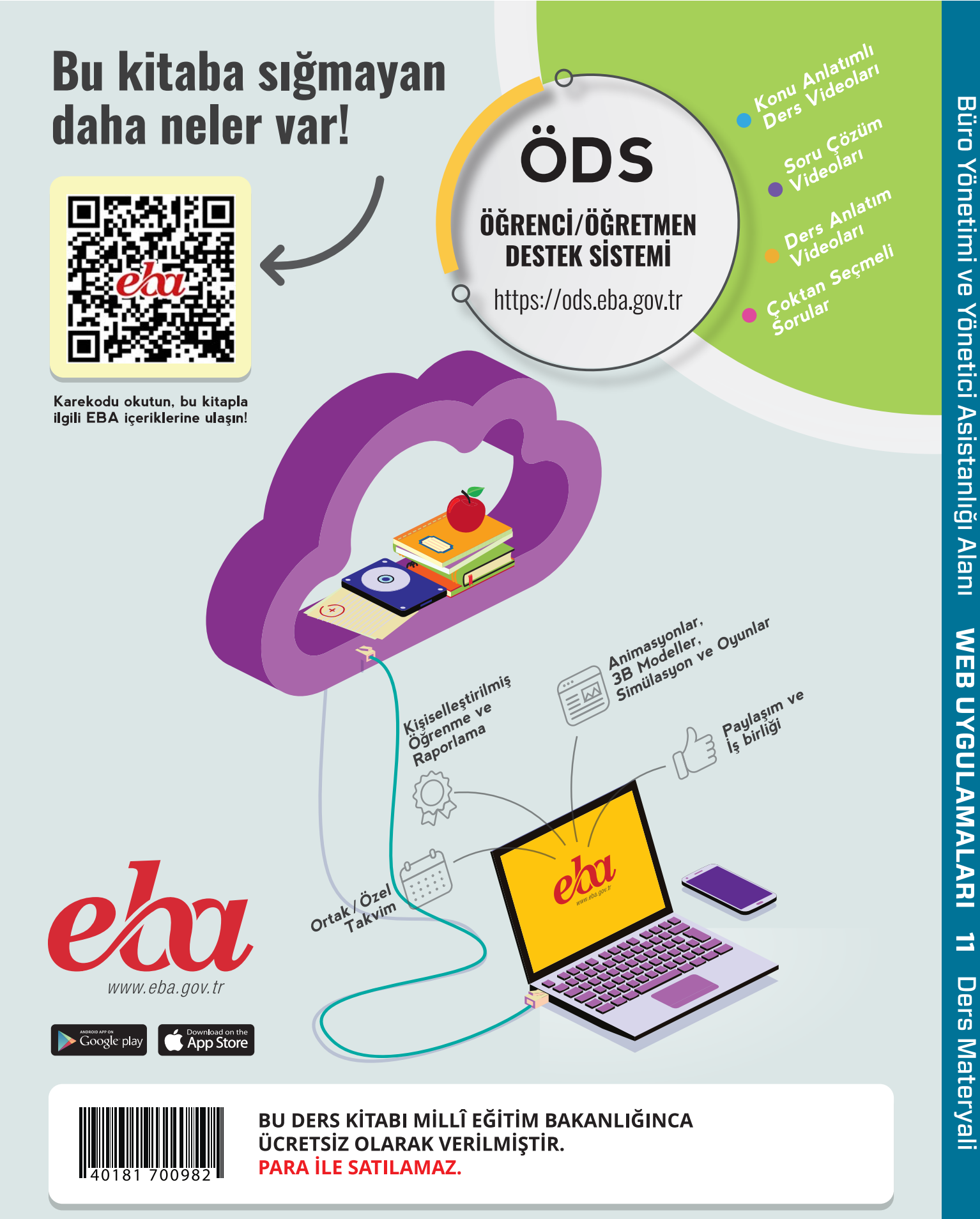

ISBN: 978-975-11-6959-4

Bandrol Uygulamasına İlişkin Usul ve Esaslar Hakkında Yönetmelik'in 5'inci Maddesinin İkinci Fıkrası Çerçevesinde Bandrol Taşıması Zorunlu Değildir.

MESLEKİ TEKNİK ANADOLU LİSESİ BÜRO YÖNETİMİ VE YÖNETİCİ

# **WEB** UYGULAMALARI

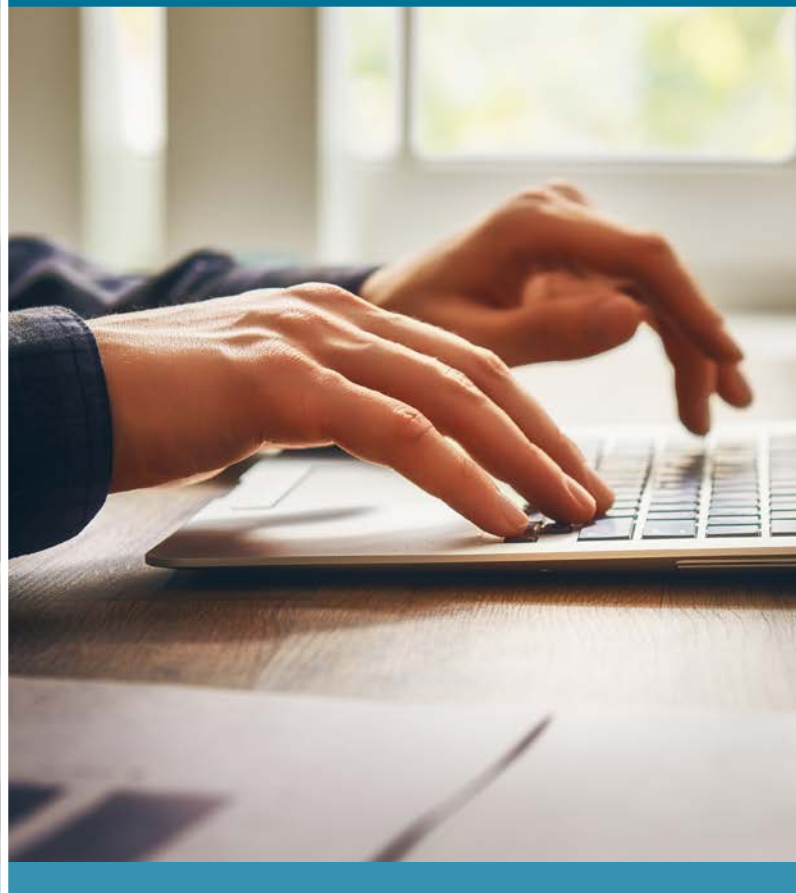

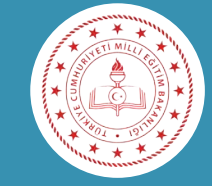

# ASİSTANLIĞI ALANI

DERS MATERYALİ

# MESLEKİ TEKNİK ANADOLU LİSESİ BÜRO YÖNETİMİ VE YÖNETİCİ ASİSTANLIĞI ALANI

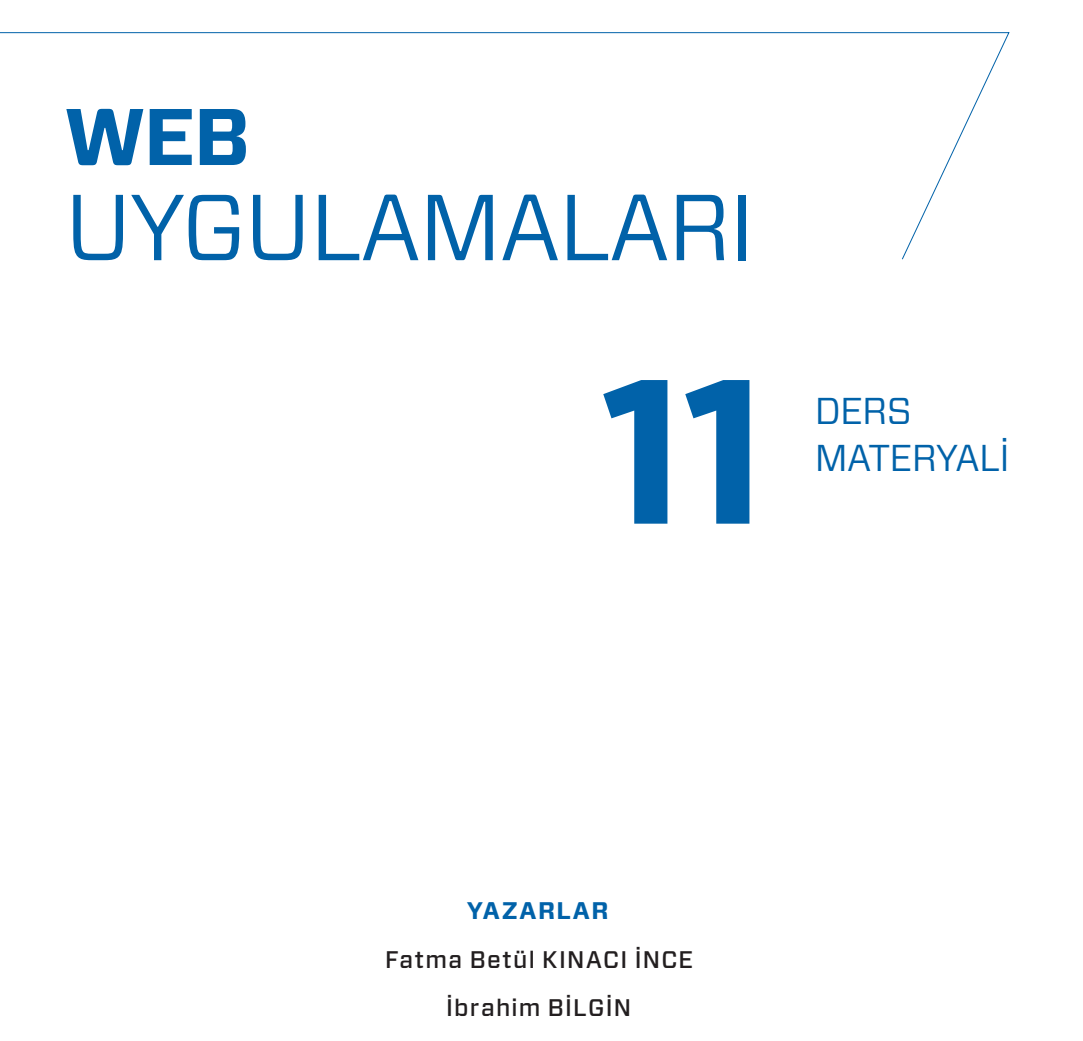

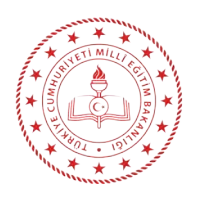

| MİLLÎ EĞİTİM BAKANLIĞI YAYINLARI   | .:8372 |
|------------------------------------|--------|
| YARDIMCI VE KAYNAK KİTAPLAR DİZİSİ | .:2264 |

Her hakkı saklıdır ve Millî Eğitim Bakanlığına aittir. Ders materyalinin metin, soru ve şekilleri kısmen de olsa hiçbir surette alınıp yayımlanamaz.

#### HAZIRLAYANLAR

Dil Uzmanı

## Oya ÇETİN

Program Geliştirme Uzmanı Dr. Eda ÖZ

Ölçme ve Değerlendirme Uzmanı

#### Özlem ÇABUKEL

Rehberlik Uzmanı Ali İLİŞ

Görsel Tasarım Uzmanı

#### Vefa AKSOY

#### ISBN: 978-975-11-6959-4

Millî Eğitim Bakanlığının 24.12.2020 gün ve sayılı 18433886 sayılı oluru ile Meslekî ve Teknik Eğitim Genel Müdürlüğünce ders materyali olarak hazırlanmıştır.

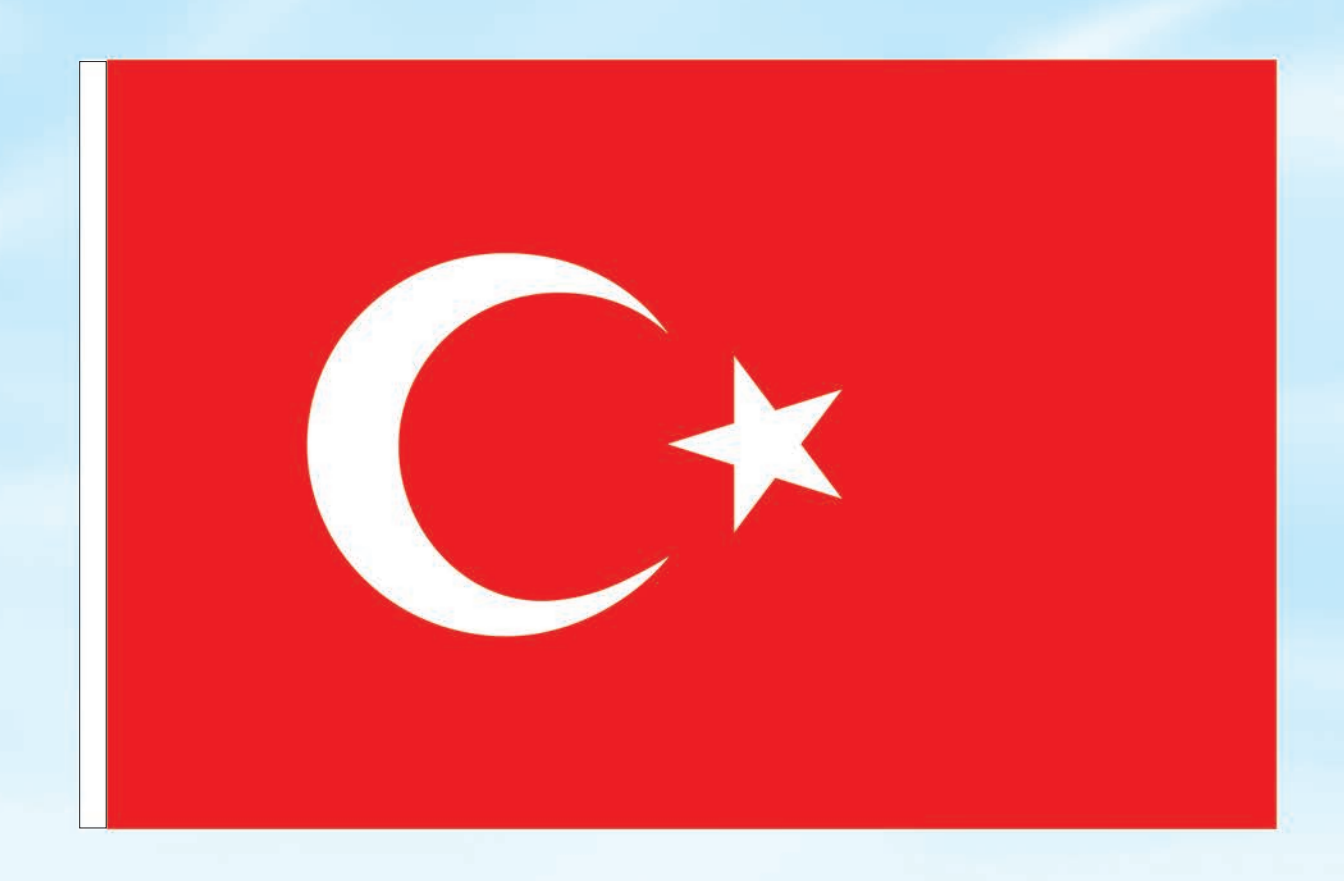

# İSTİKLÂL MARŞI

Korkma, sönmez bu şafaklarda yüzen al sancak; Sönmeden yurdumun üstünde tüten en son ocak. O benim milletimin yıldızıdır, parlayacak; O benimdir, o benim milletimindir ancak.

Çatma, kurban olayım, çehreni ey nazlı hilâl! Kahraman ırkıma bir gül! Ne bu şiddet, bu celâl? Sana olmaz dökülen kanlarımız sonra helâl. Hakkıdır Hakk'a tapan milletimin istiklâl.

Ben ezelden beridir hür yaşadım, hür yaşarım. Hangi çılgın bana zincir vuracakmış? Şaşarım! Kükremiş sel gibiyim, bendimi çiğner, aşarım. Yırtarım dağları, enginlere sığmam, taşarım.

Garbın âfâkını sarmışsa çelik zırhlı duvar, Benim iman dolu göğsüm gibi serhaddim var. Ulusun, korkma! Nasıl böyle bir imanı boğar, Medeniyyet dediğin tek dişi kalmış canavar?

Arkadaş, yurduma alçakları uğratma sakın; Siper et gövdeni, dursun bu hayâsızca akın. Doğacaktır sana va'dettiği günler Hakk'ın; Kim bilir, belki yarın, belki yarından da yakın. Bastığın yerleri toprak diyerek geçme, tanı: Düşün altındaki binlerce kefensiz yatanı. Sen şehit oğlusun, incitme, yazıktır, atanı: Verme, dünyaları alsan da bu cennet vatanı.

Kim bu cennet vatanın uğruna olmaz ki feda? Şüheda fışkıracak toprağı sıksan, şüheda! Cânı, cânânı, bütün varımı alsın da Huda, Etmesin tek vatanımdan beni dünyada cüda.

Ruhumun senden İlâhî, şudur ancak emeli: Değmesin mabedimin göğsüne nâmahrem eli. Bu ezanlar -ki şehadetleri dinin temeli-Ebedî yurdumun üstünde benim inlemeli.

O zaman vecd ile bin secde eder -varsa- taşım, Her cerîhamdan İlâhî, boşanıp kanlı yaşım, Fışkırır ruh-ı mücerret gibi yerden na'şım; O zaman yükselerek arşa değer belki başım.

Dalgalan sen de şafaklar gibi ey şanlı hilâl! Olsun artık dökülen kanlarımın hepsi helâl. Ebediyyen sana yok, ırkıma yok izmihlâl; Hakkıdır hür yaşamış bayrağımın hürriyyet; Hakkıdır Hakk'a tapan milletimin istiklâl!

# Mehmet Âkif Ersoy

# GENÇLİĞE HİTABE

Ey Türk gençliği! Birinci vazifen, Türk istiklâlini, Türk Cumhuriyetini, ilelebet muhafaza ve müdafaa etmektir.

Mevcudiyetinin ve istikbalinin yegâne temeli budur. Bu temel, senin en kıymetli hazinendir. İstikbalde dahi, seni bu hazineden mahrum etmek isteyecek dâhilî ve hâricî bedhahların olacaktır. Bir gün, istiklâl ve cumhuriyeti müdafaa mecburiyetine düşersen, vazifeye atılmak için, içinde bulunacağın vaziyetin imkân ve şeraitini düşünmeyeceksin! Bu imkân ve şerait, çok namüsait bir mahiyette tezahür edebilir. İstiklâl ve cumhuriyetine kastedecek düşmanlar, bütün dünyada emsali görülmemiş bir galibiyetin mümessili olabilirler. Cebren ve hile ile aziz vatanın bütün kaleleri zapt edilmiş, bütün tersanelerine girilmiş, bütün orduları dağıtılmış ve memleketin her köşesi bilfiil işgal edilmiş olabilir. Bütün bu şeraitten daha elîm ve daha vahim olmak üzere, memleketin dâhilinde iktidara sahip olanlar gaflet ve dalâlet ve hattâ hıyanet içinde bulunabilirler. Hattâ bu iktidar sahipleri şahsî menfaatlerini, müstevlîlerin siyasî emelleriyle tevhit edebilirler. Millet, fakr u zaruret içinde harap ve bîtap düşmüş olabilir.

Ey Türk istikbalinin evlâdı! İşte, bu ahval ve şerait içinde dahi vazifen, Türk istiklâl ve cumhuriyetini kurtarmaktır. Muhtaç olduğun kudret, damarlarındaki asil kanda mevcuttur.

## Mustafa Kemal Atatürk

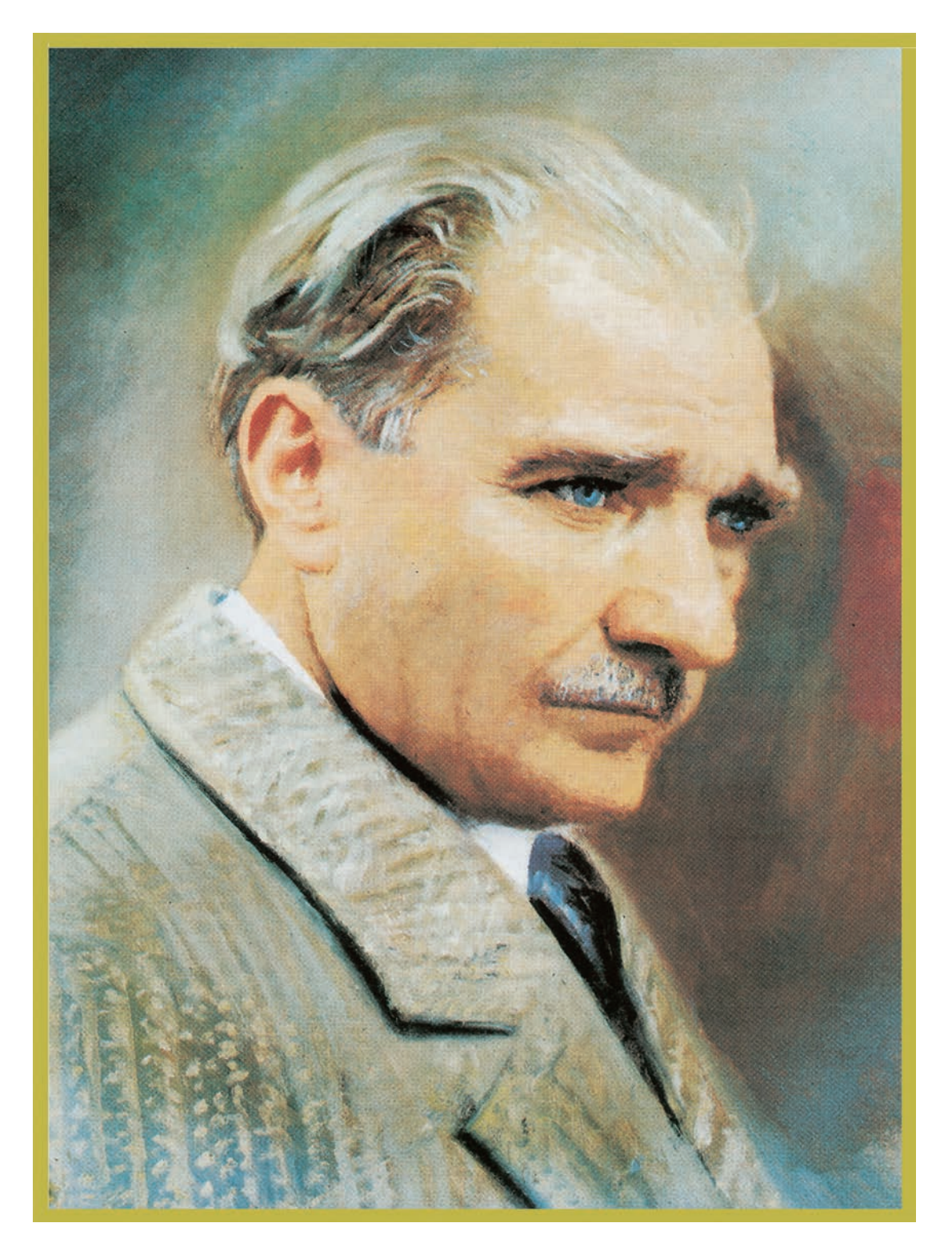

MUSTAFA KEMAL ATATÜRK

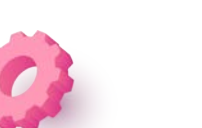

# İÇİNDEKİLER

| DERS MATERYALİNİN TANITIMI13 |
|------------------------------|
|------------------------------|

# ÖĞRENME BİRİMİ

|  | 1 |  |
|--|---|--|
|  |   |  |
|  |   |  |
|  |   |  |

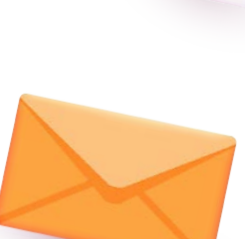

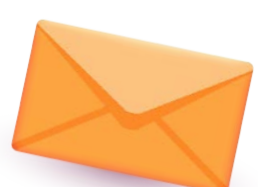

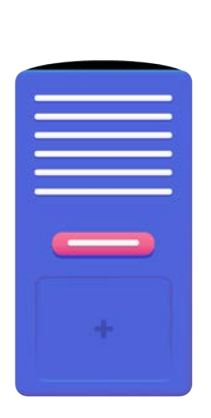

| WE            | B TASARIM EDİTÖRÜ                          | 6                                      |
|---------------|--------------------------------------------|----------------------------------------|
| 1.1. I        | P (İNTERNET PROTOCOL) NUMARASI TANIMLAMA 1 | .6                                     |
| 1.2. <i>F</i> | ALAN ADI (DOMAİN) TANIMLAMA1               | .8                                     |
| 1.3. H        | HOSTİNG (BARINDIRMA) TANIMLAMA2            | 20                                     |
| 1.4. \        | WEB SAYFASI TASARIM EDİTÖRÜ TANIMA 2       | !1                                     |
| 1.5. \        | WEB TASARIM EDİTÖRÜ TEMEL İŞLEMLER YAPMA   | 24<br>27<br>28<br>29<br>31<br>32<br>32 |
| 1.7. N        | METIN GIRISI                               | 15                                     |
| 1.8. 7        | TEMEL METİN DÜZENLEME İŞLEMLERİ 3          | 6                                      |
| 1.9. L        | LİSTELER                                   | .0<br>10<br>11                         |
| 1.10.         | TABLO DÜZENLEME                            | -5                                     |
|               | 1.10.1. Tablo Ekleme                       | 15<br>17<br>19<br>50                   |
|               | 1.10.0. Iadio Hucrelerini Siime            | )1                                     |

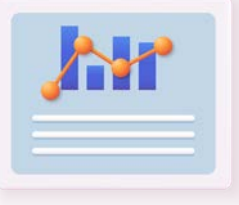

|   | 1.10.7. Tabloya Hücre Ekleme                           | 52   |
|---|--------------------------------------------------------|------|
|   | 1.10.8. Tablo Özellikleri                              | 53   |
|   | 1.10.9. Tablo Hücrelerini Birleştirme ve Bölme         | . 54 |
|   | 1.11. TABLO EXPANDED MODU                              | 56   |
|   | 1.12. RESİMLERLE ÇALIŞMA                               | 58   |
|   | 1.12.1. Resim Ekleme                                   | . 58 |
|   | 1.12.2. Resim Özellikleri                              | . 60 |
| / | 1.12.3. Arka Plana Resim Ekleme                        | 61   |
|   | 1.12.4. Rollover Görüntüsü Oluşturma                   | 62   |
|   | 1.13. ANİMASYON EKLEME                                 | 63   |
|   | 1.14. METİNLERE BAĞLANTI EKLEME                        | 65   |
|   | 1.14.1. Metinlere Hyperlink Komutuyla Bağlantı Ekleme  | 65   |
|   | 1.14.2. Özellikler Paneliyle Metinlere Bağlantı Ekleme | . 66 |
|   | 1.15. BAĞLANTI ÖZELLİKLERİ                             | 67   |
|   | 1.16. BAĞLANTI ADRESLERİNİN AÇILIŞ ŞEKİLLERİ           | 68   |
|   | 1.17. RESİMLERE BAĞLANTI                               | 69   |
|   | 1.18. ETKİN RESİM NOKTALARI                            | 70   |
|   | 1.19. NAMED ANCHOR (ÇAPA)                              | 71   |
|   | 1.20. E-POSTA BAĞLANTILARI                             | 73   |
|   | EK ÖZELLİKLER: WEB SAYFALARINA HTML5 VİDEO EKLEME      | 75   |
|   | EK ÖZELLİKLER: WEB SAYFASINA HTML5 SES EKLEME          | 77   |
|   | EK ÖZELLİKLER: WEB SAYFASINI BÖLME                     | 80   |
|   | EK ÖZELLİKLER: WEB SAYFASINA ETKİLEŞİM EKLEME          | 84   |
|   | Form Ekleme                                            | . 84 |
|   | Form Elemanları Ekleme                                 | . 86 |
|   | Tek Satırlı Metin Alanları Ekleme                      | . 86 |
|   | Çok Satırlı Metin Alanı Ekleme                         | 87   |
|   | Onay Kutusu Ekleme                                     | . 88 |
|   | Radyo Düğmeleri Ekleme                                 | 89   |
|   | Düğme Ekleme                                           | . 90 |

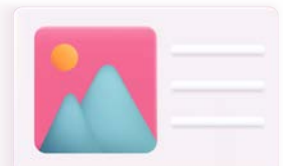

| EK ÖZELLİKLER: WEB SİTE YAPISI       | 93  |
|--------------------------------------|-----|
| EK ÖZELLİKLER: SİTE YÖNETİMİ         | 93  |
| Web Site Tanımlaması                 | 94  |
| Dosyalar Paneli                      | 97  |
| Siteye Yeni Dizin ve Dosyalar Ekleme | 98  |
| Siteden Dosya ve Dizin Silme         | 99  |
| ÖLÇME VE DEĞERLENDİRME               | 101 |

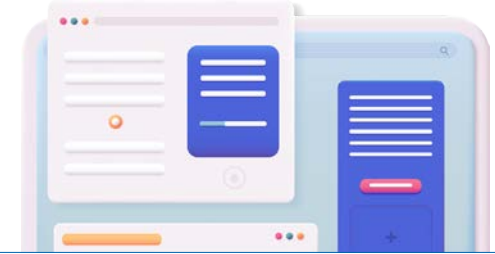

2. ÖĞRENME BİRİMİ

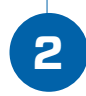

| HAZIR BLOG VE WEB SİTESİ ŞABLONU 106                        |
|-------------------------------------------------------------|
| 2.1. İNTERNETTE KULLANILAN BLOG / WEB SİTESİ ŞABLONLARI 106 |
| 2.2. YEREL SUNUCU KURULUMU 108                              |
| 2.3. HAZIR BLOG/WEB SİTESİ YÖNETİM PANELİ VE AYARLARI 114   |
| 2.3.1. Ayarlar                                              |
| 2.3.2. Kullanıcılar                                         |
| 2.4. EKLENTİ YÜKLEME VE DÜZENLEME127                        |
| 2.5. KATEGORİ VE ETİKET OLUŞTURMA130                        |
| 2.5.1. Kategoriler                                          |
| 2.5.2. Etiketler                                            |
| 2.6. TEMA AYARLARI VE DÜZENLEME                             |
| 2.6.1. Site Üst Kısım (Banner)135                           |
| 2.6.2. Slider                                               |
| 2.6.3. Site Alt Kısım (Footer)141                           |
| 2.6.4. Menüler                                              |
| 2.6.5. Bileşenler146                                        |
| 2.7. SAYFA VE YAZI OLUŞTURMA150                             |
| 2.7.1. Durum ve Görünürlük151                               |

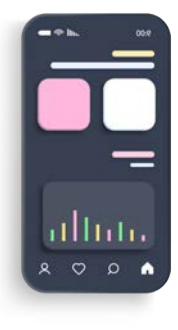

| 2.7.2. Şablon 152                       |
|-----------------------------------------|
| 2.7.3. Kalıcı Bağlantı 153              |
| 2.7.4. Öne Çıkan Görsel 154             |
| 2.7.5. Tartışma                         |
| 2.7.6. Sayfa Özellikleri 155            |
| 2.8. ORTAM KÜTÜPHANESİ OLUŞTURMA160     |
| 2.9. YORUM İZİNLERİ DÜZENLEME 162       |
| 2.10. İLETİŞİM FORMU OLUŞTURMA163       |
| 2.11. WEB SİTESİ GÜVENLİĞİNİ SAĞLAMA167 |
| 2.12. BLOG/WEB SİTESİ YEDEKLEME         |
| 2.12.1. Eklenti Yardımıyla Yedekleme169 |
| 2.12.2. Ftp Bağlantısı İle Yedekleme172 |
| ÖLÇME VE DEĞERLENDİRME188               |
| EK-1                                    |
| CEVAP ANAHTARI                          |
| KAYNAKÇA192                             |

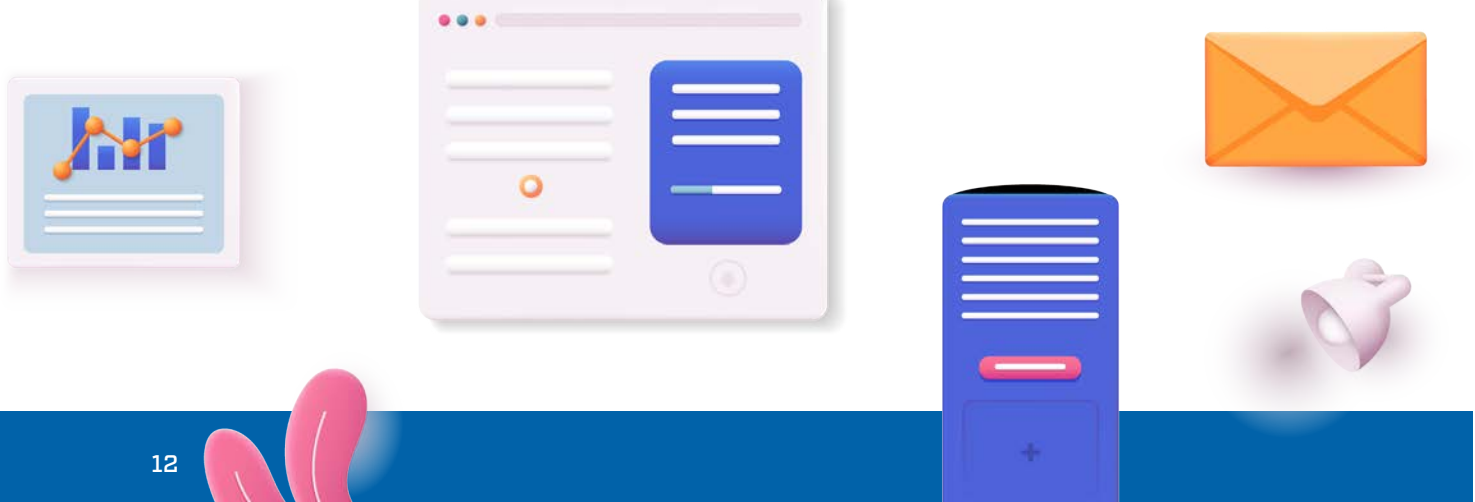

# DERS MATERYALİNİN TANITIMI

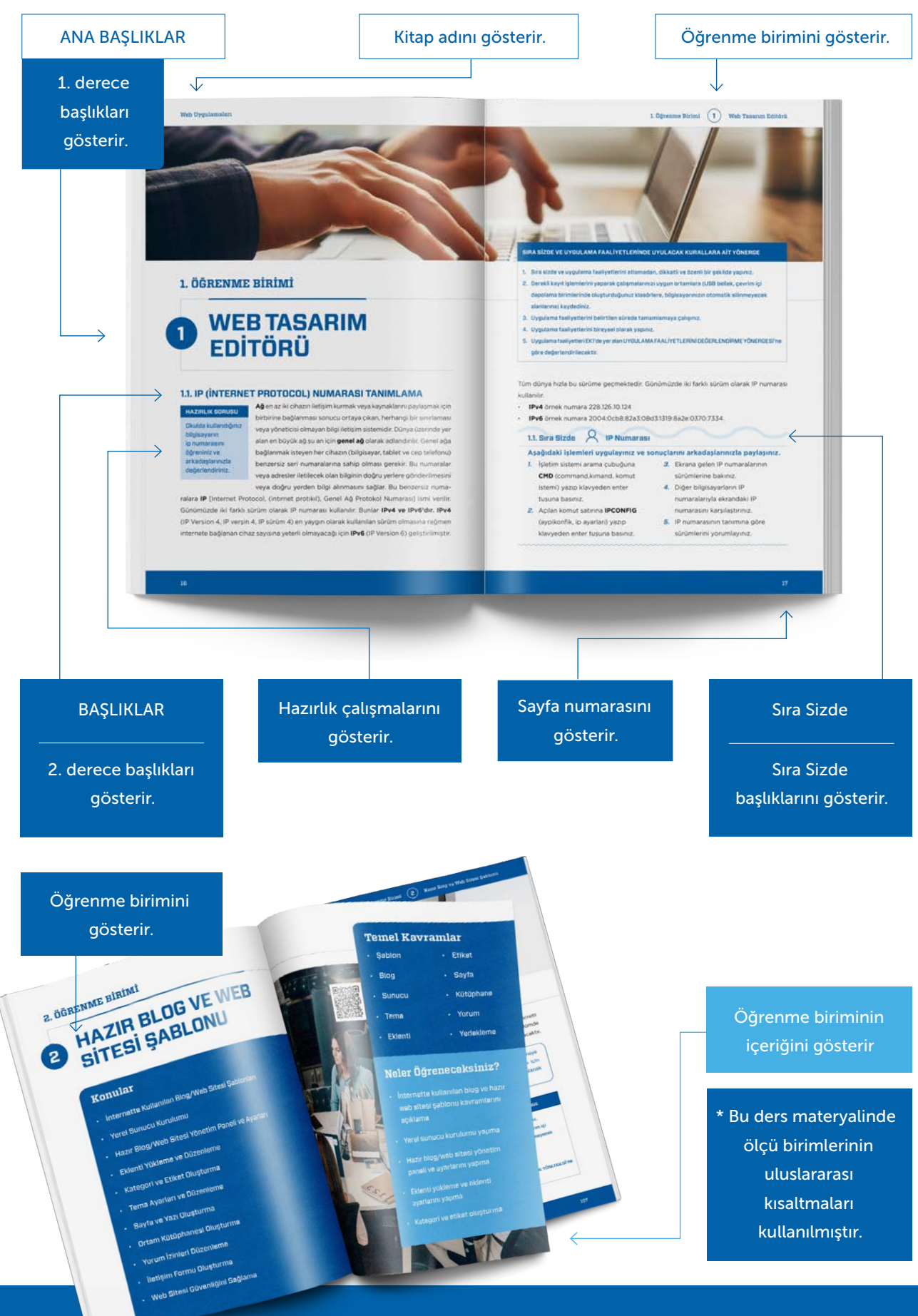

# 1. ÖĞRENME BİRİMİ

# **WEB TASARIM** EDİTÖRÜ

# Konular

- Ip (İnternet Protocol) Numarası Tanımlama
- Alan Adı (Domain) Tanımlama
- Hosting (Barındırma)
   Tanımlama
- Web Sayfası Tasarım Editörü Tanıma
- Web Tasarım Editörü Temel İşlemleri Yapma
- Html Temellerini Kavrama
- Metin Türlerini Ve Özelliklerini Kullanma
- Metin Girişi Yapmak
- Temel Metin Düzenleme İşlemlerini Yapma
- Listeler Ekleme

- Tablo Düzenleme
- Tablo Expanded Moduna Geçme
- Resimlerle Çalışma
- Animasyon Ekleme
- Metinlere Bağlantı Ekleme
- Bağlantı Özelliklerini Kavrama
- Bağlantı Adreslerinin Açılış Şekilleri Ayarlama
- Resimlere Bağlantı Ekleme
- Etkin Resim Noktaları Ekleme
- Named Anchor (Yer İmi)
   Ekleme
- E-posta Bağlantıları Ekleme

1. Öğrenme Birimi

Web Tasarım Editörü

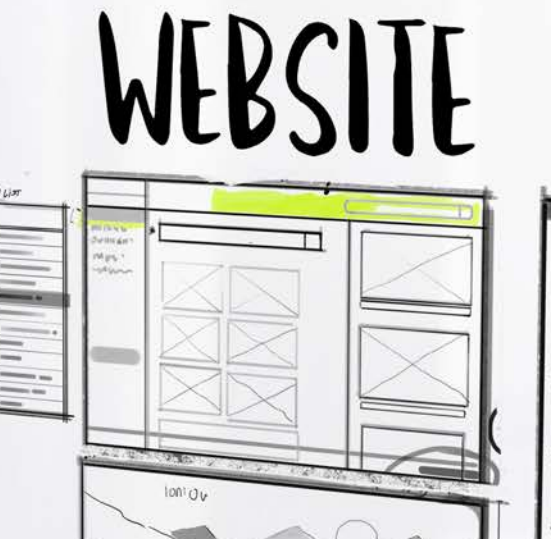

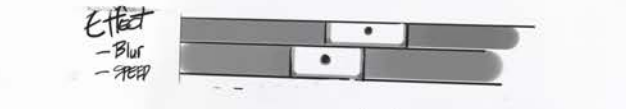

1

# Temel Kavramlar

- IP numarası
- Alan adı
- Barındırma
- Web sayfası

- Etiketler
- Ekleme noktası
- Listeler
- Tablolar

# Neler Öğreneceksiniz?

- IP (İnternet Protocol) numarası kavramını açıklama
- Alan adı (Domain) kavramını açıklama
- Hosting (Barındırma) kavramını açıklama
- Web tasarım editöründe temel işlemleri yapma
- Listeler oluşturma

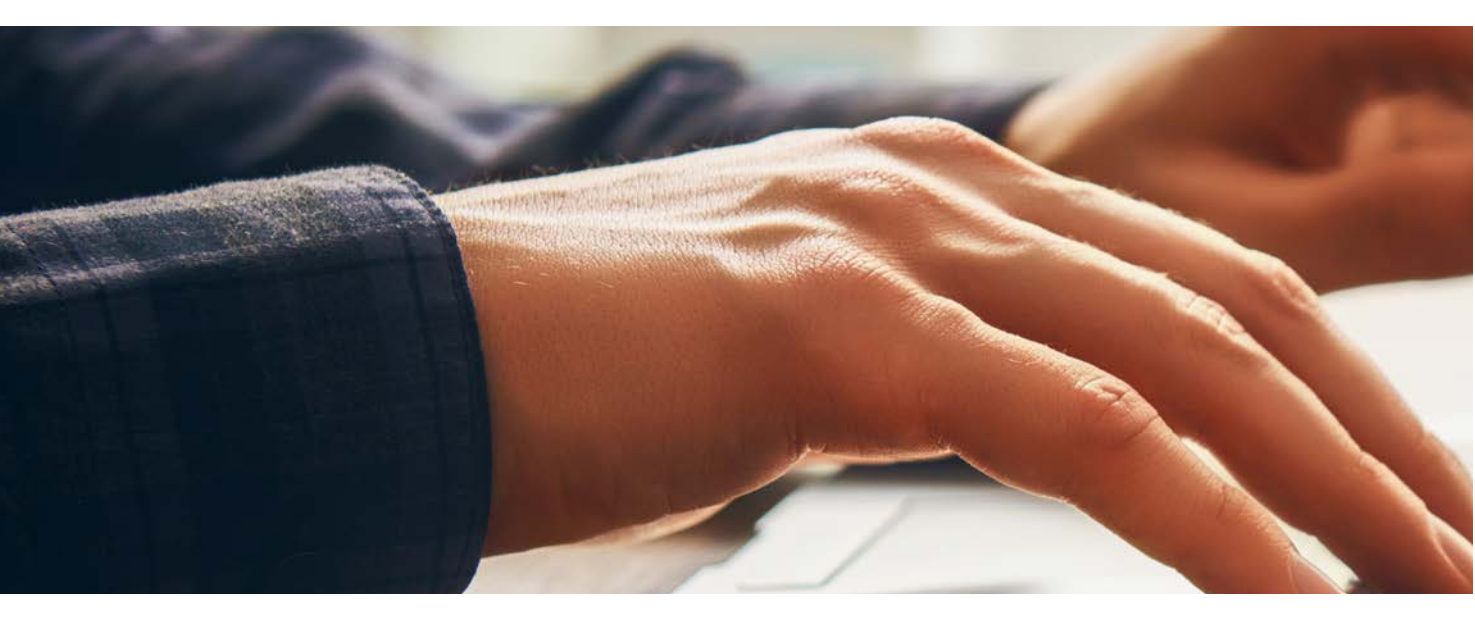

# 1. ÖĞRENME BİRİMİ

# **D** WEB TASARIM EDITÖRÜ

# **1.1. IP (İNTERNET PROTOCOL) NUMARASI TANIMLAMA**

#### HAZIRLIK SORUSU

Okulda kullandığınız bilgisayarın IP numarasını öğreniniz ve arkadaşlarınızla değerlendiriniz. **Ağ** en az iki cihazın iletişim kurmak veya kaynaklarını paylaşmak için birbirine bağlanması sonucu ortaya çıkan, herhangi bir sınırlaması veya yöneticisi olmayan bilgi iletişim sistemidir. Dünya üzerinde yer alan en büyük ağ şu an için **genel ağ** olarak adlandırılır. Genel ağa bağlanmak isteyen her cihazın (bilgisayar, tablet ve cep telefonu) benzersiz seri numaralarına sahip olması gerekir. Bu numaralar veya adresler iletilecek olan bilginin doğru yerlere gönderilmesini veya doğru yerden bilgi alınmasını sağlar. Bu benzersiz numa-

ralara **IP** [Internet Protocol, (intirnet protikil), Genel Ağ Protokol Numarası] ismi verilir. Günümüzde iki farklı sürüm olarak IP numarası kullanılır. Bunlar **IPv4 ve IPv6'dır. IPv4** (IP Version 4, IP verşin 4, IP sürüm 4) en yaygın olarak kullanılan sürüm olmasına rağmen internete bağlanan cihaz sayısına yeterli olmayacağı için **IPv6** (IP Version 6) geliştirilmiştir.

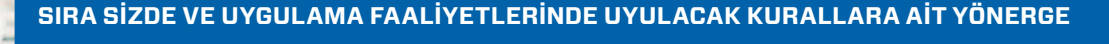

- 1. Sıra sizde ve uygulama faaliyetlerini atlamadan, dikkatli ve özenli bir şekilde yapınız.
- Gerekli kayıt işlemlerini yaparak çalışmalarınızı uygun ortamlara (USB bellek, çevrim içi depolama birimlerinde oluşturduğunuz klasörlere, bilgisayarınızın otomatik silinmeyecek alanlarına) kaydediniz.
- 3. Uygulama faaliyetlerini belirtilen sürede tamamlamaya çalışınız.
- 4. Uygulama faaliyetlerini bireysel olarak yapınız.
- 5. Uygulama faaliyetleri EK1'de yer alan UYGULAMA FAALİYETLERİNİ DEĞERLENDİRME YÖNERGESİ'ne göre değerlendirilecektir.

Tüm dünya hızla bu sürüme geçmektedir. Günümüzde iki farklı sürüm olarak IP numarası kullanılır.

- IPv4 örnek numara 228.126.10.124
- **IPv6** örnek numara 2004:0cb8:82a3:08d3:1319:8a2e:0370:7334.

# 1.1. Sıra Sizde

# **IP Numarası**

#### Aşağıdaki işlemleri uygulayınız ve sonuçlarını arkadaşlarınızla paylaşınız.

- İşletim sistemi arama çubuğuna
   CMD (command,kımand, komut istemi) yazıp klavyeden enter tuşuna basınız.
- Açılan komut satırına IPCONFIG (aypikonfik, IP ayarları) yazıp klavyeden enter tuşuna basınız.
- *3.* Ekrana gelen IP numaralarının sürümlerine bakınız.
- Diğer bilgisayarların IP numaralarıyla ekrandaki IP numarasını karşılaştırınız.
- IP numarasının tanımına göre sürümlerini yorumlayınız.

# **1.2. ALAN ADI (DOMAİN) TANIMLAMA**

#### HAZIRLIK SORUSU

Web sayfalarına bağlanmak için kullandığınız tarayıcıları yazınız ve arkadaşlarınızla benzer ya da farklı bulduklarınızı karşılaştırınız. Genel ağ üzerinde yer alan tüm web sayfalarının bir IP numarası vardır. Bu web sayfalarına bu IP numarası kullanılarak bağlanılabilir. Ancak bu rakamların hafızada tutulması oldukça zor ve kullanışsız olduğu için her IP numarası bir isimle eşleştirilir. Bu eşleştirme işlemini **DNS** [Domain Name Server (Domeyn Neym Sörvır)] ismi verilen sunucular yapar. Alan adı olmasaydı genel ağda yer alan web sayfalarına ulaşmak için tarayıcıların (browser, brauzır) adres çubuğuna IP numarası yazarak ulaşmak zorunda kalınırdı. Örneğin <u>www.meb.gov.tr</u> adresine 212.174.189.120 IP numarası ile bağlanılabilir (Görsel 1.1).

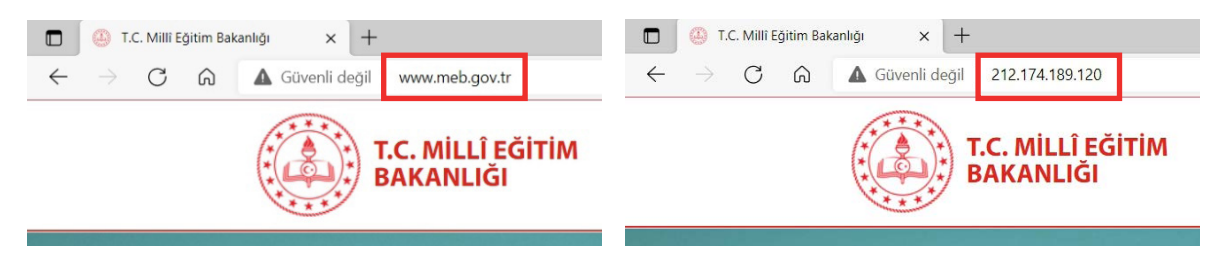

Görsel 1.1: Tarayıcıda alan adı ve IP numarası ile web sitesine bağlanma

Alan adı en kapsamlı ifadesi ile web sitesinin adı ve adresidir. Web sitesine bağlanmak isteyen kullanıcılar tarayıcıya alan adını yazıp gireceklerdir. Alan adı alırken göz önünde bulundurulması gereken bazı noktalar şunlardır:

- Kullanılacak alan adı daha önceden seçilmemiş veya aktif bir alan adı olmamalı.
- Alan adı seçilirken kısa ve hatırlanabilir bir isim olmalı.
- Rakamları ve sembolleri alan adında kullanmamaya dikkat edilmeli.
- Yaptılan işi ifade eden kelimeleri içeren bir alan adı olmalı.
- Eğer ticari faaliyetle ilgili bir web sayfası ise **.com** uzantısı tercih edilmeli.

# www.meb.gov.tr

## Görsel 1.2: Web adresi

Görsel 1.2'de bir web sayfasının çeşitli bölümleri olduğu ve bu bölümlerin noktalarla birbirinden ayrıldığı görülür. Bu bölümler kısaca şunlardır:

 www: Dünya çapında ağ anlamına gelen World Wide Web (veld vayd veb) kelimelerinin baş harflerinden oluşur. www ifadesi bağlanılacak olan adresin bir web sayfası olduğunu belirtir. 1. Öğrenme Birimi

- **meb:** Bu kısımda sayfanın içeriğini veya sahibini ifade eden bir isim kullanılır. Bu isim alan adı alınırken kullanıcı tarafından belirlenir.
- gov: Web sayfasının birinci seviye uzantısıdır. Birinci seviye uzantıda hizmet türüne veya meslek grubuna uygun uzantılar yer almaktadır. Bu uzantılara birkaç örnek şu şekildedir:
- .com: Commercial [kımırşıl (ticari)] kelimesinin kısaltmasıdır. Ticari kuruluşlar için kullanılan uzantıdır. Ayrıca en yaygın kullanıma sahip uzantıdır.
- .net: Network [netwirk (şebeke)] kelimesinin kısaltmasıdır. Ağ veya bağlantı kurma anlamına gelir. İkinci en yaygın kullanıma sahip uzantıdır.
- .org: Organization [organizeyşın (organizasyon)] kelimesinin kısaltılmasından oluşmaktadır.
   Daha çok vakıf, kurum, kuruluş ve toplantı sitelerinde tercih edilen uzantıdır.
- .gov: Government [gavırmınt (hükümet)] kelimesinin kısaltılmasından oluşmaktadır.
   Resmî kurum ve kuruluşların web sitelerinde bu uzantı kullanılır. Bunun dışında kullanımı söz konusu değildir.
- **.edu:** Education [ecyukeyşın (eğitim)] kelimesinin kısaltılmasından oluşmaktadır. Eğitim amaçlı üniversite, kolej gibi kurum ve kuruluşların web sayfa uzantısıdır.
- .int: International [(intırnaşınıl (uluslararası)] kelimesinin kısaltılmasından oluşmaktadır. Uluslararası organizasyonların web sayfalarında kullanılan uzantıdır.
- .mil: Military [militeri (askeri)] kelimesinin kısaltılmasından oluşmaktadır. Ordunun ve askerî kuruluşların web sayfalarında kullandığı uzantıdır.
- tr: Web sayfasının ikinci seviye uzantısıdır. İkinci seviye uzantıda web sayfasının hangi ülkeye ait olduğu bir kısaltmayla belirtilir. İkinci seviye uzantılara örnekler Tablo 1.1'de verilmiştir.

| .af: Afganistan          | .fr: Fransa       | .ro: Romanya                  |
|--------------------------|-------------------|-------------------------------|
| .az: Azerbaycan          | .ge: Gürcistan    | <b>.ru:</b> Rusya Federasyonu |
| <b>.ba:</b> Bosna/Hersek | .gh: Gana         | <b>.sa:</b> Suudi Arabistan   |
| .be: Belçika             | .gr: Yunanistan   | .sn: Senegal                  |
| .bg: Bulgaristan         | .hu: Macaristan   | . <b>tj:</b> Tacikistan       |
| .br: Brezilya            | .iq:Irak          | .tm: Türkmenistan             |
| .ca: Kanada              | .ir: İran         | .tr: Türkiye                  |
| .cn: Çin                 | .it: İtalya       | .uk: İngiltere                |
| .de: Almanya             | .kg: Kırgızistan  | .us: A. B. D.                 |
| .eg: Mısır               | .kz: Kazakistan   | . <b>uz:</b> Özbekistan       |
| .es: İspanya             | <b>.ly:</b> Libya | <b>.za:</b> Güney Afrika      |
| .fi: Finlandiya          | .pk:Pakistan      | .zm: Zambiya                  |
|                          |                   |                               |

## Tablo 1.1: Bazı Ülkelerin Web Sayfası Uzantıları

# 1.2. Sıra Sizde 🛛 Alan Adı

#### Aşağıdaki işlemleri uygulayınız ve sonuçlarını arkadaşlarınızla paylaşınız.

- Web sayfalarını görüntüleyebilen bir tarayıcı çalıştırınız.
- Adres çubuğuna <u>www.meb.gov.</u>
   <u>tr</u> yazınız.
- 3. Klavyeden enter tuşuna basınız.
- Tarayıcıda meydana gelen değişikliği gözlemleyiniz.

- Adres çubuğuna 212.174.189.120 yazınız.
- 6. Klavyeden enter tuşuna basınız.
- Alan adı kullanmakla IP numarası kullanmak arasındaki farkları değerlendiriniz.
- Alan adı neden kullanılır açıklayınız.

# **1.3. HOSTİNG (BARINDIRMA) TANIMLAMA**

#### HAZIRLIK SORUSU

Evdeki bilgisayarlar sunucu olarak kullanılabilir mi? Arkadaşlarınızla tartışınız. Web sayfalarını tasarladıktan sonra bunları yıl boyunca yirmi dört saat kullanıcıya ulaştıracak alanlara ihtiyaç olacaktır. Bu alanlara sahip ve kullanıcının üç yüz altmış beş gün yirmi dört saat ulaşmasını sağlayan bilgisayarlara **server** [sörvır (sunucu)] ismi verilir. Bir web sayfasının tüm dosyalarının bu sunucuda tutulmasına da **hosting** [hostink (barındırma)] denir. Tasarlanan web sayfasının boyutu ve tahmin edilen günlük ziyaretçi sayısı gibi özellikler ön

planda tutularak bir hosting hizmeti satın alınabilir. Hosting hesapları, günümüzde web sitesini her açıdan yönetebilecek grafiksel kullanıcı ara yüzlerine (panel) sahip olarak gelmektedir. Sonuç olarak alan adı sunucuda bulunan web sayfasına gitmeyi sağlayan adresi, hosting ise sunucuda web sayfası için ayrılan alanı ifade eder.

# 1.3. Sıra Sizde 🛛 Barındırma Hizmeti

#### Aşağıdaki işlemleri uygulayınız ve sonuçlarını arkadaşlarınızla paylaşınız.

- Web sayfalarını görüntüleyebilen bir tarayıcı çalıştırınız.
- Adres çubuğuna "web sayfası barındırma" yazınız.
- *3.* Klavyeden enter tuşuna basınız.
- Tarayıcıda listelenen web sayfa barındırma hizmetlerinden ücretli ve ücretsiz olanların özelliklerini karşılaştırınız.
- Web sayfasını sunucuda yayınlamakla kendi bilgisayarınızda yayınlamak arasında ne gibi farklar vardır. Değerlendiriniz.
- 6. Web sayfasının sunucuda barındırılması neden gereklidir. Açıklayınız.

# **1.4. WEB SAYFASI TASARIM EDİTÖRÜ TANIMA**

#### HAZIRLIK SORUSU

Web sayfası tasarım programı isimlerini yazarak arkadaşlarınızla benzer ve farklı bulduklarınızı karşılaştırınız. Web sayfası tasarlanırken hosting şirketinin sağladığı çevrim içi kullanıcı ara yüzleri kullanılabileceği gibi güçlü özellikleri sahip tasarım programları da kullanılabilir. Yazılım olarak birçok farklı özelliklere sahip web sitesi tasarım programı piyasa da mevcut ve tasarlanacak web sayfasının kullandığı programlama diline göre seçim yapılabilir.

1

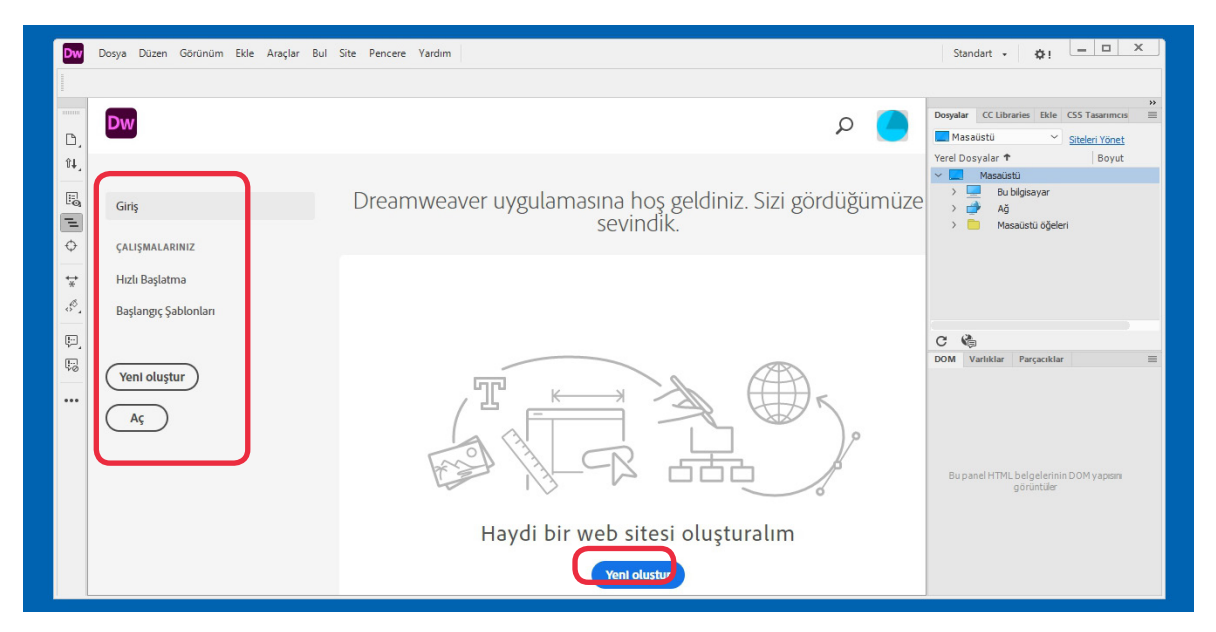

Görsel 1.3: Web tasarım editörü açılış penceresi

Web tasarım programı kurulumundan sonra ilk kez çalıştırıldığında Görsel 1.3'teki pencere kullanıcıyı karşılar. Bu pencerede yer alan düğmeler ve görevleri şu şekilde sıralanmıştır.

Hızlı Başlatma: Bu düğme tıklandığında gelen seçenekler şunlardır:

- Bootstrap [butstrap (önyükleme)]
- CSS [cascading style sheets (kaskeyding stayl şits, basamaklı stil sayfaları)] Belgesi
- HTML [HyperText Markup Language (haypırtekst markap lenguıç, hipermetin işaretleme dili)] Belgesi
- JS [java script (çava skript, java betik dili)] Belgesi
- LESS (les, kelime anlamı daha az, CSS kodlamak için dinamik bir dil) Belgesi
- PHP [personal home page (persinil hom peyc, kişisel ana sayfa)] Belgesi
- Sass [syntactically awesome style sheets (sintaktikili avsım stayl şits, CSS kodlamanın genişletilmiş biçimi)] Belgesi

- SCSS [sassy cascading style sheets (sasi kaskeyding stayl şits, CSS kodlamanın genişletilmiş biçimi)] Belgesi
- Site Yapısı
- SVG [scalable vector graphics (sıkalibil vektır grafiks, ölçeklendirilebilir vektör grafikleri)] Belgesi
- XML [extensible markup language (ekstensibil markap lenguıç, geniletilebilir işaretleme dili)] Belgesi

Bu seçeneklerden biri seçilip istenilen tipte dosya oluşturulur (Görsel 1.4). HTML etiketleri kullanacak boş bir web sayfası oluşturulacaksa Hızlı Başlatma seçeneklerinden HTML Belgesi seçilir.

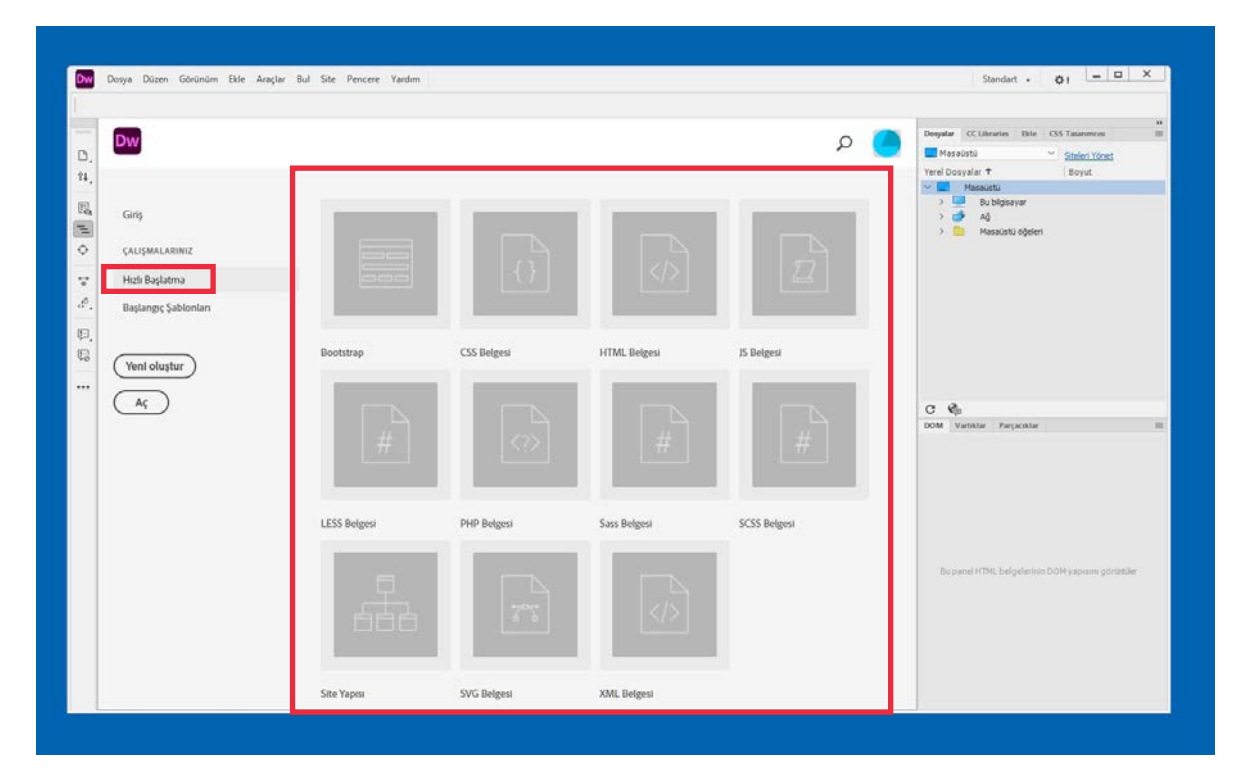

Görsel 1.4: Hızlı Başlatma seçenekleri

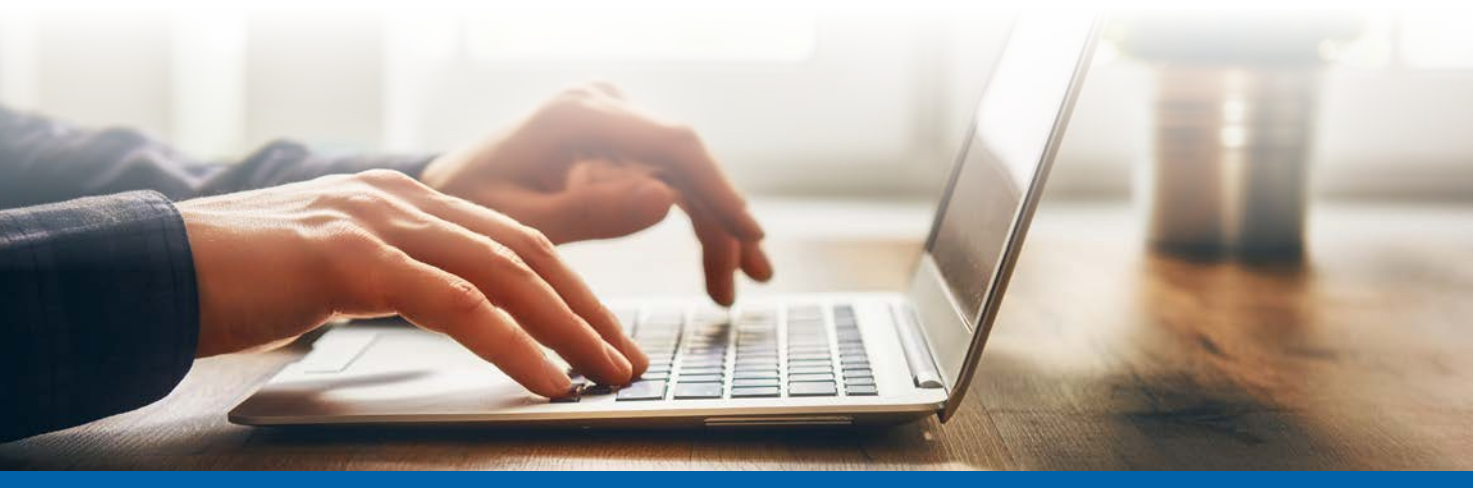

1. Öğrenme Birimi

1

**Başlangıç Şablonları**: Web tasarım editöründe yer alan web sayfa şablonlarını kullanarak bir tasarım yapılacaksa Başlangıç Şablonları düğmesi tıklanır. Görsel 1.5'te yer alan uygun şablonlardan biri seçilerek tasarıma başlanır.

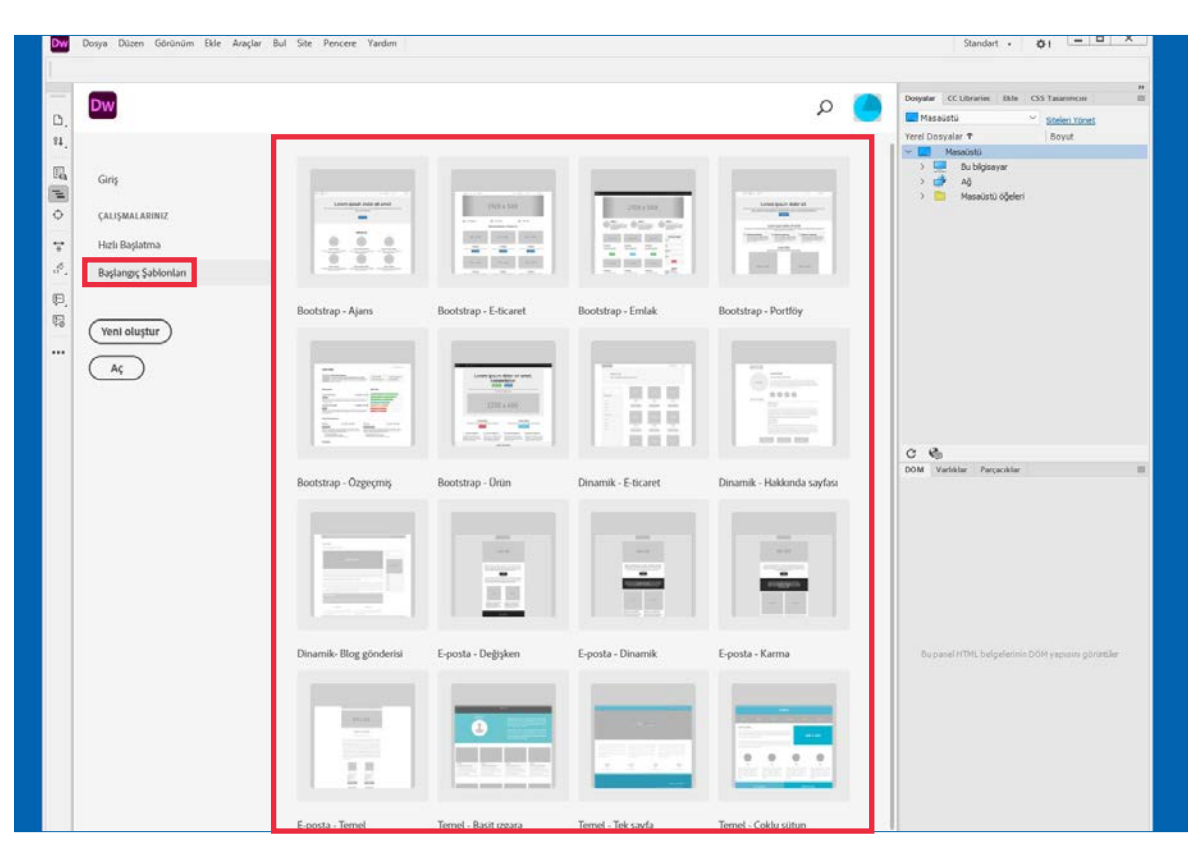

Görsel 1.5: Başlangıç Şablonları

Yeni Oluştur: En baştan yeni web sayfası oluşturulurken bu düğme tıklanır.

**Aç:** Kaydedilmiş bir web sayfası varsa onu tekrar yükleyip düzenlemek için Aç düğmesi tıklanır.

1.4. Sıra Sizde 🔗 Web Sayfası Oluşturma

## Aşağıdaki işlemleri uygulayınız ve sonuçlarını arkadaşlarınızla paylaşınız.

- 1. Web tasarım editörünü çalıştırınız.
- 2. HTML etiketleri kullanılacak boş bir web sayfası oluşturunuz.

# **1.5. WEB TASARIM EDİTÖRÜ TEMEL İŞLEMLER YAPMA**

#### HAZIRLIK SORUSU

Bir web sayfasında olması gereken en önemli nesne (metin, resim vb.) hangisidir? Arkadaşlarınızla değerlendiriniz. Web tasarım editörünü kullanarak bilgisayarda düzenlenip tasarlanan web sayfaları hosting hizmeti sağlayan sunucuya yüklenir.

# 1.5.1. Web Tasarım Editörü Ara Yüzü

Web tasarım editörü ara yüzü tasarımcıya çeşitli menü çubukları, paneller ve çalışma alanları sunar. Sunulan bu ara yüz elemanları kullanılarak kolay bir şekilde web sayfası tasarlanabilir (Görsel 1.6).

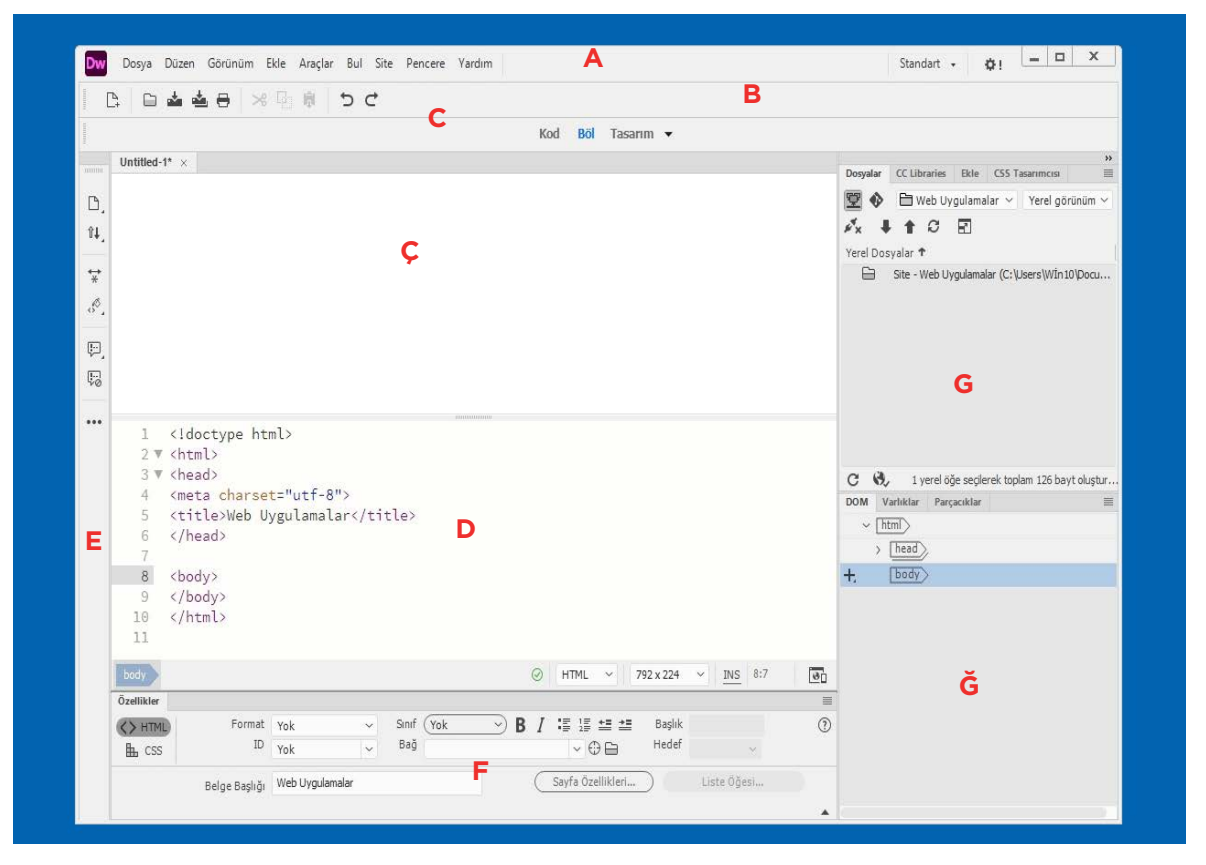

Görsel 1.6: Web tasarım editörü ara yüzü

 Menü Çubuğu (A): Pencerenin en üstünde yer alır. Web tasarım editöründe sıkça kullanılan Dosya, Düzen, Görünüm gibi menüler bu çubuk üzerinde yer alır. Standart ve Geliştirici olmak üzere iki farklı çalışma alanı görünümü bu çubuktan seçilir (Görsel 1.7).

|   | Star | ndart 👻     | <b>¢</b> ! | - | × |
|---|------|-------------|------------|---|---|
| ► |      | Geliştirici |            |   |   |
| 3 | ~    | Standart    |            |   |   |

Görsel 1.7: Çalışma alanı görünümleri

**Standart:** Görsel araçların olduğu ve kod yazıldıkça ön izleme yapılabilen çalışma alanı görünümüdür.

Geliştirici: Kod yazma odaklı görsel araçların en az olduğu çalışma alanı görünümüdür.

 Standart Araç Çubuğu (B): Standart araç çubuğunu, çalışma ekranında görünür veya görünmez hâle getirmek için menü çubuğunda yer alan Pencere > Araç Çubukları > Standart seçilir. Ön ayar olarak bu araç çubuğu ekranda gözükmez. Standart araç çubuğunda yer alan simgeleri kullanarak belge oluşturma, kaydetme gibi işlemler yapılır (Görsel 1.8).

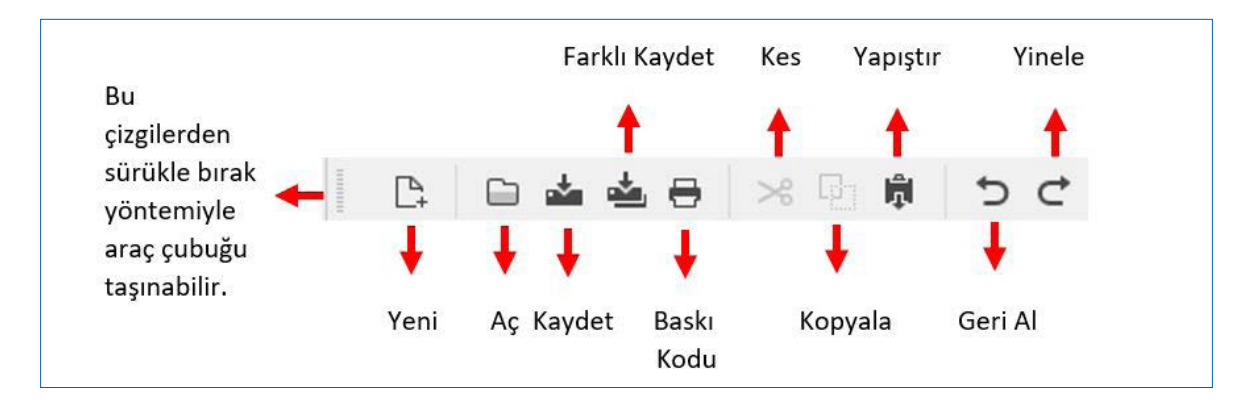

Görsel 1.8: Standart araç çubuğu simgeleri

 Belge Araç Çubuğu (C): Web tasarım editörü, kullanıcısına dört farklı çalışma görünümü sağlar. Bunlar Kod, Böl, Tasarım ve Canlı olarak isimlendirilir (Görsel 1.9). Kod görünümü özellikle HTML kodlamaya odaklanmış ve kod düzenleme araçlarını içeren görünümdür. Böl görünümü hem HTML kodlama hem de görsel tasarım yapabilecek şekilde ekranı ikiye böler. Tasarım görünümü web sayfasını görsel olarak tasarlama imkânı verir. Canlı görünümü ise web sayfasının tarayıcı görünümünde tasarlanması imkânını sağlar.

| Kod | Böl | Tasarım | • |         |          |              |        |                 |
|-----|-----|---------|---|---------|----------|--------------|--------|-----------------|
|     |     |         |   | Canlı   | Dosyalar | CC Libraries | Ekle   | CSS Tasarımcısı |
|     |     |         | - | lasarim | 朢 �      | 🗎 Web Uy     | gulama | lar 🗸 Yerel g   |

Görsel 1.9: Belge araç çubuğu seçenekleri.

- Tasarım Görünümü Çalışma Alanı (Ç): Bu alanda web sayfasının görsel tasarımı yapılır.
   Web sayfasında kullanılan nesneler görsel olarak yerleştirilir ve düzenlenir.
- Kod Görünümü Çalışma Alanı (D): Bu alanda web sayfasının tasarımı kod odaklı olarak yapılır. Sadece kodlar düzenlenir.

- Ortak Araç Çubuğu (E): Ortak araç çubuğu pencerenin sol yanında bulunur. Özellikle HTML bileşenler ve kodlama üzerine çeşitli komutları içerir. Tasarım görünümünde iki adet simge gösterirken Canlı görünümünde beş adet simge ve kod görünümünde de altı adet simge gösterir.
- Özellikler Paneli (F): Sık kullanılacak bir panel olmasına rağmen ön ayarlı çalışma alanı görünümlerinde kapalı olarak gelir. Pencere > Özellikler menüsü seçilerek veya CTRL
   + F3 kısa yolu ile açılır.
- **Dosyalar Paneli (G):** Sunucu bağlantısı yapıldıktan sonra bu panel kullanılarak yerel olarak tasarlanan web sayfası sunucuya gönderilir veya sunucudaki dosyalar yerele indirilir. Uzak sunucuya bağlanma işlemi ve eşleme işlemleri bu panelden yapılır.
- DOM Paneli (Ğ): [Document Object Model (dakyument objekt madıl, belge nesnesi modeli)] paneli ile hızlıca web sayfasının yapısı incelenir, sayfada bulunan elemanlar seçilir, düzenlenir, taşınır ve yenisiyle değiştirilir.

# 1.5. Sıra Sizde 🛛 Görünüm Değiştirme

#### Aşağıdaki işlemleri uygulayınız ve sonuçlarını arkadaşlarınızla paylaşınız.

- Web tasarım editörünü çalıştırınız.
- HTML etiketleri kullanılacak boş bir web sayfası oluşturunuz.
- 3. Tasarım görünümüne geçiniz.

- 4. Kod görünümüne geçiniz.
- 5. Böl görünümüne geçiniz.
- Bu görünümler arasındaki farkları inceleyiniz.

# 1.5.2. Web Sayfası Dosyasını Kaydetme

Tasarlanan sayfayı kaydetmek için menü çubuğundan Dosya menüsü tıklanır. Açılan listeden ilk defa kaydediliyorsa Farklı Kaydet menüsü seçilir. Açılan pencerede web sayfasının bulunacağı yerel dizin seçilir. Dosya adı kutusuna eğer web sayfasının ana sayfası ise "index. html" girilir. Bu sayede web sunucusuna yüklendiğinde otomatik olarak bu sayfa ilk olarak açılır. Çoğu web sunucusunda bu şekildedir. Ancak web sunucu sağlayıcısından gerekli bilgi alınarak ana sayfa ismi farklı ise bu isim verilmelidir (Görsel 1.10).

| A Bu bilgisayar > Belgeler 3              | > Adlandırılmamış Site 2                          | ٽ ~                                       | Adlandırılmamış Site 2 klasö.             |
|-------------------------------------------|---------------------------------------------------|-------------------------------------------|-------------------------------------------|
| Düzenle 🔻 Veni klasör                     |                                                   |                                           | E • (                                     |
| 💻 Bu bilgisayar                           | Aramanı                                           | ıla eşleşen öğe yok.                      |                                           |
| 🧊 3D Nesneler                             |                                                   |                                           |                                           |
| assets                                    |                                                   |                                           |                                           |
| 😫 Belgeler                                |                                                   |                                           |                                           |
| 🕹 İndirilenler                            |                                                   |                                           |                                           |
| 🔜 Masaŭstŭ                                |                                                   |                                           |                                           |
| 👌 Müzikler                                |                                                   |                                           |                                           |
| E Resimler                                |                                                   |                                           |                                           |
| 🚰 Videolar                                |                                                   |                                           |                                           |
| Level Disk (C:)                           |                                                   |                                           |                                           |
| 👝 Sistem Ayrıldı (D                       |                                                   |                                           |                                           |
| - Yerel Disk (E:)                         |                                                   |                                           |                                           |
| - Verel Disk (F:)                         |                                                   |                                           |                                           |
| Dosya adı: muex.num                       |                                                   |                                           |                                           |
| Kavit türü: All Documents (*.htm:*.html:* | .shtm:*.shtml:*.xhtml:*.stm:*.ssi:*.is:*.ison:*.a | ppcache:*.xml:*.xsl:*.xsd:*.dtd:*.rss:*.r | df:*.lbi:*.dwt:*.asp:*.asa:*.aspx:*.ascx: |
|                                           |                                                   |                                           |                                           |
| Unicode Seçenekleri                       |                                                   |                                           |                                           |

Görsel 1.10: Farklı Kaydet penceresi

Farklı Kaydet menüsünün kısayol tuşu Ctrl + Shift + S tuşlarıdır. Eğer kaydedilen web sayfasında değişiklik yapılırsa Dosya menüsünden Kaydet seçilerek aynı dosyaya değişiklikler uygulanır. Kaydet menüsünün kısayol tuşu ise Ctrl + S tuşlarıdır.

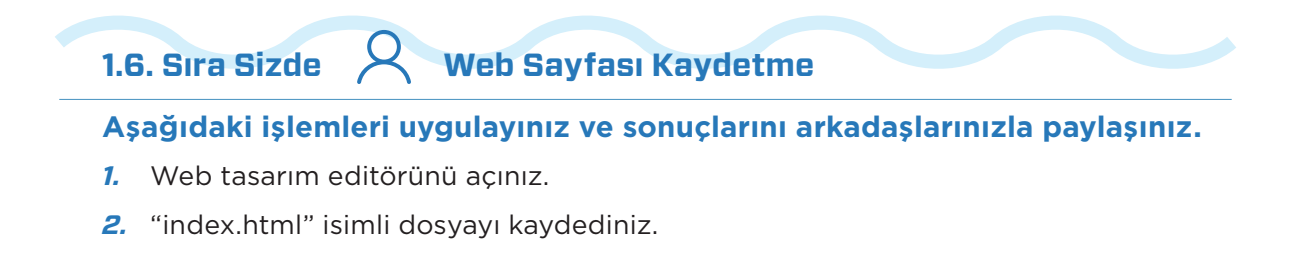

# 1.5.3. Web Sayfası Dosyasını Açma

Daha önce kaydedilmiş web sayfasını açmak için menü çubuğundan Dosya menüsü tıklanır. Açılan listeden Aç menüsü seçilir. Klavyeden kısa yol tuşu olarak Ctrl + O tuşlarına basılır. Açılan pencerede web sayfasının bulunacağı yerel dizin seçilir. Pencerede daha önce kaydedilmiş web sayfaları görüntülenir ve açılacak olan web sayfası tıklanır. Pencerede yer alan Aç düğmesi tıklanır (Görsel 1.11).

| Duzenie 🔻                                                                                                    | eni klasör             |                                         |         |                                                              | 0                                                                  |
|----------------------------------------------------------------------------------------------------|------------------------|-----------------------------------------|---------|--------------------------------------------------------------|--------------------------------------------------------------------|
| ■ Bu bilgisaya<br>3 3D Nesnel<br>assets<br>Belgeler<br>↓ Indirilenler<br>Masaŭstū<br>Müzikler<br>■ Resimler<br>■ Videolar<br>↓ Yerel Disk | r Ad<br>er cindex.html | ↑ Değiştirme tarihi<br>24.05.2022 19:01 | Ti<br>M | BENİM ŞİRKETİM ©<br>Büro yönetimi ve<br>yönetici asistanlığı | ت<br>ت<br>ت<br>ت<br>ت<br>ت<br>ت<br>ت<br>ت<br>ت<br>ت<br>ت<br>ت<br>ت |
| <ul> <li>Sistem Ayı</li> <li>Yerel Disk</li> <li>Yerel Disk</li> <li>Ağ</li> </ul>                                                        | Ildi (D<br>E:)<br>F:)  |                                         | >       |                                                              | ×                                                                  |

#### Görsel 1.11: Aç penceresi

# 1.7. Sıra Sizde 🛛 Web Sayfası Açma

#### Aşağıdaki işlemleri uygulayınız ve sonuçlarını arkadaşlarınızla paylaşınız.

- 1. Web tasarım editörünü açınız.
- 2. "index.html" isimli dosyayı açınız.

# 1.5.4. Web Sayfası Ön İzleme

Web tasarım editöründe tasarlanan web sayfaların tarayıcıda nasıl göründüğü sık sık ön izleme yapılarak denenmelidir. Web sayfasında ön izleme yapmak için uygulanacaklar aşağıda sıralanmıştır.

 Menü çubuğunda yer alan Dosya menüsü tıklanır. Açılan listeden Gerçek Zamanlı Ön İzleme seçilir. En yaygın olan tarayıcı veya bilgisayarda yüklü tarayıcı seçilerek web sayfası görüntülenir (Görsel 1.12).

| Ľ              | Yeni         Ctrl+N           Aç         Ctrl+O           Sonuncuyu Aç         >                                                                                                    | Kod Böl Tasarım 👻                                           |
|----------------|----------------------------------------------------------------------------------------------------|-------------------------------------------------------------|
| ₽,<br>≇₽,<br>₩ | Kapat     Ctrl+W       Tümünü Kapat     Ctrl+Shift+W       Kaydet     Ctrl+S       Farklı Kaydet     Ctrl+Shift+S       Tümünü Kaydet     Ctrl+Shift+S       Tüm İlgili Dosyaları Kaydet     Şablon Olarak Kaydet | le>                                                         |
|                | Geri Döndür<br>Stil Sayfasını Ekle<br>İçe Aktar ><br>Dışa Aktar >                                                                                                    |                                                             |
| -              | Kodu Yazdır Ctrl+P                                                                                                    |                                                             |
|                | Gerçek Zamanlı Önizleme                                                                                                    | Google Chrome                                               |
| -              | Gerçek Zamanlı Onizleme Doğrula Sunucuyla Karşılaştır                                                                                                    | Google Chrome Microsoft Edge F12 Tarayıcı Listesini Düzenle |

#### Görsel 1.12: Ön izleme yapma

• Klavyeden F12 kısayol tuşuna basılır.

**İpucu:** Sırasıyla Dosya, Gerçek Zamanlı Ön İzleme ve Tarayıcı Listesi Düzenle seçilerek istenilen tarayıcılar ön izleme için eklenebilir.

# 1.8. Sıra Sizde 🛛 Web Sayfasını Ön İzleme

#### Aşağıdaki işlemleri uygulayınız ve sonuçlarını arkadaşlarınızla paylaşınız.

- 1. Web tasarım editörünü çalıştırınız.
- 2. HTML etiketleri kullanılacak boş bir web sayfası oluşturunuz.
- 3. Oluşturulan web sayfasının ön izlemesini yapınız.

| 1.1. UYGULAMA: WEB T                                                     | ASARIM EDİTÖRÜNDE TEMEL İŞLEMLERİ YAPMA               |         |       |  |  |  |  |  |
|--------------------------------------------------------------------------|-------------------------------------------------------|---------|-------|--|--|--|--|--|
| Görev Web tasarım editöründe web sayfası oluşturma, kaydetme, açma ve ön |                                                       |         |       |  |  |  |  |  |
|                                                                          | izleme işlemlerini gerçekleştiriniz.                  |         |       |  |  |  |  |  |
| Süre                                                                     | 20 dk.                                                |         |       |  |  |  |  |  |
| Uygulama Adımları                                                        | 1. Web tasarım editörünü açınız.                      |         |       |  |  |  |  |  |
|                                                                          | 2. Boş bir web sayfası oluşturunuz.                   |         |       |  |  |  |  |  |
|                                                                          | 3. Web sayfasını "resimler.html" adıyla kaydediniz.   |         |       |  |  |  |  |  |
|                                                                          | 4. Kaydedilmiş "resimler.html" web sayfasını açınız.  |         |       |  |  |  |  |  |
| 5. Web sayfasının ön izlemesini yapınız.                                 |                                                       |         |       |  |  |  |  |  |
| KONTROL LISTESI                                                          |                                                       |         |       |  |  |  |  |  |
| Uygulamanın<br>Değerlendirilmesi                                         | Değerlendirme Ölçütleri                               | Evet    | Hayır |  |  |  |  |  |
| -                                                                        | 1. Web tasarım editörü açıldı.                        |         |       |  |  |  |  |  |
|                                                                          | 2. Boş web sayfası oluşturuldu.                       |         |       |  |  |  |  |  |
|                                                                          | 3. Web sayfası istenen adıyla kaydedildi.             |         |       |  |  |  |  |  |
|                                                                          | 4. Web sayfası açıldı.                                |         |       |  |  |  |  |  |
|                                                                          | 5. Web sayfasının ön izlemesi yapıldı.                |         |       |  |  |  |  |  |
|                                                                          | 6. Uygulama belirtilen sürede tamamlandı.             |         |       |  |  |  |  |  |
|                                                                          | 7. Uygulama yardım almadan tamamlandı.                |         |       |  |  |  |  |  |
| TOPLAM                                                                   |                                                       |         |       |  |  |  |  |  |
| Değerlendirme Puanı= (                                                   | ölçüt puanı X 100)/ölçüt sayısı                       |         |       |  |  |  |  |  |
| Uygulama değerlendirm                                                    | nesi EK 1'de yer alan UYGULAMA FAALİYETLERİNİ DEĞERLE | ENDIRME |       |  |  |  |  |  |
| YÖNERGESİ'ne göre yap                                                    | ollacaktır.                                           |         |       |  |  |  |  |  |
| NOTLAR                                                                   |                                                       |         |       |  |  |  |  |  |

## 1.5.5. HTML Temelleri

#### HAZIRLIK SORUSU

Web sayfalarında kullanılan programlama dillerini yazarak arkadaşlarınızla karşılaştırınız.

Q

HTML bir web sayfasının omurgası veya iskeleti sağladığı etiketlerle oluşturulur. HTML ve ilk tarayıcı 1989 yılında ortaya çıkmıştır. Bilimsel dokümanların ağ üzerinden paylaşılması amacıyla geliştirilmiştir. HTML 120'den fazla etikete sahiptir. Etiketler HTML, head, body, h1, p etiketlerine benzer şekildedir. Bu etiketler küçüktür (<) ve büyüktür (>) işaretleri içine yazılır, , <h1> ve örneklerinde olduğu gibi kullanılır. Etiketler bir tanım, işaret, metin ve grafiğin tarayıcıda gösterilmesini sağlayan komuttur. HTML kodları

dengeli bir yapıda olur. Açma etiketi **(<.....>)** ve kapama etiketi **(</.....>)** genellikle birlikte kullanılır. Örneğin **<h1>....</h1>** etiketlerinde ilk etiket, açma son etiket ise kapamadır.

**ipucu:** HTML etiketlerini kullanırken bazı ufak hatırlatmalar veya notlar düşülmesi gerekebilir. Bu durumda yorum satırı (açıklama notları) etiketleri kullanılır. Bu etiketler arasına yazılan ifadeler tarayıcıda herhangi bir işlem uygulanmaz dolayısıyla sayfanın tasarımını etkilemez. Yorum satırı *<!--*etiketi ile başlar *-->* etiketi ile son bulur.

# 1.5.6. HTML Web Sayfasının Yapısı

Kök <html> ve </html> etiketleri arasında iki ayrı bölüm bulunur. Bunlardan birincisi <head> ve </head> etiketleri arasına yazılan başlık kısmı, ikincisi ise <body> ve </body> etiketleri arasına yazılan gövde kısmıdır. Başlık kısmına web sayfasında görünmeyecek gerekli tanım- lamalar yapılır (Görsel 1.13).

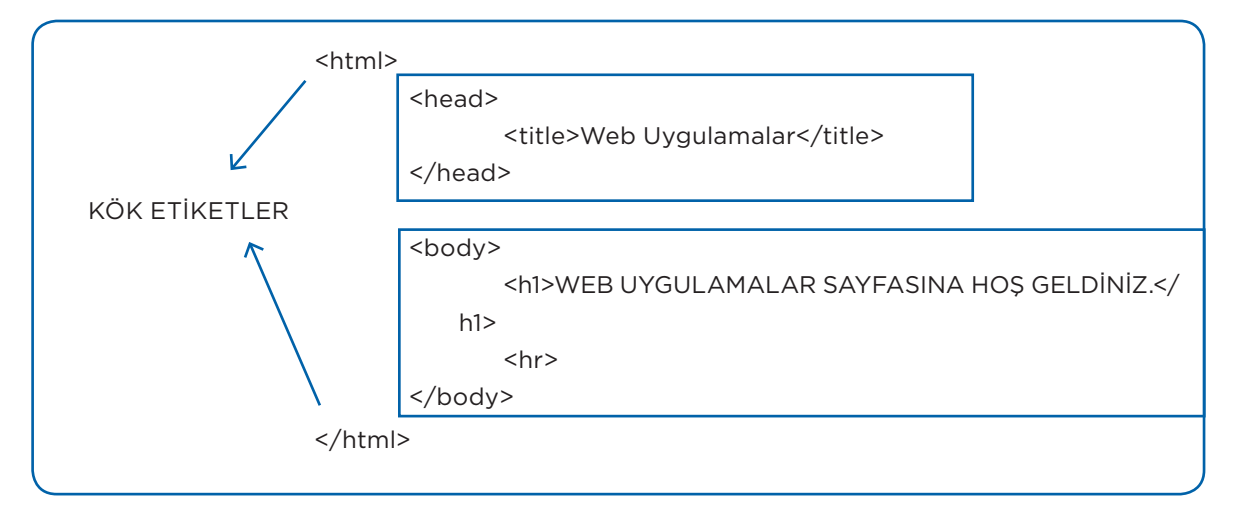

#### Görsel 1.13: Bir web sayfasının kod yapısı

Gövde kısmına ise web sayfasında görünecek elemanlar yerleştirilir. Görsel 1.13'teki HTML etiketleri yazılıp ön izleme yapılırsa Görsel 1.14'teki tarayıcı görüntüsü elde edilir.

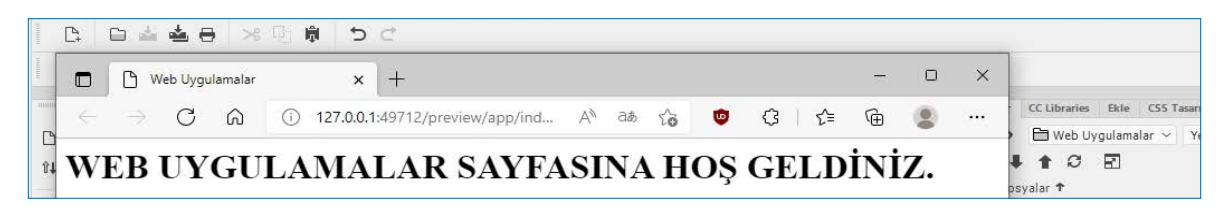

Görsel 1.14: Web sayfası ön izlemesi

# 1.5.7. HTML Temel Etiketler

Web sayfası tasarlanırken kullanılacak temel etiketlerden bazıları Tablo 1.2'de verilmiştir.

| ЕТІКЕТ                    | ΤΑΝΙΜΙ                                                                                         |
|---------------------------|------------------------------------------------------------------------------------------------|
|                           | > Yorum: Tarayıcıda görünmeyecek yorum ve notları belirtmek için kullanılır.                   |
| <a></a>                   | > Çapa: Bağlantılı metinler oluşturmak için veya başka sayfalara geçiş için kullanılır.        |
| <blockquote></blockquote> | > Alıntı: Kendi başına girintili paragraftır ve içeriğin başka kaynaktan alındığını gösterir.  |
| <body></body>             | > Gövde: Web sayfasının görünür elementlerini içeren etikettir.                                |
|                           | > Kırma: Yeni bir paragraf oluşturmadan yeni bir satır oluşturur.                              |
| <div></div>               | > Bölme: Web sayfası içeriğini farklı bölümlere ayırmak için kullanılır.                       |
| <em></em>                 | > Vurgu: Bir paragrafın içindeki bir bölümü vurgulamak için kullanılır.                        |
| <h1> <h6></h6></h1>       | > Başlık: Kalın yazıyla altı farklı başlık oluşturmak için kullanılır.                         |
| <head></head>             | > Head: Tarayıcıda görünmeyecek web sayfası ile ilgili ayarların yapıldığı bölümü ifade eder.  |
| <hr/>                     | > Yatay cetvel: Satır boyunca çizgi çizmek için kullanılır.                                    |
| <html></html>             | > Kök element: Tüm web sayfası elemanlarını kapsayan etikettir.                                |
| <iframe></iframe>         | > İç çerçeve: Yapısaldır, içerisinde farklı bir doküman veya web sayfa içeriğini gösterebilir. |
| <img/>                    | > İmaj: Bir resim göstermek için kaynağı sağlayan etikettir.                                   |
| < i>                      | > Liste elemanı: HTML için liste elemanı oluşturan etikettir.                                  |
| <link/>                   | > Bağlantı: Bir doküman ve haricî bir kaynak arasında bağlantı sağlayan etikettir.             |
| <meta/>                   | > Metadata: Diğer uygulamalar ve arama motorları için ek bilgi sağlayan etikettir.             |
| <0 >                      | > Sıralı liste: Alfabe, sayı ve Romen rakamlarıyla sıralanmış liste oluşturan etikettir.       |
|                           | > Paragraf: Yeni bir paragraf oluşturan etikettir.                                             |
| <span></span>             | > Mesafe: Satır içinde grup tanımlaması yapar.                                                 |
| <strong></strong>         | > Güçlü: Vurgu yapmak için kullanılan etikettir.                                               |
| <style></style>           |                                                                                                |

## Tablo 1.2: HTML Temel Etiketler

|                 | > Tablo: Web sayfası için tablo tanımlayan etikettir.                   |
|-----------------|-------------------------------------------------------------------------|
|                 | > Tablo verisi: Tablo için hücre tanımlayan etikettir.                  |
|                 | > Tablo başlığı: Tablo için başlık tanımlaması yapan etikettir.         |
| <title></title> | > Başlık: Geçerli web sayfası için metadata başlığını içeren etikettir. |
|                 | > Tablo satırı: Tabloya yeni bir satır ekler.                           |
| <ul></ul>       | > Sırasız liste: Bir sembol ile liste oluşturan etikettir.              |

Web sayfası tasarlanırken bazı karakterler sıklıkla kullanılır. Örneğin HTML kodlama yaparken boşluk karakteri veya telif hakkı karakteri yazdırmak için Tablo 1.3'teki isim bölümünde yer alan ifade yazılır. Tablo 1.3: HTML Karakterleri

| KARAKTER | TANIM                   | isim     |
|----------|-------------------------|----------|
| C        | > Telif hakkı           | > &сору; |
| R        | > Tescilli ticari marka | > ®      |
| ТМ       | > Ticari marka          | > ™      |
| •        | > Madde işareti         | > •      |
| -        | > Kısa çizgi            | > –      |
| —        | > Uzun çizgi            | > —      |
|          | > Boşluk                | >        |

Görsel 1.15'te görsel olarak tasarlanan web sayfasının kod görünümü sağ tarafında verilmiştir. HTML etiketleri içinde özel karakterlerin ismi yazılarak web sayfasında istenilen yerde görüntülenebilir. Örneğin boşluk karakteri klavyeden boşluk tuşuna basarak verilmez. Bunun için kısayol tuşu olan Ctrl + Shift + Boşluk tuşuna basılır ya da "&nbsp" ismi HTML etiketleri içine yazılır.

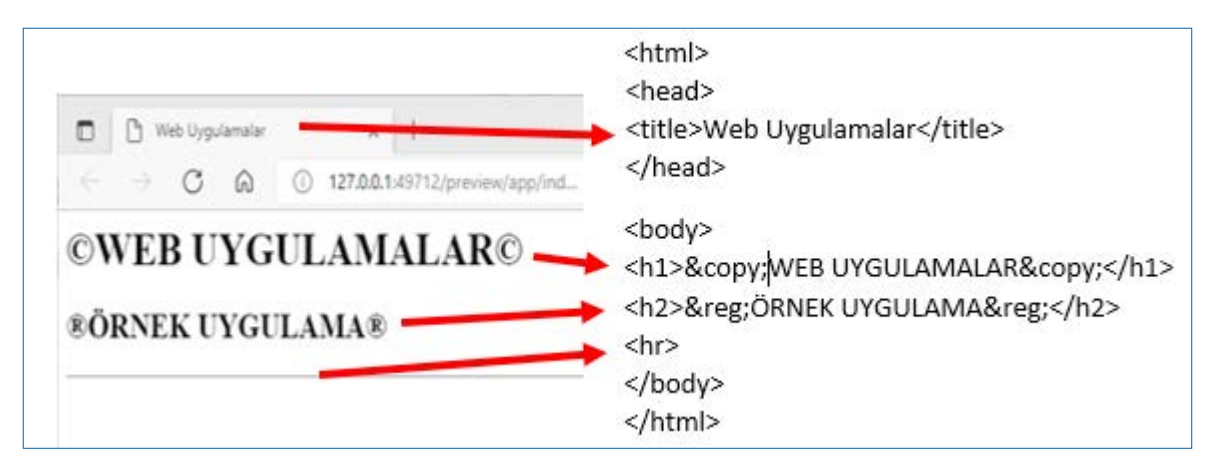

Görsel 1.15: Web sayfa görünümü ve HTML etiketleri

**İpucu:** *Ekleme noktası (işaretçi)* tasarım görünümünde çalışırken ekranda nerede bulunulduğunu gösteren belirli aralıklarla kaybolup gelen düz çizgidir.

# 1.9. Sıra Sizde 🛛 Kod Görünümünü Kullanma

Aşağıdaki işlemleri uygulayınız sonuçlarını arkadaşlarınızla paylaşınız.
 Kod görünümü çalışma alanı yöNETİCİ ASİSTANLIĞI</h2> seçiniz.
 <hr> etiketlerini yazınız.
 <body>...</body> etiketleri
 F12 klavye tuşuna basarak web

arasına <h1>BENİM ŞİRKETİM ©</h1> <h2>BÜRO YÖNETİMİ VE

> KETİM × + C Q () 127.0.0.1:53190/preview/app/index.html

 F12 klavye tuşuna basarak web sayfasının ön izlemesini yapınız.

4. Görsel 1.16 ile karşılaştırınız.

BENİM ŞİRKETİM ©

BÜRO YÖNETİMİ VE YÖNETİCİ ASİSTANLIĞI

Görsel 1.16: Head etiketi kullanımı

# **1.6. METİN TÜRLERİ VE ÖZELLİKLERİ**

#### HAZIRLIK SORUSU

Sirketim

Web sayfaları görsel yoğunluklu mu metin yoğunluklu mu olmalı? Arkadaşlarınızla tartışınız. Web tasarım editöründe web sayfasına eklenebilecek çeşitli metin türleri vardır. Bu metin türlerine ulaşmak için menü çubuğundan Ekle seçilir. Açılan menü listesinden Paragraf veya yedi tane alt menüsü olan Başlık seçilir. Başlık seçildikten sonra metin türü belirlenir (Görsel 1.17).

| Dosya Düzen Görünüm | Ekle | Araçlar      | Bul | Site | Pencere | Yardım     |     |     |         |     |
|---------------------|------|--------------|-----|------|---------|------------|-----|-----|---------|-----|
|                     |      | Div<br>Image |     |      |         | Ctrl+Alt+I |     |     |         |     |
|                     | Г    | Paragraf     | 1   |      |         |            | lod | Böl | Tasarım | •   |
| Untitled-1.html* ×  |      | Başlık       |     |      |         | >          |     | H1  |         |     |
|                     | 3    | Table        |     |      |         | Ctrl+Alt+T |     | H2  |         |     |
|                     |      | Figure       |     |      |         |            |     | H3  |         | I . |
|                     |      | Sırasız List | te  |      |         |            |     | H4  |         |     |
|                     |      | Sıralı Liste |     |      |         |            |     | H5  |         |     |
|                     |      | Liste Öğe    | si  |      |         |            |     | H6  |         |     |

Görsel 1.17: Metin türleri

Diğer yöntem ise Özellikler panelinde yer alan Format kutusunu kullanmaktır. Format kutusu tıklandığında açılan menü listesinden Paragraf, Başlık 1, Başlık 2, Başlık 3, Başlık 4, Başlık 5, Başlık 6 ve Önceden formatlı seçeneklerden bir tanesi seçilebilir (Görsel 1.18).

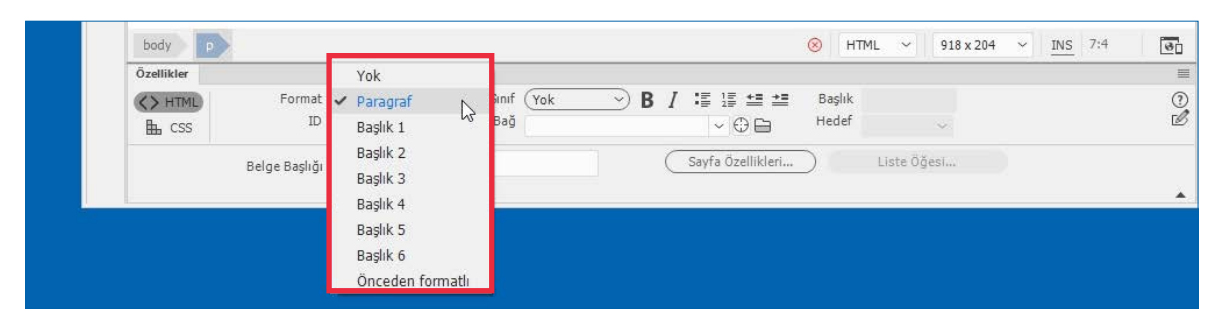

Görsel 1.18: Format açılır menü seçenekleri

Kod görünümünde etiketinden sonra yazılan yazılar yeni paragraf oluşturur. Yeni paragrafı sonlandırmak için etiketi kullanılır. Altı farklı başlık için en büyükten en küçüğe doğru **<h1>, <h2>, <h3>, <h4>, <h5> ve <h6>** etiketleri kullanılır. Bu etiketlere ait sonlandırma etiketleriyle de başlık sonlandırılır.

# 1.10. Sıra Sizde 🛛 Başlık (Head) Menüsü

Aşağıdaki işlemleri uygulayınız sonuçlarını arkadaşlarınızla paylaşınız.

- Tasarım görünümü çalışma alanı seciniz.
- "MENÜ KULLANARAK HEAD ETİKETİ EKLEME" yazınız.
- Menülerden H4 metin türünü seçiniz.
- 4. Web sayfasını ön izleme yapınız.
- Web tarayıcıda yer alan yazının büyüklüğünü inceleyiniz.
- 3. Ekleme noktasının olduğu yere

# 1.7. METİN GİRİŞİ

#### HAZIRLIK SORUSU

Web sayfalarının metin ağırlıklı bilgi vermesinin ziyaretçi üstünde etkisini arkadaşlarınızla değerlendiriniz. Web sayfasına metin eklemenin birçok farklı yöntemi vardır. Bunlar şu şekilde sıralanabilir:

- Kopyala/yapıştır veya özel yapıştır seçeneği ile metin kopyalanır.
- Tasarım görünümü çalışma alanına klavyeden yazılır.
- Kod görünümü çalışma alanına etiketler arasına klavyeden yazılır.
- Kod görünümü çalışma alanında etiketler arasına kopyala/ yapıştır şeklinde uygulanır.

Bu yöntemlerden bir tanesiyle web sayfasına metin eklenir (Görsel 1.19). Özellikler panelinden metin düzenlenir.

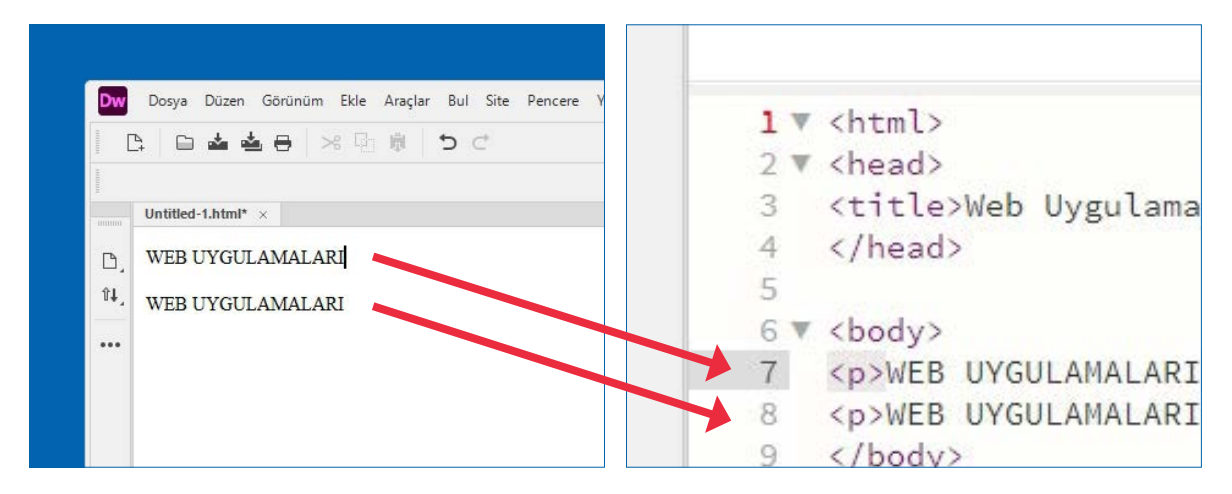

Görsel 1.19: Tasarım görünümü, kod görünümü ve çalışma alanına metin ekleme

# 1.11. Sıra Sizde 🛛 Metin Girişi İşlemleri

#### Aşağıdaki işlemleri uygulayınız ve sonuçlarını arkadaşlarınızla paylaşınız.

- Tasarım görünümü çalışma alanı seçiniz.
- Kod görünümü çalışma alanı seçiniz.
- Ekleme noktasının olduğu yere "Millî Eğitim Bakanlığı" metnini yazınız.
- 3. Web sayfasını ön izleme yapınız. 6.
- "Meslekî ve Teknik Eğitim" metnini <body> etiketi içinde ve etiketleri arasına yazınız.
  - 6. Web sayfasını ön izleme yapınız.

# **1.8. TEMEL METİN DÜZENLEME İŞLEMLERİ**

#### HAZIRLIK SORUSU

Metinlerin web sayfalarına büyük veya küçük boyutlu yerleştirilmesinin ziyaretçiye etkisini arkadaşlarınızla tartışınız. Web sayfasına metinler eklendikten sonra üzerinde çeşitli düzenlemeler yapılabilir. Bu düzenlemeler çoğunlukla Özellikler panelinden yapılır. HTML düğmesi seçiliyken çeşitli düzenlemeler yapmak mümkündür (Görsel 1.20).

| body p     |               |             |      |            |                   | 🛞 нті     | ML ~ 918 x 204 | + ✓ INS |
|------------|---------------|-------------|------|------------|-------------------|-----------|----------------|---------|
| Özellikler |               |             |      |            |                   |           |                |         |
| <> HTML    | Format        | Paragraf    | ~    | Sinif (Yok | > B / ≣ ≝ ≝       | Başlık    |                |         |
| CSS        | ID            | Yok         | ~    | Bağ        | ~ 🕀 🖨             | Hedef     | ~              |         |
|            | Belge Başlığı | Web Uygulam | alar |            | Sayfa Özellikleri | $\supset$ | Liste Öğesi    |         |

#### Görsel 1.20: Özellikler paneli
Format Kutusu: Yazılan metni çeşitli büyüklükteki başlık veya paragraf hâline çevirir.

Bağ Kutusu: Yazılan metne tıklandığında istenilen bir web sayfasına bağlanmasını sağlar.

| В  | Simgesi: Seçilen metni kalın [bold (bolt)] biçimine çevirir.     |
|----|------------------------------------------------------------------|
| Ι  | Simgesi: Seçilen metni yatık [italic (italik)] biçimine çevirir. |
| ≛≡ | Simgesi: Seçilen metnin girintisi varsa kaldırır.                |
| *= | Simgesi: Seçilen metne girinti ekler.                            |

Metinlere bu özellikler uygulandığında tasarım ve kodlama çalışma alanınlarında sayfa şu şekilde gözükür (Görsel 1.21).

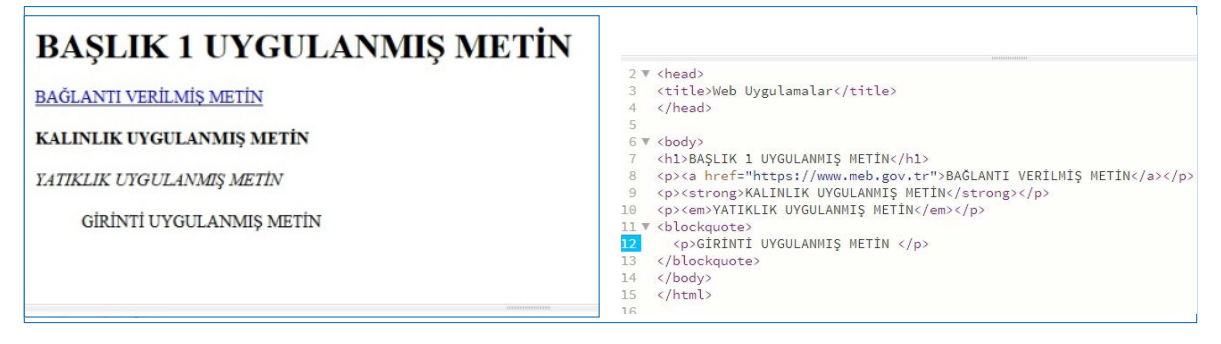

Görsel 1.21: Tasarım görünümü ve kod görünümü

Özellikler paneli kullanılarak CSS düğmesi seçiliyken daha farklı düzenlemeler yapılabilir (Görsel 1.22).

| body p           |                                                                                  | Α                        | ⊗ HTML ~ 901 x 282 ~ I                                                                                                    |
|------------------|----------------------------------------------------------------------------------|--------------------------|----------------------------------------------------------------------------------------------------|
| Özellikler       |                                                                                  |                          | С                                                                                                    |
| <> HTML<br>L CSS | Hedeflenen Kural     < satur içi stil >       Kuralı Düzenle     CSS Tasarımcısı | Font 🖵 Varsayılan Font 🗸 | <ul> <li>✓ ✓ </li> <li>✓ </li> <li>✓ </li> <l< th=""></l<></ul> |
|                  | Belge Başlığı 🦳 Web Uygulamalar                                                  | Sayfa Özellikleri.       |                                                                                                    |

Görsel 1.22: Özellikler paneli (CSS seçiliyken)

- Font Kutusu (A): Listede olan font seçilir, metne uygulanır.
- Boyut Kutusu (B): Açılır listede yer alan değerlerden metne uygun olan seçilir.
- Renk Kutusu (C): Açılan paletten uygun renk seçilir ve metne uygulanır.

 Sola Yasla, Ortala, Sağa Yasla ve İki Yana Yasla (Ç): Bu dört simgeden uygun olan seçilerek metnin web sayfasında solda, ortada, sağda veya iki yana yaslı olması sağlanır (Görsel 1.23).

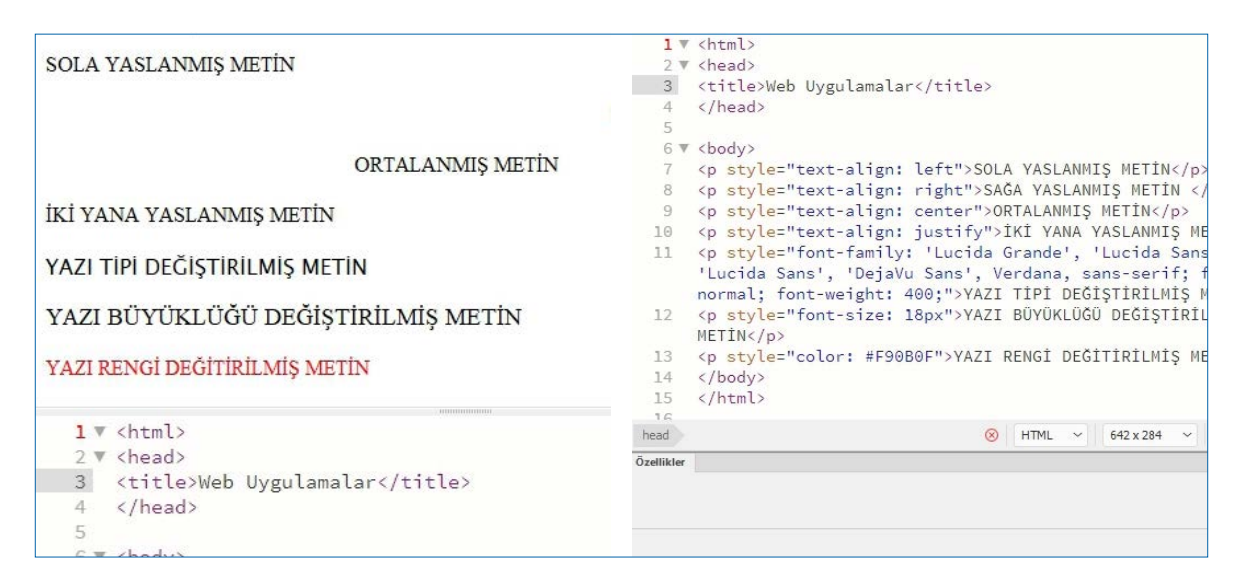

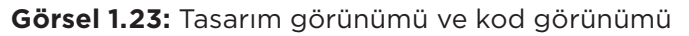

## 1.12. Sıra Sizde 🛛 Temel Metin Düzenleme İşlemleri

- Tasarım görünümü çalışma alanı seçiniz.
- Ekleme noktasının olduğu yere "RENGİ DEĞİŞTİRİLECEK METİN" yazınız.
- Mouse sol tuşuna basılı tutarak ok işareti ile bu metni seçiniz.
- Özellikler panelinden CSS düğmesini seçiniz.

- Renk kutusuna "#0000FF" değerini giriniz.
- Metnin sağa yaslı olmasını ayarlayınız.
- 7. Metnin fontunu değiştiriniz.
- Web sayfasının ön izlemesini yapınız.
- Tarayıcıda yer alan web sayfasındaki metni inceleyiniz.

### 1.2. UYGULAMA: METIN TÜRLERİ VE ÖZELLİKLERİNİ AÇIKLAMA, METİN GİRİŞ İŞLEMLERİNİ YAPMA VE TEMEL METIN DÜZENLEME İSLEMLERINİ YAPMA Görev Metin düzenleme uygulama adımlarını sırasıyla gerçekleştiriniz. Süre 30 dk. Uygulama Adımları 1. Web tasarım editörünü açınız. 2. <h1> İşyerim web Sayfasına Hoş Geldiniz </h1> etiketlerini yazınız. 3. Ekleme noktasının olduğu yere "Bölümler" yazınız. 4. Menülerden H2 seçeneğini seçiniz. 5. Bir alt satıra geciniz. 6. Ekleme noktasının olduğu yere "Projeler" yazınız. 7. Menülerden H3 seçeneğini seçiniz. 8. Bir alt satıra geciniz. 9. Ekleme noktasının olduğu yere "Tarihçe" yazınız. 10. Bir alt satıra geciniz. 11. Ekleme noktasının olduğu yere "İletisim" yazınız. 12. etiketinden sonra "Hakkımızda" yazınız ve etiketi ile kapatınız. 13. F12 klavye tuşuna basarak ön izleme yapınız. KONTROL LİSTESİ Uygulamanın Değerlendirme Ölçütleri Evet Hayır Değerlendirilmesi 1. Web tasarım editörü açıldı. 2. Kod görünümü çalışma alanına geçildi. 3. <h1> İşyerim web Sayfasına Hoş Geldiniz </h1> etiketleri yazıldı. 4. Tasarım görünümü çalışma alanına ulaşıldı. 5. Metinler farklı etiketlerle yazıldı. 6. Tekrar kod görünümü calısma alanına dönüp ... etiketleri arasına "Hakkımızda" yazıldı. 7. Web sayfasının ön izlemesini yapıldı. 8. Uygulama belirtilen sürede tamamlandı. 9. Uygulama yardım almadan tamamlandı. TOPLAM Değerlendirme Puanı= (ölcüt puanı X 100)/ölcüt sayısı

Uygulama değerlendirmesi EK 1'de yer alan UYGULAMA FAALİYETLERİNİ DEĞERLENDİRME

YÖNERGESİ'ne göre yapılacaktır.

## **1.9. LİSTELER**

### HAZIRLIK SORUSU

Sınıfınızda liste oluşturabilecek kavramları arkadaşlarınızla paylaşınız. Web tasarım editörünü veya HTML kodlarını kullanarak web sayfasına iki farklı liste türü eklenebilir. Bunlar sıralı liste ve sırasız liste olarak isimlendirilir.

### 1.9.1. Sıralı Liste Oluşturma

Sıralı listede maddeler; alfabe, sayı ve Romen rakamlarıyla sıralanır. Sıralı liste oluşturulacak olan metinler seçilir (Görsel 1.24).

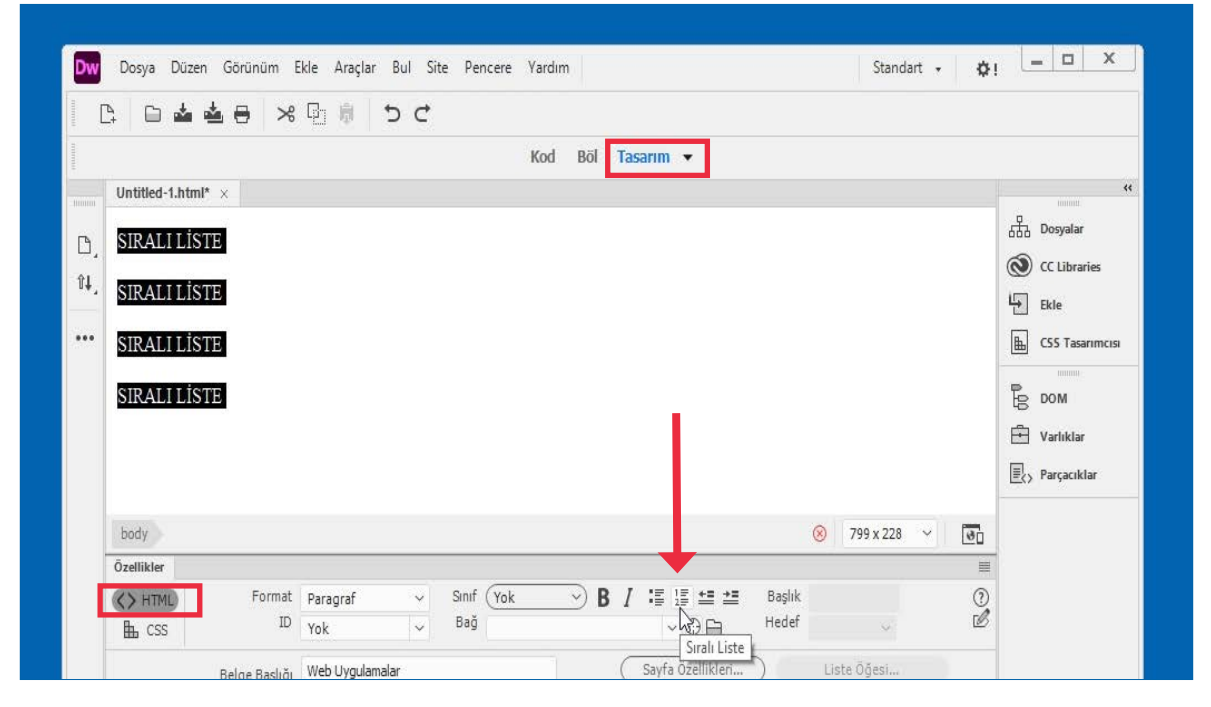

Görsel 1.24: Tasarım Görünümünde metin seçimi ve Sıralı Liste simgesi

Daha sonra Özellikler panelinden sıralı liste simgesi tıklanır. Web sayfasına böylece sıralı liste eklenmiş olur (Görsel 1.25). Eğer sıralı liste 1, 2, 3 şeklinde numaralı değil de farklı sıralanmak istenirse Özellikler panelinde yer alan Liste Öğesi... düğmesi tıklanarak değiştirilebilir. Yine etikler panelinde yer alan Liste Öğesi... düğmesi tıklanarak değiştirilebilir. Yine etikler panelinde yer alan Liste Öğesi... düğmesi tıklanarak değiştirilebilir. Yine etikleti ile A, B, C sıralaması, etiketi ile a,b,c sıralaması veya etikleti ile I, II, III sıralaması yaptırılabilir.

- 1. SIRALI LİSTE
- 2. SIRALI LİSTE
- 3. SIRALI LİSTE
- 4. SIRALI LİSTE

```
7 V 
8 SIRALI LİSTE 
9 SIRALI LİSTE 
10 SIRALI LİSTE 
11 SIRALI LİSTE k/li>
12 
13 </body>
```

# 1.13. Sıra Sizde 🛛 Sıralı Liste

### Aşağıdaki işlemleri uygulayınız ve sonuçlarını arkadaşlarınızla paylaşınız.

- Tasarım görünümü çalışma alanı seçiniz.
- Ekleme noktasının olduğu yere "LİSTE HÂLİNE GETİRİLECEK METİN-1" yazınız.
- Bir alt satıra geçip "LİSTE HÂLİNE GETİRİLECEK METİN-2" yazınız.
- Tekrar bir alt satıra geçip "LİSTE HÂLİNE GETİRİLECEK METİN-3" yazınız.
- Metinler seçiliyken Sıralı Liste simgesine tıklayınız.
- Klavyeden F12 tuşuna basarak web sayfasında oluşan listeyi inceleyiniz.

### 1.9.2. Sırasız Liste Oluşturma

Sırasız listede metinler sadece madde imiyle listelenir. Sırasız liste oluşturmak için de sıralı listeyle benzer adımlar izlenir. Önce metin seçilir. Daha sonra Özellikler panelinden Sırasız Liste simgesi tıklanır (Görsel 1.26).

| Özellikler |              |              |      |            |        |               |        |             |   |
|------------|--------------|--------------|------|------------|--------|---------------|--------|-------------|---|
| () HTMI    | Format       | Paragraf     | ~    | Sinif (Yok | -> B / | i≣ ≝ ≝ ≝      | Başlık |             | ( |
| CSS        | ID           | Yok          | ~    | Bağ        |        |               | Hedef  | $\sim$      | 0 |
|            | Ralga Radião | Web Livoulam | alar |            | C      | Sirasiz Liste |        | Liste Öŏesi |   |

Görsel 1.26: Sırasız liste simgesi

Sırasız Liste simgesi tıklandıktan sonra seçilen metinlere madde imi eklenerek web sayfasında görüntülenir (Görsel 1.27).

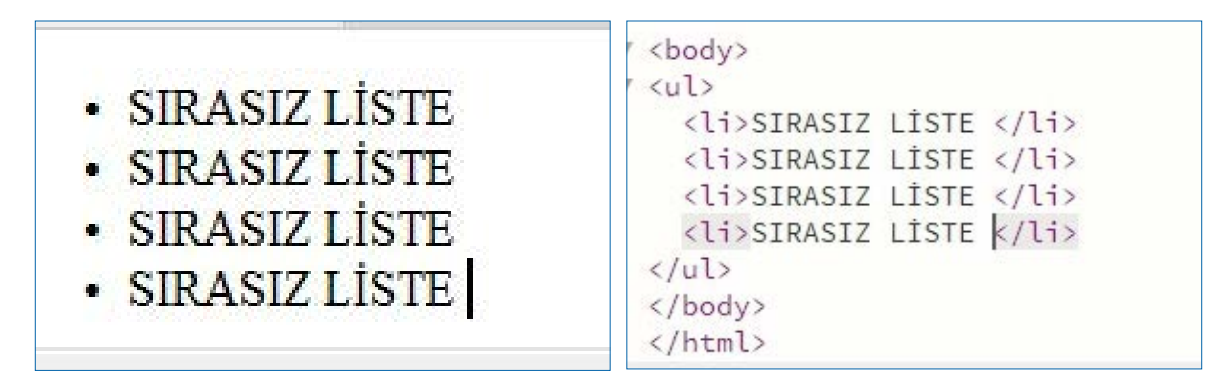

Görsel 1.27: Sırasız liste ve HTML etiketleri

Sırasız liste, kare şeklinde farklı listelenmek istenirse Özellikler panelinde yer alan Liste Öğesi... düğmesi tıklanarak değiştirilebilir. Yine etiketi ile içi boş daire listesi, etiketi ile içi dolu disk listesi veya etiketi ile içi dolu kare listesi yaptırılabilir.

# 1.14. Sıra Sizde 🛛 Sırasız Liste

Aşağıdaki işlemleri uygulayınız ve sonuçlarını arkadaşlarınızla paylaşınız.

- Tasarım görünümü çalışma alanı seçiniz.
- Ekleme noktasının olduğu yere "LİSTE HÂLİNE GETİRİLECEK METİN-1" yazınız.
- Bir alt satıra geçip "LİSTE HÂLİNE GETİRİLECEK METİN-2" yazınız.
- Tekrar bir alt satıra geçip "LİSTE HÂLİNE GETİRİLECEK METİN-3" yazınız.
- Metinler seçiliyken Sırasız Liste simgesine tıklayınız.
- Klavyeden F12 tuşuna basarak web sayfasında oluşan listeyi inceleyiniz.

### 1.9.3. İç İçe Liste Oluşturma

Web sayfasında metinler listelenirken iç içe liste oluşturmak gerekebilir (Görsel 1.28). İç içe liste oluşturmak için HTML kodları veya web tasarım editörü simgeleri kullanılabilir.

| 1 01 1                         | 11 ▼ <ul></ul>                          |
|--------------------------------|-----------------------------------------|
| 1. Okul                        | 12 ▼ <li>9. Sınıflar</li>               |
| 0 0 0                          | 13 ♥ <ul></ul>                          |
| ° 9. Similar                   | 14 <li>14 <li>14 <li>14</li></li></li>  |
| - 0 1                          | 15 <li>15 <li>15 <li>15 </li></li></li> |
| • 9-A                          | 16 <li><li></li></li>                   |
| - 0 P                          | 17                                      |
| - <del>7</del> -D              | 18                                      |
| • 9-C                          | 19 ▼ <li>10. Sınıflar</li>              |
| - )-0                          | 20 ▼ <ul></ul>                          |
| <ul> <li>10 Smiflar</li> </ul> | 21 <li>21 <li>21 <li>21 </li></li></li> |
| TO: Online                     | 22 <li>10-B</li>                        |
| 10-A                           | 23                                      |
|                                | 24                                      |
| • 10-B                         | 25                                      |
| 1000000                        | 26                                      |
|                                | 27 (/0]>                                |

Görsel 1.28: İç içe liste ve HTML etiketleri

Ekleme noktasının bulunduğu yere "Okul" metni yazıldıktan sonra Sıralı Liste simgesine tıklanır ve klavyeden enter tuşuna basılır.

Bir alt satırda "9.Sınıflar" metni yazıldıktan sonra bu sefer Sırasız Liste simgesine tıklanır ve ardından Özellikler panelinde yer alan Girinti simgesine tıklanır (Görsel 1.29).

| ~       | Sinif | Yok | ⇒ B | I 🗉 |                | Başlık  |         |        |           |  |
|---------|-------|-----|-----|-----|----------------|---------|---------|--------|-----------|--|
| ~       | Bağ   |     |     |     | ~ 🕀 🖨          | Girinti |         | $\sim$ |           |  |
| z Belge |       |     |     | Say | fa Özellikleri |         | Liste Ö | İğesi  | $\square$ |  |

Görsel 1.29: Girinti simgesi

Klavyeden enter tuşuna basılarak bir alt satıra geçilir. Ekleme noktasının bulunduğu yere "9-A" metni yazılır ve Girinti simgesine tıklanır. Enter tuşuna basılır ve alt satıra geçilerek "9-B" yazılır. Aynı işlem tekrarlanır. Enter tuşuna basıldıktan sonra alt satıra geçilerek "9-C" yazılır. Bu kez enter tuşundan sonra alt satıra geçilip "10. Sınıflar" metnini yazdıktan sonra Çıkıntı simgesine tıklanır (Görsel 1.30).

| rmat   | Yok            | ~  | Sinif (Yok | → B <i>I</i> |                   | Başlık |               |
|--------|----------------|----|------------|--------------|-------------------|--------|---------------|
| ID     | Yok            | ~  | Bağ        |              | ~ • • •           | Hedef  | ~             |
| ışlığı | Başlıksız Belg | ge |            | (            | Sayfa Özellikleri |        | Liste Öğesi ) |

Görsel 1.30: Çıkıntı simgesi

Bir alt satıra geçilir "10-A" metni yazılır ve Girinti simgesi tıklanır. Yine bir alt satıra geçilerek "10-B" metni yazılır. Bu işlemlerden sonra iç içe liste oluşturulur.

## 1.15. Sıra Sizde 🕺 İç İçe Liste

Aşağıdaki işlemleri uygulayınız ve sonuçlarını arkadaşlarınızla paylaşınız.

- 1. Tasarım görünümü çalışma alanı seçiniz.
- 2. Görsel 1.31'deki iç içe listeyi oluşturunuz.

| <ul> <li>Otomobil</li> </ul> |
|------------------------------|
| <ul> <li>Kamyon</li> </ul>   |
| <ul> <li>Otobüs</li> </ul>   |
| 2. Motorsuz Araç             |
| <ul> <li>Bisiklet</li> </ul> |
| <ul> <li>Kaykay</li> </ul>   |
| • Paten                      |
|                              |

#### Görsel 1.31: İç içe liste

3. Klavyeden F12 tuşuna basarak web sayfasında oluşan listeyi inceleyiniz.

| 1.3. UYGULAMA: SIRAL             | I, SIRASIZ VE İÇ İÇE LİSTE EKLEME                                       |           |         |  |  |  |  |
|----------------------------------|-------------------------------------------------------------------------|-----------|---------|--|--|--|--|
| Görev                            | Sıralı veya sırasız liste oluşturma adımlarını gerçekleştir             | iniz.     |         |  |  |  |  |
| Süre                             | 20 dk.                                                                  |           |         |  |  |  |  |
| Uygulama Adımları                | 1. Sırasıyla "OTOMOBİL", "BEYAZ EŞYA" ve "GIDA" kelimi                  | elerinden | altalta |  |  |  |  |
|                                  | sıralı liste oluşturunuz.                                               |           |         |  |  |  |  |
|                                  | 2. Sırasıyla "OTOMOBİL", "BEYAZ EŞYA" ve "GIDA" kelimi                  | elerinden | altalta |  |  |  |  |
|                                  | sırasız liste oluşturunuz.                                              |           |         |  |  |  |  |
|                                  | 3. Sıralı liste "U i UMUBIL" kelimesiyle altında "BEYAZ EŞYA" ve "GİDA" |           |         |  |  |  |  |
|                                  | kelimelerinden sirasiz listeyi iç içe liste şeklinde oluşturunuz.       |           |         |  |  |  |  |
|                                  |                                                                         |           |         |  |  |  |  |
| KUNTRULLISTESI                   |                                                                         |           |         |  |  |  |  |
| Uygulamanın<br>Değerlendirilmesi | Değerlendirme Ölçütleri                                                 | Evet      | Hayır   |  |  |  |  |
| -                                | 1. Tasarım görünümü çalışma alanına ulaşıldı.                           |           |         |  |  |  |  |
|                                  | 2. Ekleme noktasının olduğu yerde alt alta üç metin                     |           |         |  |  |  |  |
|                                  | yazıldı.                                                                |           |         |  |  |  |  |
|                                  | 3. Alt alta üç metni seçildi.                                           |           |         |  |  |  |  |
|                                  | 4. Özellikler panelinden sıralı liste simgesine tıklandı.               |           |         |  |  |  |  |
|                                  | 5. İki kez enter tuşuna basarak sıralı liste ekleme                     |           |         |  |  |  |  |
|                                  | modundan çıkıldı.                                                       |           |         |  |  |  |  |
|                                  | 6. Ekleme noktasının olduğu yerde alt alta üç metin                     |           |         |  |  |  |  |
|                                  | yazıldı.                                                                |           |         |  |  |  |  |
|                                  | 7. Alt alta üç metni seçildi.                                           |           |         |  |  |  |  |
|                                  | 8. Özellikler panelinden sırasız liste simgesine tıklandı.              |           |         |  |  |  |  |
|                                  | 9. İç içe liste oluşturuldu.                                            |           |         |  |  |  |  |
|                                  | 10. Uygulama belirtilen sürede tamamlandı.                              |           |         |  |  |  |  |
|                                  | 11. Uygulama yardım almadan tamamlandı.                                 |           |         |  |  |  |  |
| TOPLAM                           |                                                                         |           |         |  |  |  |  |
| Değerlendirme Puanı= (           | ölçüt puanı X 100)/ölçüt sayısı                                         |           |         |  |  |  |  |
| Uygulama değerlendirm            | nesi EK 1'de yer alan UYGULAMA FAALİYETLERİNİ DEĞERLE                   | INDIRME   |         |  |  |  |  |

YÖNERGESİ'ne göre yapılacaktır.

## **1.10. TABLO DÜZENLEME**

### HAZIRLIK SORUSU

Daha önce karşılaştığınız tablo içeriğini arkadaşlarınızla paylaşınız. Tablolar; web sayfasında hücreler içinde veri sunmak, metin ve grafikleri düzenli bir şekilde göstermek için sıkça kullanılan bir ortamdır.

### 1.10.1. Tablo Ekleme

Web sayfasına satır ve sütunlardan oluşan tablo eklemek için menü çubuğundan Ekle seçilir. Açılan menü listesinden Table

[teybıl (tablo)] seçilerek tablo ayarlarının yapılabileceği pencereye ulaşılır (Görsel 1.32).

|              |                                                       | Table X                       | Parçacıklar |
|--------------|-------------------------------------------------------|-------------------------------|-------------|
|              |                                                       | Tablo boyutu                  |             |
| eb Uy        | ygulamalar <td>Satırlar: 3 Sütunlar: 3</td> <td></td> | Satırlar: 3 Sütunlar: 3       |             |
| 0.00000 0000 |                                                       | Tablo genişliği: 200 piksel ~ |             |
|              |                                                       | Kenarlık kalınlığı: 1 piksel  |             |
|              |                                                       | Hücre dolgusu:                |             |
|              |                                                       | Hücre boşluğu:                |             |
|              |                                                       | Üstbilgi                      |             |
|              |                                                       | Yok Sol Üst Her Iki Yöne      |             |
|              |                                                       | Erişilebilirlik               | 120         |
|              |                                                       | Resim Yazısı:                 |             |
| ormat        | Yok ~ Si                                              | Özet:                         |             |
| ID           | Yok ~ B                                               | ÷                             |             |
| 3aşlığı      | Web Uygulamalar                                       | (Yardım) (İptal Tamam)        |             |

Görsel 1.32: Tablo ayarları penceresi

Bu pencerede Satırlar kutusunda tablonun satır sayısı, Sütunlar kutusunda tablonun sütun sayısı belirlenir. Tablo genişliği kutusunda piksel olarak tablonun genişliği girilir. Kenarlık kalınlığı kutusunda tablodaki hücrelerin duvar kalınlığı ayarlanır. Hücre dolgusu kutusuna hücrenin kenarları ile içeriği arasındaki boşluk, piksel olarak girilir. Hücre boşluğu kutusuna girilen piksel sayısı, bitiş tablo hücreleri arasındaki boşluk miktarını belirler.

**İpucu:** Tablo içeriği gözükürken tablonun kenarlığı, dolgusu ve aralığı olmadan görüntülenmesini sağlamak için kenarlık kalınlığı, hücre dolgusu ve hücre boşluğu kutularına "O" değeri girilir.

Pencerede yer alan Üstbilgi simgelerinden biri seçilerek tabloda başlık olup olmayacağı ve başlığın nerelerde olacağı seçilebilir. Yok simgesi seçilirse tabloda başlık bölümü olmaz. Sol simgesi seçilirse tablonun sol sütununda koyu olarak başlıklar yazılabilir. Üst simgesi seçilirse tablonun ilk satırında koyu olarak başlıklar yazılabilir. Her İki Yöne simgesi seçilirse tablonun ilk satır ve ilk sütununda koyu olarak başlıklar yazılabilir.

Erişilebilirlik bölümünde Resim Yazısı kutusuna tablonun üstünde yer alacak başlık yazılır. Özet kutusuna ise ekran okuyucu programlar için bilgi girişi yapılır. Bu bilgi tarayıcıda görünmez. Tablo ayarları penceresinin sağ alt kısmında yer alan Tamam düğmesine tıklanınca web sayfasında üç satırlık ve üç sütunluk dokuz hücreden oluşan bir tablo görüntülenir (Görsel 1.33).

|                  | 1 8 × 0 \$ | 50 |        |                           |  |
|------------------|------------|----|--------|---------------------------|--|
|                  |            |    | Kod Bö | <mark>ól</mark> Tasarım 🔻 |  |
| Untitled-1.html* | ×          |    |        |                           |  |
|                  |            |    |        |                           |  |
| ŶL               |            |    |        |                           |  |

Görsel 1.33: Web sayfasında dokuz hücreli tablo

Oluşturulan üç satırlık ve üç sütunluk dokuz hücrenin kod görünümünde şu HTML kodları

```
oluşur.
<body>
 
    
       
 
    
       

   
 
</body>
```

## 1.16. Sıra Sizde 🛛 Tablo Ekleme

### Aşağıdaki işlemleri uygulayınız ve sonuçlarını arkadaşlarınızla paylaşınız.

- 1. Tasarım görünümü çalışma alanı seçiniz.
- 2. Web sayfasına dört satırlık ve dört sütunluk on altı hücreli tablo ekleyiniz.
- 3. Web sayfasının ön izlemesini yapınız.

### 1.10.2. Tablo Hücresine İçerik Ekleme

Tablo hücrelerine metin, veri veya grafik gibi içerikler yerleştirilir. İçerik yerleştirilecek hücre tıklanır ve istenilen metin yazılır. Tablonun ilk hücresine tıklayıp klavyeden "HTML" yazıldığında artık tablonun ilk hücresinin içeriğinde bu metin yer alır (Görsel 1.34).

|        |              | >8 日 慶 | 5 C |         |           |  |
|--------|--------------|--------|-----|---------|-----------|--|
|        |              |        |     | Kod Böl | Tasarım 👻 |  |
| Untitl | ed-1.html* × |        |     |         |           |  |
| D HT   | Л.           |        |     |         |           |  |
| ŵ1     |              |        |     |         |           |  |

Görsel 1.34: Tablo hücresinde metin

Tablonun ilk hücresine "HTML" yazısı eklendiğinde kod görünümünde şu HTML kodları oluşur. **<body>** 

```
HTML 
   
      
 
   
      
 
   
      
 
</body>
```

Tablo hücrelerine metin dışında web sayfalarında kullanılan tüm nesneler eklenebilir. Farklı bir hücre seçip Ekle menüsünden Image tıklandıktan sonra bilgisayarda bulunan bir resim seçilerek Tamam düğmesi tıklanır. "Dosyayı buraya şimdi kopyalamak ister misiniz?" şeklinde sorunun bulunduğu pencerede evet düğmesi tıklanır. Böylece hücre içeriğine resim eklenmiş olur (Görsel 1.35).

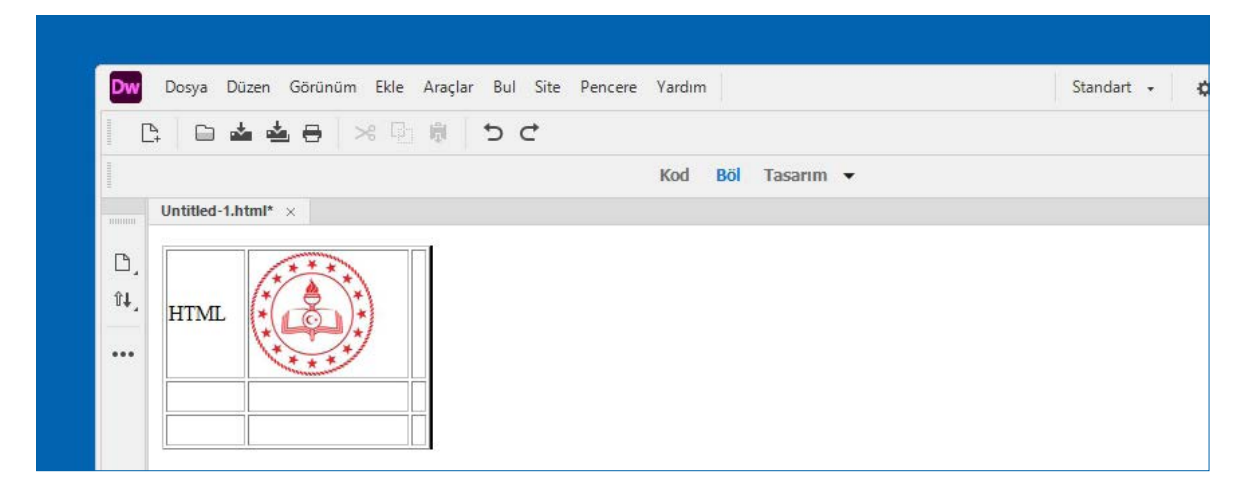

Görsel 1.35: Resim ekli tablo örneği

Tablonun ikinci hücresine meb\_logo.png resmi eklendiğinde kod görünümünde şu HTML

```
kodları oluşur:
<body>
HTML 
<img src="meb_logo.png" width="92" height="92" alt=""/>
 
     
 
         
 
</body>
```

## 1.17. Sıra Sizde 🧏 İçerik Ekleme

### Aşağıdaki işlemleri uygulayınız ve sonuçlarını arkadaşlarınızla paylaşınız.

- 1. Web tasarım editörünü açınız.
- Tasarım görünümü çalışma alanı seçiniz.
- Web sayfasına dört satırlık ve dört sütunluk on altı hücreli tablo ekleyiniz.
- Hücrelerden bir tanesine
   "Merhaba" yazısını ekleyiniz.
- 5. Başka bir hücreye resim ekleyiniz.
- Web sayfasının ön izlemesini yapınız.

### 1.10.3. Tablo Hücrelerini Seçme

Web sayfasında yer alan tablolar ile çalışabilmek için tablonun seçili olması gerekmektedir. Tüm tabloyu seçmek için mouse [maus (fare)] ok işaretini tablonun dışında bir noktadan, sol tuşuna basılı olarak tabloya getirmek gerekir. Bu şekilde tablonun tamamı seçilmiş olur. Sadece bir satırdaki veya bir sütundaki tüm hücreler seçilmek isteniyorsa seçilecek olan satırın sol kenarına veya seçilmek istenen sütunun üst kenarına mouse ok işareti getirilir. Mouse ok işareti seçim oku sekline gelince mouse sol tuşa tıklanır. Bu sayede o satır veya sütun kapsamındaki tüm hücreler seçilmiş olur. Tek bir hücre seçmek için o hücrenin içine tıklanır. Belge penceresinin sol alt köşesindeki etiketi tıklanır ya da klavyeden Ctrl tuşu basılı tutulurken mouse, ok işareti seçilecek hücrenin üzerine getirilip mouse sol tuşuna basılır (Görsel 1.36).

|                        | Kod Böl Tasarım 👻 |
|------------------------|-------------------|
| Untitled-1.html ×      |                   |
| It4.    It4.           |                   |
| body table tbody tr td |                   |

Görsel 1.36: Hücre seçimi

Birbiriyle bitişik olmayan hücreleri seçmek için klavyeden, Ctrl tuşu basılı tutulurken ok işareti istenilen hücrelerin üzerine getirilir ve mouse sol tuş tıklanır.

# 1.18. Sıra Sizde 🛛 Hücre Seçme

#### Aşağıdaki işlemleri uygulayınız ve sonuçlarını arkadaşlarınızla paylaşınız.

- 1. Tasarım görünümü çalışma alanı seçiniz.
- 2. Web sayfasına dört satırlık ve dört sütunluk on altı hücreli tablo ekleyiniz.
- 3. Hücrelerden bir tanesini seçiniz.
- 4. Birbirine bitişik olmayan iki hücre seçiniz.

### 1.10.4. Tablo Hücrelerini Taşıma

Taşıma yapılacak hücrenin içeriği ok işareti üzerindeyken mouse sol tuşla iki kez tıklanarak seçilir. Klavyeden Ctrl + X tuşlarına birlikte basılır veya mouse sağ tuşa tıklanarak açılan menüden Kes seçilir. İçeriğin taşınacağı hücre seçilir ve klavyeden Ctrl + V tuşlarına basılır veya mouse sağ tuşa tıklanarak açılan menüden Yapıştır seçilir.

# 1.19. Sıra Sizde 🛛 Hücre Taşıma

#### Aşağıdaki işlemleri uygulayınız ve sonuçlarını arkadaşlarınızla paylaşınız.

- 1. Tasarım görünümü çalışma alanı seçiniz.
- 2. Web sayfasına dört satırlık ve dört sütunluk on altı hücreli tablo ekleyiniz.
- 3. Hücrelerden bir tanesini metin içerik yazınız.
- 4. Yazılan bu içeriği başka bir hücreye taşıyınız.

### 1.10.5. Tablo Hücrelerini Kopyalama

Kopyalama yapılacak hücrenin içeriği, ok işareti üzerindeyken mouse sol tuşa iki kez tıklanarak seçilir. Klavyeden Ctrl + C tuşlarına birlikte basılır veya mouse sağ tuşa tıklanarak açılan menüden Kopyala seçilir. İçeriğin kopyalanacağı hücre seçilir ve klavyeden Ctrl + V tuşlarına basılır veya mouse sağ tuşa tıklanarak açılan menüden Yapıştır seçilir.

# 1.20. Sıra Sizde 🛛 Hücre Kopyalama

- 1. Tasarım görünümü çalışma alanı seçiniz.
- 2. Web sayfasına dört satırlık ve dört sütunluk on altı hücreli tablo ekleyiniz.
- 3. Hücrelerden bir tanesini metin içerik yazınız.
- 4. Yazılan bu içeriği başka bir hücreye kopyalayınız.

### 1.10.6. Tablo Hücrelerini Silme

Tabloya ait aynı satırdaki hücrelerin silinmesi için ekleme noktası, silinecek satırdaki bir hücreye mouse sol tuş tıklanarak getirilir. Mouse sağ tuşuna basılarak açılan seçeneklerden Tablo ve sonrasında ise Satırı Sil seçilir (Görsel 1.37). Tabloda aynı satırda bulunan tüm hücreler silinmiş olur. Satır silmek için Ctrl + Shift + M klavye kısayol tuşlarına birlikte basılır.

| tied-1* ×                                    |                                    |                  |                                                                                                    |   |                                                          |
|----------------------------------------------|------------------------------------|------------------|----------------------------------------------------------------------------------------------------|---|----------------------------------------------------------|
| Tablo                                        |                                    | >                | Tablo Seç                                                                                                |   |                                                          |
| Paragraf<br>                                 | Formatı                            | ><br>><br>><br>> | Hücreleri Birleştir<br>Hücreyi Böl<br>Satır Ekle<br>Sütun Ekle<br>Satır veya Sütun Ekle                  | 1 | Ctrl+Alt+M<br>Ctrl+Alt+Shift+T<br>Ctrl+M<br>Ctrl+Shift+A |
| Şablonlar<br>Öğe Görü                        | inûmû                              | ><br>>           | Satırı Sil<br>Sütunu Sil                                                                                 | 6 | Ctrl+Shift+M<br>Ctrl+Shift+-                             |
| Kod Gezg<br>HTML Ek<br>Bağ Oluş<br>Bağlı Say | ini<br>Ie<br>tur<br>fayı Aç        |                  | Satır Yayılmasını Artır<br>Sütun Yayılmasını Artır<br>Satır Yayılmasını Azalt<br>Sütun Yayılmasını Azalt |   | Ctrl+Shift+ü<br>Ctrl+Shift+ğ                             |
| Sık Kullar<br>Yeni Parç                      | ulan Renklere Ekle<br>acık Oluştur | ~                | Tablo Genişlikleri<br>Genişletilmiş Tablolar Mod                                                         | u |                                                          |

Görsel 1.37: Satır Sil menüsü

Tabloya ait sütundaki tüm hücrelerin silinmesi için ekleme noktası sütunda bir hücreye getirilir. Mouse sağ tuşuna basılarak açılan seçeneklerden Tablo ve sonrasında Sütunu Sil seçilir. Sütunu silmek için bir başka yöntem ise Ctrl + Shift + - klavye kısayol tuşlarına birlikte basılmasıdır.

## 1.21. Sıra Sizde 🛛 Hücre Silme

- 1. Tasarım görünümü çalışma alanı seçiniz.
- 2. Web sayfasına dört satırlık ve dört sütunluk on altı hücreli tablo ekleyiniz.
- 3. Seçilen bir satırdaki tüm hücreleri siliniz.
- 4. Seçilen bir sütundaki tüm hücreleri siliniz.
- 5. Web sayfa ön izlemesinde yeni oluşan tabloyu inceleyiniz.

### 1.10.7. Tabloya Hücre Ekleme

Web sayfası için oluşturulan tabloya satır boyunca hücreler veya sütun boyunca hücreler eklenebilir. Satır boyunca hücre eklemek için mouse sol tuşu tıklanarak ekleme noktası bir hücrenin içine yerleştirilir. Daha sonra mouse sağ tuşuna basılarak açılan seçeneklerden Tablo ve ardından Satır Ekle seçilir (Görsel 1.38). Bu sayede ekleme noktasının bulunduğu hücrenin altında yeni hücreler satır boyunca eklenir. Satır eklemek için kısayol tuşları Ctrl + M kullanılır.

| Dw Dosya Dü | izen Görünüm Ekle Araçlar Bul | Site Pencere | Yardım                                              |                                | Standart 🗸 🕴 |
|-------------|-------------------------------|--------------|-----------------------------------------------------|--------------------------------|--------------|
|             |                               |              | Kod <mark>Böl</mark> Tasar                          | ım ▼                           |              |
| Untitled-1* | ×                             |              |                                                     |                                |              |
| ît,<br>     | Tablo Paragraf Formati Liste  | >            | Tablo Seç<br>Hücreleri Birleştir<br>Hücreyi Böl     | Ctrl+Alt+M<br>Ctrl+Alt+Shift+T |              |
|             | Font<br>Stil<br>CSS Stilleri  | ><br>><br>>  | Satır Ekle 😓<br>Sütun Ekle<br>Satır veya Sütun Ekle | Ctrl+M<br>Ctrl+Shift+A         |              |

Görsel 1.38: Satır Ekle menüsü

Tabloya aynı sütun boyunca hücreler eklemek için ekleme noktası bir hücreye yerleştirilir. Ve mouse sağ tuşuna tıklanır. Açılan seçeneklerden Tablo ve sonrasında Sütun Ekle seçilir. Sütun ekleme işlemi Ctrl + Shift + A kısayol tuşlarıyla yapılabilir. Böylelikle ekleme noktasının bulunduğu hücrenin sağ tarafına sütun boyunca hücreler eklenir.

# 1.22. Sıra Sizde 🛛 Hücre Ekleme

- 1. Tasarım görünümü çalışma alanı seçiniz.
- 2. Web sayfasına dört satırlık ve dört sütunluk on altı hücreli tablo ekleyiniz.
- 3. Seçilen bir hücrenin altına satır boyunca hücre ekleyiniz.
- 4. Seçilen bir hücrenin sağ tarafına sütun boyunca hücre ekleyiniz.
- 5. Web sayfa ön izlemesinde yeni oluşan tabloyu inceleyiniz.

1. Öğrenme Birimi

### 1.10.8. Tablo Özellikleri

Web sayfasında yer alan tablo seçildiği zaman Özellikler panelinde tabloyla ilgili değiştirilebilecek ayarlar görüntülenir (Görsel 1.39).

| body table |       |   |       |      |        |   |           |        |      | $\otimes$ | 755 x 228 🗸 | 3   |  |
|------------|-------|---|-------|------|--------|---|-----------|--------|------|-----------|-------------|-----|--|
| Özellikler |       |   |       |      |        |   |           |        |      |           |             |     |  |
| Tablo      | Satır | 3 | Gen   | 200  | piksel | ~ | CellPad   | Align  | Vars | ayılan 🗸  | Class (Yol  | · ~ |  |
| · ·        | Sütun | 3 |       |      |        |   | CellSpace | Border | 1    |           |             |     |  |
| 14-24      | Px %  |   | Fw Ka | ynak |        |   |           | 0      |      |           |             |     |  |
| Īt         | r     |   |       |      |        |   |           |        |      |           |             |     |  |

Görsel 1.39: Tablo Özellikler paneli

- **Tablo:** Tablo için bir kimlik belirlenir ve bu kutuya yazılır.
- Satır: Tablonun satır sayısını değiştirmek için bu kutuya değer girilir.
- Sütun: Tablonun sütun sayısını değiştirmek için bu kutuya değer girilir.
- Gen: Tablonun genişliği piksel olarak bu kutuya yazılır.
- CellPad [Selped (Hücre Dolgusu)]: Hücre içeriği ile kenarları arasındaki boşluk, piksel olarak bu kutuda bulunur.
- **CellSpace [Selspeys (Hücre Boşluğu)]:** Bitişik tablo hücrelerinin arasındaki boşluk, piksel olarak bu kutuda bulunur.
- Align [elayn (Hizala)]: Tablonun sayfanın yatay olarak sol tarafında olması için Sol, sağ tarafında olması için Sağ, ortada olması için Orta ve eğer tarayıcının bu hizalamayı belirlemesi isteniyorsa Varsayılan seçilir.
- **Border [Bordır (Kenarlık)]:** Tablonun dış kenar çizgi kalınlığı bu kutuya girilen değerle belirlenir.
- Class [Klas (Sınıf)]: Tabloda bir CSS sınıfı belirlemek için bu kutu kullanılır.

# 1.23. Sıra Sizde 🛛 Tablo Düzenleme

- 1. Tasarım görünümü çalışma alanı seçiniz.
- 2. Web sayfasına dört satırlık ve dört sütunluk on altı hücreli tablo ekleyiniz.
- 3. Tablo seçiliyken CellPad kutusuna 100 değerini giriniz.
- 4. Tablo seçiliyken CellSpace kutusuna 50 değerini giriniz.
- 5. Web sayfa ön izlemesinde yeni oluşan tabloyu inceleyiniz.

### 1.10.9. Tablo Hücrelerini Birleştirme ve Bölme

Tabloda yer alan hücrelerden birbiriyle bitişik olanlar seçilir. Birleştirme işlemi uygulanarak tek bir hücre hâline yazılmalı getirilir. Birleştirilecek hücreler seçildikten sonra mouse sağ tuşuna basılır (Görsel 1.40). Açılan menü listesinden Tablo ve daha sonra Hücreleri Birleştir seçilir veya klavyeden kısa yol tuşu olarak Ctrl + Alt + M tuşlarına basılır.

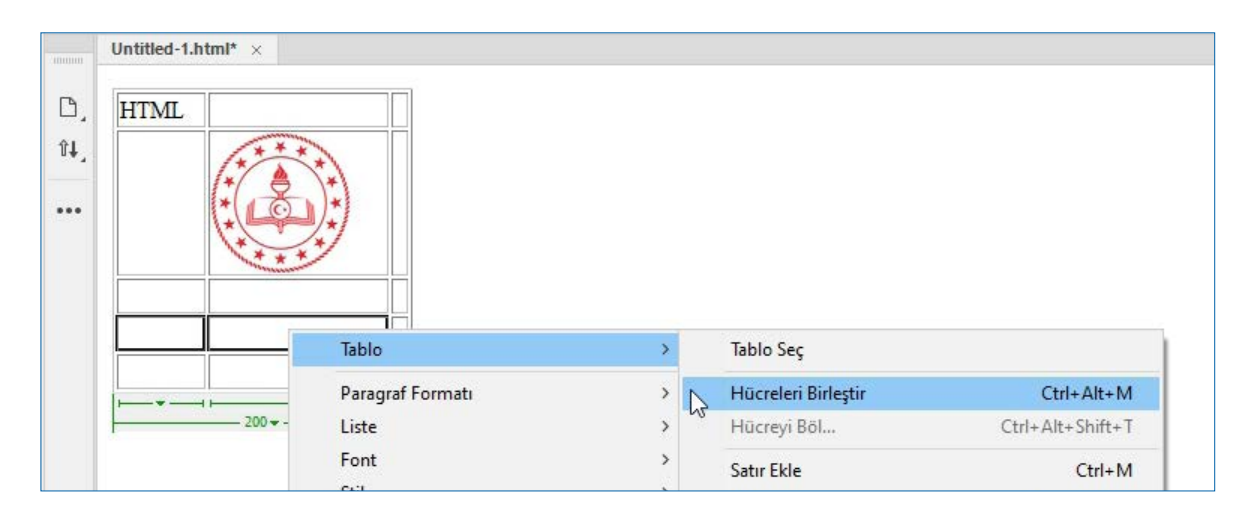

Görsel 1.40: Hücre birleştirme

Tablonun ikinci satırındaki ilk iki hücre birleştirildiğinde kod görünümünde şu HTML kodları olusur:

```
<body>
HTML 
<img src="meb_logo.png" width="92" height="92" alt=""/>

    
 
</body>
```

Bölme işlemi içinde tek bir hücre seçilir ve mouse sağ tuşuna basılır. Açılan menü listesinden sırasıyla Tablo ve Hücreyi Böl... seçenekleri tıklanır. Yeni gelen pencerede hücrenin kaça bölüneceği ve bu bölünmenin satır şeklinde mi sütun şeklinde mi olacağı belirlenebilir (Görsel 1.41).

| Hücreyi Böl                   |            |            | ×                        |
|-------------------------------|------------|------------|--------------------------|
| Hücreyi böl:<br>Satır sayısı: | O Satırlar | ◯ Sütunlar | Tamam<br>Îptal<br>Yardım |

Görsel 1.41: Hücre bölme ayarları

Tablonun üçüncü satırındaki ilk hücre iki satıra bölündüğünde (Görsel 1.40), kod görünümünde şu HTML kodları oluşur:

```
<body>
HTML 
<img src="meb_logo.png" width="92" height="92" alt=""/>


</body>
```

## 1.24. Sıra Sizde 🕺 Tablo Oluşturma

- 1. Tasarım görünümü çalışma alanı seçiniz.
- 2. Ekle menüsünden dört satırlık dört sütunluk tablo ekleyiniz.
- 3. Tablonun 2. satırda yer alan tüm hücrelerini birleştiriniz.
- 4. Klavyeden F12 tuşuna basarak web sayfasında oluşan tabloyu inceleyiniz.

### **1.11. TABLO EXPANDED MODU**

### HAZIRLIK SORUSU

Defterinize tablo çizerken en zorlandığınız kısmı arkadaşlarınızla tartışınız. Web sayfasına eklenen tablolar ile daha kolay çalışmak için kullanılabilecek görünüm biçimidir. Bu görünüm seçildiğinde tablo daha geniş görünecek ve işlemler daha kolay yapılabilecektir. Bu görünüme geçmek için tablo seçiliyken mouse sağ tuşuna basılır. Sırasıyla Tablo ve Genişletilmiş Tablolar Modu seçilir (Görsel 1.42).

| C C 📥 📥 🖶 🗶 🖗 🖡                                  | 5 ¢ ∣ 8                                                                     |                                                                                                    |                                           |
|--------------------------------------------------|-----------------------------------------------------------------------------|----------------------------------------------------------------------------------------------------|-------------------------------------------|
|                                                  | Kod Böl Ta                                                                  | asarım 🔻                                                                                                 |                                           |
| Untitled-1.html* ×                               |                                                                             |                                                                                                    | -                                         |
| D, HTML                                          |                                                                             |                                                                                                    | 品 (1) (1) (1) (1) (1) (1) (1) (1) (1) (1) |
|                                                  | Tablo                                                                       | > Tablo Seç                                                                                              |                                           |
| 200 -                                            | Paragraf Formatı<br>Liste                                                   | <ul> <li>&gt; Hücreleri Birleştir</li> <li>&gt; Hücreyi Böl</li> </ul>                                   | Ctrl+Alt+M<br>Ctrl+Alt+Shift+T            |
|                                                  | Font<br>Stil<br>CSS Stilleri                                                | Satır Ekle     Sütun Ekle     Satır veya Sütun Ekle                                                      | Ctrl+M<br>Ctrl+Shift+A                    |
|                                                  | Şablonlar<br>Öğe Görünümü                                                   | Satırı Sil     Sütunu Sil                                                                                | Ctrl+Shift+M<br>Ctrl+Shift+-              |
| body table<br>Özellikler                         | Kod Gezgini<br>Etiketi Sar<br>Hızlı Etiket Düzenleyici<br>Bağ Oluştur       | Satır Yayılmasını Artır<br>Sütun Yayılmasını Artır<br>Satır Yayılmasını Azəlt<br>Sütun Yayılmasını Azəlt | Ctrl+Shift+ü<br>Ctrl+Shift+ğ              |
| Tablo Satır<br>Sütun<br>Heri Heri Heri<br>Pix 96 | Bağlı Sayfayı Aç<br>Sık Kullanılanlara Ekle<br><b>Yeni Parçacık Oluştur</b> | ✓ Tablo Genişlikleri<br>Genişletilmiş Tablolar Modu                                                      |                                           |
| Ξŵ                                               | Kes                                                                         |                                                                                                    |                                           |

Görsel 1.42: Genişletilmiş Tablolar Modu

(1)

| 1.4. UYGULAMA: TABL              | D EKLEME VE DÜZENLEME                                           |                |           |  |
|----------------------------------|-----------------------------------------------------------------|----------------|-----------|--|
| Görev                            | Tablo ekleme ve düzenleme adımlarını gerçekleştiriniz.          |                |           |  |
| Süre                             | 30 dk.                                                          |                | vinia     |  |
| Uygulama Adımları                | 1. Web sayfasına dört satır ve dört sütundan oluşan tal         | olo ekleyi     | iniz.     |  |
|                                  | 2. Satır 1, Sütun 1 hücresine YIL yazınız.                      |                |           |  |
|                                  | 3. Satır 2, Sütun 1 hücresine <i>2019</i> yazınız.              |                |           |  |
|                                  | 4. Satır 3, Sütun 1 hücresine <b>2020</b> yazınız.              |                |           |  |
|                                  | 5. Satır 4, Sütun 1 hücresine <b>TOPLAM</b> yazınız.            |                |           |  |
|                                  | 6. Satır 1, Sütun 2 hücresine <b>SATIŞ TOPLAM</b> yazınız.      |                |           |  |
|                                  | 7. Satır 1, Sütun 3 hücresine <i>ALIŞ TOPLAM</i> yazınız.       |                |           |  |
|                                  | 8. Satır 1, Sütun 4 hücresine <b>FARK</b> yazınız.              |                |           |  |
|                                  | 9. Satır 2, Sütun 1 hücresinin içeriğini Satır 2, Sütun 4 hücre | sine kopya     | alayınız. |  |
|                                  | 10. Satır 3, Sütun 1 hücresinin içeriğini Satır 3, Sütun 4 hü   | cresineta      | ışıyınız. |  |
|                                  | 11. Satır 3, Sütun 4 hücresinin içeriğini siliniz.              |                |           |  |
|                                  | 12. Satır 3, Sütun 4 hücresi ile Satır 2, Sütun 4 hücresini     | birleştiriniz. |           |  |
|                                  | 13. Genişletilmiş Tablolar Modu görünümünü açınız.              |                |           |  |
| KONTROL LISTESI                  |                                                                 |                |           |  |
| Uygulamanın<br>Değerlendirilmesi | Değerlendirme Ölçütleri                                         | Evet           | Hayır     |  |
|                                  | 1. Web sayfasına tablo eklendi.                                 |                |           |  |
|                                  | 2. Hücrelere metin girişi yapıldı.                              |                |           |  |
|                                  | 3. Hücre kopyalama yapıldı.                                     |                |           |  |
|                                  | 4. Hücre taşıma yapıldı.                                        |                |           |  |
|                                  | 5. Hücre silme yapıldı.                                         |                |           |  |
|                                  | 6. Hücre birleştirme yapıldı.                                   |                |           |  |
|                                  | 7. Uygulama belirtilen sürede tamamlandı.                       |                |           |  |
|                                  | 8. Uygulama yardım almadan tamamlandı.                          |                |           |  |
| TOPLAM                           |                                                                 |                |           |  |
| Değerlendirme Puanı= (           | ölçüt puanı X 100)/ölçüt sayısı                                 |                |           |  |
| Uygulama değerlendirn            | nesi EK 1'de yer alan UYGULAMA FAALİYETLERİNİ DEĞERLI           | ENDIRME        |           |  |

YÖNERGESİ'ne göre yapılacaktır.

## **1.12. RESİMLERLE ÇALIŞMA**

#### HAZIRLIK SORUSU

Genel ağda karşılaştığınız görsel içerik bulunmayan web sayfalarının sizde uyandırdığı izlenimleri arkadaşlarınızla tartışınız. Web sayfası tasarlanırken sıklıkla resim kullanılması ve bu resimlerin düzenlenerek sayfaya yerleştirilmesi gerekir. Editör programı bu konuda birçok özellik ve düzenleme seçenekleri sunmaktadır.

### 1.12.1. Resim Ekleme

Sayfa tasarlanırken resim eklemek için birçok farklı yol takip edilebilir. Bu yollar şu şekilde sıralanabilir.

- Menü çubuğundan Ekle seçilir. Açılan menü listesinden sırasıyla HTML ve Image menüleri seçilir.
- Menü çubuğundan Ekle seçilir. Açılan menü listesinden Image menüsü seçilir.
- Varlıklar panelinden bir resim mouse sol tuşu ile çalışma alanına sürüklenir ve bırakılır.
   Eğer Varlıklar paneli görünmüyorsa Pencere menüsünden Varlıklar seçilir.

Menü çubuğundan sırasıyla Ekle ve Image seçildikten sonra Görüntü Kaynağını Seç penceresinden yerel sürücüde bulunan resim dosyası seçilir ve Tamam düğmesine tıklanır (Görsel 1.43).

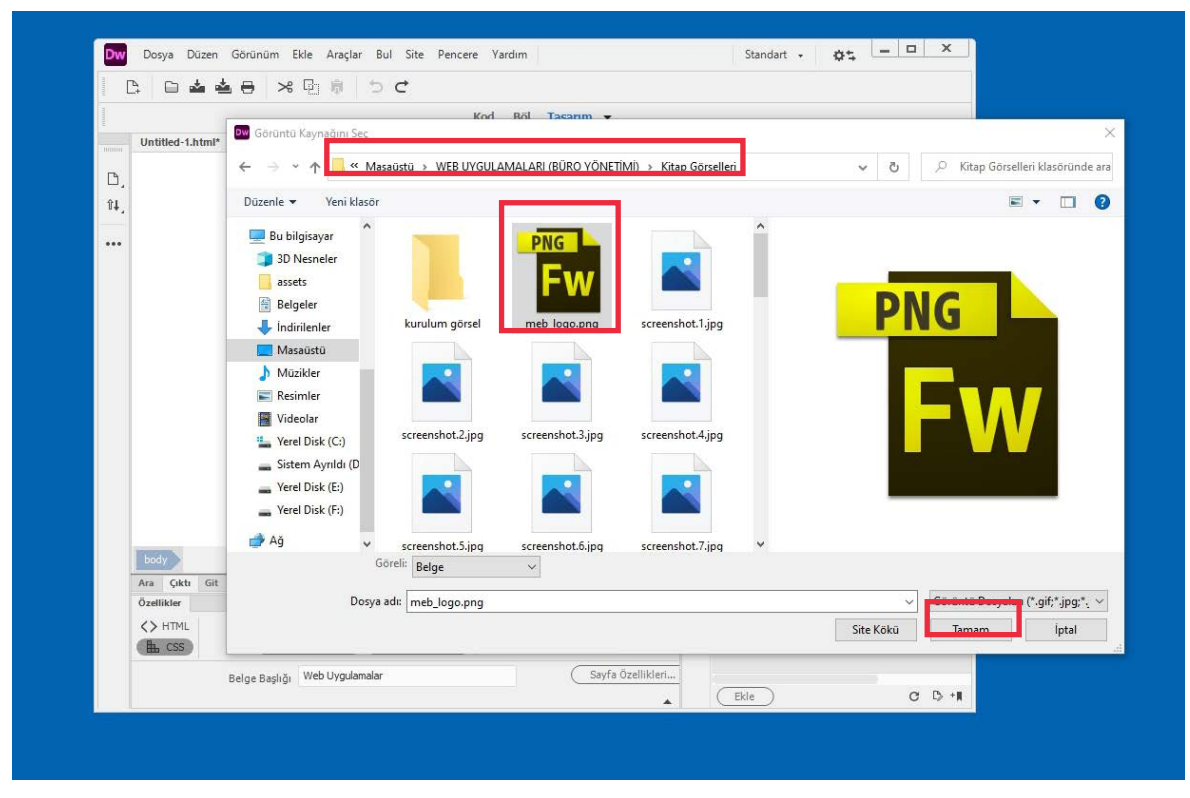

Görsel 1.43: Resim seçme

1

Resim dosyası seçilip Tamam düğmesine tıklandıktan sonra resim dosyanın site ana sayfasının bulunduğu dizine kopyalanmasının istenip istenilmediğini soran bir pencere gelir. Bu pencerede de Evet tıklanır (Görsel 1.44).

| •••• |                                                                                                    | ✓ 	☐ Site - Web Uygula |
|------|----------------------------------------------------------------------------------------------------|------------------------|
|      | Dreamweaver                                                                                                    |                        |
|      | Bu dosya Web Uygulamalar' sitesinin kök klasörü dışında<br>ve siteyi yayınladığınızda erişilemeyebilir.<br>Kök klasörünüz:<br>C:\Users\Wİn10\Documents\Adlandırılmamış Site 2\ |                        |
|      | Dosyayı buraya şimdi kopyalamak ister misiniz?                                                                                                    |                        |
|      | tatal Haver Suat                                                                                                    | C 🚷 Dosya etkinliğ     |
|      |                                                                                                    | DOM Varlıklar Parçacık |
|      |                                                                                                    | Görüntüler: O          |
|      |                                                                                                    |                        |
|      |                                                                                                    |                        |

Görsel 1.44: Dizine kopyalama penceresi

Yeni açılan pencerede Kaydet düğmesine tıklandığında resim dosyası, web sayfasının bulunduğu dizine kopyalanmış olur. Böylece çalışma alanında resim görünür (Görsel 1.45).

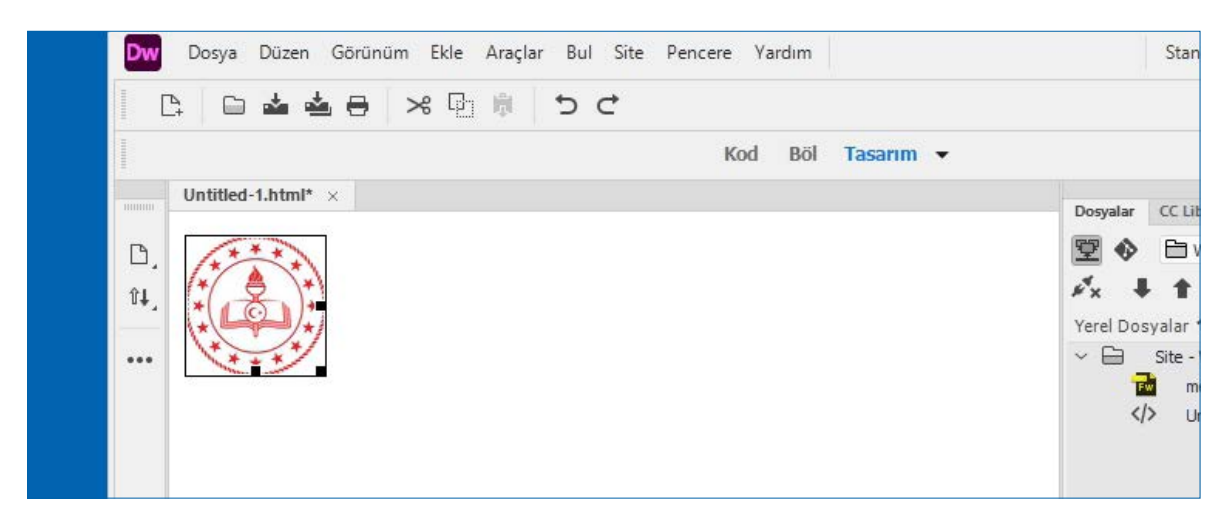

Görsel 1.45: Resmin çalışma alanında görünmesi

Web sayfasına **meb\_logo.png** resmi eklendiğinde kod görünümünde şu HTML kodları oluşur: <body> <img src="meb\_logo.png" width="92" height="92" alt=""/> </body>

## 1.25. Sıra Sizde 🔗 Resim Ekleme

#### Aşağıdaki işlemleri uygulayınız sonuçlarını arkadaşlarınızla paylaşınız.

- 1. Web tasarım editörünü açınız.
- 2. Tasarım görünümü çalışma alanı seçiniz.
- 3. Ekle menüsünden Image seçeneğini kullanarak resim ekleyiniz.
- 4. Klavyeden F12 tuşuna basarak web sayfasına yerleşen resmi inceleyiniz.

### 1.12.2. Resim Özellikleri

Çalışma alanındaki resmin etrafında yer alan siyah kutuların üzerinde, mouse ok işareti varken mouse sol tuşu basılı tutularak resmin boyutlandırılması sağlanır. Eğer resmin etrafında siyah kutular yoksa resmin seçilmesi gerekir. Mouse ok işaretini resmin üzerine götürüp mouse sol tuşu ile bir kez tıklanır ve resim seçilmiş olur. Resim seçiliyse Özellikler panelinde resimle ilgili ayarlar görüntülenir (Görsel 1.46).

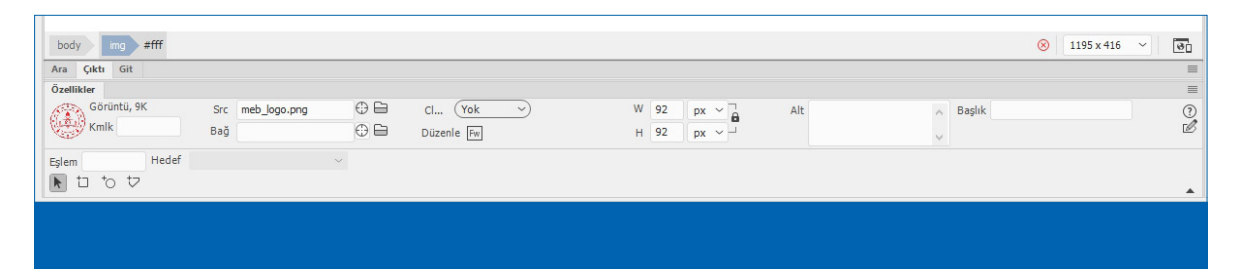

Görsel 1.46: Resim Özellikler paneli

- W (Genişlik): Bu kutuya piksel cinsinden resmin genişliği girilir.
- H (Yükseklik): Bu kutuya piksel cinsinden resmin yüksekliği girilir.
- Src (Kaynak): Resmin kaynak dosyasını belirtir. Kaynak dosyasını bulmak için dizin simgesine tıklanır veya dizin yolu yazılır.
- Bağ (Bağlantı): Resim tıklandığında bir dosyaya veya sayfaya yönlendirilmeyi sağlar.
- Alt [Alternative Text, (alternatif teks)]: Ekran okuyucularında resme ait bu metin okunur.
- Eşlem: Bir resim üzerinde oluşturulacak olan etkin noktaların isimlendirilmesini sağlar.
- Etkin Nokta Simgeleri: Çeşitli şekillerde etkin noktalar oluşturmak için kullanılan simgelerdir. Dikdörtgen, daire ve çokgen şeklinde resim üzerinde etkin noktalar oluşturulabilir.
- Hedef: Bağlanılan sayfanın hangi çerçevede veya pencerede açılacağı bu kutuda belirlenir.
   Resimde bir bağlantı yoksa bu kutu kullanılamaz. \_blank, new, \_parent, \_self ve \_top seçeneklerinden biri seçilir.
- Düzenle: Resmi düzenlemek için haricî program açılır.

1. Öğrenme Birimi

### 1.12.3. Arka Plana Resim Ekleme

İstenilen bir resim web sayfasının arka planı olarak kullanılabilir. Dosya menüsünden Sayfa Özellikleri seçeneği seçilir veya Özellikler panelinde yer alan Sayfa Özellikler düğmesine tıklanır. Açılan pencerede kategori bölümünde Görünüm (HTML) seçilir (Görsel 1.47).

| Sayfa Özellikleri    |                                         | ×    |
|----------------------|-----------------------------------------|------|
| Kategori             | Görünüm (HTML)                          |      |
| Görünüm (CSS)        |                                         |      |
| Görünüm (HTML)       | Arka plan görüntüsü:                    | at ) |
| Bağlar (CSS)         | Arka Plan:                              |      |
| Başlıklar (CSS)      | Matin: Zivaret ediler ha šlari          | 1    |
| Başlık/Dil Kodlaması |                                         |      |
| İzleyen Görüntü      | Bağlar: 🖵 Etkin bağlar: 🗍               |      |
|                      | Sol kenar boşluğu: Kenar boşluğu genişi | iăi: |
|                      |                                         |      |

Görsel 1.47: Sayfa Özellikleri penceresi

- Arka Plan Görüntüsü: Web sayfasının arka planına resim yerleştirilmesini sağlar.
- Arka Plan: Web sayfasının arka plan rengini seçilir. Arka plan rengi kutusuna tıklanır ve Renk Seçici menüsünden renk seçilir.
- Metin: Yazı tipi rengi belirlenir.
- Bağ: Bağlantı metninin rengi belirlenir.
- Ziyaret Edilen Bağlar: Ziyaret edilen bağlantılara uygulanacak renk belirlenir.
- Etkin Bağlar: Mouse ok işareti ile bir bağlantı tıklandığında alacağı renk belirlenir.
- Sol Kenar Boşluğu: Sayfanın sol kenarından bırakılacak boşluk belirlenir.
- Üst Kenar Boşluğu: Sayfanın üst kenarından bırakılacak boşluk belirlenir.
- Kenar Boşluğu Genişliği: Kenar boşluğunun genişliği belirlenir.
- Kenar Boşluğu Yüksekliği: Kenar boşluğunun yüksekliği belirlenir.

Arka plan görüntüsü kısmından Gözat düğmesine tıklanır. Arka plan resmi olarak kullanılacak dosyanın dizin yoluna gidilerek seçilir. İstenirse Gözat düğmesine tıklamadan doğrudan dizin yolu kutuya girilebilir (Görsel 1.48).

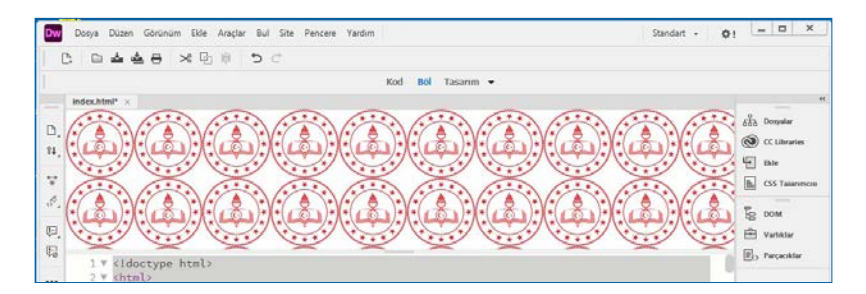

Görsel 1.48: Arka plan resmi

Web sayfasına **meb\_logo.png** resmi arka plan olarak eklendiğinde kod görünümünde şu HTML kodları oluşur.

<body background="meb\_logo.png">&nbsp;</body>

**İpucu:** Arka plan resmi tüm sayfayı doldurmazsa tarayıcılarda olduğu gibi resim arka planda yineler (döşer). Arka plan resminin yinelenmesini engellemek için CSS kullanılır.

# 1.26. Sıra Sizde 🔗 Arka Plana Resim Ekleme

#### Aşağıdaki işlemleri uygulayınız ve sonuçlarını arkadaşlarınızla paylaşınız.

- 1. Web sayfasına arka plan resmi ekleyiniz.
- 2. Klavyeden F12 tuşuna basarak web sayfasına yerleşen resmi inceleyiniz.

### 1.12.4. Rollover Görüntüsü Oluşturma

Tarayıcıda bir resim üzerine mouse ok işaretçisi getirildiğinde farklı bir resim gösterilebilir. Rollover (rolövır, resim değişimi) görüntüsü oluşturabilmek için en az iki resim kullanılır. İlk resim sayfa yüklendiğinde gösterilen resim, ikinci resim ise mouse ok işaretçisi resim üzerine getirilince gösterilen resimdir. Çalışma alanında uygun yer belirlendiğinde sırasıyla Ekle menüsü, HTML ve Rollover Görüntüsü seçilir. Diğer bir yöntem ise Ekle panelinden (Ekle paneli açık değilse Pencere menüsünden Ekle seçilir.) Rollover Görüntüsü seçilir. Açılan pencerede Görsel 1.49'daki ayarlar yer alır.

|          | -                                    | Rollover Görüntüsü Ekle           | ×                                                              | Ekle                                  |
|----------|--------------------------------------|-----------------------------------|----------------------------------------------------------------|---------------------------------------|
|          |                                      | Görüntü adı:<br>Orijinal görüntü: | Image1     Tamam       Gözat     İptal       Yardım     Yardım | B DOM<br>➡ Varlıklar<br>■ Varcacıklar |
| 1<br>2 V | h<br <html></html>                   | Rollover görüntüsü:               | Rollover görüntüyü önceden yükle                               |                                       |
| 3 ▼<br>4 | <head><br/><title>Web</title></head> | Alternatif metin:                 | < > <sup>3</sup>                                               |                                       |
| 5<br>6   | <meta <mark=""/> chars               | Tiklatıldığında URL'ye git:       | Gözat                                                          |                                       |
| 7<br>8   |                                      |                                   |                                                                |                                       |
| 9        | <body></body>                        |                                   |                                                                |                                       |

Görsel 1.49: Rollover Görüntüsü Ekle penceresi

- Görüntü Adı: Rollover görüntüsünün adı bu kutuda belirlenir.
- Orijinal Görüntü: Sayfa yüklendiğinde görüntülenecek resim bu kutuda belirlenir. İstenirse resim dosyasının dizin yolu girilir veya Gözat düğmesi tıklanır ve dosyanın yeri seçilir.
- **Rollover Görüntüsü:** Mouse ok işaretçisi orijinal görüntünün üzerine geldiğinde görünmesi istenmeyen resim dizin yolu girilir veya Gözat düğmesi tıklanır ve dosyanın yeri seçilir.
- Rollover Görüntüyü Önceden Yükle: Bu onay kutusu seçilerek tarayıcının önbelleğine resimlerin önceden yüklenmesi sağlanır. Böylece mouse ok işaretçisi resim üzerine geldiğinde resim değişiminde gecikme olmaz.
- Alternatif Metin: Ekran okuyucular için bilgilendirme metni yazılabilir. Sadece metin tarayıcı kullanan kullanıcılara resmi tanımlayan metindir.
- Tıklatıldığında URL'ye Git: Rollover görüntüsü tıklatıldığında açılması istenilen dosya veya sayfa adresi bu kutuya yazılır. İstenirse dizin yolu yazılabilir veya Gözat düğmesi ile dosyanın yeri seçilebilir.

# 1.27. Sıra Sizde 🛛 Rollover Görüntüsü Ekleme

#### Aşağıdaki işlemleri uygulayınız ve sonuçlarını arkadaşlarınızla paylaşınız.

- 1. Web sayfasına rollover görüntüsü ekleyiniz.
- Web sayfasının ön izlemesi yapıldıktan sonra mouse ok işaretini görüntü üzerine yerleştiriniz.
- 3. Görüntüde meydana gelen değişikliği gözlemleyiniz.

## **1.13. ANİMASYON EKLEME**

#### HAZIRLIK SORUSU

Hareketli resim yerleştirilmiş bir web sayfası, ziyaretçide nasıl bir etki oluşturur? Arkadaşlarınızla tartışınız. Web tasarım editörü web sayfasına animasyon ekleme imkânı sunar. Ancak tarayıcılar güvenlik nedeniyle animasyon gösterme desteği sona erdiğinden sayfa tasarlanırken SWF [shockwave flash (şakveyv flaş, animasyon dosya türü)] uzantılı veya FLV [Flash Video (flaş vidio, hareketli görüntü dosya türü)] uzantılı dosyalar kullanılmamalıdır. Çünkü web sayfasında bu dosyalar gösterilmeyecektir. Bu bilgi göz önünde bulundurularak yine de bu animasyon dosyaları eklemek için sırasıyla Ekle menüsü ve

açılan listeden HTML seçilir. HTML menüsünün altında yer alan Flash SWF alt menüsüyle SWF uzantılı dosyalar eklenebilir. Yine HTML menüsünün altında yer alan Flash Video alt menüsüyle FLV uzantılı dosyalar eklenebilir.

| 1.5. UYGULAMA: RESIN             | 1, ARKA PLAN RESMİ VE ROLLOVER GÖRÜNTÜSÜ EKLEM                                                                                                    | ME        |    |  |  |  |  |  |
|----------------------------------|----------------------------------------------------------------------------------------------------|-----------|----|--|--|--|--|--|
| Görev                            | Web sayfasına resim, arka plan resmi ve rollover görünti<br>adımlarını gerçekleştiriniz.                                                                | üsü eklen | ne |  |  |  |  |  |
| Süre                             | 30 dk.                                                                                                    |           |    |  |  |  |  |  |
| Uygulama Adımları                | <ol> <li>Web sayfasına resim ekleyiniz.</li> <li>Web sayfasına arka plan resmi ekleyiniz.</li> <li>Web sayfasına rollover görüntü ekleyiniz.</li> </ol> |           |    |  |  |  |  |  |
| KONTROL LISTESI                  |                                                                                                    |           |    |  |  |  |  |  |
| Uygulamanın<br>Değerlendirilmesi | ygulamanın<br>eğerlendirilmesi Değerlendirme Ölçütleri Evet Ha                                                                                          |           |    |  |  |  |  |  |
|                                  | 1. Tasarım görünümü çalışma alanına ulaşıldı.                                                                                                    |           |    |  |  |  |  |  |
|                                  | 2. Ekleme noktasının olduğu yere resim eklendi.                                                                                                    |           |    |  |  |  |  |  |
|                                  | <ol> <li>Arka plan görüntüsü kutusuna resmin dizini veya<br/>konumu girildi.</li> </ol>                                                                 |           |    |  |  |  |  |  |
|                                  | 4. Rollover Görüntüsü eklendi.                                                                                                    |           |    |  |  |  |  |  |
|                                  | 5. Uygulama belirtilen sürede tamamlandı.                                                                                                    |           |    |  |  |  |  |  |
|                                  | 6. Uygulama yardım almadan tamamlandı.                                                                                                    |           |    |  |  |  |  |  |
| TOPLAM                           |                                                                                                    |           |    |  |  |  |  |  |
| Değerlendirme Puanı= (           | ölçüt puanı X 100)/ölçüt sayısı                                                                                                    |           |    |  |  |  |  |  |
| Uygulama değerlendirn            | nesi EK 1'de yer alan UYGULAMA FAALİYETLERİNİ DEĞERLE                                                                                                   | INDIRME   |    |  |  |  |  |  |
| YUNERGESI'ne gore yap            | JIIACAKTIF.                                                                                                    |           |    |  |  |  |  |  |
| NOTLAR                           |                                                                                                    |           |    |  |  |  |  |  |

## **1.14. METİNLERE BAĞLANTI EKLEME**

#### HAZIRLIK SORUSU

Web sayfasının ana sayfasından alt sayfasına nasıl geçtiğinizi arkadaşlarınızla paylaşınız. Tasarım aşamasındaki web sayfası içeriğindeki metne bağlantı verilerek başka web sayfasına veya içeriklere bağlantı sağlanır. Metne bağlantı eklemenin çeşitli yöntemleri vardır.

### 1.14.1. Metinlere Hyperlink Komutuyla Bağlantı Ekleme

Bağlantı eklenecek metnin sayfada bulunacağı yere gelinir. Menü çubuğundan Ekle ve açılan listeden Hyperlink [haypırlingk (köprü)] seçilir ve yeni bir pencere açılır (Görsel 1.50).

| 6    |               | Hyperlink        |                                        | ×        |         |       | В ром       |
|------|---------------|------------------|----------------------------------------|----------|---------|-------|-------------|
| 8    | <body></body> | Metin:           | Meb sayfasına bağlanmak için tıklayın. | Tamam    |         |       | 🕂 Varlıklar |
| 9    |               | Bağ:             | https://www.meb.gov.tr/ ~              | Iptal    |         |       | Parçacıklar |
| 10   | (/html>       | Hedef:           | _blank 🗸                               | (Yardım) |         |       |             |
| 11   | N/ITCHIC/     | Başlık:          | Milli Eğitim Bakanlığı Web Sayfası     |          |         |       |             |
| ypod |               | Erişim anahtarı: | m                                      |          | INS 8:7 | Leo i |             |
| ktı  |               | Sekme dizini:    |                                        |          |         |       |             |

Görsel 1.50: Hyperlink ayarlar penceresi

- Metin: Bu kutuya web sayfasında görünecek olan bağlantının metni girilir.
- Bağ: Bu açılır kutuya bağlanılacak olan web sayfa adresi veya dosya dizin yolu girilir.
   Bağlanılacak olan dosyaya dizin simgesi tıklanıp dosyaya gidilebilir.
- **Hedef:** Bağlanılan sayfanın hangi çerçevede veya pencerede açılacağı bu kutuda belirlenir. \_blank, new, \_parent, \_self, \_top seçeneklerinden bir tanesi seçilir.
- Başlık: Bağlantıya bir ad verilir.
- Erişim Anahtarı: Tek bir harf girilir. Klavyeden alt tuşuyla birlikte bu harfe basıldığında bağlantıya yönlendirilir.
- Sekme Dizini: Sekme sırası belirlemek için bir sayı girilir.

Pencerede yer alan **Tamam** düğmesine tıklandığında belirtilen metne istenilen web sayfası bağlantısı veya dosya bağlantısı eklenmiş olur. Web sayfasında bulunan bu metne tıklandığında web sayfasına veya dosyaya yönlendirilir.

Web sayfasına Hyperlink eklendiğinde kod görünümünde şu HTML kodları oluşur: <body> <a href="https://www.meb.gov.tr/" title="Milli Eğitim Bakanlığı Web Sayfası" accesskey="m" target="\_blank">Meb sayfasına bağlanmak için tıklayın.</a> </body>

# 1.28. Sıra Sizde 🛛 Metinlere Bağlantı Ekleme

### Aşağıdaki işlemleri uygulayınız ve sonuçlarını arkadaşlarınızla paylaşınız.

- 1. Tasarım görünümü çalışma alanı seçiniz.
- 2. Ekleme noktasına "Bağlantı" yazınız.
- 3. "www.meb.gov.tr" bağlantısını metne ekleyiniz.
- 4. Klavyeden F12 tuşuna basarak web sayfasındaki "Bağlantı" metnini tıklayınız.

### 1.14.2. Özellikler Paneliyle Metinlere Bağlantı Ekleme

Özellikler paneli kullanılarak web sayfasına web bağlantısı veya dosya bağlantısı eklenir. Web sayfasında yer alan bağlantı eklenecek metin seçilir. Metin seçildikten sonra Görsel 1.51'deki kutulara gerekli bilgiler girilir.

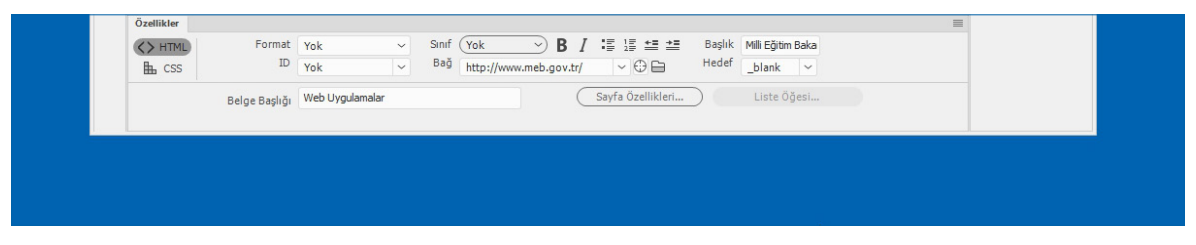

Görsel 1.51: Özellikler paneli

- Bağ: Seçili olan metne hangi web sayfasına veya hangi dosyaya bağlanılacağı belirlenir.
   Dizin simgesine tıklayarak dosyanın yolu bulunur ve dosya seçilir.
- Başlık: Bağlantıya ad verilir.
- **Hedef:** Bağlanılan sayfanın hangi çerçevede veya pencerede açılacağı bu kutuda belirlenir. \_blank, new, \_parent, \_self, \_top seçeneklerinden bir tanesi seçilir.

Özellikler panelinde yer alan bu kutulara bilgiler girildikten sonra F12 kısa yol tuşu veya Dosya menüsünden Gerçek Zamanlı Ön İzleme seçilerek sayfa tarayıcıda görüntülenebilir.

## 1.29. Sıra Sizde 🔗 Metinlere Özellikler Paneli İle Bağlantı Ekleme

- 1. Tasarım görünümü çalışma alanı seçiniz.
- Özellikler panelini kullanarak Tıklayın metnine "www.meb.gov.tr" bağlantısını ekleyiniz.
- 3. Web sayfasının ön izlemesini inceleyiniz.

## 1.15. BAĞLANTI ÖZELLİKLERİ

### HAZIRLIK SORUSU

Web sayfasında bağlantı için tıklanan metnin rengi değiştirilebilir. Bu değişime uygun renkleri arkadaşlarınızla tartışınız. Web sayfasında yer alan tüm bağlantıların yazı tipi, yazı tipi boyutu ve diğer özellikleri ayarlanabilir (Görsel 1.52). Web tasarım editörünün bağlantıları için CSS özellikleri oluşturulur ve bu özellikler sayfada kullanılan tüm bağlantılara uygulanır. Bu özellikler sayfanın head bölümünde yer alır.

Bu bağlantı özelliklerine iki şekilde ulaşılabilir:

- Dosya menüsünden Sayfa Özelliklerine ulaşılır.
- Özellikler panelinden Sayfa Özellikleri düğmesi tıklanır (Özellikler paneli açık değilse Pencere menüsünden Özellikler seçilir.).

| \$¥.       | Sayfa Özellikleri         | ×                                        | Ekle           |
|------------|---------------------------|------------------------------------------|----------------|
|            | Kategori                  | Bağlar (CSS)                             | L CSS Tasarimo |
|            | Görünüm (CSS)             |                                          |                |
|            | Görünüm (HTML)            | Bağ fontu: 🖵 (sayfa fontuyla 🗸 🗸 🗸       | B DOM          |
|            | Başlıklar (CSS)           | Boyut: v px v                            | Varlıklar      |
|            | Başlık/Dil Kodlaması      | Bağ rengi:                               | Parçacıklar    |
| body       | İzleyen Görüntü           | Ziyaret edilen bağlar: 📕 Etkin bağlar: 📕 | 0              |
| Çıktı      |                           | Alt çizgi stili: Her zaman altını çiz    |                |
|            |                           |                                          |                |
|            |                           |                                          |                |
|            |                           |                                          |                |
|            |                           |                                          |                |
| Özellikler |                           |                                          |                |
| <> HTML    | Yardim                    | Uygula İptal Tamam                       |                |
| EL CSS     |                           |                                          |                |
|            | Belge Basliği Web Uygulam | alar (Sayfa Özellikleri)                 |                |

Görsel 1.52: Bağlar (CSS) ayarları

- Bağ Fontu: Bağlantı metninde kullanılacak olan yazı tipi açılır listeden belirlenir.
- **Font Stili:** Bağ fontu açılır listesinin hemen sağ tarafında yer alan açılır listesidir. Normal, Italic, Oblique ve Inherit seçeneklerinden biri seçilir.
- Font Kalınlığı: Üst sırada en sağdaki açılır listedir. Yazı tipinin kalınlığı bu kutuda belirlenir.
- Boyut: Bağlantı metninin piksel olarak boyutu belirlenir.
- Bağ Rengi: Bağlantı metninin rengi bu kutuda belirlenir.
- **Ziyaret Edilen Bağlar:** Daha önce tıklanarak ziyaret edilmiş bağlantıların farklı renk olması bu kutuda belirlenir.
- **Rollover Bağları:** Mouse ok işaretçisi bir bağlantının üzerine geldiğinde metne uygulanacak renk belirlenir.
- Etkin Bağlar: Mouse ok işaretçisi bir bağlantıya tıklatıldığında metne uygulanacak renk belirlenir.
- Alt Çizgi Stili: Bağlantı metinlerine uygulanacak alt çizgi stili belirlenir.

# 1.30. Sıra Sizde 🛛 Bağlantı Özellikleri

### Aşağıdaki işlemleri uygulayınız sonuçlarını arkadaşlarınızla paylaşınız.

- Tasarım görünümü çalışma alanı seçiniz.
- Özellikler panelini kullanarak
   Tıklayın metnine "www.meb.gov. tr" bağlantısını ekleyiniz.
- 3. Bağ rengini kırmızı yapınız.
- Ziyaret edilen bağlar rengini mavi yapınız.
- 5. Etkin bağlar rengini yeşil yapınız.
- Web sayfasının ön izlemesini inceleyiniz.

## 1.16. BAĞLANTI ADRESLERİNİN AÇILIŞ ŞEKİLLERİ

### HAZIRLIK SORUSU

Bağlantıya tıklandığında yeni sekmede mi yeni sayfada mı açılması avantajlıdır? Arkadaşlarınızla tartışınız. Bağlantı metinleri tıklatıldığında açılacak olan bağlantının, pencerede ne şekilde açılacağı özellikler panelinde Hedef açılır listesinden belirlenir (Görsel 1.53).

| (Saufa Özəllikləri | Varsayılan |  |
|--------------------|------------|--|
|                    | _blank b   |  |
|                    | _parent    |  |

Görsel 1.53: Hedef açılır listesi

Bu listede yer alan seçenekler:

- \_blank [blangk, (boş)]: Bağlantıyı adlandırılmamış yeni bir tarayıcı penceresinde yükler.
- new [niu, (yeni)]: Bağlantıyı yeni bir tarayıcı penceresinde yükler.
- \_parent [perint, (esas)]: Bağlantıyı bulunulan çerçevenin üst penceresine yükler.
- \_self [self, (kendi)]: Bağlantıyı bulunulan pencereye yükler.
- \_top [tap, (üst)]: Bağlantıyı tarayıcı penceresinin tümünde açar ve çerçeveleri kaldırır.

## 1.31. Sıra Sizde 🔗 Bağlantı Açılış Şekilleri

- Tasarım görünümü çalışma alanı seçiniz.
- Özellikler panelini kullanarak
   Tıklayın metnine "www.meb.gov.
   tr" bağlantısını ekleyiniz.
- Hedef kutusunda \_blank seçiliyken web sayfa ön izlemesi yapınız.

- 4. Ekrandaki metne tıklayınız.
- Hedef kutusunda \_self seçiliyken web sayfa ön izlemesi yapınız.
- 6. Ekrandaki metne tıklayınız.
- 7. Oluşan farkı gözlemleyiniz.

## **1.17. RESİMLERE BAĞLANTI**

#### HAZIRLIK SORUSU

Metinlere bağlantı eklemek ile resimlere bağlantı eklemek arasındaki farkı web sayfasının ilgi çekmesi açısından arkadaşlarınızla değerlendiriniz. Bağlantı eklenebilen nesnelerden bir tanesi de web sayfasına yerleştirilen resimlerdir. Bağlantı eklenecek resim seçildikten sonra Özellikler panelinde yer alan Bağ kutusuna bağlantı yapılacak web adresi veya dosya ismi girilir. Hedef kutusuna ise bağlantının açılış şekli seçilir (Görsel 1.54).

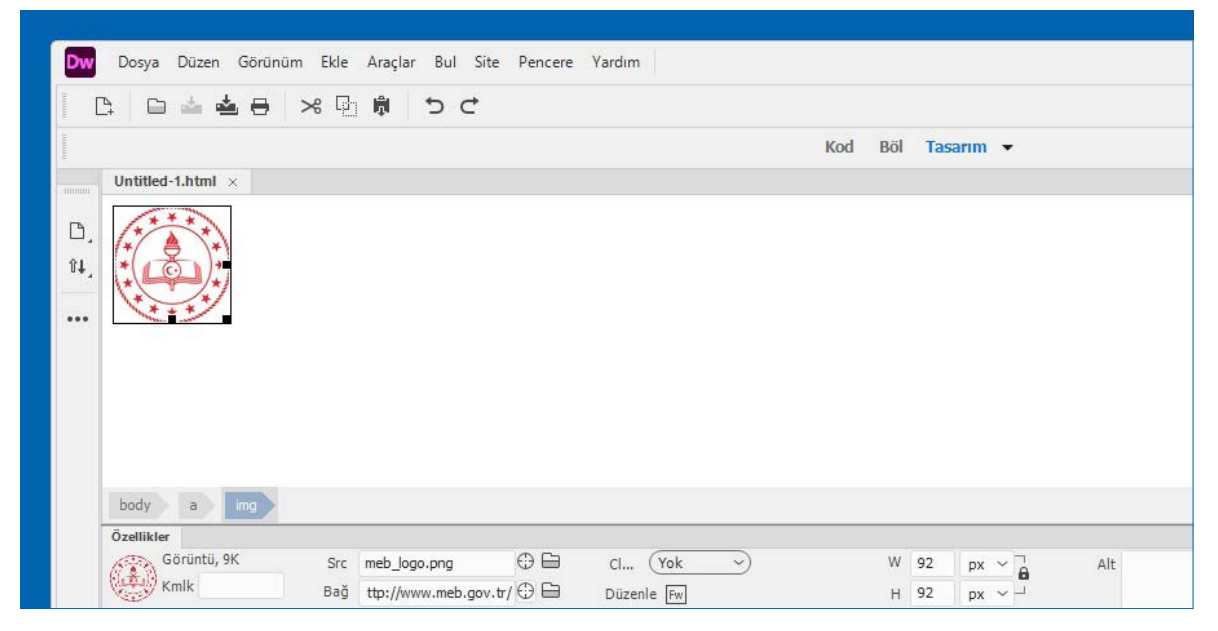

Görsel 1.54: Resimlere bağlantı verme

Web sayfasında meb\_logo.png resmine https://www.meb.gov.tr/ bağlantısı eklendiğinde kod görünümünde şu HTML kodları oluşur.

<body> <a href="https://www.meb.gov.tr/"><img src="meb\_logo.png" width="92" height="92" alt=""/></a> </body>

## 1.32. Sıra Sizde 🔗 Resimlere Bağlantı Ekleme

- 1. Tasarım görünümü çalışma alanı seçiniz.
- 2. Ekleme noktasına bir resim yerleştiriniz.
- 3. Yerleştirilen resme "<u>www.meb.gov.tr</u>" adresini bağlantı olarak ekleyiniz.
- 4. Klavyeden F12 tuşuna basarak web sayfasındaki resmi tıklayınız.

## **1.18. ETKİN RESİM NOKTALARI**

### HAZIRLIK SORUSU

Resmin farklı noktalarına bağlantı eklemenin olumlu ve olumsuz taraflarını düşünerek arkadaşlarınızla paylaşınız. Web sayfasına yerleştirilen resimlerin üzerinde belirli alanlara dikdörtgen, daire ve çokgen şeklinde bağlantı verilebilir. Web sayfasına eklenen resim seçildikten sonra Özellikler panelinde yer alan dört simge bu bağlantıları verebilmek için kullanılır (Görsel 1.55).

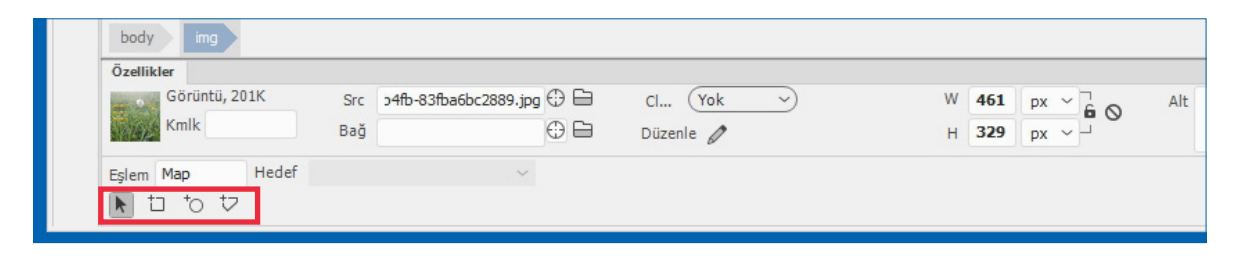

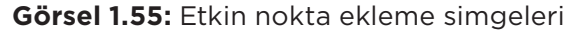

- İşaretçi Etkin Nokta Aracı: Etkin noktaları seçmek, taşımak için kullanılan simgedir.
   Dikdörtgen Etkin Nokta Aracı: Resimler üzerinde istenilen bir alanda dikdörtgen etkin nokta oluşturarak bağlantı verilmesini sağlar.
- **Daire Etkin Nokta Aracı:** Resimler üzerinde istenilen bir alanda daire etkin nokta oluşturarak bağlantı verilmesini sağlar.
- **Çokgen Etkin Nokta Aracı:** Resimler üzerinde istenilen bir alanda çokgen etkin nokta oluşturarak bağlantı verilmesini sağlar.

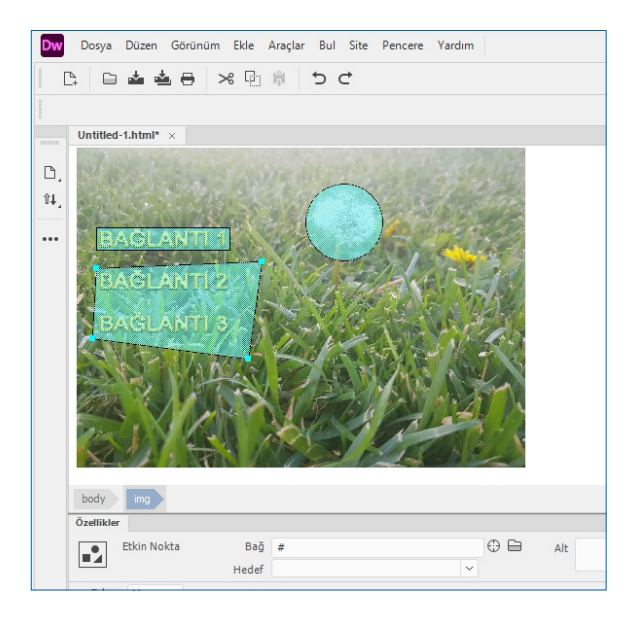

**Görsel 1.56:** Dikdörtgen, daire ve çokgen etkin noktaları

Dikdörtgen, daire ve çokgen etkin nokta araçları kullanılarak resim üzerine farklı şekillerde bağlantı verilebilecek noktalar oluşturulur. Bağ kutusuna web adresi veya dosya girilir. Hedef kutusuna ise bağlantının pencerede nasıl açılacağı seçilir. Resim üzerinde bu noktalara tıklandığında verilen web adresine veya dosyaya bağlanılır (Görsel 1.56). Web sayfasında meb\_logo.png resmine üç adet etkin resim noktaları eklendiğinde kod

görünümünde şu HTML kodları oluşur.

```
<body>
```

```
<img src="meb_logo.png" alt="" width="223" height="227" usemap="#Map"/>
<map name="Map">
<area shape="rect" coords="39,68,112,94" href="www.meb.gov.tr">
<area shape="rect" coords="179,91,34" href="www.meb.gov.tr">
<area shape="circle" coords="179,91,34" href="www.eba.gov.tr">
<area shape="circle" coords="179,91,34" href="www.eba.gov.tr">
<area shape="circle" coords="179,91,34" href="www.eba.gov.tr">
<area shape="circle" coords="179,91,34" href="www.eba.gov.tr">
<area shape="circle" coords="179,91,34" href="www.eba.gov.tr">
<area shape="circle" coords="179,91,34" href="www.eba.gov.tr">
<area shape="circle" coords="179,91,34" href="www.eba.gov.tr">
<area shape="circle" coords="16,128,133,133,122,195,54,177" href="http://www.oba.gov.tr">
<area shape="circle" coords="46,128,133,133,122,195,54,177" href="http://www.oba.gov.tr/">
</area shape="circle" coords="46,128,133,133,122,195,54,177" href="http://www.oba.gov.tr/">
</area shape="circle" coords="46,128,133,133,122,195,54,177" href="http://www.oba.gov.tr/">
</area shape="circle" coords="46,128,133,133,122,195,54,177" href="http://www.oba.gov.tr/">
</area shape="circle" coords="46,128,133,133,122,195,54,177" href="http://www.oba.gov.tr/">
</area shape="circle" coords="46,128,133,133,122,195,54,177" href="http://www.oba.gov.tr/">
</area shape="circle" coords="46,128,133,133,122,195,54,177" href="http://www.oba.gov.tr/">
</area coords="area shape="circle" coords="area shape="circle" coords="circle" coords="area shape="circle" coords="area shape=
```

1.33. Sıra Sizde 🛛 Etkin Resim Noktaları

Aşağıdaki işlemleri uygulayınız ve sonuçlarını arkadaşlarınızla paylaşınız.

- 1. Tasarım görünümü çalışma alanı seçiniz.
- 2. Ekleme noktasına bir resim yerleştiriniz.
- Resme dikdörtgen etkin nokta ekleyiniz ve bağlantısını "www.eba.gov.tr" yapınız.
- 4. Klavyeden F12 tuşuna basarak web sayfasındaki etkin noktaya tıklayınız.

## 1.19. NAMED ANCHOR (ÇAPA)

#### HAZIRLIK SORUSU

Aynı web sayfasının farklı noktalarına bağlantı tıklayarak ulaşma ihtiyacı olur mu ? Arkadaşlarınızla paylaşınız. Named Anchor [neymd angkır (yer imi)] ekleyerek web sayfasında yer alan farklı konumlara bağlantılar tıklanarak ulaşılabilir. Genellikle çok uzun içeriğe sahip web sayfalarında bu özellik kullanılır. Uzun içeriğin belli başlı noktalarına yer imleri yerleştirilir. Web sayfasının belirli yerindeki bağlantılarla bu yer imlerine kolay bir şekilde ulaşılır. Öncellikle tasarım alanında ekleme noktası yer imi olarak belirlenecek noktaya getirilir. Daha sonra Özellikler panelinde yer alan ID kutusuna bu yer imini ifade eden bir isim verilir (Görsel 1.57).

| body       | #ver imi 1 |           |   |       |     |        |     |             |        |  |
|------------|------------|-----------|---|-------|-----|--------|-----|-------------|--------|--|
| Özellikler |            |           |   |       |     |        |     |             |        |  |
|            | Format     | Paragraf  | ~ | Sinif | Yok | $\sim$ | R / | := 1: += += | Baslık |  |
| B css      | ID         | var imi 1 | ~ | Bağ   | (   |        | 0 1 |             | Hedef  |  |

#### Görsel 1.57: Yer imi isimlendirme

Yer imi ID kutusuna isim girildikten sonra buraya bağlantıyı sağlayacak metin ya da resim seçilir. Özellikler panelinde yer alan Bağ kutusuna sayı işareti (#) ve yer iminin adı yazılır (Görsel 1.58).

| 7      |                   |                                |                                        |                                                             |                                                                   |                                                                   |                                                                                                    |                                                                                                    |                                                                                                    |                                                                                                    |                                                                                                    |                                                                                                    |
|--------|-------------------|--------------------------------|----------------------------------------|-------------------------------------------------------------|-------------------------------------------------------------------|-------------------------------------------------------------------|----------------------------------------------------------------------------------------------------|----------------------------------------------------------------------------------------------------|----------------------------------------------------------------------------------------------------|----------------------------------------------------------------------------------------------------|----------------------------------------------------------------------------------------------------|----------------------------------------------------------------------------------------------------|
|        |                   |                                |                                        |                                                             |                                                                   |                                                                   |                                                                                                    |                                                                                                    |                                                                                                    |                                                                                                    |                                                                                                    |                                                                                                    |
| a      |                   |                                |                                        |                                                             |                                                                   |                                                                   |                                                                                                    |                                                                                                    |                                                                                                    |                                                                                                    |                                                                                                    |                                                                                                    |
|        |                   |                                |                                        |                                                             |                                                                   |                                                                   |                                                                                                    |                                                                                                    |                                                                                                    |                                                                                                    |                                                                                                    |                                                                                                    |
| Format | Başlık 3          | ~ S                            | inif (Yok                              | -> B                                                        | Ι                                                                 | : 15 ± ±                                                          | Başlık                                                                                              |                                                                                                    |                                                                                                    |                                                                                                    |                                                                                                    |                                                                                                    |
| ID     | Yok               | - E                            | ag #yer_imi_                           | 1                                                           |                                                                   | ~ 🕀 🖨                                                             | Hedef                                                                                               | _blank                                                                                             | $  \cdot  $                                                                                            |                                                                                                    |                                                                                                    |                                                                                                    |
|        |                   |                                |                                        |                                                             | -                                                                 | a second more a                                                   | ~                                                                                                   | 100000                                                                                             |                                                                                                    |                                                                                                    |                                                                                                    |                                                                                                    |
|        | a<br>Format<br>ID | a<br>Format Başlık 3<br>ID Yok | a<br>Format Başlık 3 ~ S<br>ID Yok ~ T | a<br>Format Başlık 3 v Sınıf (Yok<br>ID Yok v Bağ #yer_imi_ | a<br>Format Başlık 3 v Sinif (Yok v) B<br>ID Yok v Bağ #yer_imi_1 | a<br>Format Başlık3 v Simif (Yok v B /<br>ID Yok v Bag #yer_imi_1 | a<br>Format Başlık 3 v Sınıf (Yok v <b>B</b> <i>I</i> := 1:= += +=<br>ID Yok v Bag #yer_imi_1 v C = | a<br>Format Başlık 3 v Sınıf (Yok v B / := 1= ±= ±= Başlık<br>ID Yok v Bağ #yer_imi_1 v @<br>Hedef | a<br>Format Başlık 3 ~ Sinif (Yok ~ B / := 1= += Başlık<br>ID Yok ~ B8g #yer_imi_1 ~ @<br>Hedef _blank | a<br>Format Başlık3 ∨ Sınıf (Yok ∨ B / :≣ :≣ ±≡ ±≡ Başlık<br>ID Yok ∨ Bag #yer_imi_1 ∨ ⊕ ⊟ Hedef _blank ∨ | a<br>Format Başlık 3 ∨ Sınıf (Yok ∨ B / :≣ 1≣ +≡ +≡ Başlık<br>ID Yok ∨ Bag ≇yer_imi_1 ∨⊕⊖ Hedef _blank ∨ | a<br>Format Başlık 3 v Sınıf (Yok v B I := 1= ±= Başlık<br>ID Yok v Bag #yer_imi_1 v @ Hedef _blank v |

Görsel 1.58: Yer imine bağlantı oluşturma

Yer imine bağlantı oluşturulan metin ya da resme web sayfasında tıklayınca yer iminin bulunduğu konuma ulaşılır.

Web sayfasında yer\_imi\_1 ile tanımlanan yere BAĞLANTI metni ile gidilmesi sağlandığında kod görünümünde şu HTML kodları oluşur:

## 1.34. Sıra Sizde 🛛 Yer İmi

- 1. Tasarım görünümü çalışma alanı seçiniz.
- 2. Ekleme noktasına bir metin yerleştiriniz.
- 3. Bu metne tıklandığında sayfa içinde başka bir konuma gitmeyi sağlayınız.
- 4. Klavyeden F12 tuşuna basarak web sayfasındaki resmi tıklayınız.
# **1.20. E-POSTA BAĞLANTISI**

#### HAZIRLIK SORUSU

E-posta bağlantısı web sayfasında en çok hangi bölüme yerleştirilir? Arkadaşlarınızla tartışınız. Web sayfası tasarlanırken belirli bir e-posta adresine bağlantı eklemek gerekebilir. Tasarım çalışma alanında tıklanınca e-posta bağlantısının gerçekleşeceği resim, metin seçilir ya da e-posta bağlantısının görüneceği yere gelinir. Menü çubuğundan sırasıyla Ekle, açılan listeden HTML ve e-posta Bağı seçilir. Açılan pencerede Metin kutusuna web sayfasında görünecek bağlantı metni ve e-posta kutusuna da bağlanılacak e-posta adresi girilir (Görsel 1.59).

|              |            | E-posta Ba         | ğı                                        |                | ×                        |         |  |
|--------------|------------|--------------------|-------------------------------------------|----------------|--------------------------|---------|--|
|              |            | Metin:<br>E-posta: | E-posta için tklayınız<br>eposta@mail.com |                | Tamam<br>İptal<br>Yardım |         |  |
| Format<br>ID | Yok<br>Yok | ~                  | ay                                        | - • • E        | HEUG                     | ~       |  |
| ge Başlığı   | Web Uygul  | amalar             |                                           | Sayfa Özellikl | eri Liste                | e Öğesi |  |

Görsel 1.59: E-posta bağlantısı ekleme

Web sayfasında "e-posta için tıklayınız" metni tıklandığında **eposta@mail.com** elektronik posta adresine bağlantı sağlandığında kod görünümünde şu HTML kodları oluşur:

#### <body>

<a href="mailto:eposta@mail.com">E-posta için tıklayınız...</a></body>

# 1.35. Sıra Sizde 🛛 E-posta Bağlantısı

Aşağıdaki işlemleri uygulayınız ve sonuçlarını arkadaşlarınızla paylaşınız.

- 1. Tasarım görünümü çalışma alanı seçiniz.
- 2. Ekleme noktasına bir metin yerleştiriniz.
- 3. Bu metne tıklandığında bir e-posta bağlantısına gitmeyi sağlayınız.
- 4. Klavyeden F12 tuşuna basarak web sayfasındaki metne tıklayınız.

| 1.6. UYGULAMA: WEB               | SAYFASINA BAĞLANTI ÇEŞİTLERİNİ EKLEME                                                  |         |       |  |  |  |
|----------------------------------|----------------------------------------------------------------------------------------|---------|-------|--|--|--|
| Görev                            | Başka web sayfalarına bağlanmayı sağlayan nesne ekleme adımlarını<br>gerçekleştiriniz. |         |       |  |  |  |
| Süre                             | 40 dk.                                                                                 |         |       |  |  |  |
| Uygulama Adımları                | 1. Web sayfasındaki bir metne bağlantı ekleyiniz.                                      |         |       |  |  |  |
|                                  | 2. Web sayfasındaki bir resme bağlantı ekleyiniz.                                      |         |       |  |  |  |
|                                  | 3. Web sayfasındaki resme etkin nokta bağlantıları ekle                                | yiniz.  |       |  |  |  |
|                                  | 4. Web sayfasındaki bir metne e-posta bağlantısı ekley                                 | iniz.   |       |  |  |  |
|                                  | 5. Web sayfasındaki bir metne yer imi bağlantısı ekleyin                               | liz.    |       |  |  |  |
| KONTROL LISTESI                  |                                                                                        |         |       |  |  |  |
| Uygulamanın<br>Değerlendirilmesi | Değerlendirme Ölçütleri                                                                | Evet    | Hayır |  |  |  |
|                                  | 1. Tasarım görünümü çalışma alanına ulaşıldı.                                          |         |       |  |  |  |
|                                  | 2. Hyperlink menüsünden metne bağlantı eklendi.                                        |         |       |  |  |  |
|                                  | 3. Web sayfasındaki bir resme bağlantı eklendi.                                        |         |       |  |  |  |
|                                  | 4. Web sayfasındaki resme etkin nokta eklendi.                                         |         |       |  |  |  |
|                                  | 5. Web sayfasındaki metne e-posta bağlantısı eklendi.                                  |         |       |  |  |  |
|                                  | 6. Uygulama belirtilen sürede tamamlandı.                                              |         |       |  |  |  |
|                                  | 7. Uygulama yardım almadan tamamlandı.                                                 |         |       |  |  |  |
| TOPLAM                           |                                                                                        |         |       |  |  |  |
| Değerlendirme Puanı= (           | ölçüt puanı X 100)/ölçüt sayısı                                                        |         |       |  |  |  |
| Uygulama değerlendirn            | nesi EK 1'de yer alan UYGULAMA FAALİYETLERİNİ DEĞERLE                                  | INDIRME |       |  |  |  |
| YÖNERGESİ'ne göre yap            | ollacaktır.                                                                            |         |       |  |  |  |
| NOTLAR                           |                                                                                        |         |       |  |  |  |

# EK ÖZELLİKLER: WEB SAYFALARINA HTML5 VİDEO EKLEME

#### HAZIRLIK SORUSU

Videoların bulunduğu web sayfalarından en çok hangisini ziyaret ediyorsunuz? Arkadaşlarınızla paylaşınız. Web tasarım editörü web sayfasına video eklenmesine olanak sağlar. HTML5, web sayfalarının özelliklerini ve yapısını belirleyen HTML dilinin son ve kararlı sürümüdür. Bu sürüm kullanılarak herhangi bir eklenti kurmadan video ve video sesleri web sayfasında gösterilir. Ekleme noktası videonun ekleneceği konuma getirilir. Menü çubuğundan sırasıyla Ekle, HTML ve HTLM5 video seçilir, veya klavyeden Ctrl + Alt + Shift + V kısayol tuşlarına basılır. Web sayfasında video simgesi belirir ve mouse ok işaretçisi bu simgenin üzerine getirilip sol tuşa basılarak seçilir (Görsel 1.60).

| Dw Dosya Düzen Görünüm Ekle Araçlar Bul Site Pencere Yardım |   |
|-------------------------------------------------------------|---|
|                                                             |   |
| Kod Böl Tasarım 🔻                                           |   |
| Untitled-1.html* ×                                          |   |
|                                                             |   |
|                                                             |   |
|                                                             |   |
| ••                                                          |   |
|                                                             |   |
|                                                             |   |
|                                                             |   |
|                                                             |   |
| body video                                                  | G |

Görsel 1.60: Video simgesi

Özellikler paneli eklenen video ile ilgili ayarların olduğu seçenekleri görüntüler (Görsel 1.61).

| Özellikler |          |         |       |      |        |             |    |        |          |                   |                  | ≡ |
|------------|----------|---------|-------|------|--------|-------------|----|--------|----------|-------------------|------------------|---|
|            | ID       | ~       | Class | none | ~      | W           | рх | Kaynak |          | 0                 | Title            |   |
| Video      |          |         |       |      |        | н           | рх | Poster |          | 0                 | Geri Dönüş Metni |   |
| Controls   | AutoPlay | Preload | none  | ~    | Altern | atif Kaynak | 1  |        | $\oplus$ | Flash Geri Dönüşü |                  | 0 |
| Loop       | Muted    |         |       |      | Altern | atif Kaynak | 2  |        | $\oplus$ |                   |                  |   |

Görsel 1.61: Özellikler paneli video ayarları

- Title [taytıl (başlık)]: Video için uygun bir başlık girilir.
- **W [width, vith (genişlik)]:** Videonun web sayfasında kaplayacağı genişlik bu kutuya piksel olarak girilir.
- **H [height, hayt (yükseklik)]:** Videonun web sayfasında kaplayacağı yükseklik bu kutuya piksel olarak girilir.

- **Controls [kıntrolz (kontroller)]:** Web sayfasında Oynat, Duraklat ve Sessiz gibi video denetimlerini göstermek istenirse bu onay kutusu işaretli hâle getirilir.
- **AutoPlay [otopley (otomatik oynatma)]:** Videonun, web sayfasına yüklendiği an oynatılmaya başlanması istenirse bu onay kutusu işaretli hâle getirilir.
- **Poster [postır (afiş)]:** Video web sayfasına yüklenene kadar veya kullanıcı Oynat düğmesini tıklayana kadar gösterilmesi istenen resim bu kutuda seçilir.
- **Loop [lup (döngü)]:** Video, kullanıcı oynatmayı durdurana kadar tekrar tekrar oynatılmasını sağlamak için bu onay kutusu işaretli hâle getirilir.
- Muted [miytid (sessiz)]: Videonun sesinin kapalı olması için bu onay kutusu işaretli hâle getirilir.
- Geri Dönüş Metni: Tarayıcının videoyu gösterme özelliği yoksa kullanıcıya gösterilecek metin buraya yazılır.
- Kaynak/ Alternatif Kaynak 1/ Alternatif Kaynak 2: Kaynak kutusuna video dosyasının bulunduğu dizin yolu girilir. Eğer tarayıcı Kaynak kutusunda belirtilen video biçimini desteklemiyorsa Alternatif Kaynak 1 ve Alternatif Kaynak 2 kutularına farklı biçimde video dosyalarının dizin yolu girilir. Tarayıcı desteklediği biçimdeki videoyu gösterir.

**İpucu:** Her tarayıcının desteklediği veya desteklemediği video biçimleri vardır. Web sayfasına yerleştirilen video biçiminin tüm tarayıcılarda desteklenmesine özellikle dikkat edilmesi gerekmektedir. Sayfaya yerleştirilen video biçimini destekleyen tarayıcı listelerini mutlaka kontrol edin.

Web sayfasına HTML5 video eklendiğinde kod görünümünde şu HTML kodları oluşur: <body>

```
<video controls>
<source src="Webvideo.mp4" type="video/mp4">
</video>
</body>
```

1.35. Sıra Sizde 🛛 Video Ekleme

#### Aşağıdaki işlemleri uygulayınız ve sonuçlarını arkadaşlarınızla paylaşınız.

- Tasarım görünümü çalışma alanı seçiniz.
- Ekleme noktasına bir video yerleştiriniz.
- 3. Videonun tekrar tekrar

oynatılmasını sağlayınız.

- Videonun sesinin kapalı olmasını sağlayınız.
- Klavyeden F12 tuşuna basarak web sayfasını gözlemleyiniz.

# EK ÖZELLİKLER: WEB SAYFASINA HTML5 SES EKLEME

#### HAZIRLIK SORUSU

Müzik dinleyebildiğiniz web sayfalarından en çok hangisini ziyaret ediyorsunuz? Arkadaşlarınız paylaşınız. Çeşitli biçimdeki ses dosyalarına .wav, .midi veya .mp3 olmak üzere web sayfasında bağlantı verilebilir. Ekleme noktası, ses eklemek istenilen konuma getirilir. Menülerden sırasıyla Ekle, HTML ve HTML5 Audio seçilir. Web sayfasında hoparlör simgesi görüntülenir (Görsel 1.62).

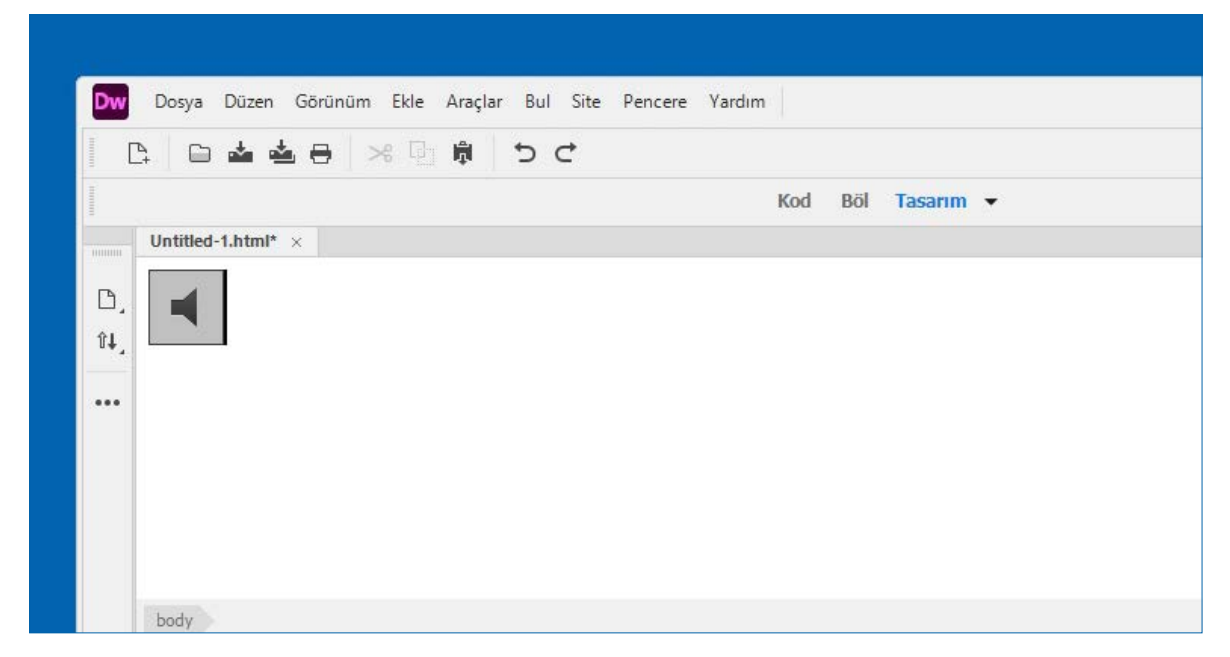

Görsel 1.62: Hoparlör simgesi

Hoparlör simgesi seçildiğinde Özellikler panelinde ses ile ilgili ayar kutuları görülür (Görsel 1.63). Ayar kutularının içine değerler girerek sesin özellikleri değiştirilir.

| body audio |                         |                     | ⊘ 885 x 228 ~ 💽        |
|------------|-------------------------|---------------------|------------------------|
| Özellikler |                         |                     | ≡                      |
| Ses ID     | Class none ~            | Kaynak 🕀 🗈          | Title Geri Dönüş Metni |
| Controls ( | Autoplay Preload none ~ | Alternatif Kaynak 1 | 0 D                    |

Görsel 1.63: Özellikler paneli ses ayarları

- **Title:** Ses için uygun bir başlık girilir.
- **Controls:** Web sayfasında Oynat, Duraklat ve Sessiz gibi ses denetimlerini göstermek istenirse bu onay kutusu işaretli hâle getirilir.
- **AutoPlay:** Ses dosyasının, web sayfasına yüklendiği an oynatılmaya başlanması istenirse bu onay kutusu işaretli hâle getirilir.

- **Loop:** Ses dosyası, kullanıcı oynatmayı durdurana kadar tekrar tekrar oynatılmasını sağlamak için onay kutusu işaretli hâle getirilir.
- Muted: Sesin kapalı olması için bu onay kutusu işaretli hâle getirilir.
- Geri Dönüş Metni: Tarayıcının sesi çalma özelliği yoksa kullanıcıya gösterilecek metin buraya yazılır.
- Kaynak/Alternatif Kaynak 1/Alternatif Kaynak 2: Kaynak kutusuna ses dosyasının bulunduğu dizin yolu girilir. Eğer tarayıcı Kaynak kutusunda belirtilen ses biçimini desteklemiyorsa Alternatif Kaynak 1 ve Alternatif Kaynak 2 kutularına farklı biçimde ses dosyalarının dizin yolu girilir. Tarayıcının desteklediği biçimdeki ses çalınır.
- Preload [prilod, (önyükleme)]: Bu kutuda yer alan auto seçeneği seçildiğinde sayfa indirme işleminde ses dosyasının tamamı yüklenir. Metadata seçeneği seçildiğinde sayfa indirme işleminden sonra meta veriler indirilir.

Web sayfasına HTML5 ses eklendiğinde kod görünümünde şu HTML kodları oluşur: <body> <audio controls> <source src="Ses dosya.mp3" type="audio/mp3"> </audio> </body>

# 1.36. Sıra Sizde 🔗 Ses Ekleme

Aşağıdaki işlemleri uygulayınız ve sonuçlarını arkadaşlarınızla paylaşınız.

- Tasarım görünümü çalışma alanı seçiniz.
- Ses dosyasının otomatik başlamasını sağlayınız.
- Ekleme noktasına bir ses yerleştiriniz.
- Klavyeden F12 tuşuna basarak web sayfasını gözlemleyiniz.

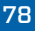

1

| 1.7. UYGULAMA: VİDEO VE SES EKLEME                                       |                                                                                                    |     |  |  |  |  |
|--------------------------------------------------------------------------|----------------------------------------------------------------------------------------------------|-----|--|--|--|--|
| Görev                                                                    | Web sayfasına video ve ses ekleme adımlarını gerçekleştiriniz.                                                |     |  |  |  |  |
| Süre                                                                     | 20 dk.                                                                                                    |     |  |  |  |  |
| Uygulama Adımları                                                        | 1. Web sayfasına video ekleyiniz.                                                                             |     |  |  |  |  |
|                                                                          | 2. Web sayfasına ses ekleyiniz.                                                                               |     |  |  |  |  |
| KONTROL LISTESI                                                          |                                                                                                    |     |  |  |  |  |
| Uygulamanın<br>Değerlendirilmesi                                         | Değerlendirme Ölçütleri Evet Ha                                                                               | yır |  |  |  |  |
|                                                                          | 1. Tasarım görünümü çalışma alanına ulaşıldı.                                                                 |     |  |  |  |  |
|                                                                          | 2. Web tasarım editörünün video eklenecek konuma                                                              |     |  |  |  |  |
|                                                                          | ekleme noktasını getirildi.                                                                                   |     |  |  |  |  |
|                                                                          | 3. HTML5 Video menüsüne ulaşıldı.                                                                             |     |  |  |  |  |
|                                                                          | 4. Özellikler panelinde Kaynak kutusuna video dizini yazıldı.                                                 |     |  |  |  |  |
|                                                                          | 5. Özellikler panelinde W ve H kutularına değer girildi.                                                      |     |  |  |  |  |
|                                                                          | 6. HTML5 Audio menüsüne ulaşıldı.                                                                             |     |  |  |  |  |
|                                                                          | 7. Özellikler panelinde Kaynak kutusuna ses dizini yazıldı.                                                   |     |  |  |  |  |
|                                                                          | 8. Uygulama belirtilen sürede tamamlandı.                                                                     |     |  |  |  |  |
|                                                                          | 9. Uygulama yardım almadan tamamlandı.                                                                        |     |  |  |  |  |
| TOPLAM                                                                   |                                                                                                    |     |  |  |  |  |
| Değerlendirme Puanı= (<br>Uygulama değerlendirn<br>YÖNERGESİ'ne göre yap | ölçüt puanı X 100)/ölçüt sayısı<br>nesi EK 1'de yer alan UYGULAMA FAALİYETLERİNİ DEĞERLENDİRME<br>pılacaktır. |     |  |  |  |  |
| NOTLAR                                                                   |                                                                                                    |     |  |  |  |  |

# EK ÖZELLİKLER: WEB SAYFASINI BÖLME

#### HAZIRLIK SORUSU

Ziyaret ettiğiniz web sayfalarında yer alan ortak bölümlerin isimlerini arkadaşlarınızla paylaşınız. Web sayfalarını bölümlere ayırmak ve bu bölümleri diğerlerinden farklı görünümlü yapmak mümkündür. Bu bölümleme işlemi için **<div>** etiketi kullanılır. Web tasarım editöründe bu etiketi eklemek için Ekle menüden Div seçilir (Görsel 1.64).

| Dw   | Dosya Düzen Görünüm | Ekle Araçlar Bul Site Pen | cere Yardım |                                |
|------|---------------------|---------------------------|-------------|--------------------------------|
|      |                     | Div                       |             |                                |
| 1    | * • • • • • • •     | Image 13                  | Ctrl+Alt+I  |                                |
|      |                     | Paragraf                  |             | Kod <mark>Böl</mark> Tasarım 👻 |
|      | Untitled-1.html* ×  | Başlık                    | >           |                                |
| 1000 | I                   | Table                     | Ctrl+Alt+T  |                                |
| D,   | 1                   | Figure                    |             |                                |
| Ŷ4   |                     | Sırasız Liste             |             |                                |
|      |                     | Sıralı Liste              |             |                                |
| •••  |                     | Liste Öğesi               |             |                                |

#### Görsel 1.64: Bölüm ekleme

Div bölümü web tasarım editöründe kesik siyah çizgiler şeklinde gösterilir. Farklı bölümlere

farklı id ismi verilerek istenilen stilin kullanılması sağlanır. Görsel 1.65'te web sayfasına eklenen bölümün ismi "UstBolum" olarak verilir. Ekle kutusuna ise Ekleme noktası seçilerek bulunulan yere bölüm eklenir.

| Div Ekle               |                                                   |     |   | ×                        |
|------------------------|---------------------------------------------------|-----|---|--------------------------|
| Ekle:<br>Class:<br>ID: | Ekleme noktasında<br>UstBolum<br>(Yeni CSS Kuralı | > > | ~ | Tamam<br>İptal<br>Yardım |

#### Görsel 1.65: Bölüm ismi verme

Web sayfasına UstBolum Div olarak eklendiğinde kod görünümünde şu HTML kodları oluşur: <body>

```
<div id="UstBolum"> id "UstBolum" İçeriği Buraya Gelecek</div>
</body>
```

Aynı işlemler ikinci bölüm için de yapılır. Ekle menüsünden Div seçilir. ID kutusuna AltBolum yazılır.

```
Web sayfasına AltBolum Div olarak eklendiğinde kod görünümünde şu HTML kodları oluşur:
<body>
<div id="UstBolum"> id "UstBolum" İçeriği Buraya Gelecek</div>
<div id="AltBolum"> id "AltBolum" İçeriği Buraya Gelecek</div>
</body>
```

1. Öğrenme Birimi

1

Head etiketleri içinde her iki bölüme yüksekliği 50 piksel ve arka plan renkleri birbirinden farklı şekilde stil verilir. Bu işlem için **<style>** etiketi içinde bölümlerin isminden önce "#" işareti koyarak **{ height: 50px ; background-color: chartreuse; }** şeklinde iki tanımlama yapılır. Bölümlerin yüksekliği **height** ile bölümlerin arka plan rengi ise **background-color** tanımlaması ile belirlenir (Görsel 1.66).

| Untitled-1 | .html* ×                                                                                                    |
|------------|----------------------------------------------------------------------------------------------------|
| id "UstB   | əhım" İçeriği Buraya Gelecek<br>hum" İçeriği Buraya Gelecek                                                                                                    |
|            |                                                                                                    |
| 2 🔻        | <pre>shtml&gt;</pre>                                                                                                    |
| 3 🔻        | <head></head>                                                                                                    |
| 4          | <meta charset="utf-8"/>                                                                                                    |
| 5          | <title>Baslıksız Belge</title>                                                                                                    |
| 6 🔻        | <style></td></tr><tr><th>7</th><td><pre>#UstBolum { height: 50px; background-color: chartreuse; }</pre></td></tr><tr><th>8</th><td><pre>#AltBolum { height: 50px; background-color: blueviolet; }</pre></td></tr><tr><th>9</th><td></style> |
| 10         |                                                                                                    |
| 11         |                                                                                                    |
| 12 🔻       | <body></body>                                                                                                    |
| 13         | <div id="UstBolum"> id "UstBolum" İçeriği Buraya Gelecek</div>                                                                                                    |
| 14         | <div id="AltBolum"> id "AltBolum" Içeriği Buraya Gelecek</div>                                                                                                    |
| 15         |                                                                                                    |
| 16         |                                                                                                    |

Görsel 1.66: İki bölüm hâlinde web sayfası

Web sitesini bölümlere ayırarak stil vermek ve değişiklik yapmak, web sayfasının tamamını değiştirmekten daha kolay yöntemdir. Web sayfası tasarlanırken en çok kullanılan bölümlemelerden biri Görsel 1.67'de yer almaktadır.

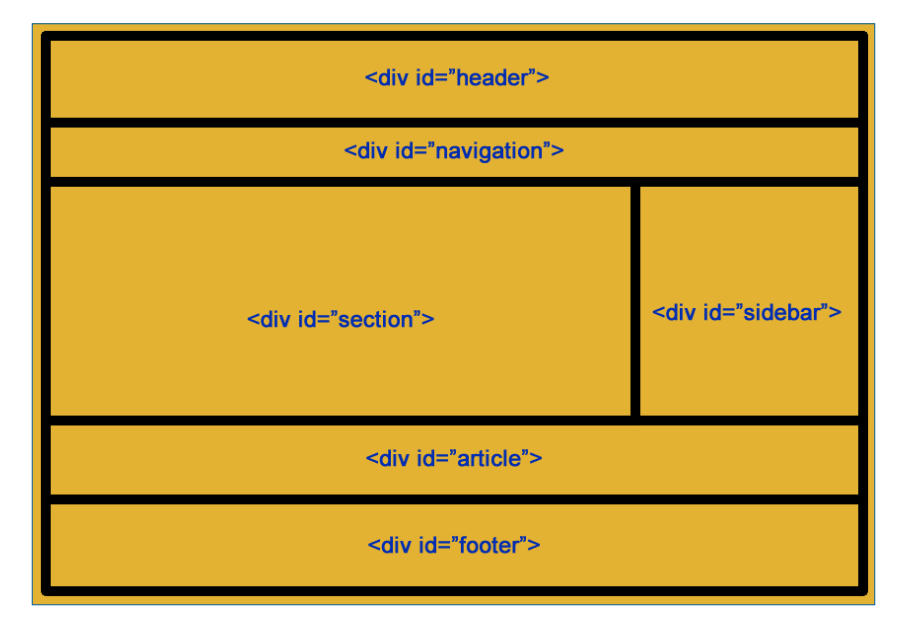

Görsel 1.67: Web sayfasını bölümleme

Web sayfasında genellikle bulunan bölümler ve içerikleri şu şekildedir:

- Üstbilgi [header (hedır)]: Logonun bulunduğu ve web sayfasının ismini içeren bölümdür.
- Yönlendirme [navigation (navıgeyşın)]: Web sayfasında bağlantı menülerinin bulunduğu bölümdür.
- **Bölüm [section (sekşın)]:** Web sayfaları istenirse tanıtım, içerik ve iletişim şeklinde bölümlere ayrılabilir. Bölüm, gruplandırılmış başlıklı bir içeriği ifade eder.
- Kenar Çubuğu [sidebar (saydbar)]: Web sitesinin sol veya sağ kısmındaki boşluklara verilen isimdir. İçerik, reklam, kategoriler gibi web sayfa bölümleri burada yer alabilir.
- Yazı [article (artıkıl)]: Bağımsız yazıların olduğu bölümdür.
- Altbilgi [footer (futır)]: Web sayfasının alt bölümünü ifade eder. Genelde sosyal medya bağlantıları, iletişim bilgileri, web sayfasının telif bilgileri ve web sayfasının güncelleme tarihini içerir.

# 1.37. Sıra Sizde 🛛 Bölüm Ekleme

#### Aşağıdaki işlemleri uygulayınız ve sonuçlarını arkadaşlarınızla paylaşınız.

- 1. Web tasarım editörünü açınız.
- Tasarım görünümü çalışma alanı seçiniz.
- Ekle menüsünden Div seçeneğini kullanarak alt alta üç bölüm ekleyiniz.
- Bu bölümlerin arka plan rengini farklı renk olacak şekilde uygulayınız.
- Klavyeden F12 tuşuna basarak web sayfasında arka planı farklı üç bölümü inceleyiniz.

1

| 1.8. UYGULAMA: WEB SAYFASINI BÖLME                                       |                                                                                                    |            |         |  |  |  |  |
|--------------------------------------------------------------------------|----------------------------------------------------------------------------------------------------|------------|---------|--|--|--|--|
| Görev                                                                    | Web sayfasını bölümlere ayırma adımlarını gerçekleştiri                                                                                                    | niz.       |         |  |  |  |  |
| Süre                                                                     | 20 dk.                                                                                                    |            |         |  |  |  |  |
| Uygulama Adımları                                                        | 1. Web sayfasında dört ayrı bölüm oluşturunuz.                                                                                                    |            |         |  |  |  |  |
|                                                                          | 2. Birinci bölüme bir resim ve web sayfasının ismini <b>H1</b> eti                                                                                                    | ketini kul | lanarak |  |  |  |  |
|                                                                          | ekleyiniz.                                                                                                    |            |         |  |  |  |  |
|                                                                          | <ol> <li>İkinci bölüme metin olarak alt sayfalara bağlantılar yerleştiriniz.</li> <li>Üçüncü bölüme web sayfasının konusunu açıklayan bir paragraf ekleyiniz.</li> </ol> |            |         |  |  |  |  |
|                                                                          | <ol> <li>Uçüncü bölüme web sayfasının konusunu açıklayan bir paragraf ekleyiniz.</li> <li>Dördüncü bölümde ise iletişim ve sosyal medya adreslerini yazınız.</li> </ol>  |            |         |  |  |  |  |
| KONTROL LISTESI                                                          | ,,,,,,,,,                                                                                                    |            |         |  |  |  |  |
| Uygulamanın<br>Değerlendirilmesi                                         | Değerlendirme Ölçütleri                                                                                                    | Evet       | Hayır   |  |  |  |  |
| begenenanniesi                                                           | 1. Web bölümleri oluşturuldu.                                                                                                    |            |         |  |  |  |  |
|                                                                          | 2. Birinci bölüme resim ve web sayfa ismini yerleştirildi.                                                                                                    |            |         |  |  |  |  |
|                                                                          | 3. İkinci bölüme metin olarak alt menüleri yerleştirildi.                                                                                                    |            |         |  |  |  |  |
|                                                                          | 4. Üçüncü bölümde paragraf yerleştirildi.                                                                                                    |            |         |  |  |  |  |
|                                                                          | 5. Dördüncü bölüme iletişim ve sosyal medya adreslerini                                                                                                    |            |         |  |  |  |  |
|                                                                          | yerleştirildi.                                                                                                    |            |         |  |  |  |  |
|                                                                          | 6. Uygulama belirtilen sürede tamamlandı.                                                                                                    |            |         |  |  |  |  |
|                                                                          | 7. Uygulama yardım almadan tamamlandı.                                                                                                    |            |         |  |  |  |  |
| TOPLAM                                                                   |                                                                                                    |            |         |  |  |  |  |
| Değerlendirme Puanı= (<br>Uygulama değerlendirn<br>YÖNERGESİ'ne göre yaş | ölçüt puanı X 100)/ölçüt sayısı<br>1esi EK 1'de yer alan UYGULAMA FAALİYETLERİNİ DEĞERLE<br>Dılacaktır.                                                                  | ENDİRME    |         |  |  |  |  |
| NOTLAR                                                                   |                                                                                                    |            |         |  |  |  |  |

# EK ÖZELLİKLER: WEB SAYFASINA ETKİLEŞİM EKLEME

#### HAZIRLIK SORUSU

Web sayfalarını ziyaret ettiğinizde en çok hangi bilgileri girdiğinizi arkadaşlarınızla paylaşınız. Web sayfaları, çalışma şekillerine göre ikiye ayrılır. Sadece resim, yazı, video ve sesin ziyaretçiye sunulduğu, sayfaya yerleştirildiği **statik (durağan) web sayfalarıdır.** Diğeri ise ziyaretçiyle etkileşime (interaktif) giren ziyaretçiden bilgiler alıp bunu bir dosyaya, başka bir web sayfasına veya elektronik postaya göndererek işlenmesini sağlayan **dinamik (etkileşimli) web sayfalarıdır.** Web tasarım editörünü kullanarak ziyaretçiden çeşitli bilgiler alınabilecek web sayfası tasarlanabilir. Bu bilgileri almak için web sayfasına

form eklenmesi gerekir. Bu formun içine çeşitli nesneler yerleştirilerek ziyaretçinin formu doldurması beklenir.

### **Form Ekleme**

Web sayfasına form ekleyerek sayfa ziyaretçisinden bilgiler toplanır. Bu bilgiler genellikle değerlendirilmesi için sunucuya gönderilir. Bununla birlikte başka web sayfasına ve elektronik postaya bu bilgileri göndermek mümkündür. Form, aslında ziyaretçiden gelen bilgileri alacak form elemanlarını içeren bölümdür. Bu yüzden ilk önce web sayfasına form eklenir. Daha sonra bu formun içine ziyaretçiden bilgi alacak form elemanları yerleştirilir. Ekle menüsünden Form seçeneği seçilir buradan da Form tıklanır (Görsel 1.68).

| Dw Do | osya Düzen Görünüm Ek                                                    | le Araçlar Bul Site Per | ncere Yardım |               |               |
|-------|--------------------------------------------------------------------------|-------------------------|--------------|---------------|---------------|
| L 🗗   | 🗅 📥 📥 🖶 🛛 >                                                              | Div<br>Image            | Ctrl+Alt+I   |               |               |
|       |                                                                          | Paragraf                |              | Kod           | Böl Tasarım 👻 |
| Un    | titled-1.html* ×                                                         | Başlık                  | >            |               |               |
|       |                                                                          | Table                   | Ctrl+Alt+T   |               |               |
| D,    |                                                                          | Figure                  |              |               |               |
| Û4,   |                                                                          | Sırasız Liste           |              |               |               |
|       |                                                                          | Sıralı Liste            |              |               |               |
| •••   |                                                                          | Liste Öğesi             |              |               |               |
|       |                                                                          | Hyperlink               |              |               |               |
|       |                                                                          | Header                  |              |               |               |
| _     |                                                                          | Navigation              |              | - 10000000000 | 1             |
|       | 1 h</td <td>Main</td> <td></td> <td></td> <td></td>                      | Main                    |              |               |               |
|       | 2 V <ntml></ntml>                                                        | Aside                   |              |               |               |
|       | 4 <meta chars<="" td=""/> <td>Article</td> <td></td> <td></td> <td></td> | Article                 |              |               |               |
|       | 5 <title>Başl</title>                                                    | Section                 |              |               |               |
|       | 6                                                                        | Footer                  |              | Form          |               |
|       | 7<br>0 shad al                                                           | HTML                    | >            | Metin         |               |
|       | 9 (/body>                                                                | Form                    | >            | E-posta       |               |
|       | 10                                                                       | Bootstrap Bileşenleri   | >            | Şifre         |               |

Görsel 1.68: Form ekleme

1. Öğrenme Birimi

Bu işlemden sonra tasarım görünümü ekranında form elemanları eklenebilecek kırmızı kesik çizgilerle kutu belirir (Görsel 1.69).

| 12 日本本中 ※ 四章 ひつ                                                                                                    |         |            |
|----------------------------------------------------------------------------------------------------|---------|------------|
| Kod Böl Tasarım 👻                                                                                                    |         |            |
| Untitled-1.html* ×                                                                                                    |         |            |
| L [                                                                                                    | ]       | 战 Dosyalar |
| <pre>1 <!DOCTYPE html>     2 V <html> 3 V <head> 4 <meta charset="utf-8"/> 5 <title>Başlıksız Belge</title> 6 </head> 7 8 V <body> 9 <form id="form1" method="post" name="form1"> </form></body></html></pre> |         | Exce       |
| 10<br>11<br>12<br>13                                                                                                    |         |            |
| body (2) HTML ~ 718 x 67 ~ IN                                                                                                    | IS 10:8 |            |

Görsel 1.69: Form ve HTML kodları

Form etiketinde kullanılabilecek özellikler şu şekildedir:

- Action [akşın, (eylem)]: Form gönderildiği zaman yapılacak olan eylemi belirler. Örneğin ziyaretçiden alınan bilgiler "eylem\_sayfa.php" sayfasına gönderilmek isteniyorsa form ekleme etiketi <form action="/eylem\_sayfa.php"> olmalıdır.
- Target [targıt, (hedef)]: Form gönderildikten sonra gelen cevabın nerede görüntüleceğini belirtir. \_blank, new, \_parent, \_self, \_top seçeneklerinden bir tanesi seçilir. Örneğin form gönderildikten sonra gelen cevabın yeni bir tarayıcı sekmesinde olması isteniyorsa form etiketi <form action="/eylem\_sayfa.php" target="\_blank"> olmalıdır.
- Method [methid, (yöntem)]: Form bilgisinin HTTP yöntemlerinden hangisiyle gönderileceğini belirtir. Form bilgisinin http ile gönderilmesinde GET ve POST olmak üzere iki yöntem vardır. POST yöntemi hem güvenlidir hem de gönderilecek veride karakter sınırı yoktur. GET yönteminde bilgiler tarayıcının adres çubuğunda görünür. Bu yüzden güvenli değildir ve karakter sınırı vardır. Örneğin bir form POST yöntemi ile gönderilecekse form etiketi <form action="/eylem\_sayfa.php" target="\_blank" method="post"> olmalıdır.

Action, Target ve Method gibi özellikler web tasarım editörü Özellikler panelinden ayarlanabilir (Görsel 1.70).

| body       |                                                        |                    | $\odot$          | HTML ~ | 718 x 67 ~  | INS 10    | :8 💽         |
|------------|--------------------------------------------------------|--------------------|------------------|--------|-------------|-----------|--------------|
| Özellikler |                                                        |                    |                  |        |             |           | ≣            |
| Form       | ID form1                                               | Class (Yok 🗸       | Action<br>Method | POST   |             | Title     |              |
|            | <ul> <li>No Validate</li> <li>Auto Complete</li> </ul> | Enctype Varsayılan |                  | ~      | Target Vars | sayılan 🗸 | Accept Char: |

Görsel 1.70: Form Özellikler paneli

### Form Elemanları Ekleme

Bir form bir veya birden fazla form elemanı içerebilir. Bu form elemanlarından en çok kullanılarlar sıralanmıştır:

- Tek satırlı metin alanları <input type="text">
- Çok satırlı metin alanları <textarea name=»message" rows="10" cols="30">
- Onay kutusu <input type="checkbox">
- Radyo düğmeleri <input type="radio">
- Düğme <input type="button">

### Tek Satırlı Metin Alanları Ekleme

Ziyaretçiden alınacak ad, soyad gibi çok kısa bilgiler, bilgiler formunun içine tek satırlı metin alanları ile yerleştirilir. Ekleme noktası form çizgilerinin içindeyken Ekle menüsünden Form ve açılan seçeneklerden Metin seçilir (Görsel 1.71).

| Untitled-1.html* ×       Başlık       >         □.       Table       Ctrl+Alt+T         figure       Srasız Liste       Image: Ctrl+Alt+T         1       < !doctype h       Sırasız Liste         2 V <html>       Sıralı Liste       Image: Ctrl+Alt+T         3 V <head>       Header       Image: Ctrl+Alt+T         5       <title>Başlık       &gt;         6        Header       Image: Ctrl+Alt+T         7       Navigation       Metin       Image: Ctrl+Alt+T         8 V <body>       Axide       Sifre       Und         9       <form <="" id="f" td="">       Article       Und         11&lt;       //body&gt;       Section       Tel       Ara         12        HTML       Ara       Ara</form></body></title></head></html> |                                                | Div<br>Image Ctrl+Alt-<br>Paragraf                   | 1<br>mm 👻 |                                   |
|----------------------------------------------------------------------------------------------------|------------------------------------------------|------------------------------------------------------|-----------|-----------------------------------|
| 1 h</td Sirah Liste       Image: constraint liste         2       < html>       Liste Ögesi       Image: constraint liste         3       < head>       Hyperlink       Image: constraint liste         4 <meta chars<="" td=""/> Header       Form         5 <title>Basl       Navigation       Metin         6        Aside       Şifre         9       <form <="" id="f" td="">       Article       Unit         10        /form&gt;       Section         11        /body&gt;       Footer         12        HTML       Constraint</form></title>                                                                                                    | Untitled-1.html* ×                             | Başlık<br>Table Ctrl+Alt+<br>Figure<br>Sırasız Liste | ,         | 《<br>品 Dosyalar<br>《 CC Libraries |
| 4 <meta chars<="" td=""/> Header     Form       5 <title>Başl     Navigation     Metin       6      Main     E-posta       7     Aside     Şifre     Url       9     <form <="" id="f" td="">     Article     Url       10     </form>     Section     Tel       11      Footer     Ara       12      C     C</title>                                                                                                    | 1 h<br 2 ▼ <html><br/>3 ▼ <head></head></html> | Sıralı Liste<br>Liste Öğesi<br>Hyperlink             |           | Ekle                              |
| 9 <form f<br="" id="f&lt;/td&gt;     Article     Url       10     &lt;/form&gt;     Section     Tel       11     &lt;/body&gt;     Footer     Ara       12     &lt;/html&gt;     HTML     &gt;&lt;/td&gt;&lt;td&gt;4 &lt;meta chars&lt;br&gt;5 &lt;title&gt;Başl&lt;br&gt;6 &lt;/head&gt;&lt;br&gt;7&lt;br&gt;8 ▼ &lt;body&gt;&lt;/td&gt;&lt;td&gt;Header&lt;br&gt;Navigation&lt;br&gt;Main&lt;br&gt;Aside&lt;/td&gt;&lt;td&gt;Form&lt;br&gt;Metin&lt;br&gt;E-posta&lt;/td&gt;&lt;td&gt;DOM&lt;br&gt;Varlıklar&lt;br&gt;Ry Parçacıklar&lt;/td&gt;&lt;/tr&gt;&lt;tr&gt;&lt;td&gt;&lt;/td&gt;&lt;td&gt;9 &lt;form id=">10 </form><br>11                                                                                                    | Article<br>Section<br>Footer                   | yrrre<br>Url<br>Tel<br>Ara                           |           |                                   |
| 13 Sayi                                                                                                    | 13                                             | HTML                                                 | > Sayı    |                                   |

Görsel 1.71: Metin alanı ekleme

1. Öğrenme Birimi

1

Form alanı içine tek satırlı metin alanı eklendikten sonra tasarım ve kod görünümü Görsel 1.72'deki web sayfası ve HTML etiketleri gibi olur.

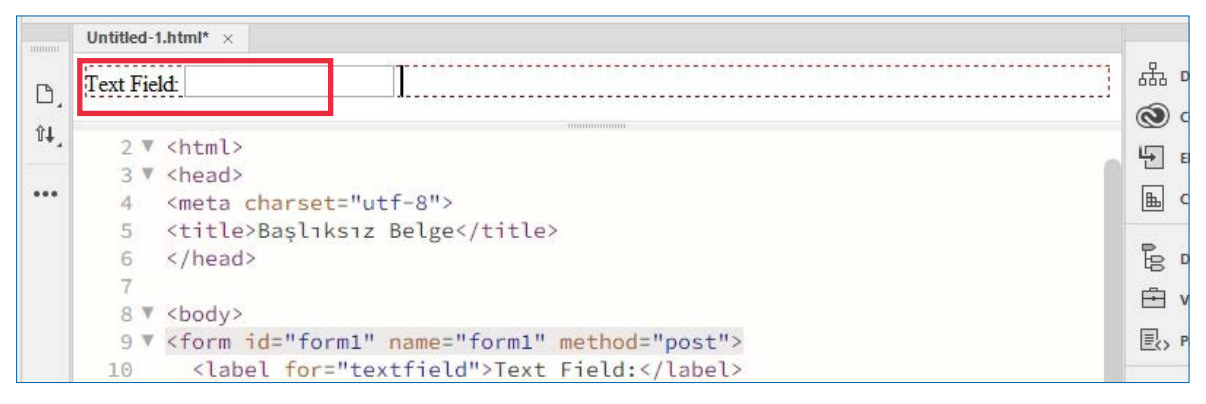

Görsel 1.72: Tek satırlı metin alanı

**İpucu:** Tek satırlı metin alanının sağ tarafında "Text Field:" yazısı yerine "İsminiz:" yazısını yerleştirmek için 10. satırdaki etiketi <label for="textfield">İsminiz:</label> şeklinde düzenlenir.

### Çok Satırlı Metin Alanı Ekleme

0

Ziyaretçiden alınacak bilgi uzun ve çok satırlı ise form alanına çok satırlı metin alanı eklenir. Ekleme noktası form çizgilerinin içindeyken Ekle menüsünden Form ve açılan seçeneklerden de Metin alanı seçilir (Görsel 1.73).

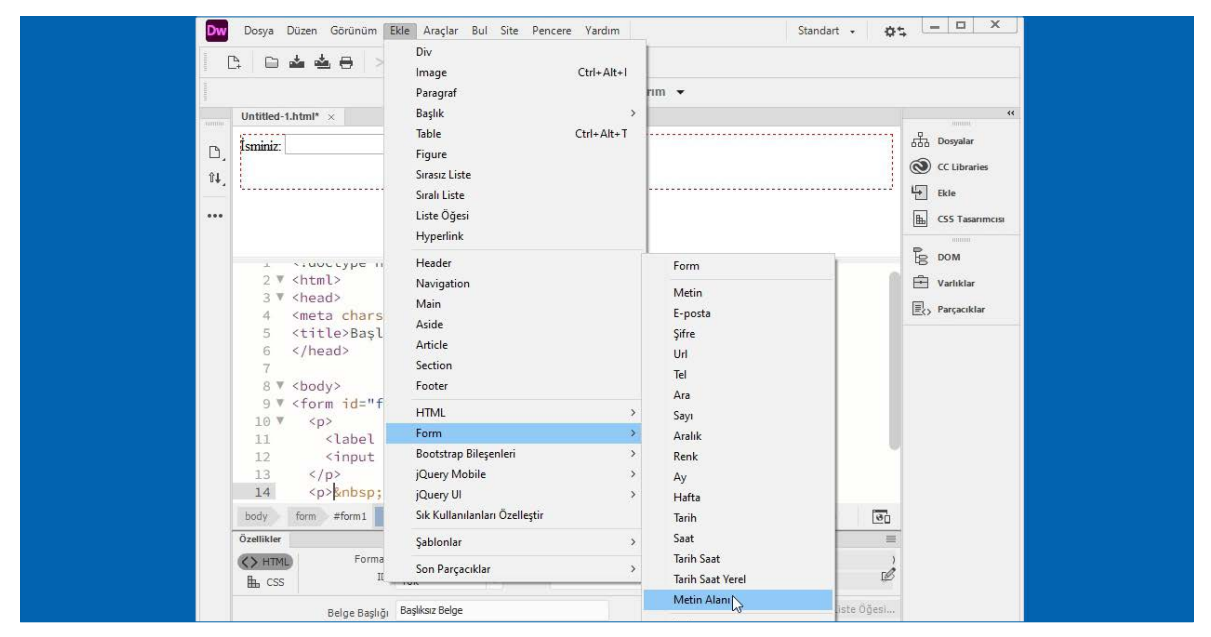

Görsel 1.73: Metin alanı ekleme

Form alanı içine çok satırlı metin alanı eklendikten sonra tasarım ve kod görünümü Görsel 1.74'teki web sayfası ve HTML etiketleri gibi olur.

| ₿.<br>₽₽, | İsminiz:                                                                                      | 日本<br>日本<br>の<br>CC Libraries<br>上<br>Ekle |
|-----------|-----------------------------------------------------------------------------------------------|--------------------------------------------|
| •••       | <pre>8 ▼ <body> 9 ▼ <form id="form1" method="post" name="form1"> 10 ▼  11</form></body></pre> | CSS Tasarımcısı                            |

Görsel 1.74: Çok satırlı metin alanı ekleme

**ipucu:** Çok satırlı metin alanınını bir alt satıra almak için Text Area yazısının sol tarafına ekleme noktasını getirip klavyeden enter tuşuna basılır..

# **Onay Kutusu Ekleme**

Ekranda kare şeklinde içi boş görünen form elemanıdır. Ziyaretçi isterse işaretlemez veya isterse birden fazla kutuyu işaretleyebilir. Ekleme noktası form çizgilerinin içindeyken Ekle menüsünden Form ve açılan seçeneklerden de Onay Kutusu seçilir (Görsel 1.75).

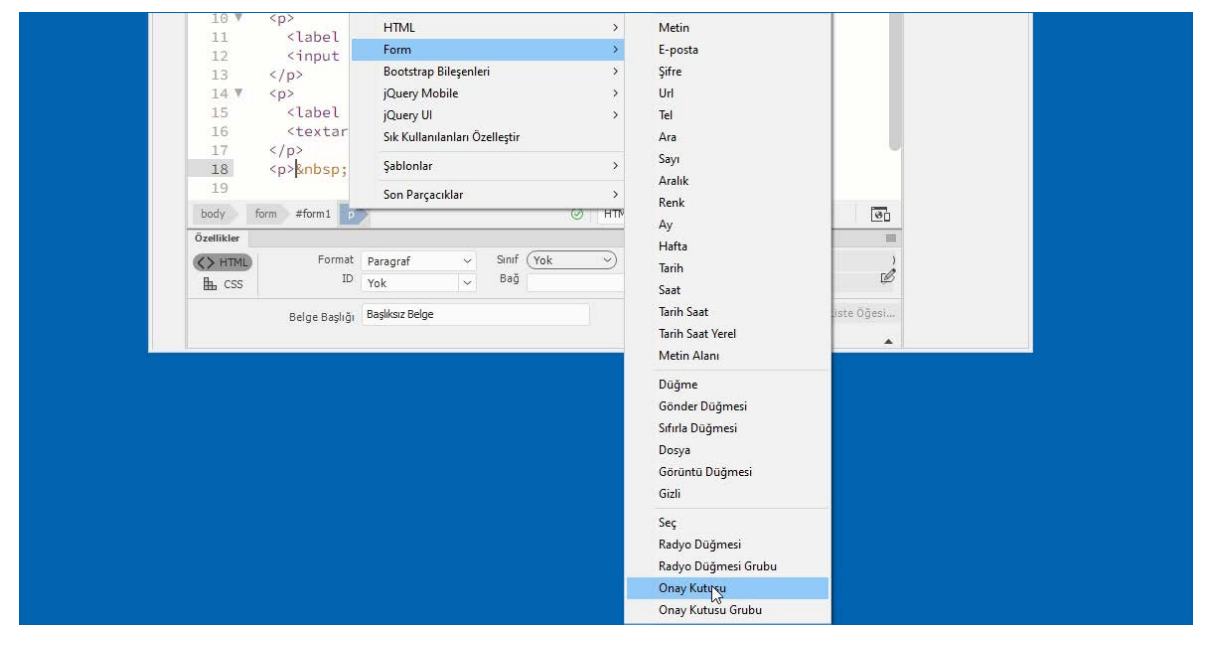

Görsel 1.75: Onay kutusu ekleme

1. Öğrenme Birimi

1

Ziyaretçiden alınacak bilgiye göre istenilen sayıda onay kutusu form alanına eklenebilir. Görsel 1.76'ta form alanına eklenmiş üç adet onay kutusu ve HTML kod karşılığı yer almaktadır.

|      | Îsminiz                                                                                                    | ^ | Dosyalar     |
|------|----------------------------------------------------------------------------------------------------|---|--------------|
| Ľ,   |                                                                                                    |   | O CC Librari |
| .n↑` | Adres:                                                                                                    |   | Ekle         |
| ₩    |                                                                                                    |   | L CSS Tasar  |
| ø.,  | Hangi dersleri alıyorsunuz?                                                                                                    |   |              |
|      | 🗌 Marile 🔲 Datan Esitini                                                                                                    |   | E DOM        |
| P,   |                                                                                                    | ~ | 🗄 Varlıklar  |
| 6    | Hangi dersleri alıyorsunuz?                                                                                                    |   | Parçacıkla   |
|      | <pre>19 <input id="checkbox2" name="checkbox" type="checkbox"/></pre>                                                                                                    |   |              |
|      | 20 <label for="checkbox2">Müzik </label>                                                                                                    |   |              |
| •••  |                                                                                                    |   |              |
| •••  | <pre>21 <input id="checkbox3" name="checkbox" type="checkbox"/></pre>                                                                                                    |   |              |
| •••  | <pre>21 <input id="checkbox3" name="checkbox" type="checkbox"/><br/>22 <label for="checkbox3">Resim </label></pre>                                                                                                    |   |              |
| •••  | <pre>21 <input id="checkbox3" name="checkbox" type="checkbox"/><br/>22 <label for="checkbox3">Resim </label><br/>23 <input id="checkbox4" name="checkbox" type="checkbox"/></pre>                                                      |   |              |
| •••  | <pre>21 <input id="checkbox3" name="checkbox" type="checkbox"/><br/>22 <label for="checkbox3">Resim </label><br/>23 <input id="checkbox4" name="checkbox" type="checkbox"/><br/>24 <label for="checkbox4">Beden Eğitimi </label></pre> |   |              |
| •••  | <pre>21 <input id="checkbox3" name="checkbox" type="checkbox"/> 22 <label for="checkbox3">Resim </label> 23 <input id="checkbox4" name="checkbox" type="checkbox"/> 24 <label for="checkbox4">Beden Eğitimi </label> 25</pre>          | 1 |              |

Görsel 1.76: Onay kutuları ve HTML kodları

## Radyo Düğmeleri Ekleme

Web sayfası üzerinde seçenekli soru-cevap için kullanılan form elemanlarından radyo düğmeleri küçük içi boş daire şeklinde görüntülenir. Onay kutusundan farklı seçeneklerden sadece birinin seçilebilir olmasıdır. Ekleme noktası form çizgilerinin içindeyken Ekle menüsünden Form ve açılan seçeneklerden Onay Kutusu seçilir (Görsel 1.77).

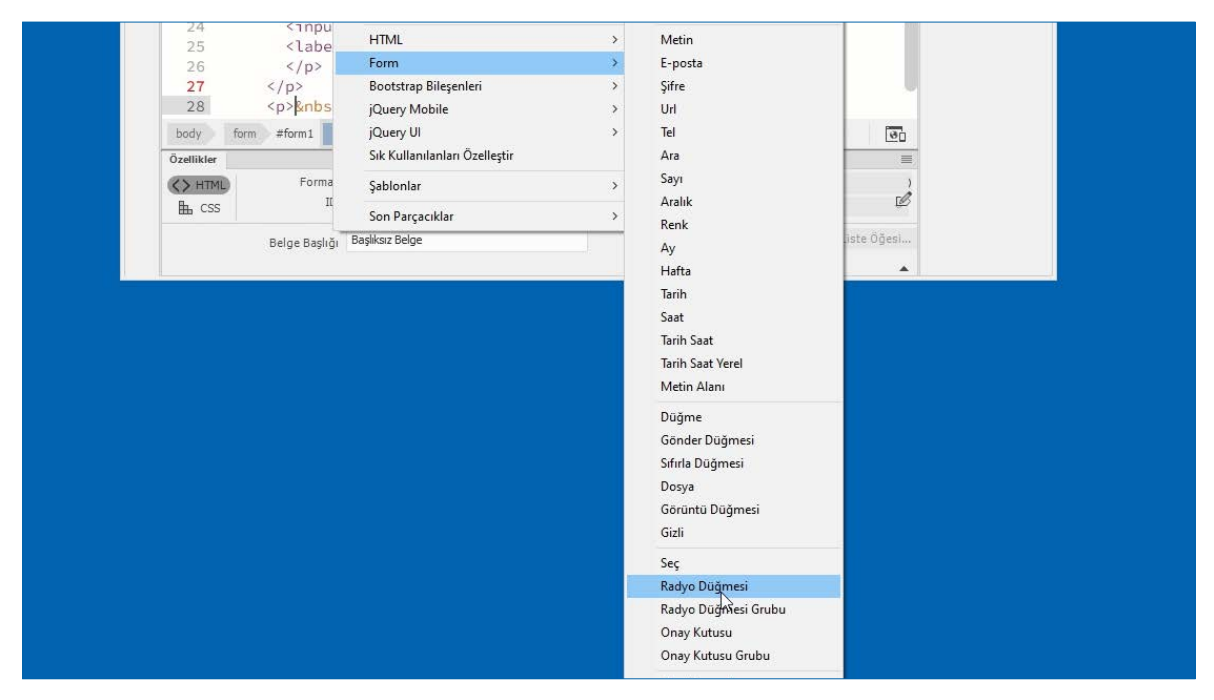

Görsel 1.77: Radyo düğmesi ekleme

Ziyaretçiden alınacak bilgiye göre istenilen sayıda Radyo düğmesi form alanına eklenebilir. Görsel 1.78'de form alanına eklenmiş üç adet onay kutusu ve HTML kod karşılığı yer almaktadır.

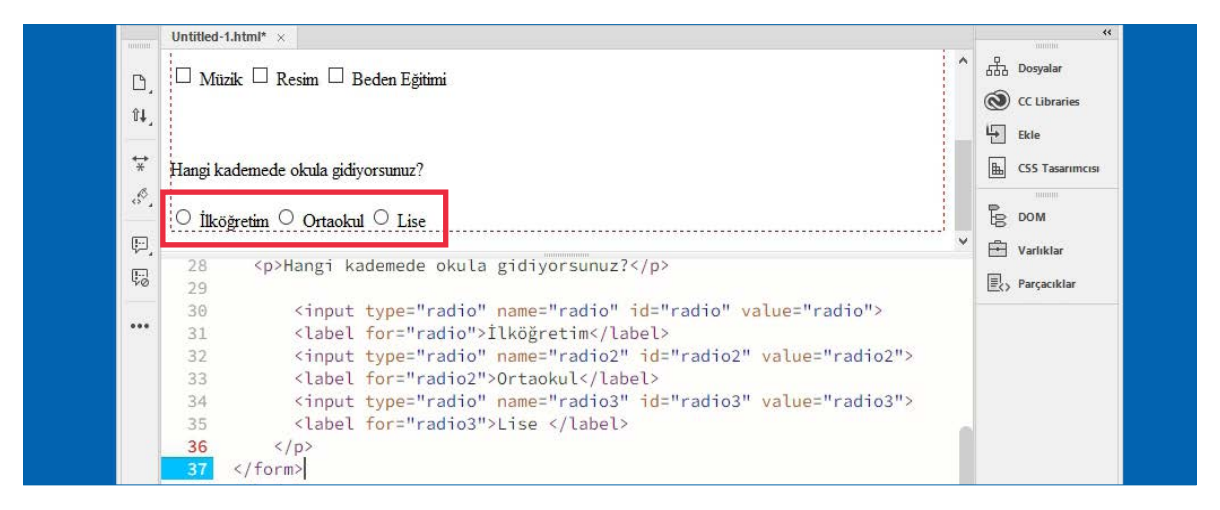

Görsel 1.78: Radyo düğmeleri ve HTML kodları

### Düğme Ekleme

Ziyaretçi form elemanlarına bilgi girdikten sonra bu formu sunucuya, web sayfasına veya elektronik posta adresine göndermek için bir düğme eklenmesi gerekir. Ziyaretçinin form elemanlarına girdiği tüm bilgileri silmek için de form alanına bir düğme eklenmesi gerekir. Formu gönderen düğmeye Gönder Düğmesi, form elemanlarının içindeki tüm bilgileri silen düğmeye ise Sıfırla Düğmesi denir.

Ekleme noktası form çizgilerinin içindeyken Ekle menüsünden Form ve açılan seçeneklerden de Gönder Düğmesi veya Sıfırla Düğmesi seçilerek bu iki farklı görevi olan düğme forma eklenir (Görsel 1.79).

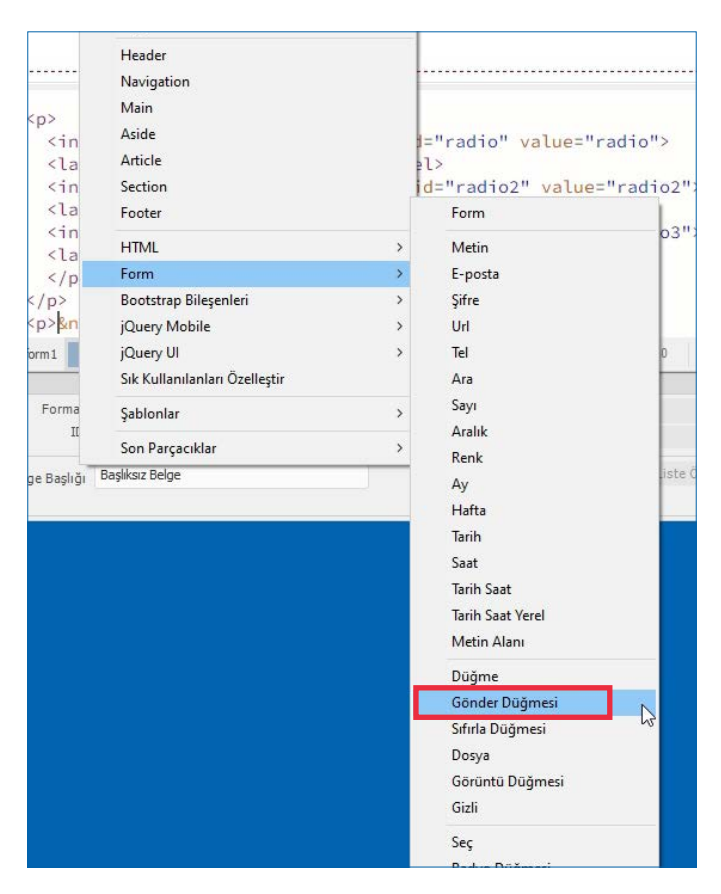

Görsel 1.79: Gönder Düğmesi ve Sıfırla Düğmesi

Ziyaretçi, form elemanlarına bilgileri girdikten sonra form alanında yer alan Gönder Düğmesine tıklayarak bilgileri gönderir. İsterse Sıfırla Düğmesine tıklayarak tüm bu bilgileri temizler. Görsel 1.80'de form alanına eklenmiş iki adet düğme ve HTML kod karşılığı yer almaktadır.

| Untitled-1.h                                | tml* ×                                                                                                    |                                                                                                   |
|---------------------------------------------|----------------------------------------------------------------------------------------------------|---------------------------------------------------------------------------------------------------|
| □,<br><sup>↑↓</sup> , Hangi kad<br>○ İlköğr | emede okula gidiyorsunuz?<br>etim O Ortaokul O Lise                                                                                                    | A     A       B     Dosyalar       O     CC Libraries       B     CSS Tasarımcısı       B     DOM |
| 57                                          |                                                                                                    | V 🖻 Varlıklar                                                                                     |
| 38 ♥                                        |                                                                                                    |                                                                                                   |
| 39                                          | <pre><input id="submit" name="submit" type="submit" value="Gönder"/></pre>                                                                                                    |                                                                                                   |
|                                             |                                                                                                    |                                                                                                   |
| 40                                          | The second second | 1.1.1.1.1.1.1.1.1.1.1.1.1.1.1.1.1.1.1.                                                            |
| 40                                          | <pre><input id="reset" name="reset" type="reset" value="Sifirla"/></pre>                                                                                                    | 0                                                                                                 |
| 40<br>41<br>42                              | <pre><input id="reset" name="reset" type="reset" value="Sifirla"/> k/p&gt;</pre>                                                                                                    | 0                                                                                                 |
| 40<br>41<br>42<br>body f                    | <pre><input id="reset" name="reset" type="reset" value="Sifirla"/></pre>                                                                                                    | 5                                                                                                 |
| 40<br>41<br>42<br>body t<br>Özellikler      | <pre><input id="reset" name="reset" type="reset" value="Sifirla"/> k/p&gt; prm #form1 p</pre>                                                                                                    | 0<br>5                                                                                            |
| 40<br>41<br>42<br>body f<br>Özellikler      | <pre><input id="reset" name="reset" type="reset" value="Sifirla"/> k/p&gt; arm #form1 p</pre>                                                                                                    | <b>0</b><br>5<br><b>-</b>                                                                         |
| 40<br>41<br>42<br>body f<br>Özellikter      | <pre><input id="reset" name="reset" type="reset" value="Sifirla"/> k/p&gt; orm #form1 p</pre>                                                                                                    |                                                                                                   |

#### Görsel 1.80: Düğmeler ve HTML kodları

# 1.38. Sıra Sizde 🛛 Bölüm Ekleme

#### Aşağıdaki işlemleri uygulayınız sonuçlarını arkadaşlarınızla paylaşınız.

- 1. Web tasarım editörünü açınız.
- Tasarım görünümü çalışma alanı seçiniz.
- Ekle menüsünden Form seçeneğini kullanarak form alanı ekleyiniz.
- Form alanına AD: tek satırlı metin alanı ekleyiniz.
- Form alanına SOYAD: tek satırlı metin alanı ekleyiniz.

- Form alanına ADRES: çok satırlı metin alanı ekleyiniz.
- Form alanına Gönder Düğmesi ekleyiniz.
- Form alanına Sıfırla Düğmesi ekleyiniz.
- Klavyeden F12 tuşuna basarak web sayfasında oluşturulan formu inceleyiniz.

| 1.9. UYGULAMA: WEB                                       | SAYFASINI ETKİLEŞİMLİ YAPMA                                         |           |        |
|----------------------------------------------------------|---------------------------------------------------------------------|-----------|--------|
| Görev                                                    | Web sayfasına etkileşimli nesneler ekleme adımlarını ge             | rçekleşti | riniz. |
| Süre                                                     | 30 dk.                                                              |           |        |
| Uygulama Adımları                                        | 1. Çok sorulu bir anket web sayfası hazırlayınız.                   |           |        |
| KONTROL LISTESİ                                          |                                                                     |           |        |
| Uygulamanın<br>Değerlendirilmesi                         | Değerlendirme Ölçütleri                                             | Evet      | Hayır  |
|                                                          | 1. Web sayfasına form bölümü eklendi.                               |           |        |
|                                                          | 2. Form elemanları yerleştirildi.                                   |           |        |
|                                                          | 3. Gönder ve Sıfırla düğmeleri eklendi.                             |           |        |
|                                                          | 4. Uygulama belirtilen sürede tamamlandı.                           |           |        |
|                                                          | 5. Uygulama yardım almadan tamamlandı.                              |           |        |
| TOPLAM                                                   |                                                                     |           |        |
| Uygulama değerlendirm<br>YÖNERGESİ'ne göre yap<br>NOTLAR | nesi EK 1'de yer alan UYGULAMA FAALİYETLERİNİ DEĞERLE<br>mlacaktır. |           |        |
|                                                          |                                                                     |           |        |

# **EK ÖZELLİKLER: WEB SİTE YAPISI**

#### HAZIRLIK SORUSU

Bir web sayfasında bulunması gereken alt sayfaların isimlerini yazarak arkadaşlarınızla karşılaştırınız? Web siteleri birçok web sayfasının bir araya gelmesiyle oluşan bir yapıdır. Her sayfa kendi içinde diğer sayfalara bağlanabilir. Çoğu web sunucusunda ana sayfanın isminin "index.html" olması gerekir. Bu sayede ziyaretçi tarayıcıda web sayfasının adresini yazıp enter tuşuna bastığında ilk olarak bu sayfa yüklenir. Bu sayfanın içindeki bağlantılar kullanılarak diğer alt sayfalara geçiş yapılabilir. Alt sayfadan da ana sayfaya bağlantılarla dönülebilir. Web sitesinin sayfa tasarımına başlamadan önce bu site yapısı doğru tasarlan-

malıdır. Web sitesinde bütünlük, ana sayfa ve alt sayfaların birbirine uyumlu tasarlanarak sayfalar arası uygun bağlantılar yapılmasıyla sağlanır. Görsel 1.81'de ana sayfası index.html olan ve bu ana sayfanın altında yer alan dört adet projeler.html, urunler.html, hizmetler. html ve iletisim.html sayfaları yer almaktadır. Ayrıca projeler.html web sayfasının altında ise üç adet proje1.html, proje2.html ve proje3.html şeklinde alt sayfalar yer almaktadır. Toplamda sekiz adet tasarlanması gereken web sayfası vardır.

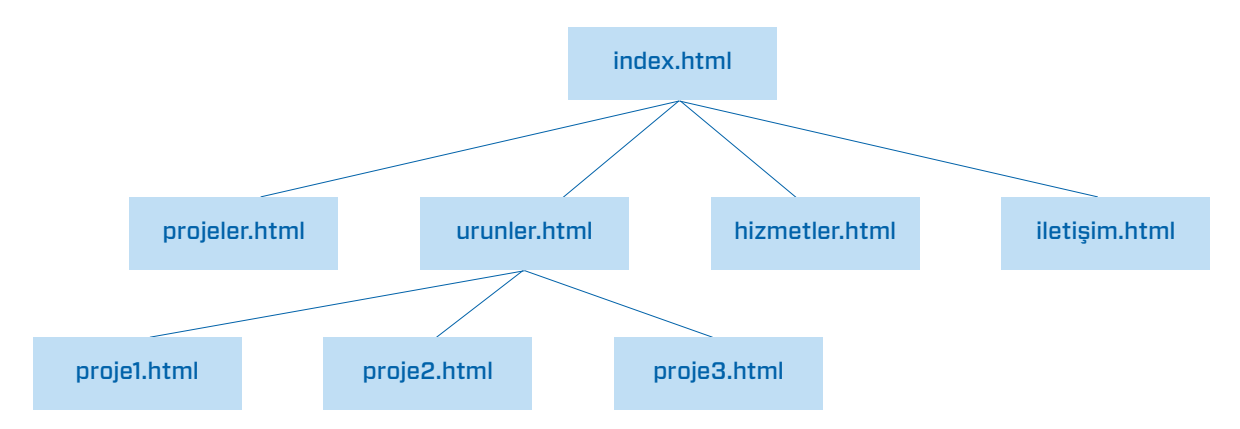

#### Görsel 1.81: Örnek web site yapısı

# EK ÖZELLİKLER: SİTE YÖNETİMİ

#### HAZIRLIK SORUSU

Web sayfasında yer alan dosya türlerini yazarak arkadaşlarınızla paylaşınız. Tasarım editörü, farklı web dosyalarıyla çalışma ortamı sağlayan esnek bir yapıdır. Bu yapıda HTML dosyaları oluşturabildiği gibi JavaScript, PHP ve CSS başta olmak üzere çeşitli metin tabanlı dosyalar oluşturulur veya açılır. Bu oluşturulan dosyalar dışında web sayfasında kullanılan resim, ses, video gibi dosyalar da vardır. Bu dosyalar yerel dizinde yer alır. Bu dosyaların web sayfasının bulunduğu sunucuya aktarılması gerekir. Tasarlanan web sayfasına

ait dosyaların sunucuya aktarılması ve sunucuda bulunan dosyaların da yerel dizine indirilmesi web sayfası tasarımı açısından önemlidir. Tasarlanan web sayfasında yapılan değişiklikler anında sunucuya gönderilerek sayfanın güncel kalması sağlanır. Web sayfasının sunucuda çalışması sonucu oluşturulan yeni dosyalarında yerel dizine indirilip düzenlenmesi de önemlidir.

#### Web Site Tanımlaması

Web tasarım editörü çalıştırıldıktan sonra açılış penceresinden Yeni oluştur düğmesi tıklanır (Görsel 1.82).

|                | Giriş                |
|----------------|----------------------|
| ¢              | ÇALIŞMALARINIZ       |
| <b>↔</b><br>*  | Hızlı Başlatma       |
| . <sup>6</sup> | Başlangıç Şablonları |
| ç.             |                      |
| <b>!</b> :0    | Yeni oluştur         |
| •••            | Aç                   |

Görsel 1.82: Yeni oluştur düğmesi

Ekrana Yeni Belge penceresi gelir. Bu pencerenin sol tarafında Yeni Belge, Başlangıç Şablonları ve Site Şablonları isminde üç seçenek bulunur. Eğer hazır şablonlardan bir site oluşturulacaksa Başlangıç Şablonları seçilir. Daha önce ayarları yapılmış bir siteden devam edilecekse Site Şablonları seçilir. En baştan yeni bir web sayfası oluşturulacaksa Yeni Belge seçeneği seçilir. Belge türü bölümünden web sayfasının kodlanacağı programlama dili seçilir. Bu bölümden </> HTML seçeneği seçilir. Ekranın sağ bölümden ise Çerçeve kullanılacaksa seçilebilir. Herhangi bir Çerçeve seçmeden Başlık kutusuna "Web Uygulamalar" yazılarak alt köşede yer alan Oluştur düğmesine tıklanır (Görsel 1.83).

| Periodicitie     Preni Belge     Image: Stelle Turit:     Image: Stelle Sablonian     Image: Stelle Sablonian <th>Veni Belge</th> <th></th> <th></th> <th><math>\mathbf{x}</math></th> | Veni Belge                                       |                                                                                                    |                                                                                                    | $\mathbf{x}$ |
|----------------------------------------------------------------------------------------------------|--------------------------------------------------|----------------------------------------------------------------------------------------------------|----------------------------------------------------------------------------------------------------|--------------|
| Veni Belge     Veni Belge     CSS     U CSS     U LSS     Stes Şablonlari     Stes Şablonlari     D JosoN     CSS elde:     O JosoN        CSS elde:     O JosoN        CSS elde:     O JosoN        CSS elde:     O JosoN        O JosoN                                      O JosoN   CSS elde:   O JosoN   CSS elde: <td>Yeni Beige</td> <td></td> <td></td> <td>^</td>                                                                                                    | Yeni Beige                                       |                                                                                                    |                                                                                                    | ^            |
| 👶 🗖 Photoshop kompozisyonlarınızdan sayfa oluşturmak için Extract'i kullanın                                                                                                    | Yeni Belge<br>Peri Belge<br>Başlangıç Şablonları | Belge Tirit:<br>/> crose<br>{} CSS<br>{} LESS<br>{} Sass<br>2 JavaScript<br>3 JSON<br>{} PHP<br>3 XML<br>{} SVG<br>{} PHP şablonu<br>{} PHP şablonu | YOK       BOOTSTRAP         Bagkik:       Web Uygulamalar         Belge Türü:       HTML5         CSS ekle:       GO |              |
| Yardım (Tercihler)                                                                                                    | (Yardım)                                         | Tercihler)                                                                                                    | Photoshop kompozisyonlarınızdan sayfa oluşturmak için Extract'i kullanın                                             |              |

Görsel 1.83: Yeni Belge penceresi

1. Öğrenme Birimi

1

Daha sonra ekranın üst tarafında yer alan menü çubuğundan Site seçeneği seçilir. Açılan menü listesinden Yeni Site seçilir (Görsel 1.84).

| Dw | Dosya | Düzen | Görünüm | Ekle | Araçlar | Bul | Site | Pencere      | Yardım |
|----|-------|-------|---------|------|---------|-----|------|--------------|--------|
|    | A (C) | * *   |         |      | -       | ÷   | 13   | Yeni Site    |        |
|    | .+ 🙂  |       |         |      | hTd     | 2   |      | Siteleri Yön | et     |

Görsel 1.84: Yeni Site seçeneği

Bu menüyü seçtikten sonra Site Yapısı penceresi görüntülenir. Bu pencerede Site Adı kutusuna web sitemizin adı girilir örneğin "Web Uygulamalar" ismi verilir. Ve hemen o kutunun altında da web sitemizin dosyalarının yer aldığı yerel dizin seçilir (Görsel 1.85).

| Site               | Dreamweaver sitesi web sitenizde kullandığınız tiim dosvaların ve varlıkların bir       |
|--------------------|-----------------------------------------------------------------------------------------|
| Sunucular          | koleksivonudur. Bir Dreamweaver sitesi genellikle iki hölime sahintir                   |
| CSS Ön İşlemcileri | bilgisayarınızda dosyalarınızı sakladığınız ve dosyalar üzerinde çalıştığınız yerel bir |
| Gelişmiş Ayarlar   | klasör ve aynı dosyaları web'e gönderdiğiniz bir sunucu üzerindeki uzak klasör.         |
|                    |                                                                                         |
|                    | Burada Dreamweaver siteniz için yerel bir klasör ve ad seçebilirsiniz.                  |
|                    | Site Adı:   Web Uygulamalar                                                             |
|                    | Varal Cita Klassäriik   C:\  kers\W/In10\Documents\Adlandir/mamis Site 2\               |

Görsel 1.85: Site ayarları

Aynı pencereden Sunucular düğmesi seçilir. Sağ tarafta ortaya çıkan artı simgesi tıklanır (Görsel 1.86).

| Site<br>Sunucular<br>CSS Ön İşlemcileri | Burada web sa<br>ayarları İnterne | yfalarınızı barındıracak sur<br>et Servis Sağlayıcısı'ndan ( | nucuyu seçeceksiniz<br>ISP) veya web yöne | . Bu iletiş<br>ticinizder | im <mark>kutu</mark> s<br>n gelir. | unun |
|-----------------------------------------|-----------------------------------|--------------------------------------------------------------|-------------------------------------------|---------------------------|------------------------------------|------|
| Gelişmiş Ayarlar                        | Ad                                | Adres                                                        | Bağlantı                                  | Uzak                      | Test                               |      |
|                                         |                                   |                                                              |                                           |                           |                                    |      |
|                                         |                                   |                                                              |                                           |                           |                                    |      |
|                                         |                                   |                                                              |                                           |                           |                                    |      |

Görsel 1.86: Sunucular penceresi

Burada tasarlanan web sayfasını sunucuya aktarmak için yapılacak ayarlar ortaya çıkar. Sunucu Adı kutusuna belirlenen bir isim verilir. Şunu kullanarak bağlan kutusuna FTP seçilir. FTP adresi, Kullanıcı adı ve Şifre kutularına web hosting firmasının sağladığı bilgiler girilir (Görsel 1.87).

|           | Sunucu Adı:     | Web Uygulamalar Sunucu  |                 |          |    |
|-----------|-----------------|-------------------------|-----------------|----------|----|
| şunu kull | anarak bağlan:  | FTP                     |                 | ~        |    |
|           | FTP Adresi:     | 198.37.116.30           |                 | Port:    | 21 |
|           | Kullanıcı adı:  | WebUygulamalar          |                 |          |    |
|           | Şifre:          | •••••                   |                 | 🔽 Kaydet |    |
|           | Kök dizinis     | Test Et                 | mee com         |          |    |
|           | Web URL'si:     | http://198.37.116.30/ww | w.WebUygulamala |          |    |
| > Daha    | Fazla Seçenek 🛛 |                         |                 |          |    |
|           |                 |                         |                 |          |    |
|           |                 |                         |                 |          |    |

Görsel 1.87: Sunucu ayarları penceresi

**İpucu:** Bu noktada yapılacak sunucu ayarları için gerekli bilgileri web hosting sağlayan firmanın sağlaması gerekir.

Tüm bu ayarlar doğru olarak yapıldığında Test Et düğmesiyle sunucu bağlantısı kontrol edilir. Bağlantı başarılıysa Görsel 1.82'deki mesaj belirir. Tamam düğmesi tıklandıktan daha sonra Görsel 1.88'deki Kaydet düğmesine tıklanır ve işlem sona erer.

| Dreamweaver |                                       |
|-------------|---------------------------------------|
| Dreamweave  | r, Web sunucunuza başarıyla bağlandı. |
|             | Tamam                                 |

Görsel 1.88: Sunucu bağlantısı durumu

1. Öğrenme Birimi (

1

### **Dosyalar Paneli**

Dosyalar paneli kullanılarak web sayfa dizinleri ve dosyaları görüntüleme, ekleme, silme, isim ve konum değiştirme gibi işlemler gerçekleştirilir. Menü çubuğundan Pencere ve Dosyalar seçilerek veya klavyeden F8 kısayol tuşuyla panele ulaşılabilir (Görsel 1.89).

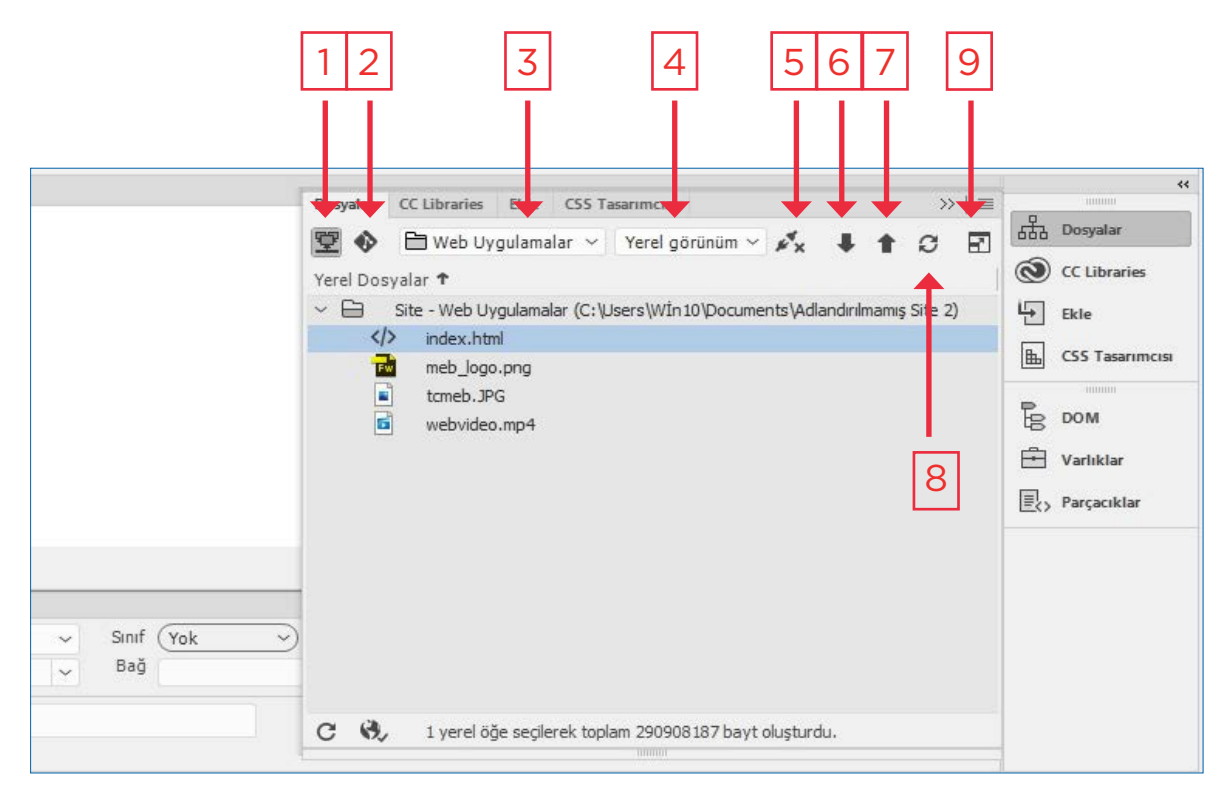

Görsel 1.89: Dosyalar Paneli

- Dosya Görünümünü Göster (1) simgesi seçilerek web sayfasının dizinleri ve dosyaları görüntülenir.
- Git Görünümünü Göster (2) simgesi seçilerek web sayfasının sürüm kontrol yönetimi sistemlerindeki hâline ulaşılır. Bu görünüm için Git hesap ayarlarının yapılmış olması gerekir.
- Site ayarlarında verilen başlık (3) ismine göre web sayfalarına ulaşılır ve panelde bu web sayfa dizinleri ve dosyaları listelenir.
- Yerel görünüm, Uzak sunucu ve Test sunucu (4) seçenekleri yer alır. Yerel görünüm seçiliyken web sayfasının yerel dizinleri ve dosyaları listelenir. Uzak sunucu seçiliyken sunucuda yer alan web sayfa dizinleri ve dosyaları listelenir. Test sunucu seçiliyken tanımlanmış olan test sunucusundaki web sayfa dizinleri ve dosyaları listelenir.
- Uzak Sunucu Öğesine Bağlan (5) simgesine tıklanarak ayarları yapılmış olan sunucuya bağlanılır. Sunucuya bağlandıktan sonra buradaki simge değişerek Uzak Sunucu bağlantısını kes simgesi hâlini alır ve simge seçilerek sunucu bağlantısı kesilir.

- Uzak Sunucu öğesinden dosyaları al (6) simgesi tıklandığında sunucuda bulunan web sayfasının tüm dizinleri ve dosyaları yerel dizine indirilir.
- Uzak sunucu öğesine dosyaları koy (7) simgesi tıklandığında yerel dizinde bulunan web sayfasının tüm dizinleri ve dosyaları sunucuya gönderilir.
- Uzak sunucu ile senkronize et (8) simgesi seçildiğinde en yeni dosyalar hangisinde yer alıyorsa o dosya diğerine gönderilir. Yerel dizinde en yeni dosyalar varsa uzak sunucuya gönderir. Uzak sunucuda yeni dosyalar varsa yerele indirilir.
- Yerel ve uzak siteleri göstermek için genişlet (9) simgesi tıklandığında web sayfasının hem yerel hem de uzak sunucuda yer alan dizinleri ve dosyaları görüntülenir (Görsel 1.90). Bu simge tekrar tıklanarak normal görünüme dönülür.

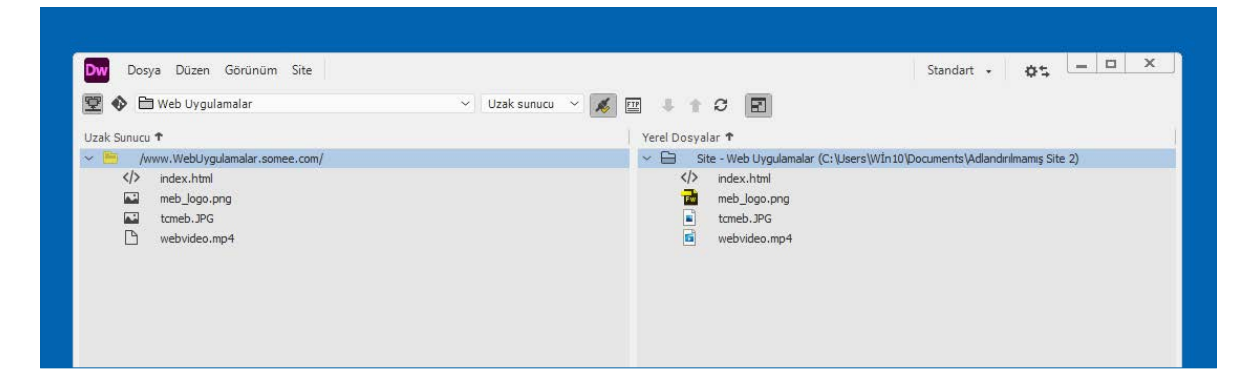

Görsel 1.90: Uzak Sunucu ve Yerel Dosyalar görünümü

## Siteye Yeni Dizin ve Dosyalar Ekleme

Dosyalar paneli kullanılarak web sitesine yeni dizin ve dosyalar eklemek mümkündür. Dosyalar panelinde site seçiliyken mouse ile sağ tuş basıldığında ortaya çıkan menülerden Yeni Dosya seçilerek dosya eklenir. Yeni Klasör seçilerek dizin eklenebilir (Görsel 1.91).

|                   | 🐨 💊 🖻 Web Uygulamalar 🛛 🗸 Yerel görünüm 🗸 🤞                |                           | Dosyalar     |
|-------------------|------------------------------------------------------------|---------------------------|--------------|
| 1.<br>1.          | Yerel Dosyalar 1                                           |                           | CC Libraries |
|                   | Site - Web Uygulamalar (C: \Users \WIn10\Documents \Adland | Yeni Dosya<br>Veni Klasör | B            |
| •••               | index.html                                                 | Ac                        |              |
|                   | tomeb.JPG                                                  | Birlikte Aç               | >            |
|                   | webvideo.mp4                                               | Düzen                     | >            |
|                   |                                                            | Seç                       | >            |
|                   |                                                            | Derle                     | F9           |
| Manager, Manager, |                                                            | Git                       | >            |

Görsel 1.91: Yeni Dosya ve Yeni Klasör menüleri

1. Öğrenme Birimi

1

### Siteden Dosya ve Dizin Silme

Web sayfasında istenilen dosya veya dizin silinebilir. Dosyalar panelinden silinecek olan dosya ve dizin seçildikten sonra klavyeden Del tuşuna veya mouse sağ tuşuna basılarak açılan seçeneklerden sırasıyla Düzen ve Sil menüleri seçilir (Görsel 1.92).

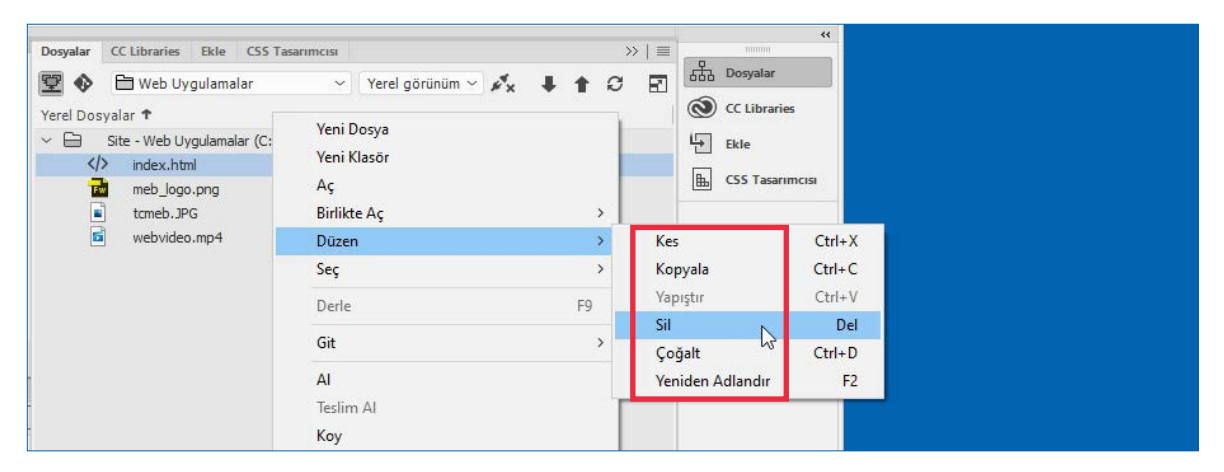

Görsel 1.92: Sil menüsü

Ayrıca yine Düzen menüsünden dosya veya dizin kopyalamak için Çoğalt, taşıma yapmak veya kopyalamak için Kes, Kopyala ve Yapıştır menüleri kullanılır. Yeniden Adlandır menüsüyle de dosya ve dizin isimleri değiştirilebilir.

# 1.39. Sıra Sizde 🛛 Web Sayfası Gönderme

#### Aşağıdaki işlemleri uygulayınız sonuçlarını arkadaşlarınızla paylaşınız.

- 1. Web tasarım editörünü açınız.
- Site menüsünden ücretsiz web alanı bilgilerini giriniz.
- Önceden oluşturulan index. html dosyasını web sunucuya gönderiniz.
- Web tarayıcıda web sayfasının adresini girerek enter tuşuna basınız.
- Web tarayıcıda karşınıza gelen sayfayı inceleyiniz.

| 1.10. UYGULAMA: SİTE TANIMLAMASI YAPMA                                          |                                                                                                    |      |       |  |  |
|---------------------------------------------------------------------------------|----------------------------------------------------------------------------------------------------|------|-------|--|--|
| Görev                                                                           | Web tasarım editöründe site tanımlama adımlarını gerçekleştiriniz.                                                                                            |      |       |  |  |
| Süre                                                                            | 40 dk.                                                                                                    |      |       |  |  |
| Uygulama Adımları                                                               | 1. Tasarladığınız bir web sayfasını kaydediniz.                                                                                                    |      |       |  |  |
|                                                                                 | 2. Web tasarım editöründen site ayarlarından ücretsiz web alanı bilgilerini                                                                                   |      |       |  |  |
|                                                                                 | giriniz.<br>3. Kaydedilen web sayfalarını web barınma alanına (sunucuya) yükleyiniz.<br>4. Tarayısı adros subuğuna web barınma alan ismini yazın enter tusuna |      |       |  |  |
|                                                                                 |                                                                                                    |      |       |  |  |
|                                                                                 | <ol> <li>farayıcı adres çubuguna web barınma alan ismini yazıp enter tuşuna<br/>basınız.</li> </ol>                                                           |      |       |  |  |
| KONTROL LISTESI                                                                 |                                                                                                    |      |       |  |  |
| Uygulamanın<br>Değerlendirilmesi                                                | Değerlendirme Ölçütleri                                                                                                    | Evet | Hayır |  |  |
|                                                                                 | 1. Web sayfası kaydedildi.                                                                                                    |      |       |  |  |
|                                                                                 | 2. Web tasarım editöründe web barınma alanı (sunucu)                                                                                                    |      |       |  |  |
|                                                                                 | ayarları girildi.                                                                                                    |      |       |  |  |
|                                                                                 | 3. Web sayfaları sunucuya gönderildi.                                                                                                    |      |       |  |  |
|                                                                                 | 4. Tarayıcıda web sayfası görüntülendi.                                                                                                    |      |       |  |  |
|                                                                                 | 5. Uygulama belirtilen sürede tamamlandı.                                                                                                    |      |       |  |  |
|                                                                                 | 6. Uygulama yardım almadan tamamlandı.                                                                                                    |      |       |  |  |
| TOPLAM                                                                          |                                                                                                    |      |       |  |  |
| Değerlendirme Puanı= (                                                          | ölçüt puanı X 100)/ölçüt sayısı                                                                                                    |      |       |  |  |
| Uygulama değerlendirmesi EK 1'de yer alan UYGULAMA FAALİYETLERİNİ DEĞERLENDİRME |                                                                                                    |      |       |  |  |
| NOTLAR                                                                          |                                                                                                    |      |       |  |  |

# ÖLÇME VE DEĞERLENDİRME

- A) Aşağıdaki ifadelerin başında boş bırakılan parantezlere, cümlelerde verilen bilgiler doğru ise D, yanlış ise Y yazınız.
- () etiketi sırasız liste oluşturmak için kullanılan HTML etiketidir.
- () etiketi ile web sayfasında koyu renkli yazı yazdırılır.
- () Rollover görüntü üzerine mouse ok işareti geldiğinde görüntü değişir.
- () Hedef kutusuna \_self ifadesi seçilirse bağlantıyı yeni bir sekmeye yükler.
- ( ) Kare şeklinde içi boş işaretlenebilen form elemanına radyo düğmesi denir.

### B) Aşağıdaki cümlelerde boş bırakılan yerlere doğru sözcükleri yazınız.

- **6.** Dünya üzerinde yer alan en büyük ağ şu an için ...... olarak adlandırılır.
- Eğitim amaçlı üniversite, kolej gibi kurum ve kuruluşların ..... web sayfa uzantısı sahiptir.
- Web sayfasında "boşluk" bırakmak için HTML karakterlerinden ..... kullanılır.
- HTML'de sıralı liste oluşturmak için
   ..... etiketi kullanılır.
- **10.** Ziyaretçiden alınacak bilgi uzun ve çok satırlı ise form alanına ...... eklenir.

- C) Aşağıdaki soruları dikkatlice okuyunuz ve doğru seçeneği işaretleyiniz.
- 11. Web tasarım editöründe yer alan Ekle menüsünden hangi seçeneği kullanarak web sayfasına bölüm eklenir?
  - A) Div
  - B) Form
  - C) Hyperlink
  - D) Image
  - E) Table
- 12. Aşağıdaki form elemanlarından hangisi tek satırlı metin alanı eklemek için kullanılır?
  - A) <input type="radio" name="radio" id="radio" value="radio">
  - B) <input type="checkbox" name="checkbox" id="checkbox2">
  - C) <textarea name="textarea" id="textarea"></textarea></textarea>
  - D) <input type="text" name="textfield" id="textfield">
  - E) <input type="submit" name="submit" id="submit" value="Gönder">
- 13. Web sayfasına eklenen bir videonun otomatik olarak başlatılması için aşağıdaki seçeneklerden hangisi işaretli hâle getirilmelidir?
  - A) Autoplay
  - B) Loop
  - C) Muted
  - D) Poster
  - E) Title

14. Aşağıdaki form elemanlarından hangisi D) Aşağıda verilen soruları cevaplayınız. form elemanlarının içindeki tüm bilgilerin 17. Web site adreslerinin başlangıcında bulunan "www" ifadesi ne anlama gelir? silinmesini sağlar? A) Gönder düğmesi ..... B) Onay kutusu ..... C) Sıfırla düğmesi ..... D) Radyo düğmesi ..... E) Metin alanı ..... ..... 15. Web sayfasına eklenen HTML5 videonun sürekli oynatılması için aşağıdakilerden 18. Hosting (Barındırma) nedir? hangisi işaretlenmelidir? ..... A) AutoPlay ..... B) Loop ..... C) Muted ..... D) Poster ..... E) Title ..... 16. Aşağıdaki araçlardan hangisi nesnelerin 19. Bir web sayfasındaki kök etiketleri yazınız. bulunup otomatik olarak seçilmesini sağlar? ..... A) Silgi ..... B) Kement ..... C) Firça ..... D) Nesne seçme E) Kırpma .....

|     | <u> </u> |      | _  |     |
|-----|----------|------|----|-----|
| 1 1 |          | ommo | Di | rim |
|     | JUI      | enne |    |     |
| _   |          |      | _  |     |

| 20. | Web tasarım editörü kullanılarak radyo | 21. | Özellikler panelinde yer alan AutoPlay ses |
|-----|----------------------------------------|-----|--------------------------------------------|
|     | düğmesi form elemanı nasıl eklenir?    |     | ayarının görevi nedir?                     |
|     |                                        |     |                                            |
|     |                                        |     |                                            |
|     |                                        |     |                                            |
|     |                                        |     |                                            |
|     |                                        |     |                                            |
|     |                                        |     |                                            |
|     |                                        |     |                                            |
|     |                                        |     |                                            |
|     |                                        |     |                                            |
|     |                                        |     |                                            |
|     |                                        |     |                                            |
|     |                                        |     |                                            |
|     |                                        |     |                                            |
|     |                                        |     |                                            |
|     |                                        |     |                                            |
|     |                                        |     |                                            |
|     |                                        |     |                                            |
|     |                                        |     |                                            |
|     |                                        |     |                                            |
|     |                                        |     |                                            |
|     |                                        |     |                                            |
|     |                                        |     |                                            |
|     |                                        |     |                                            |
|     |                                        |     |                                            |
|     |                                        |     |                                            |
|     |                                        |     |                                            |
|     |                                        |     |                                            |
|     |                                        |     |                                            |
|     |                                        |     |                                            |
|     |                                        |     |                                            |
|     |                                        |     |                                            |
|     |                                        |     |                                            |
|     |                                        |     |                                            |

# 2. ÖĞRENME BİRİMİ

# **B** HAZIR BLOG VE WEB SITESI ŞABLONU

# Konular

- İnternette Kullanılan Blog/Web Sitesi Şablonları
- Yerel Sunucu Kurulumu
- Hazır Blog/Web Sitesi Yönetim Paneli ve Ayarları
- Eklenti Yükleme ve Düzenleme
- Kategori ve Etiket Oluşturma
- Tema Ayarları ve Düzenleme
- Sayfa ve Yazı Oluşturma
- Ortam Kütüphanesi Oluşturma
- Yorum İzinleri Düzenleme
- İletişim Formu Oluşturma
- Web Sitesi Güvenliğini Sağlama

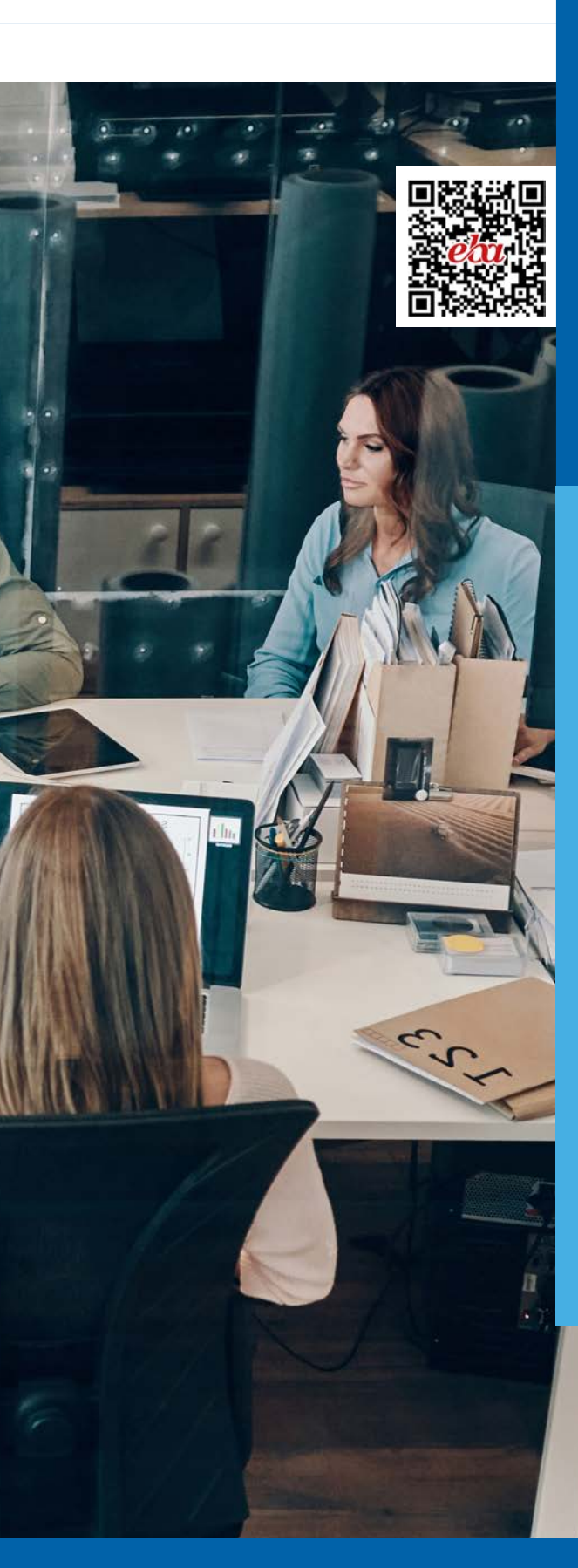

# Temel Kavramlar

- Şablon
- Blog
- Sunucu
- Tema
- Eklenti

• Sayfa

Etiket

- Kütüphane
- Yorum
- Yedekleme

# Neler Öğreneceksiniz?

- İnternette kullanılan blog ve hazır web sitesi şablonu kavramlarını açıklama
- Yerel sunucu kurulumu yapma
- Hazır blog/web sitesi yönetim paneli ve ayarlarını yapma
- Eklenti yükleme ve eklenti ayarlarını yapma
- Kategori ve etiket oluşturma

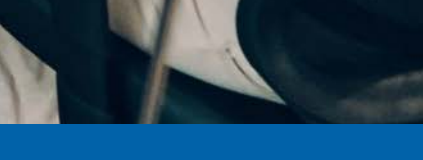

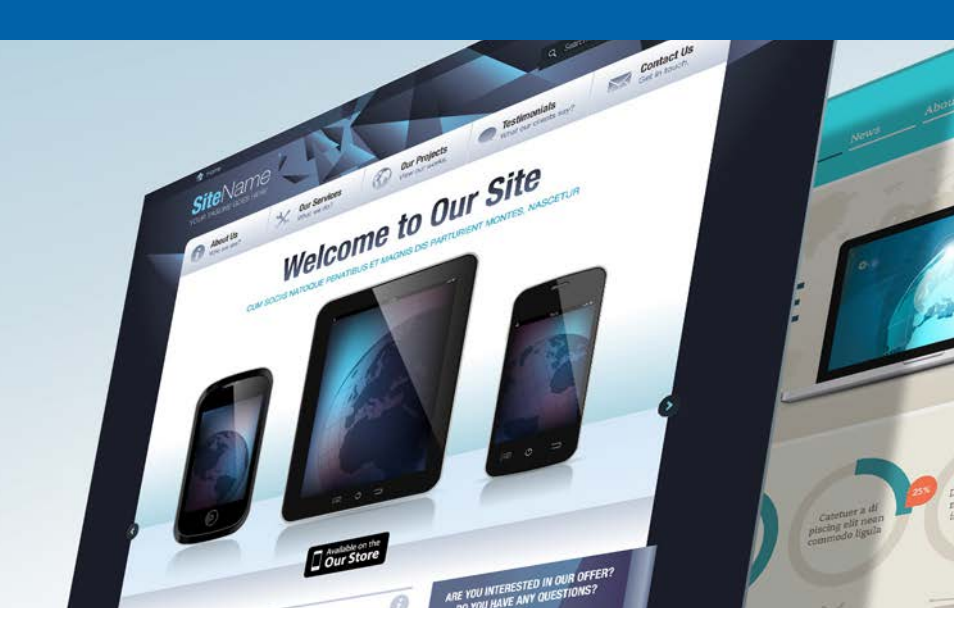

# 2. ÖĞRENME BİRİMİ

# **BAZIR BLOG VE WEB** SITESI ŞABLONU

# 2.1. İNTERNETTE KULLANILAN BLOG / WEB SİTESİ ŞABLONLARI

#### HAZIRLIK SORUSU

Daha önce incelediğiniz blog sayfalarını arkadaşlarınızla paylaşınız. Web günlüğü şeklinde de adlandırılan blog, insanların web ortamında bilgi paylaşımı yaptıkları web sayfalarıdır. Günlük tutma, ilginç bilgi aktarımları yapma, ders anlatımları, ürün tanıtımları gibi pek çok kullanım şekli vardır. Konu sınırı olmaksızın herkesin özgürce içerik üretebildiği bu web sayfaları genellikle kronolojik bir sırayla sunulur ve yeni içeriğin en üstte görüntülenmesi sağlanır.

Web sitesi şablonu; web sayfalarının tüm detaylarıyla hazırlanmasına gerek duymadan, düzenlenebilir alanların belirlendiği hazır çerçeve sitelerdir. Kullanıcılar hazır site görünümleri içinden beğendikleri bir görünümü seçerek istedikleri gibi düzenleyebilir ve kendi siteleri hâline getirebilir. Birçok site şablon düzenleyicisi, sayfaların temaları, renk ve düzenleriyle ilgili pek çok seçenek sunmaktadır.

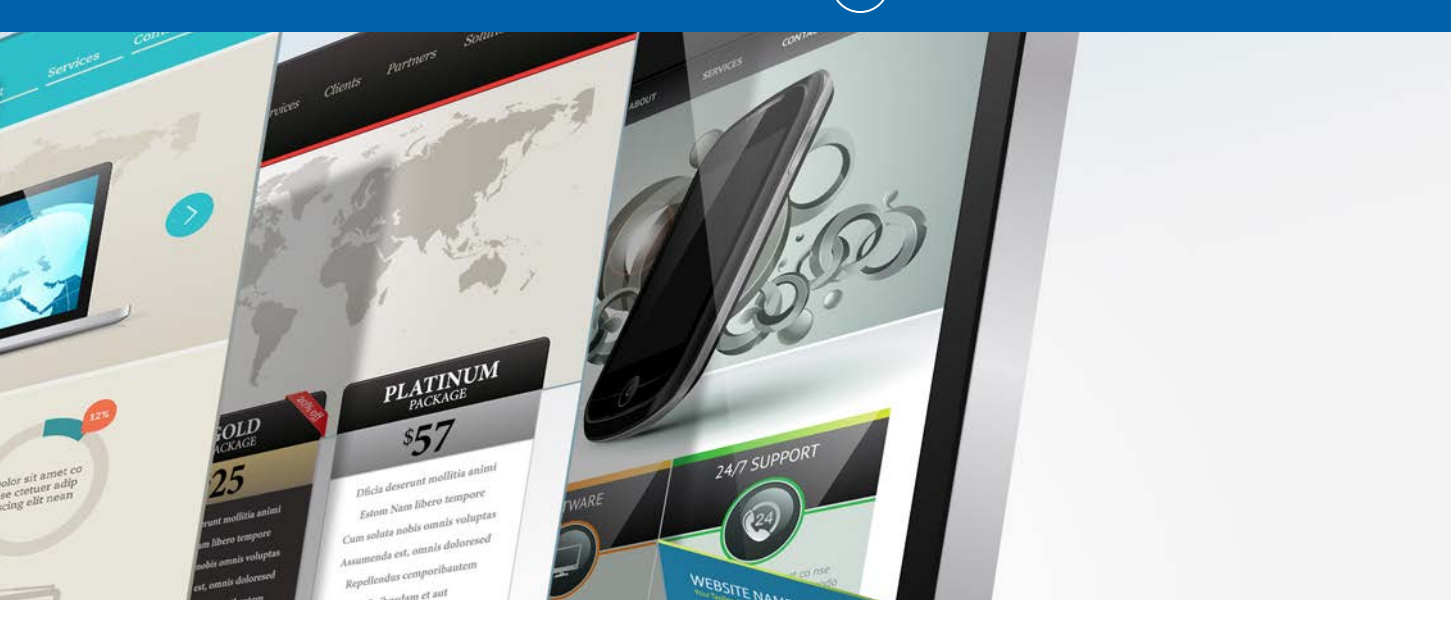

Birçok web sayfası yazılımının hazır web sitesi şablonları bulunmaktadır. Bunlar ücretli yazılımlar olabileceği gibi ücretsiz ve açık kaynak kodlu yazılımlar da olabilir. Bu bölümde web tabanlı içerik geliştirme programı olarak Wordpress yazılımından faydalanılacaktır.

**İpucu:** Açık kaynak kodlu yazılım, kodlarının herkese açık yayınlanabildiği, geliştirmeye açık ve ücretsiz dağıtılan yazılımlardır. Geçmişte öğrencilerin faydalanması için başlatılan bu uygulama günümüzde yazılım sektörünün özgürce gelişmesine olanak sağlamıştır.

#### SIRA SİZDE VE UYGULAMA FAALİYETLERİNDE UYULACAK KURALLARA AİT YÖNERGE

- 1. Sıra sizde ve uygulama faaliyetlerini atlamadan, dikkatli ve özenli bir şekilde yapınız.
- Gerekli kayıt işlemlerini yaparak çalışmalarınızı uygun ortamlara (USB bellek, çevrim içi depolama birimlerinde oluşturduğunuz klasörlere, bilgisayarınızın otomatik silinmeyecek alanlarına) kaydediniz.
- 3. Uygulama faaliyetlerini belirtilen sürede tamamlamaya çalışınız.
- 4. Uygulama faaliyetlerini bireysel olarak yapınız.
- 5. Uygulama faaliyetleri EK1'de yer alan UYGULAMA FAALİYETLERİNİ DEĞERLENDİRME YÖNERGESİ'ne göre değerlendirilecektir.

# 2.1. Sıra Sizde A Blog ve Şablon Kavramları ile Blog Web Site İncelemesi

#### Aşağıda verilen soruların cevaplarını altlarına yazınız.

1. Web günlüğü (blog) kavramı nedir?

2. Hazır web sitesi şablonu nedir?

 İnternette bulduğunuz blog web sitelerinden iki tanesini konu, tasarım ve yayın sıklığı açısından inceleyerek sınıf arkadaşlarınızla paylaşınız.

### **2.2. YEREL SUNUCU KURULUMU**

#### HAZIRLIK SORUSU

Sunucu kavramı ile ilgili bilgilerinizi sınıfta arkadaşlarınızla paylaşınız. Bazı alan adı ve barındırma hizmeti sunan siteler, web tabanlı içerik geliştirme programını otomatik yükleme özelliği barındırmaktadır. Bu bölümde hazır site oluşturmak için web tabanlı içerik geliştirme programının 6.0.1 sürümü indirilip yerel sunucuda gerekli düzenlemeler yapılmıştır. Bu sürüm için kullanılacak PHP yazılımının, 7.4 veya üzeri sürümlerden biri olması tavsiye edilmektedir. Bununla birlikte MySQL 5.6 veya üzeri ya da MariaDB 10.1 veya üzeri veri

tabanı sürümleri ve bunlarla uyumlu çalışan sunucular önerilir. Bu sunucular Apache ve Nginx olabilir ancak zorunlu değildir. Bu bölümde kurulum MySQL veri tabanı ve Apache sunucusu kullanılarak anlatılmıştır. Açık kaynak kodlu bu yazılımlar tek tek yüklenebileceği gibi Wampserver ya da XAMPP gibi toplu bir şekilde yüklenen yazılımlar da tercih edilebilir. Örneğin <u>https://www.apachefriends.org/tr/index.html</u> adresinden bilgisayarın işletim sistemine uygun olan XAMPP seçeneği indirilip yüklenebilir. XAMPP yüklendiğinde kontrol panelinden Apache ve MySQL servislerinin çalıştırılması yeterlidir.
## 2.2. Sıra Sizde 🛛 Yerel Sunucu Kurulumu

### Aşağıdaki işlemleri yaparak sonuçları arkadaşlarınızla paylaşınız.

- <u>https://www.apachefriends.org/tr/index.html</u> adresinden XAMPP yazılımının son sürümünü yükleyiniz.
- 2. Apache ve MySQL yazılımlarını çalıştırınız.

Web tabanlı içerik geliştirme programı kurulumu için yapılması gerekenler şunlardır: Gerekli dosyalar <u>https://tr.wordpress.org/</u> adresinde bulunan **Wordpress edin düğmesi** tıklanarak indirilir.

**ipucu:** Yazılımlar yeni sürümlerle güncellendikçe kurulum ve yapılandırmalarda değişikliklerin olması kaçınılmazdır. Yazılımların kendi sitelerindeki kılavuzları takip etmek en güvenli yoldur. Web tabanlı içerik geliştirme programı için kurulum kılavuzu <u>https://wordpress.org/support/article/how-to-install-wordpress/</u> adresinde mevcuttur.

- İndirme işlemi tamamlandığında, sıkıştırılmış olan kurulum dosyası içinde bulunan wordpress adlı dizin, XAMPP kurulumunun yapıldığı dizin içindeki htdocs dizini içine yüklenmelidir.
- Sitenin oluşturulabilmesi ve çeşitli düzenlemelerin kaydedilebilmesi için bir veri tabanı oluşturulması gerekmektedir. MySQL veri tabanı yönetimi phpMyAdmin aracılığıyla yapılmaktadır. Web tarayıcısının adres çubuğuna <u>http://localhost/phpmyadmin</u> yazıldığında gelen sayfada veri tabanı işlemleri gerçekleştirilir. Görsel 2.1'de görüldüğü gibi sol menüde bulunan Yeni düğmesine tıklanır ve Veritabanları sekmesi açılır.

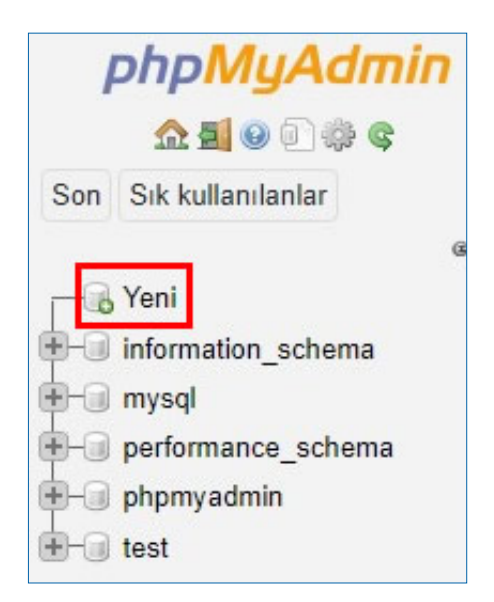

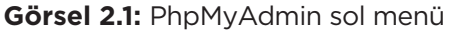

 Görsel 2.2'de bulunan pencerede olduğu gibi veri tabanı adı yazılır ve yandaki açılır kutudan dil seçeneği seçilir. Veri tabanı için **wordpress** veya **blog** gibi bir ad seçilebilir ancak kişisel bilgisayarda çalışılsa bile barındırma hizmeti gereksinimlerine uygun bir ad verilmelidir. Böylece veri tabanı adını değiştirmeden web sitesini yayımlamak mümkün olacaktır. Ayrıca veri tabanı adında Türkçe karakter bulunmamalıdır.

| Veritabanları          |                 |   |         |
|------------------------|-----------------|---|---------|
| 🔒 Veritabanı oluştur 🐧 | )               |   |         |
| wordpress_vt           | utf8_turkish_ci | ~ | Oluştur |

Görsel 2.2: Veri tabanı oluşturma işlemi

 Veri tabanı oluşturulduktan sonra sol menüden ev ikonuna tıklanarak ana sayfaya dönülür. Sekmelerden Kullanıcı Hesapları bağlantısına tıklanır. Gelen pencereden Kullanıcı hesabı ekle bağlantısına tıklanır (Görsel 2.3).

| K | Kullanıcı hesaplarına genel bakış                                       |               |         |                                  |        |                     |              |
|---|-------------------------------------------------------------------------|---------------|---------|----------------------------------|--------|---------------------|--------------|
|   | Kullanıcı adı                                                           | Anamakine adı | Parola  | Genel yetkiler 🛞 Kullanıcı grubu | Onaylı | Eylem               |              |
|   | Herhangi                                                                | %             | Hayır 🔞 | USAGE                            | Hayır  | 🐉 Yetkileri düzenle | 📕 Dışa aktar |
|   | pma                                                                     | localhost     | Hayır   | USAGE                            | Hayır  | 🐉 Yetkileri düzenle | 📑 Dışa aktar |
|   | root                                                                    | 127.0.0.1     | Hayır   | ALL PRIVILEGES                   | Evet   | 🔊 Yetkileri düzenle | 📕 Dışa aktar |
|   | root                                                                    | ::1           | Hayır   | ALL PRIVILEGES                   | Evet   | 🐉 Yetkileri düzenle | 📑 Dışa aktar |
|   | root                                                                    | localhost     | Hayır   | ALL PRIVILEGES                   | Evet   | 🐉 Yetkileri düzenle | 📑 Dışa aktar |
| Ť | Tümünü işaretle Seçilileri: Dışa aktar   Yeni     Kullanıcı hesabı ekle |               |         |                                  |        |                     |              |

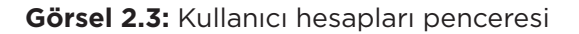

Görsel 2.4'te kullanıcı hesabi eklemek için bulunan alanlar görülmektedir. Kullanıcı adı yanında bulunan açılır kutuda Metin alanını kullan seçeneği seçilmelidir. Yanındaki kutuya istenilen kullanıcı adı verilir. Anamakine adı, Yerel olarak belirlenmelidir. Yanındaki metin kutusunda localhost yazdığı görülecektir. Parola açılır kutusundan Metin alanını kullan seçeneği seçilir ve güvenli bir parola belirlenir. Genel Yetkiler bölümünde Tümünü işaretle onay kutusu işaretlenmelidir. Bunun dışındaki ayarlar ihtiyaca göre belirlenir. Git düğmesine tıklanır.

| urum Açma Bilgis              | si                   |                   |                 |
|-------------------------------|----------------------|-------------------|-----------------|
| Kullanıcı adı:                | Metin alanını kullan | ✓ wordpress       |                 |
| Anamakine adı:                | Yerel                | ✓ localhost       | •               |
| Parola:                       | Metin alanını kullan | <b>~</b>          | Sağlamlık:      |
| Tekrar yazın:                 |                      |                   |                 |
| Kimlik doğrulama<br>eklentisi |                      | Yerel MySQL kimli | k doğrulaması 🗸 |

Görsel 2.4: Kullanıcı hesabı ekle penceresi

 Sıradaki adımda web tabanlı içerik geliştirme programının yapılandırma dosyasına veri tabanı bilgileri kaydedilmelidir. htdocs dizininde bulunan wordpress dizini açılarak wp-config-sample.php dosyası wp-config.php olarak yeniden adlandırılmalıdır. Bu dosya sağ tıklanarak herhangi bir metin düzenleyicide açılabilir ve MySQL ayarları yazan kısma daha önce belirlenen değerler yazılarak kaydedilir.

| //** MySQL ayarları - Bu bilgileri servis sağlayıcınızdan alabilirsiniz**//<br>//** WordPress için kullanılaçak veritabanının adı */ |
|----------------------------------------------------------------------------------------------------|
| define ( 'DB_NAME' 'wordpress_vt'):                                                                                                  |
| /** MySQL veritabanı kullanıcısı */                                                                                                  |
| define ( 'DB_USER', 'wordpress');                                                                                                    |
| /** MySQL veritabanı parolası */                                                                                                    |
| define ('DB_PASSWORD', 'Güvenli.1');                                                                                                 |
| /** MySQL sunucusu */                                                                                                    |
| define ('DB_HOST','localhost');                                                                                                    |
| /** Yaratılacak tablolar için veritabanı karakter seti. */                                                                           |
| define ('DB_CHARSET', 'utf8');                                                                                                    |
| /** Veritabanı karşılaştırma tipi. Herhangi bir şüpheniz varsa bu değeri değiş-                                                      |
| tirmeyin. */                                                                                                    |
| define ('DB_COLLATE','');                                                                                                    |

Görsel 2.5: Web tabanlı içerik geliştirme programı yapılandırma dosyası bilgileri

 Site, yerel sunucuda **wordpress** dizininde bulunduğundan adres çubuğuna <u>http://</u> <u>localhost/wordpress/wp-admin/install.php</u> yazılarak kurulum başlatılır.

**İpucu:** wordpress dizini, doğrudan htdocs dizinine konulmayıp kullanici adlı bir dizin içine konulursa bu, adres çubuğuna yazılırken belirtilmelidir.

- <u>http://localhost/kullanici/wordpress/wp-admin/install.php</u>
- Görsel 2.6'da görünen pencerede, site başlığı, kullanıcı adı ve parola belirlenerek kurulum yapılır. Kurulumdan sonra site yönetim paneline bu kullanıcı adı ve parola ile giriş yapılacağından bir yere not edilir
- Kurulum bittikten sonra gelen pencerede, daha önce belirlenmiş bilgiler yazılarak siteye giriş yapılır (Görsel 2.7).

| Hoşgeldiniz                                   |                                                                                                    | Kullanıcı adı ya da e-posta adresi                                     |
|-----------------------------------------------|----------------------------------------------------------------------------------------------------|------------------------------------------------------------------------|
| Meşhur beş dakikalı<br>genişletilebilir ve en | k WordPress kurulum işlemine hoş geldiniz! Aşağıdaki bilgileri<br>güçlü kişisel yayın platformuna merhaba deyin. |                                                                        |
| Gerekli bilgi                                 | ler                                                                                                    | Parola 💿                                                               |
| Lütfen aşağıdaki bil <u>o</u>                 | jileri doldurun. Merak etmeyin, bu bilgileri daha sonra istediğiniz                                              | 🗋 Beni hatırla 🛛 🖓 Giriş                                               |
| Site başlığı                                  |                                                                                                    |                                                                        |
| Kullanıcı adı                                 | Kullanıcı adı sadece alfanumerik karakterler, boşluk, alt çizgi,<br>sembolünü içerebilir.                        | Parolanızı mı unuttunuz?<br>← Büro Yönetimi Kurumsal sitesine geri dön |
| Parola                                        | Hn01Yv\$9@Z&WIZR(Mj Ø Gizle                                                                                      | 😰 Türkçe 🗸 Değiştir                                                    |

Görsel 2.6: Kurulum sayfası

Görsel 2.7: Kullanıcı giriş paneli

• Kullanıcı girişi başarılı olduğunda, yönetim panelinin başlangıç ekranı gelir (Görsel 2.8).

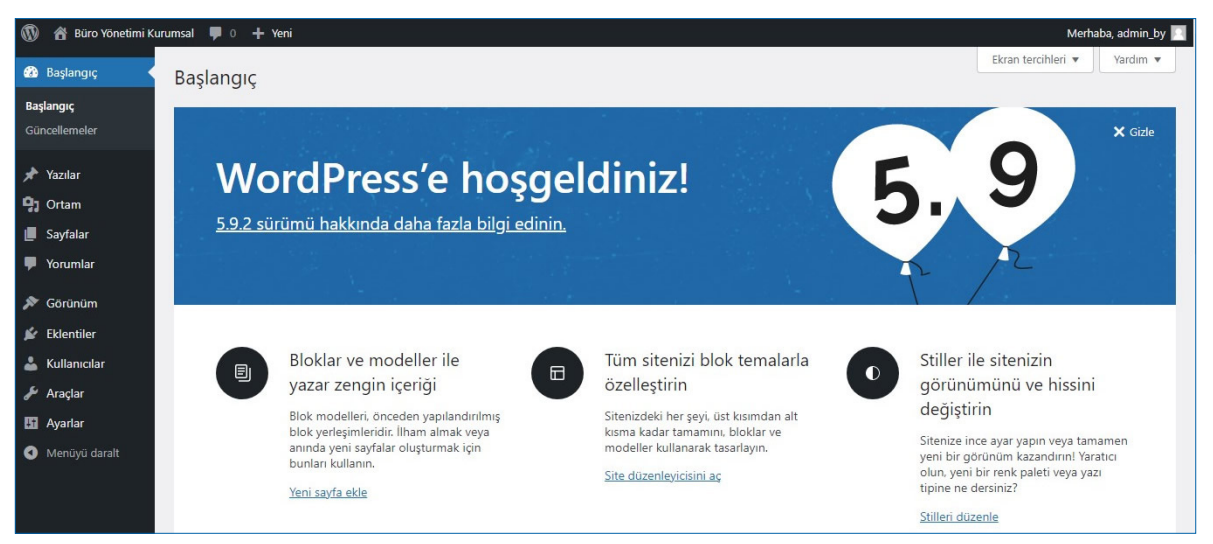

Görsel 2.8: Yönetim paneli başlangıç ekranı

| 2.1. UYGULAMA: WEB TABANLI İÇERİK GELİŞTİRME PROGRAMI VE YEREL SUNUCU KURULUMU                                                                                              |                                                            |           |          |  |
|----------------------------------------------------------------------------------------------------|------------------------------------------------------------|-----------|----------|--|
| Görev                                                                                                    | Web tabanlı içerik geliştirme program kurulum adımlarını g | erçekleşt | iriniz.  |  |
| Süre                                                                                                    | 40 dk.                                                     |           |          |  |
| Uygulama Adımları                                                                                                    | 1. Yerel sunucu kurulumunu yapınız.                        |           |          |  |
|                                                                                                    | 2. Siteniz için gerekli veri tabanını oluşturunuz.         |           |          |  |
|                                                                                                    | 3. Web tabanlı içerik geliştirme programını yükleyerek ku  | ırulum ay | arlarını |  |
|                                                                                                    | gerçekleştiriniz.                                          |           |          |  |
| KONTROL LISTESI                                                                                                    |                                                            |           |          |  |
| Uygulamanın<br>Değerlendirilmesi                                                                                                    | Değerlendirme Ölçütleri                                    | Evet      | Hayır    |  |
|                                                                                                    | 1. Yerel sunucu kurulumu yapıldı.                          |           |          |  |
|                                                                                                    | 2. Veri tabanı oluşturuldu.                                |           |          |  |
|                                                                                                    | 3. Web tabanlı içerik geliştirme programı yüklenerek       |           |          |  |
|                                                                                                    | kurulum ayarları tamamlandı.                               |           |          |  |
|                                                                                                    | 4. Uygulama belirtilen sürede tamamlandı.                  |           |          |  |
|                                                                                                    | 5. Uygulama yardım almadan tamamlandı.                     |           |          |  |
| TOPLAM                                                                                                    |                                                            |           |          |  |
| Değerlendirme Puanı= (ölçüt puanı X 100)/ölçüt sayısı<br>Uygulama değerlendirmesi EK 1'de yer alan UYGULAMA FAALİYETLERİNİ DEĞERLENDİRME<br>YÖNERGESİ'ne göre yapılacaktır. |                                                            |           |          |  |

### 2.3. HAZIR BLOG/WEB SİTESİ YÖNETİM PANELİ VE AYARLARI

### HAZIRLIK SORULARI

- 1. Etkileşimli bir web sayfasının sahip olması gereken özellikler sizce neler olmalıdır?
- 2. Sizce site yönetim panelinde neler bulunmalıdır? Düşüncelerinizi arkadaşlarınızla paylaşınız.

Web sitesinin yönetim paneline ulaşmak için web tarayıcısının adres çubuğuna <u>http://</u> <u>localhost/wordpress/wp-admin/</u> yazılır. Siteyi görüntülemek için yönetim panelinin sol üst köşesinde bulunan site başlığının üzerine fare ile gelindiğinde çıkan **Siteyi görüntüle** seçeneğine tıklanır (Görsel 2.9). Yönetim paneli dışında web tarayıcısının adres çubuğuna <u>http://localhost/wordpress/</u> yazılarak da siteye ulaşılır.

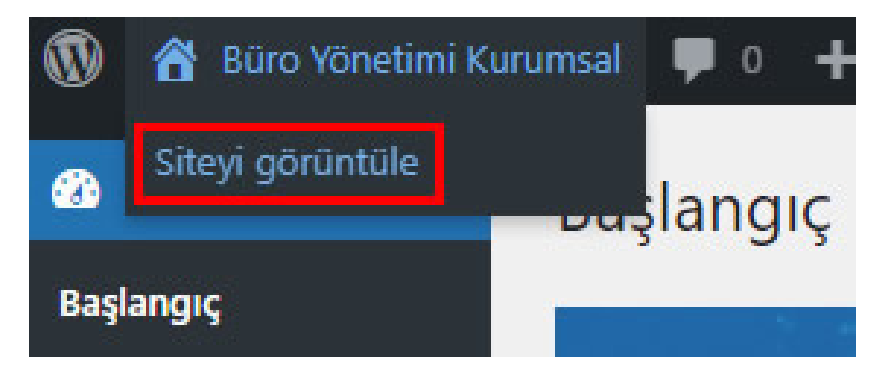

Görsel 2.9: Siteyi görüntüleme seçeneği

Yönetim panelinin başlangıç ekranında kullanıcının tercih ettiği bölümler görüntülenir. Bu görüntüleme seçeneklerine, Görsel 2.8'de görülen sağ üst köşede bulunan **Ekran tercihleri** açılır kutusundan erişilir. Ekran tercihleri açılır menüsünden görüntülenmesi istenen seçenekler işaretlenir. **Site sağlığı durumu**, sitede performans ve güvenliği artırmak için çözülmesi gereken sorunları ve nasıl çözüleceklerini bildirir. **Bir bakışta;** sitenin sürümü, teması, kaç adet yazı, kaç adet yorum ve kaç sayfası bulunduğu hakkında kısa bilgi verme amaçlı kullanılır. **Etkinlik**, sitedeki son etkinlik hakkında bilgi verir. **Hızlı taslak**, daha sonra düzenlenmek üzere bir başlık ve içerik kaydetme amaçlı kullanılmaktadır.

**WordPress etkinlikleri ve haberler**, web tabanlı içerik geliştirme programıyla ilgili son etkinlikleri ve son sürümleri bildirir (Görsel 2.10). Özellikle site sağlığı durumunun sıkı takip edilmesi ve web tabanlı içerik geliştirme programı güncellemelerinin yapılması önerilmektedir.

2

| 🗹 Site sağlığı durumu                                                                                         | 🕑 Bir bakışta 🕑 Etkinlik 🕑 Hızlı taslak                                                                                                    | WordPress etkinlikleri ve haberler 🗌 Hoşgeld                                               | liniz           |
|----------------------------------------------------------------------------------------------------|----------------------------------------------------------------------------------------------------|--------------------------------------------------------------------------------------------|-----------------|
| aşlangıç                                                                                                    |                                                                                                    | Ekran tercihleri                                                                           |                 |
| Site sağlığı durumu                                                                                           | ~ ~ *                                                                                                    | Hızlı taslak                                                                               | ~ ~             |
| Ö<br>İyileştirilmesi<br>gerekiyor                                                                             | Sitenizde, performans ve güvenliği<br>artırmak için mümkün olan en kısa<br>sürede çözülmesi gereken kritik bir<br>sorun var.<br>5 öğeye <mark>site sağlığı ekranındanı</mark> göz atın. | Başlık<br>İçerik<br>Aklınızda ne var?                                                      |                 |
| Bir bakışta                                                                                                   | ∧ ∨ ▲<br>■ 1 sayfa                                                                                                    | Taslak olarak kaydet                                                                       |                 |
| <ul> <li>1 yorum</li> <li><u>Yirmi Yirmi İki</u> teması ile W</li> <li><u>Arama motorları enge</u></li> </ul> | 'ordPress 5.9.2.                                                                                                    | WordPress etkinlikleri ve haberler<br>Yakınınızdaki etkinlikleri bulmak için en yakın şehr | n ismini girin. |

Görsel 2.10: Başlangıç ekranı, ekran tercihleri

### **2.3.1. Ayarlar**

Yönetim panelinin sol menüsünde **Ayarlar** seçeneği bulunmaktadır (Görsel 2.11). Bu seçenek altında **Genel, Yazma, Okuma, Tartışma, Ortam, Kalıcı bağlantılar** ve **Gizlilik** alt seçenekleri mevcuttur.

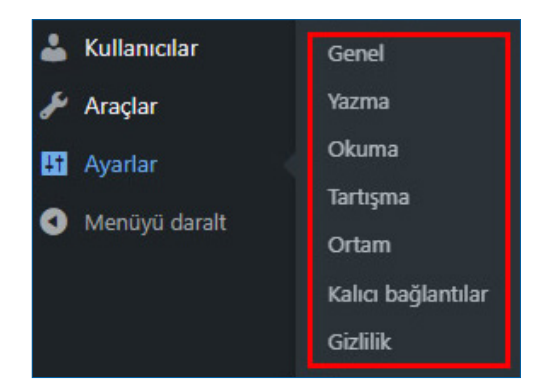

Görsel 2.11: Ayarlar menüsü

#### Genel

**Genel** seçeneği; site başlığı, slogan, WordPress ve site adresi, yönetim e-posta adresi, site dili, zaman dilimi, haftanın başladığı gün ve tarih/saat biçimlerini değiştirme imkânı sağlar (Görsel 2.12). Yerel sunucuda çalışıldığı sürece adreslerde değişiklik yapılmasına gerek yoktur. Alan adı ve barındırma hizmeti alındığında yeni adres belirlenecektir. Ayrıca Üyelik bölümündeki onay kutusu işaretlendiğinde siteye isteyen herkesin kayıt olabilmesi mümkün olur ancak bu tavsiye edilmez. **Yeni kullanıcının varsayılan rolü** seçeneği, yeni kaydolan her üyenin ilk önce alacağı rolü belirtir. Bu roller abone, içerik sağlayıcı, yazar, editör veya yönetici olabilir. Web sitesinin ve veri tabanının güvenliği açısından daha az yetkiye sahip olan **Abone** seçeneğinin kullanılması tavsiye edilir. Daha sonra istenen üyeye istenen rol verilebilir.

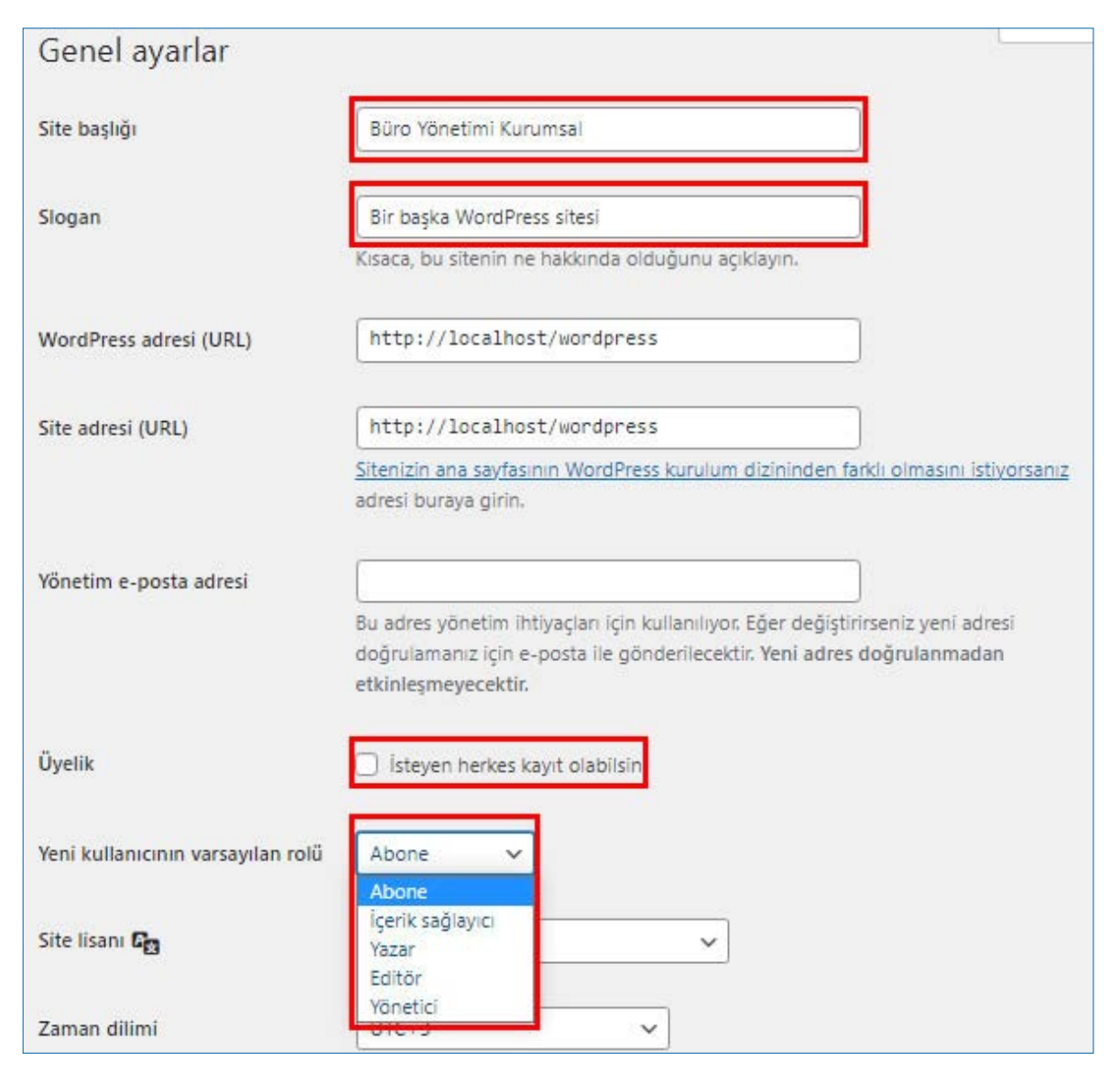

Görsel 2.12: Genel ayarlar seçenekleri

Site genel ayarları için örnek uygulama adımları aşağıda verilmiştir.

- 1. Web tarayıcısına http://localhost/wordpress/wp-admin/ yazarak yönetim paneline girilir.
- 2. Sol menüde bulunan Ayarlar seçeneğini tıklanır.
- 3. Açılan seçeneklerden Genel bağlantısına tıklanır.
- 4. Site başlığı yanında bulunan metin kutusuna tanıtmak istediğiniz şirketin adını girilir.
- **5. Slogan** seçeneğinde bulunan metin kutusuna şirketi anlatan kısa ve açıklayıcı bir metin girilir.
- 6. Yönetim e-posta adresi alanı, sitenin yönetim ihtiyaçları için kullanılır. Daha önce belirlenen adres geçerliyse değiştirmeye gerek yoktur.
- 7. Yeni kullanıcının varsayılan rolünü, Abone olarak belirlenir.
- 8. Site lisanını, Türkçe; Zaman dilimini ülkemizin de bulunduğu UTC+3 olarak belirlenir.
- Tarih biçimini, gg/aa/yyyy; Zaman biçimini, ss:dd olarak ve Haftanın başladığı günüde
   Pazartesi olarak belirlenir.
- 10. Değişiklikleri kaydet düğmesi tıklanır.

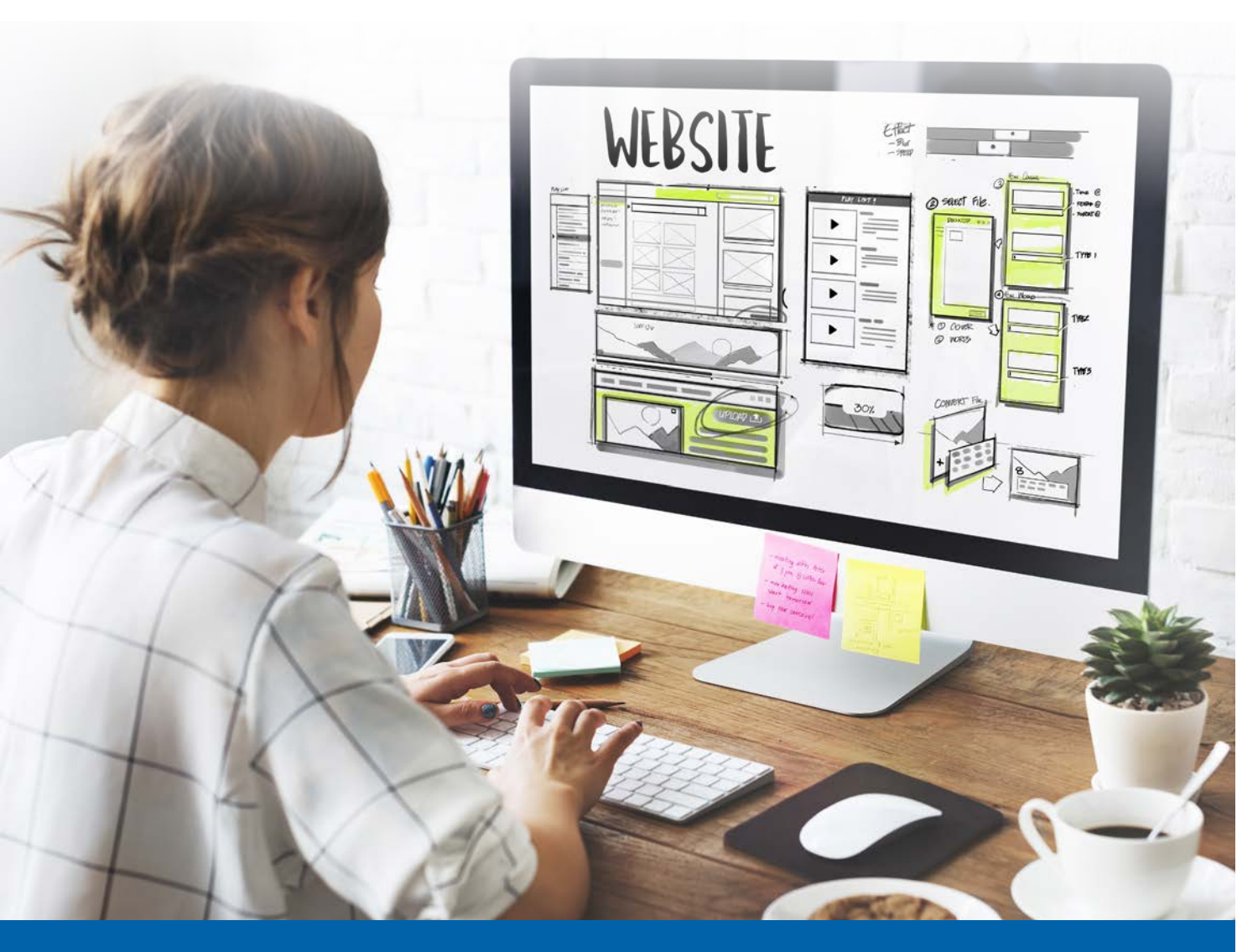

#### Yazma

Yazma ayarları penceresi, siteye eklenecek içeriklerin biçiminin belirlendiği bölümdür (Görsel 2.13). Varsayılan yazı biçimi; Standart, Kenar, Sohbet, Galeri, Bağlantı, Görsel, Alıntı, Durum, Video, Ses seçeneklerinden biri olabilir. Varsayılan yazı kategorisi ise sol menüde bulunan **Yazılar** seçeneği altında bulunan **Kategoriler** alt seçeneğinde bulunan kategorileri belirtir. Henüz kategori eklenmediğinde açılır kutuda yalnızca **Genel** seçeneği görüntülenir.

Web tabanlı içerik geliştirme programına elektronik postayla da yazı göndermek mümkündür ancak direkt yayımlanacağı için e-posta adresinin gizlenmesi gerekmektedir. Posta sunucusu, e-posta adresi ve parola yazılarak **Değişiklikleri kaydet** düğmesine tıklanır.

| Yazma ayarları                                                                                                    |                                                                                                    |                                                            |
|----------------------------------------------------------------------------------------------------|----------------------------------------------------------------------------------------------------|------------------------------------------------------------|
| Varsayılan yazı kategorisi                                                                                          | Genel 🗸                                                                                                    |                                                            |
| Varsayılan yazı biçimi                                                                                              | Galeri 🗸                                                                                                    |                                                            |
| E-posta ile yazma                                                                                                   |                                                                                                    |                                                            |
| WordPress'e e-posta ile yazı yazmak iç<br>tüm postalar yayımlanır, bu nedenle b<br>bulunmaktadır: IIbZN87W , bWmi30 | in POP3 desteği olan gizli bir e-posta hesabı ayarlamanız gere<br>u adresi çok gizli tutmanız iyi bir fikirdir. Burada kullanabileceğ<br>12 . uq7Z6VXd . | kmektedir. Bu adresten gelen<br>iniz üç tane rasgele metin |
| Posta sunucusu                                                                                                    | mail.example.com                                                                                                    | Yazı 110                                                   |
| Giriş ismi                                                                                                    | login@example.com                                                                                                    |                                                            |
| Parola                                                                                                    | password                                                                                                    |                                                            |
| Varsayılan posta kategorisi                                                                                         | Genel 🗸                                                                                                    |                                                            |
| Servisleri güncelle                                                                                                 |                                                                                                    |                                                            |
| Sitenizin g <u>örünürlük ayarları</u> nedeniyle                                                                     | WordPress herhangi bir <u>Güncelleme servisi</u> ni bilgilendirmiyor                                                                                     |                                                            |
| Değişiklikleri kaydet                                                                                               |                                                                                                    |                                                            |

Görsel 2.13: Yazma ayarları penceresi

### Okuma

Okuma ayarları penceresi, yazıların ana sayfada görüntülenme ayarlarını içerir (Görsel 2.14). Okuma ayarları penceresinden ana sayfada en son yazının mı yoksa belirli bir sayfanın mı görüntüleneceği belirlenir. Ayrıca en fazla gösterilecek blog sayfası ve çoklu içeriklerde gösterilecek güncel kayıt adetleri düzenlenir. Seçilen temaya bağlı olarak akıştaki yazıların tam metin mi yoksa özet metin şeklinde mi görüntüleneceğine de karar verilir. Son olarak arama motoru görünürlüğü ile sitenin dizine eklenmesi engellenmeye çalışılabilir ancak bu isteğe uymak arama motorlarının inisiyatifindedir.

| Okuma ayarları                                     |                                                                                                    |
|----------------------------------------------------|----------------------------------------------------------------------------------------------------|
| Ana sayfa görüntülenmesi                           | <ul> <li>En son yazılarınız</li> <li><u>Sabit sayfa</u> (aşağıda seçin)</li> <li>Ana sayfa:</li></ul>                                  |
| En fazla gösterilecek blog<br>sayfası adedi        | 10 yazı                                                                                                    |
| Beslemelerde gösterilecek en<br>güncel kayıt adedi | 10 ogeler                                                                                                    |
| Akıştaki her bir yazı için dahil<br>edin           | <ul> <li>Tüm metin</li> <li>Özet</li> <li>Temanız tarayıcılarda içeriğinizin nasıl görüntüleneceğini belirler. <u>Haber</u></li> </ul> |
| Arama motoru görünürlüğü                           | Arama motorlarının bu siteyi dizine eklemesine engel olmaya çalış<br>Bu isteğe uymak arama motorlarına kalmış bir şey.                 |

Görsel 2.14: Okuma ayarları penceresi

#### Tartışma

Tartışma ayarları penceresi, varsayılan yazı ve yorum ayarlarını içerir (Görsel 2.15). Bu pencereden yorum yapılıp yapılmamasına izin verme, kullanıcılara yorum yapabilmek için kayıt olma ya da ad ve e-posta adresi bilgilerini girme zorunluluğu verme, ne zaman yorumların kapatılacağını belirleme ve her sayfada kaç yorum görüntüleneceği gibi düzenlemeler yapılır. Ayrıca yorum yapıldığında bildirim alma, yorumun görüntülenmeden önce onaylanma seçenekleri, yorum denetimi ayarları ve izin verilmeyen anahtar kelime girişi bu bölümden yapılmaktadır. Avatar seçeneği aktifleştirilmiş sitelerde yorumların yanında avatarının görüntülenmesini isteyen kullanıcılar için avatar seçenekleri mevcuttur.

| Tartışma ayarları        |                                                                                                    |
|--------------------------|----------------------------------------------------------------------------------------------------|
| Varsayılan yazı ayarları | <ul> <li>Yazıda bağlantı verilen blogları haberdar etmeyi dene</li> <li>Diğer bloglardan bağlantı bildirimi (geri bildirim ve geri izlemeler) almaya<br/>izin ver</li> <li>İnsanların yeni yazılara yorum yapmasına izin ver</li> <li>Bireysel yazılar bu ayarları geçersiz kılabilir. Buradaki değişiklikler sadece yeni<br/>yazılara uygulanacaktır.</li> </ul>                                                                                                    |
| Diğer yorum ayarları     | <ul> <li>Vorumu yazan isim ve e-posta adresini doldurmak zorunda</li> <li>Kullanıcılar yorum yapmak için kayıt olmalı ve giriş yapmalılar</li> <li>14 günden daha eski yazıları yoruma kapat</li> <li>Vorum yazarı çerezlerinin ayarlanmasına izin vererek yorum çerezleri seçim onay kutusunu göster</li> <li>Kademeli yorumlara 5 seviyesine kadar izin ver</li> <li>Her sayfada</li> <li>üst seviye yorum olacak şekilde ve varsayılan olarak</li> <li>son sayfa gösterilecek şekilde yorumları sayfalara böl</li> <li>Vorumlar her sayfanın başında daha eski yorum olarak görünmeli</li> </ul> |

Görsel 2.15: Tartışma ayarları penceresi

### Ortam

Ortam ayarları penceresinde, görsel boyutları seçenekleri bulunur. Dosyaların aylık ve yıllık klasörlerde tutulup tutulmayacağı da bu pencereden belirlenir (Görsel 2.16).

2

| Ortam ayarları                     |                                                                                                   |
|------------------------------------|---------------------------------------------------------------------------------------------------|
| Görsel boyutları                   |                                                                                                   |
| Listelenen boyutlar ortam kütüphar | esine görsel eklerken kullanılacak en yüksek piksel boylarını gösterir.                           |
| Küçük resim boyutu                 | Genişlik 150                                                                                      |
|                                    | Yükseklik 150                                                                                     |
|                                    | <ul> <li>Küçük resmi tam boyutuna göre kırp (normalde bu işlem orana göre<br/>yapılır)</li> </ul> |
| Orta boyut                         | Azami genişlik 300                                                                                |
|                                    | Azami yükseklik 300                                                                               |
| Büyük boyut                        | Azami genişlik 1024                                                                               |
|                                    | Azami yükseklik 1024                                                                              |
| Dosyalar yükleniyor                |                                                                                                   |
| Vüklemelerimi aylık -ve yıllık-    | bazda klasörlerde tut                                                                             |

### Görsel 2.16: Ortam ayarları penceresi

Q) **ipucu:** Avatar, çeşitli web sitelerinde kullanıcıların küçük görsellerini ifade eder.

### Kalıcı bağlantılar

Kalıcı bağlantı ayarları, özel adres yapıları oluşturma imkânı sağlar (Görsel 2.17). Sayfaların adreslerinin özelleştirilmesi kullanıcıya ve site yöneticisine kolaylık sağlar. Adresler, içeriğin adını, tarihini içerebildiği gibi özel bir yapıyla kullanıcının bunları kullanarak oluşturacağı birleşimlerle de belirlenebilir.

**İsteğe bağlı** kısmında kategori ve etiket temelli bir yapı oluşturulabilmesi de mümkündür. Böylece içeriğe tıklandığında hangi kategori ya da etikete dâhil olduğu adresten belli olur.

| Kalıcı bağlantı ay                                                                                | yarları                                                                                                    |
|---------------------------------------------------------------------------------------------------|----------------------------------------------------------------------------------------------------|
| WordPress kalıcı bağlantılar<br>bağlantılarınızın estetik, kulla<br>burada başlayabilmeniz için l | ve arşivler için özel adres yapıları oluşturabilmenize olanak sağlar. Özel adres yapıları<br>anılabilirlik ve ileriye dönük uyumluluğunu artırır. Kullanabileceğiniz <u>belli sayıda alan vardır</u> ve<br>birkaç örnek bulabilirsiniz. |
| Genel ayarlar                                                                                     |                                                                                                    |
| O Düz                                                                                             | http://localhost/wordpress/?p=123                                                                                                    |
| <ul> <li>Gün ve isim</li> </ul>                                                                   | http://localhost/wordpress/2022/03/27/ornek-yazi/                                                                                                    |
| ○ Ay ve isim                                                                                      | http://localhost/wordpress/2022/03/ornek-yazi/                                                                                                    |
| 🔿 Sayısal                                                                                         | http://localhost/wordpress/arsivler/123                                                                                                    |
| 🔿 Yazı ismi                                                                                       | http://localhost/wordpress/ornek-yazi/                                                                                                    |
| 🔿 Özel yapı                                                                                       | http://localhost/wordpress<br>/%year%/%monthnum%/%day%/%postname%/                                                                                                    |
|                                                                                                   | Mevcut etiketler:                                                                                                    |
|                                                                                                   | %year% %monthnum% %day% %hour% %minute%                                                                                                    |
|                                                                                                   | %second% %post_id% %postname% %category% %author%                                                                                                    |

Görsel 2.17: Kalıcı bağlantı ayarları penceresi

### Gizlilik

Her web sitesinin bir gizlilik politikası olmalıdır. Bunlar sitenin içeriği ve kullanım amacına göre değişkenlik gösterebilir. Sitede bulunan içeriklerin paylaşımından, kullanıcıların güvenliğine yönelik açıklamaların düzenlenmesi gerekir. Yönetim panelinin **Ayarlar** menüsündeki **Gizlilik** seçenekleri bağlantısı ile gizlilik politikası sayfası oluşturulabilir ve düzenlenebilir. Ayrıca web tabanlı içerik geliştirme programı tarafından önerilen sayfalar da kullanılabilir.

# 2.3. Sıra Sizde 🛛 Site Ayarları

### Aşağıdaki işlemleri yaparak sonuçları arkadaşlarınızla paylaşınız.

- 1. Yeni bir blog web sitesi oluşturunuz.
- 2. Sitenizin genel ayarlarını yapınız.
- Okuma, Yazma ve Tartışma ayarlarını blog web sitesine uygun olacak şekilde düzenleyiniz.

### 2.3.2. Kullanıcılar

Yönetim panelinin **Ayarlar** menüsündeki **Kullanıcılar** seçeneğinde; **Tüm kullanıcılar**, **Yeni** ekle ve **Profil** alt seçenekleri bulunmaktadır. **Tüm kullanıcılar** alt seçeneğinde kayıtlı tüm kullanıcılar; adları, e-posta adresleri, rolleri ve kaç adet yazılarının olduğu bilgisi ile listelenir (Görsel 2.18). Kullanıcıların üzerine fare ile gelindiğinde çıkan **Düzenle** seçeneğiyle o kullanıcı bilgileri düzenlenebilir. Kullanıcı adının solunda bulunan onay kutusu işaretlenerek birden fazla kullanıcı için de işlem yapılabilir.

| Tümü (1)   Yönetici (1) |                  |                  |          | Kullanıcı ara |
|-------------------------|------------------|------------------|----------|---------------|
| Toplu işlemler          | Vygula Rolü de   | ğiştir 🗸 Değiş   | tir      | 1 ög          |
| Kullanıcı adı           | İsim             | E-posta          | Rol      | Yazılar       |
| admin_by                |                  |                  | Yönetici | 1             |
| Kullanıcı adı           | İsim             | E-posta          | Rol      | Yazılar       |
| Toplu işlemler          | - Uygula Rolü de | ğiştir 🗸 🗸 Değiş | tir      | 1 ög          |

Görsel 2.18: Tüm kullanıcılar

**Yeni ekle** komutuyla açılan pencerede, yeni bir kullanıcı eklemek için gerekli bilgiler istenmektedir (Görsel 2.19).

| Yeni kullanıcı ekle                       |                                                                        |
|-------------------------------------------|------------------------------------------------------------------------|
| Yepyeni bir kullanıcı oluşturup bu site   | ye ekleyin.                                                            |
| Kullanıcı adı (gerekli)                   |                                                                        |
| E-posta (gerekli)                         |                                                                        |
| Ad                                        |                                                                        |
| Soyad                                     |                                                                        |
| İnternet sitesi                           |                                                                        |
| Dil <b>G</b>                              | Site varsayılanı 🗸                                                     |
| Parola                                    | Parola oluştur                                                         |
|                                           | w6wtVUQ9Ur8zOauM10zz6DhV                                               |
|                                           | Güçlü                                                                  |
| Kullanıcı bildirimi gön <mark>d</mark> er | Yeni kullanıcıya hesabı hakkında bir bilgilendirme e-postası gönderin. |
| Rol                                       | Abone 🗸                                                                |

Görsel 2.19: Yeni kullanıcı ekleme penceresi

Kullanıcı rollerinden **Yönetici**, tüm yetkilere sahiptir ve sitedeki tüm işlemleri gerçekleştirebilir. **Editör**, tüm kullanıcıların ve kendisinin yazılarını yayımlayabilir, düzenleyebilir ve silebilir. Ancak site ayarlarına erişemez. **Yazar**, kendi yazılarını yayımlayabilir, düzenleyebilir ve silebilir. **İçerik sağlayıcı**, kendi yazılarını oluşturabilir ve düzenleyebilir ancak yayımlayamaz. **Abone** rolündeki kullanıcı herhangi bir içerik oluşturamaz. Sadece üye olup siteye erişim sağlayabilir.

Profil alt seçeneğinde, o an oturumu açık olan kullanıcının kişisel tercihleri yer alır (Görsel 2.20). Kullanıcı bir görsel eklemek istediğinde aynı zamanda düzenlenecek metin için bir editör çıkar. Editörün kapatılması için bu bölümde yer alan Görsel düzenleyici onay kutusu işaretlenir. Sentaks vurgulama onay kutusu işaretlendiğinde ise kod düzenlemesi sırasında söz dizimi vurgularının görüntülenmeyeceği belirtilir. Yönetici renk düzeni kısmından, kullanıcı yönetim paneli için istediği renk paletini tercih edebilir. Tuş takımı kısayolları bölümünde, yorum denetimi için klavye kısayollarının kullanılıp kullanılmayacağı belirlenir. Araç çubuğu onay kutusu ile site görüntülendiğinde tekrar yönetim paneline girmek için verilen araç çubuğunun görüntülenip görüntülenmemesi belirlenir.

Onay kutusunun, site düzenlemesi bitene kadar onaylı olması, düzenleme bittikten sonra onayının kaldırılması tavsiye edilir. **Dil** bölümünde, **Site varsayılanı** ve daha önce eklenmiş diller listelenir.

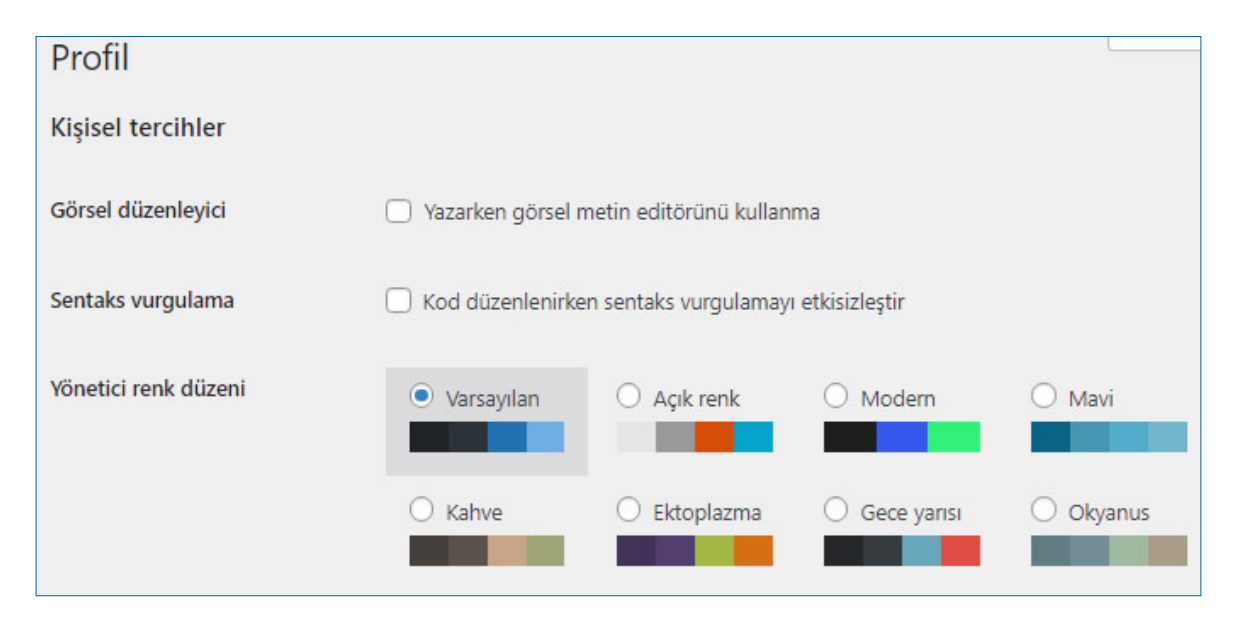

Bu bölümden sonra kullanıcı ile ilgili düzenlenebilir tüm alanlar görüntülenir.

Görsel 2.20: Profil ayarları

Kullanıcı eklemek için örnek uygulama adımları aşağıda verilmiştir.

- 1. Yönetim panelinin sol menüsünde bulunan Kullanıcılar seçeneğine tıklanır.
- 2. Açılan seçeneklerden Yeni ekle bağlantısına tıklanır.
- 3. Yeni kullanıcı için gerekli tüm bilgileri girilir.
- 4. Rol açılır kutusunda bulunan Yönetici seçeneğine tıklanır.
- 5. Yeni kullanıcı ekle düğmesine tıklanır.

# 2.4. Sıra Sizde 🔗 Kullanıcı Ekleme

Hazırladığınız blog web sitesine farklı rollerde kullanıcılar ekleyiniz.

| 2.2. UYGULAMA: SİTE AYARLARI                                                                                                    |                                                                                                    |  |       |  |  |
|----------------------------------------------------------------------------------------------------|----------------------------------------------------------------------------------------------------|--|-------|--|--|
| Görev                                                                                                    | Web site ayarlarını düzenleme adımlarını gerçekleştiriniz.                                                                                                    |  |       |  |  |
| Süre                                                                                                    | 40 dk.                                                                                                    |  |       |  |  |
| Uygulama Adımları                                                                                                    | <ol> <li>Hazırlamış olduğunuz blog web sitesinin aşağıda maddeleri verilen<br/>genel ayarlarını yapınız.</li> <li>Site başlığı</li> <li>Slogan</li> <li>Site adresi</li> <li>Yönetim e-posta adresi</li> <li>Üyelik</li> <li>Yeni kullanıcının rolü</li> <li>Sitenizin ortam kütüphanesine görsel eklerken kullanılacak olan küçük<br/>resim boyutunu 100x100, orta resim boyutunu 250x250 ve büyük resim</li> </ol> |  |       |  |  |
|                                                                                                    | boyutunu 1024x1024 olarak belirleyiniz.<br>3. Sitenizdeki kalıcı bağlantıları Yazı ismi olacak şekilde belirleyiniz.<br>4. Sitenize uygun bir gizlilik politikası sayfası oluşturunuz.<br>5. Sitenize biri yönetici diğeri abone olmak üzere iki kullanıcı ekleyiniz.                                                                                                    |  |       |  |  |
| KONTROL LISTESI                                                                                                    |                                                                                                    |  |       |  |  |
| Uygulamanın<br>Değerlendirilmesi                                                                                                    | Değerlendirme Ölçütleri                                                                                                    |  | Hayır |  |  |
| -                                                                                                    | 1. Sitenin genel ayarları yapıldı.                                                                                                    |  |       |  |  |
|                                                                                                    | 2. Görsel boyutları belirlendi.                                                                                                    |  |       |  |  |
|                                                                                                    | 3. Kalıcı bağlantı ayarları yapıldı.                                                                                                    |  |       |  |  |
|                                                                                                    | 4. Gizlilik politikası sayfası hazırlandı.                                                                                                    |  |       |  |  |
|                                                                                                    | 5. Kullanıcılar eklendi.                                                                                                    |  |       |  |  |
|                                                                                                    | 6. Uygulama belirtilen sürede tamamlandı.                                                                                                    |  |       |  |  |
|                                                                                                    | 7. Uygulama yardım almadan tamamlandı.                                                                                                    |  |       |  |  |
| TOPLAM                                                                                                    |                                                                                                    |  |       |  |  |
| Değerlendirme Puanı= (ölçüt puanı X 100)/ölçüt sayısı<br>Uygulama değerlendirmesi EK 1'de yer alan UYGULAMA FAALİYETLERİNİ DEĞERLENDİRME<br>YÖNERGESİ'ne göre yapılacaktır. |                                                                                                    |  |       |  |  |

### 2.4. EKLENTİ YÜKLEME VE DÜZENLEME

### HAZIRLIK SORULARI

- 1. Web sitelerinde kullanılan hazır uygulamalar nelerdir?
- 2. Web sitenizde ne gibi eklentilere ihtiyacınız olabileceğini düşünüp arkadaşlarınızla paylaşınız.

Yönetim panelinin sol menüsünde bulunan **Eklentiler** bölümünden siteye çeşitli eklentiler yapılabilir ve site güncelleştirmeleri görüntülenir (Görsel 2.21). Bu eklentiler güvenlik gerekçesiyle olabileceği gibi sadece sitenin görünümünü iyileştirmek için de yapılabilir.

**Eklentiler** seçeneğine girildiğinde **Yüklü eklentiler** sekmesi görüntülenir ve sayfada siteye yüklenmiş aktif ya da pasif tüm eklentiler açıklamalarıyla listelenir. Kullanıcı bunlardan istediğini **Etkinleştir** bağlantısına tıklayarak etkin duruma getirebilir ya da **Sil** bağlantısına tıklayarak silebilir. Etkinleştirilmek istenen eklentinin güncellemelerinin otomatik alınması isteniyorsa **Otomatik güncellemeler** altından etkinleştirilmesi yeterlidir. **Toplu işlemler** bölümünden birden fazla eklenti için aynı işlem seçilerek **Uygula** düğmesi tıklanır.

| 0      | Eklenti              | Açıklama                                          | Otomatik güncellemeler            |
|--------|----------------------|---------------------------------------------------|-----------------------------------|
| $\cap$ | Akismet Anti-Spam    | Used by millions, Akismet is quite possibly the   | Otomatik güncellemeleri etkinleşt |
| -      | Etkinlestir   Sil    | best way in the world to protect your blog        |                                   |
|        |                      | from spam. It keeps your site protected even      |                                   |
|        |                      | while you sleep. To get started: activate the     |                                   |
|        |                      | Akismet plugin and then go to your Akismet        |                                   |
|        |                      | Settings page to set up your API key.             |                                   |
|        |                      | Sürüm 4.2.2   Geliştirici: Automattic   Detayları |                                   |
|        |                      | görüntüle                                         |                                   |
| $\cap$ | Hello Dolly          | Bu sadece bir eklenti değildir, Louis Armstrong   | Otomatik güncellemeleri etkinleşt |
|        | Etkinleştir   Sil    | tarafından söylenen iki kelimeyi sembolize        |                                   |
|        | CASON SPORTAL LARGEN | eder: Hello, Dolly. Bu eklenti                    |                                   |
|        |                      | etkinleştirildiğinde yönetim panelinin sağ üst    |                                   |
|        |                      | köşesinde her sayfada rasgele sözler              |                                   |
|        |                      | göreceksiniz. Not: Sözler İngilizcedir.           |                                   |
|        |                      | Sürüm 1.7.2   Geliştirici: Matt Mullenweg         |                                   |
|        |                      | Detayları görüntüle                               |                                   |
| 0      | Eklenti              | Açıklama                                          | Otomatik güncellemeler            |

Görsel 2.21: Eklentiler penceresi

Yeni bir eklenti bulmak ve yüklemek için **Yeni ekle** seçeneğine tıklanır. Burada siteye yüklenebilecek tüm eklentiler listelenir (Görsel 2.22). Öne çıkan eklentiler tek tek incelenebileceği gibi anahtar kelime kullanılarak özellikle bir eklenti de aranabilir. Eklentiler kurulmadan önce kullanıcı yorumlarına ve kullanılan web tabanlı içerik geliştirme programı sürümünde test edilip edilmemiş olmasına dikkat edilmelidir.

| entiler WordPress'in yeteneklerini artırır ve genişletir. Eklentileri otomatik olarak <u>Word</u><br>da sayfanın tepesinde yer alan tuş yardımıyla bir .zip dosyası olarak yükleyebilirsiniz.<br><b>Klasik</b><br><b>düzenleyici</b><br>Şimdi Kur<br>Daha fazla detay<br>Enables the previous<br>"classic" editor and the old-<br>style Edit Post screen with<br>TinyMCE, Meta Boxes, etc.<br>Supports all plugins that<br>extend this screen.<br><i>Geliştirici: WordPress</i><br><i>Contributors</i> | IPress Eklenti Dizininden yükleyebi |
|----------------------------------------------------------------------------------------------------|-------------------------------------|
| A sayfanin tepesinde yer alan tuş yardımıyla bir .zip dosyası olarak yükleyebilirsiniz.<br>Klasik<br>düzenleyici<br>Şimdi Kur<br>Daha fazla detay<br>Enables the previous<br>"classic" editor and the old-<br>style Edit Post screen with<br>TinyMCE, Meta Boxes, etc.<br>Supports all plugins that<br>extend this screen.<br>Geliştirici: WordPress<br>Contributors                                                                                                    | intess chiefti bizininden yükleyeb  |
| Klasik<br>düzenleyici<br>Simdi Kur<br>Daha fazla detay<br>Daha fazla detay<br>Enables the previous<br>"classic" editor and the old-<br>style Edit Post screen with<br>TinyMCE, Meta Boxes, etc.<br>Supports all plugins that<br>extend this screen.<br>Geliştirici: WordPress<br>Contributors                                                                                                    |                                     |
| düzenleyici<br>Simdi Kur<br>Daha fazla detay<br>Daha fazla detay<br>Enables the previous<br>"classic" editor and the old-<br>style Edit Post screen with<br>TinyMCE, Meta Boxes, etc.<br>Supports all plugins that<br>extend this screen.<br>Geliştirici: WordPress<br>Contributors                                                                                                    | Akismet Spam                        |
| Simdi Kur<br>Daha fazla detay<br>Enables the previous<br>"classic" editor and the old-<br>style Edit Post screen with<br>TinyMCE, Meta Boxes, etc.<br>Supports all plugins that<br>extend this screen.<br>Geliştirici: WordPress<br>Contributors                                                                                                    | Protection                          |
| Simdi Kur<br>Daha fazla detay<br>Enables the previous<br>"classic" editor and the old-<br>style Edit Post screen with<br>TinyMCE, Meta Boxes, etc.<br>Supports all plugins that<br>extend this screen.<br>Geliştirici: WordPress<br>Contributors                                                                                                    |                                     |
| Daha fazla detay<br>Enables the previous<br>"classic" editor and the old-<br>style Edit Post screen with<br>TinyMCE, Meta Boxes, etc.<br>Supports all plugins that<br>extend this screen.<br>Geliştirici: WordPress<br>Contributors                                                                                                    | Etkinleştir                         |
| Enables the previous<br>"classic" editor and the old-<br>style Edit Post screen with<br>TinyMCE, Meta Boxes, etc.<br>Supports all plugins that<br>extend this screen.<br>Geliştirici: WordPress<br>Contributors                                                                                                    | Daha fazla detay                    |
| "classic" editor and the old-<br>style Edit Post screen with<br>TinyMCE, Meta Boxes, etc.<br>Supports all plugins that<br>extend this screen.<br>Geliştirici: WordPress<br>Contributors                                                                                                    | The best anti-spam                  |
| style Edit Post screen with<br>TinyMCE, Meta Boxes, etc.<br>Supports all plugins that<br>extend this screen.<br><i>Geliştirici: WordPress</i><br><i>Contributors</i>                                                                                                    | protection to block spam            |
| TinyMCE, Meta Boxes, etc.<br>Supports all plugins that<br>extend this screen.<br>Geliştirici: WordPress<br>Contributors                                                                                                    | comments and spam in a              |
| Supports all plugins that<br>extend this screen.<br>Geliştirici: WordPress<br>Contributors                                                                                                    | contact form. The most              |
| Geliştirici: WordPress<br>Contributors                                                                                                    | trusted antispam solution           |
| Gelîştirici: WordPress<br>Contributors                                                                                                    | WooCommerce                         |
| Contributors                                                                                                    |                                     |
|                                                                                                    | Geliştirici: Automattic             |
| (1.061) Son güncellenme: 9                                                                                                    | Son güncellenme:                    |
| ay önce                                                                                                    | ay ônc                              |
| Sizin WordPress                                                                                                    | ✓ Sizin WordPres                    |

### Görsel 2.22: Yeni eklenti penceresi

# 2.5. Sıra Sizde 🛛 Metin Düzenleyici Eklentisi Yükleme

Hazırladığınız blog web sitesine metin düzenleyici eklentisi yükleyerek etkinleştiriniz.

| 2.3. UYGULAMA: EKLENTİ YÜKLEME                                           |                                                                                                    |      |       |  |
|--------------------------------------------------------------------------|----------------------------------------------------------------------------------------------------|------|-------|--|
| Görev                                                                    | Web sitesine yeni eklenti yükleme ve etkinleştirme adımlarını gerçekleştiriniz.                                                                                                  |      |       |  |
| Süre                                                                     | 20 dk.                                                                                                    |      |       |  |
| Uygulama Adımları                                                        | <ol> <li>Sitenize spam saldırılarından korunmak için kullanılan bir eklenti<br/>yükleyiniz.</li> <li>Eklentiyi etkinleştirerek otomatik güncellenir duruma getiriniz.</li> </ol> |      |       |  |
| KONTROL LISTESI                                                          |                                                                                                    |      |       |  |
| Uygulamanın<br>Değerlendirilmesi                                         | Değerlendirme Ölçütleri                                                                                                    | Evet | Hayır |  |
|                                                                          | 1. Eklenti yüklendi.                                                                                                    |      |       |  |
|                                                                          | 2. Eklenti etkinleştirildi.                                                                                                    |      |       |  |
|                                                                          | 3. Eklenti otomatik güncellenir duruma getirildi.                                                                                                    |      |       |  |
|                                                                          | 4. Uygulama belirtilen sürede tamamlandı.                                                                                                    |      |       |  |
|                                                                          | 5. Uygulama yardım almadan tamamlandı.                                                                                                    |      |       |  |
| TOPLAM                                                                   |                                                                                                    |      |       |  |
| Değerlendirme Puanı= (<br>Uygulama değerlendirm<br>YÖNERGESİ'ne göre yap | Değerlendirme Puanı= (ölçüt puanı X 100)/ölçüt sayısı<br>Uygulama değerlendirmesi EK 1'de yer alan UYGULAMA FAALİYETLERİNİ DEĞERLENDİRME<br>YÖNERGESİ'ne göre yapılacaktır.      |      |       |  |
| NOTLAR                                                                   |                                                                                                    |      |       |  |

### 2.5. KATEGORİ VE ETİKET OLUŞTURMA

### HAZIRLIK SORUSU

Web sitenizin içeriğinde ne gibi gruplandırmalara ihtiyacınız olabileceğini düşünerek belirlediğiniz kategori ve etiketleri arkadaşlarınızla paylaşınız.

Kategoriler ve etiketler, yönetim panelinin sol menüsünde **Yazılar** seçeneği altında bulunur. Benzer grupların belli kategorilerde gruplandırılması ve ortak özelliği bulunan sayfaların belli etiketler altında toplanması, sitenin düzeni ve bağlantıların görünümü açısından önemlidir.

### 2.5.1. Kategoriler

Yönetim paneli **Yazılar** seçeneği altında bulunan **Kategoriler** bölümünden yeni kategori ekleme işlemi yapılabileceği gibi var olan kategorilerin düzenleme işlemleri de gerçek-

leştirilir (Görsel 2.23). Yeni kategori ekle bölümünden, İsim metin kutusuna kategorinin adı yazılır. Kısa isim metin kutusu, bu kategoriye bağlantı verildiğinde adres çubuğunda görüntülenecek olan addır. Bu ad küçük harflerle, Türkçe karakter ve boşluk kullanılmadan yazılmalıdır. Ebeveyn kategori açılır kutusu, eklenen kategorinin ana kategori mi yoksa bir kategorinin alt kategorisi mi olduğunun belirlendiği alandır.

### 2.5.2. Etiketler

Sitede bulunan bazı içeriklerin belli etiketlerde toplanması, sitede bir düzenin oluşmasını ve yapılan aramalarda içeriğe daha kolay ulaşılmasını sağlar. Ayrıca etiketler de kategoriler gibi bağlantı görünümlerinde kullanılmaktadır.

| itenizde nasil gösterilecegi.                                                                                                    |                      |
|----------------------------------------------------------------------------------------------------|----------------------|
| isa isim                                                                                                    |                      |
| slug" yazı isminin URL versiyonud                                                                                                    | lur.                 |
| senellikle tümü küçük harflerden<br>adece harf, rakam ve tire içerir.                                                                                           | oluşur,              |
| beveyn kategori                                                                                                    |                      |
| Dersler 🗸                                                                                                    |                      |
| ir yapıda olabilir. Jazz adında bir<br>ategoriniz ve bu kategoriye bağlı<br>e Big Band adında alt kategoriler<br>olabilir. Tamamen tercihinize kalm<br>Açıklama | Bebop<br>iniz<br>IŞ. |
|                                                                                                    |                      |
|                                                                                                    | /                    |
| anım bölümü varsayılan olarak ör<br>ılanda değildir. yine de bazı tema                                                                                          | n<br>lar bu          |

**Görsel 2.23:** Kategoriler penceresi

Yönetim panelinin sol menüsünde bulunan **Yazılar** seçeneğinden **Etiketler** bölümüne girilir (Görsel 2.24). **Yeni etiket ekle** bölümünden etikete bir ad verilir. **Kısa isim** kısmı bağlantıda görüntülenen ad olduğundan küçük harf kullanılarak yazılmalı ayrıca Türkçe karakter ve boşluk kullanılmamalıdır.

2

| Yeni etiket ekle                                                                                                    |                      |                                    |                        |                     |
|----------------------------------------------------------------------------------------------------|----------------------|------------------------------------|------------------------|---------------------|
| sim                                                                                                    | 🗌 İsim               | Açıklama                           | Kısa isim              | Toplam              |
| Sitenizde nasıl gösterileceği.                                                                                                    | Etiket bulunamadı    | ō                                  |                        |                     |
| Kisa isim                                                                                                    | isim                 | Açıklama                           | Kısa isim              | Toplam              |
| 'slug" yazı isminin URL versiyonudur.<br>Senellikle tümü küçük harflerden oluşur,<br>sadece harf, rakam ve tire içerir.<br>Acıklama | Etiket kategori dönü | <u>ştürücü</u> ile, seçtiğiniz eti | ketleri kategoriye dör | nüştüre bilirsiniz. |
| Açıklama                                                                                                    |                      |                                    |                        |                     |
| 1                                                                                                    |                      |                                    |                        |                     |
| Faun hölümü uzraulan olarak ön                                                                                                    |                      |                                    |                        |                     |
| olanda değildir, yine de bazı temalar bu                                                                                            |                      |                                    |                        |                     |

Görsel 2.24: Etiketler penceresi

Kategori ve etiket eklemek için örnek uygulama adımları aşağıda verilmiştir.

- 1. Yönetim panelinde bulunan sol menüden Yazılar seçeneğinden Kategoriler bölümüne girilir.
- 2. Yeni kategori ekle bölümünden İsim kısmına "Dersler", Kısa isim kısmına "dersler" yazılır.
- 3. Ebeveyn kategori açılır kutusundan Hiçbiri seçilir.
- 4. Yeni kategori ekle düğmesine tıklayınız ve ana kategorinin eklendiğini gözlemlenir.
- Yeni kategori ekle bölümünden "Web Uygulamaları" adlı bir kategori daha eklenir.
   Ebeveyn kategori açılır kutusundan Dersler seçilir.
- 6. Yeni kategori ekle düğmesine tıklayınız ve alt kategorinin eklendiğini gözlemlenir.
- 7. Yazılar seçeneğinden Etiketler bölümüne tıklanır.
- 8. Yeni etiket ekle bölümünü kullanarak isim metin kutusuna "11.sınıf dersleri", Kısa isim metin kutusuna "11\_sinif\_dersleri" yazınız ve Yeni etiket ekle düğmesine tıklanır.

# 2.6. Sıra Sizde 🔗 Kategori ve Etiket Oluşturma

Güncel konuların aktarıldığı bir blog web sitesinde bulunması gereken kategori ve etiketleri düşünerek arkadaşlarınızla paylaşınız.

| 2.4. UYGULAMA: KATEGORİ VE ETİKET OLUŞTURMA                              |                                                                                                    |  |       |  |  |
|--------------------------------------------------------------------------|----------------------------------------------------------------------------------------------------|--|-------|--|--|
| Görev                                                                    | Web sitesinde kategori ve etiket oluşturma adımlarını gerçekleştiriniz.                                                                                                    |  |       |  |  |
| Süre                                                                     | 30 dk.                                                                                                    |  |       |  |  |
| Uygulama Adımları                                                        | <ol> <li>Blog sitenize konusuna uygun olacak şekilde üç kategori ekleyiniz.</li> <li>Sitenizdeki yazıların daha kolay gruplanabilmesi için üç etiket oluşturunuz.</li> </ol> |  |       |  |  |
| KONTROL LISTESI                                                          |                                                                                                    |  |       |  |  |
| Uygulamanın<br>Değerlendirilmesi                                         | Değerlendirme Ölçütleri Evet                                                                                                    |  | Hayır |  |  |
|                                                                          | 1. Kategoriler eklendi.                                                                                                    |  |       |  |  |
|                                                                          | 2. Etiketler belirlendi.                                                                                                    |  |       |  |  |
|                                                                          | 3. Uygulama belirtilen sürede tamamlandı.                                                                                                    |  |       |  |  |
|                                                                          | 4. Uygulama yardım almadan tamamlandı.                                                                                                    |  |       |  |  |
| TOPLAM                                                                   |                                                                                                    |  |       |  |  |
| Değerlendirme Puanı= (<br>Uygulama değerlendirm<br>YÖNERGESİ'ne göre yap | Değerlendirme Puanı= (ölçüt puanı X 100)/ölçüt sayısı<br>Uygulama değerlendirmesi EK 1'de yer alan UYGULAMA FAALİYETLERİNİ DEĞERLENDİRME<br>YÖNERGESİ'ne göre yapılaçaktır   |  |       |  |  |
| NOTLAR                                                                   |                                                                                                    |  |       |  |  |

### 2.6. TEMA AYARLARI VE DÜZENLEME

### HAZIRLIK SORULARI

- 1. Web siteleri konularına göre nasıl bir görünüme sahip olmalıdır? Arkadaşlarınızla tartışınız.
- 2. Web sitenizin görünümünü akıllı telefonlardaki gibi tek düğme ile değiştirme imkanınız olsa kaç seçenek koymak isterdiniz? Arkadaşlarınızla tartışınız.

Tema, yazılımın sunduğu olanaklara bağlı olarak web sitesinin görünümünü ve işlevini değiştirme seçeneklerini barındırır. Tema kullanılarak sitedeki yerleşik plan, renkler ve düzenleme seçenekleri, hazırlanacak web sitesinin konusuna ve hitap ettiği gruba göre değiştirilebilir. **Temalar**, yönetim panelinin **Görünüm** seçeneği altında bulunur (Görsel 2.25). Bu ekrandan **Yeni tema ekle** düğmesi ile yeni tema eklenir, **Yüklü temalarda ara** arama düğmesi ile daha önce yüklenmiş temalar arasında arama gerçekleştirilir. **Yeni tema ekle** düğmesine tıklandığında popüler temalar listelenir. Temalar, popüler, sık kullanılan ve en son yüklenen şeklinde sınıflandırılır. Kullanıcının aradığı bir özellik varsa bunun için de özellik filtresi bulunur. Özellik filtresi; sitenin konusu, özellikleri ve düzeniyle ilgili bilgi girildiğinde o özelliklere uygun tema bulunması için yardımcı olur. İstenilen tema ön izlenebilir, tekrar tema penceresine dönülebilir.

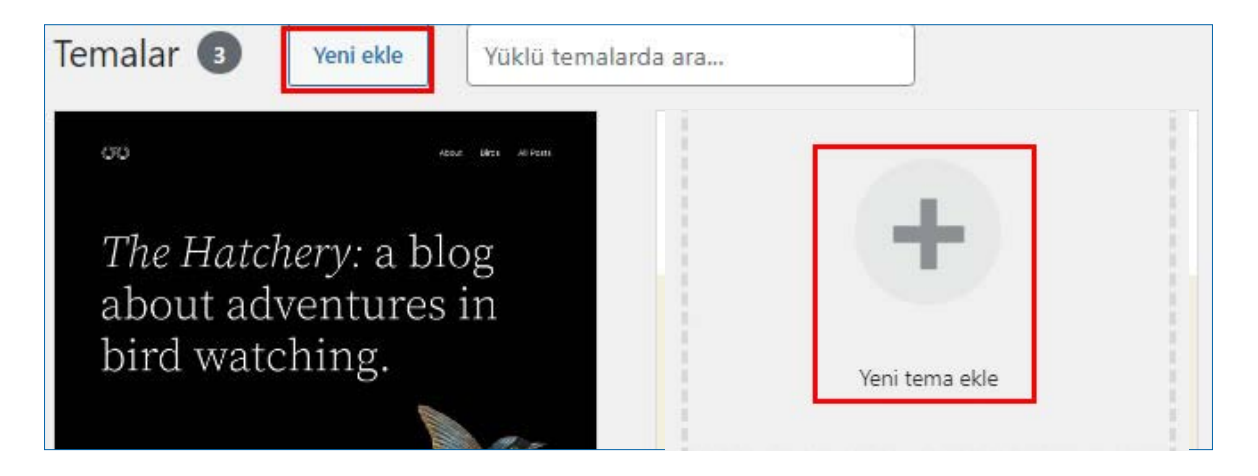

Görsel 2.25: Temalar penceresi

Tema Yüklemek için örnek uygulama adımları aşağıda verilmiştir.

- 1. Yönetim panelinde sol menüde bulunan Görünüm seçeneğine tıklanır.
- 2. Açılan seçeneklerden Temalar bağlantısına tıklanır.
- 3. Yeni tema ekle düğmesine tıklanır.
- 4. Özellik filtresi sekmesine tıklayınız ve konu olarak blog seçerek arama gerçekleştirir.
- 5. İstenilen blog düzeni içeren siteyi seçip ön izlenir.

- 6. Kurulmasına karar verilen tema, **Kur** düğmesine tıklanarak kurulur. Daha sonra kullanmak üzere birden fazla tema kurabilir.
- 7. Kurulan temanın kullanılabilir duruma gelmesi için Etkinleştir düğmesine tıklanır.
- 8. Site görüntülenir.

Yeni tema yüklenip etkinleştirildikten sonra sol menüdeki **Görünüm** seçeneğinde etkin temanın düzenlenebilmesi için yeni seçenekler ortaya çıkar. Bunlar; Özelleştir, **Bileşenler**, **Menüler**, Üst kısım, **Arkaplan** ve **Tema dosya düzenleyicisi**dir. Bu düzenleme seçeneklerine **Temalar** penceresinde bulunan **Customize theme** [kastimayz tîm - (temayı özelleştir)] bağlantısına tıklanarak da ulaşılabilir. Özelleştir seçeneğine tıklandığında ekranda diğer düzenleme seçeneklerinin sol menüde bulunduğu ve düzenlemelerin ön izlenebilmesi için site görüntüsünün sağ ana ekranda yer aldığı bir yerleşim görüntülenir (Görsel 2.26)

| ×                           | Yayımlanmış | Bijro Vönetimi Kurumsal    |
|-----------------------------|-------------|----------------------------|
| Onemen externu              |             |                            |
|                             |             | Bir başka WordPress sitesi |
| CoziPlus Pro ile daha fazla | özellik     | Z X C V B N M D Z          |
| eainin.                     |             |                            |
| Başlık                      | >           | los command eption         |
| Genel                       | >           |                            |
| Ön sayfa bölümleri          | >           |                            |
| Dip                         | >           |                            |
| Renkler                     | >           |                            |
| Üst kısım görseli           | >           |                            |
| Arka plan görseli           | >           |                            |
| Menüler                     | >           | Genel                      |
| Bileşenler                  | >           | 19 Mar 2022 /admin_by      |
| Ana sayfa ayarları          | >           | Merhaba dünya!             |
| Ek CSS                      | >           |                            |

Görsel 2.26: Kurulan yeni tema ile sitenin düzenleme seçenekleri

### 2.7. Sıra Sizde 🕺 Tema Yükleme

Hazırladığınız blog web sitesine uygun bir tema bularak yükleyiniz ve etkinleştiriniz.

### 2.6.1. Site Üst Kısım (Banner)

Tema özelleştirme bölümünde bulunan sol menüden **Başlık** seçeneğine tıklanır (Görsel 2.26). Çıkan yeni menüde üç seçenek bulunur (Görsel 2.27). Bunlar: **Site kimliği**, Üst kısım dolaşımı ve **Yapışkan üst kısım** seçenekleridir. **Site kimliği** seçeneği tıklandığında gelen sayfadan sitenin logosu, başlığı, sloganı ve ikonu belirlenir (Görsel 2.28).

Üst kısım dolaşımı seçeneği tıklandığında sepet ve ara ikonlarının gösterilip gösterilmeyeceğine karar verilir. Sepet ikonu blog sayfalarda bulunmadığından e-ticaret temalı bir site düzenlenerek gözlemlenir. Ara ikonu ise her site için önemli bir bileşen olduğundan bulunması tavsiye edilir.

Yapışkan üst kısım seçeneği, site aşağı doğru kaydırıldığında banner (benır) kısmının tamamının ya da daha küçük versiyonunun üst tarafa sabitlenmesi işlemidir. Sitenin banner kısmının ne kadarının görüntüleneceği seçilen temaya göre değişkenlik gösterir. Bu işlemin gerçekleşmesi istendiğinde onay kutusu işaretlenir.

Görsel 2.26'da görülen Üst kısım görseli seçeneği kullanılarak sitenin her sayfasında bulunan bir üst görsel belirlemek mümkündür. Görsel eklenirken temaya uygun görsel boyutu kullanıcıya hatırlatılır.

| <                  | Başlık<br>sitesini özelleştiriyorsunu: | z |  |
|--------------------|----------------------------------------|---|--|
| Site               | kimliği                                | > |  |
| Üst kısım dolaşımı |                                        | > |  |
| Yapışkan üst kısım |                                        |   |  |

Görsel 2.27: Başlık seçenekleri

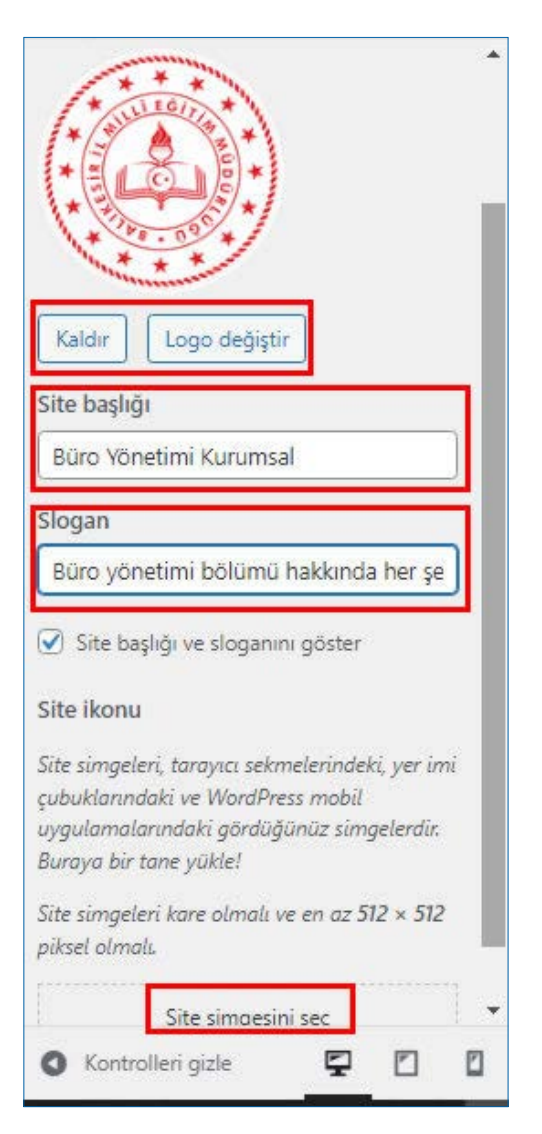

Görsel 2.28: Site kimliği seçenekleri

İstenirse yönetim panelinin **Eklentiler** bölümünden hazır banner seçmek de mümkündür. Bu işlem gerçekleştirildiğinde yönetim panelinin sol menüsüne yüklenen banner ile ilgili düzenleme seçenekleri eklenir (Görsel 2.29).

| 1   | 📸 Büro Yönetimi Kuri | imsal 🌹 0 🕂 Yeni                                                                                                    |
|-----|----------------------|----------------------------------------------------------------------------------------------------|
| 8   | Başlangıç            | Simple Banner Settings                                                                                                    |
| *   | Yazılar              | Use Hex color values for the color fields.                                                                                                    |
| 9,  | Ortam                | Links in the banner text must be typed in with HTML <a> tags.</a>                                                                                                    |
| ۲   | Sayfalar             | e.g. This is a <a href="http://www.wordpress.com">Link to Wordpress</a> .                                                                                                    |
| 7   | Yorumlar             | This is what your banner will look like with a <b>link</b> .                                                                                                    |
| ×   | Görünüm              | *Note: Font and text styles subject to change based on chosen theme CSS.                                                                                                    |
| ýć. | Eklentiler           |                                                                                                    |
| *   | Kullanıcılar         | This can hide the simple banner, essentially applies                                                                                                    |
| s   | Araçlar              | display: none; to the banner                                                                                                    |
| 83  | Ayarlar              | Close button enabled                                                                                                    |
| ¢   | Simple Banner        | This feature uses strictly necessary cookies which do not require consent from users per GDPR guidelines                                                                                                    |
| 0   | Menüyü daralt        |                                                                                                    |
|     |                      | Close button expiration<br>The amount of time until the close button action will<br>expire. Enter the amount of days until the close<br>button action will expire, e.g. 14 or the exact day<br>and time, e.g. Mon, 21 Feb 2022 15:53:22 GMT .<br>Default is 0. |

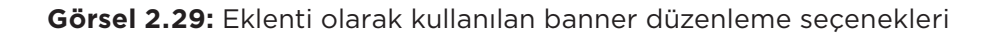

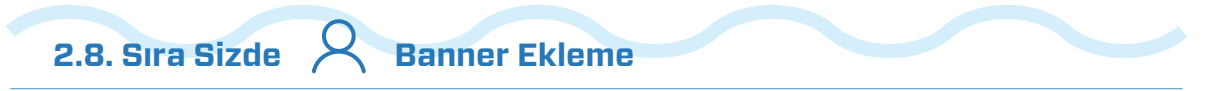

Hazırladığınız blog web sitesine bir banner eklentisi yükleyerek uygun logo ve sloganla düzenleyiniz.

### 2.6.2. Slider

Slider (slaydır), kayan resim amaçlı sayfa içi içerik oluşturma eklentisidir. Seçilen temanın tüm özelliklerinin kullanılabilmesi için önerilen eklentiler yüklenir. Bu işlem tamamlandığında sitenin banner ve slider özellikleri görüntülenir. Ancak farklı bir slider eklemek ya da özel bir slider oluşturmak isteniyorsa **Eklentiler** bölümünden arama kutusuna slider yazılarak aranır ve ön izlemeler sonucu uygun slider etkinleştirilir. Bu işlem sonucunda yan menüye slider seçenekleri eklenir (Görsel 2.30).

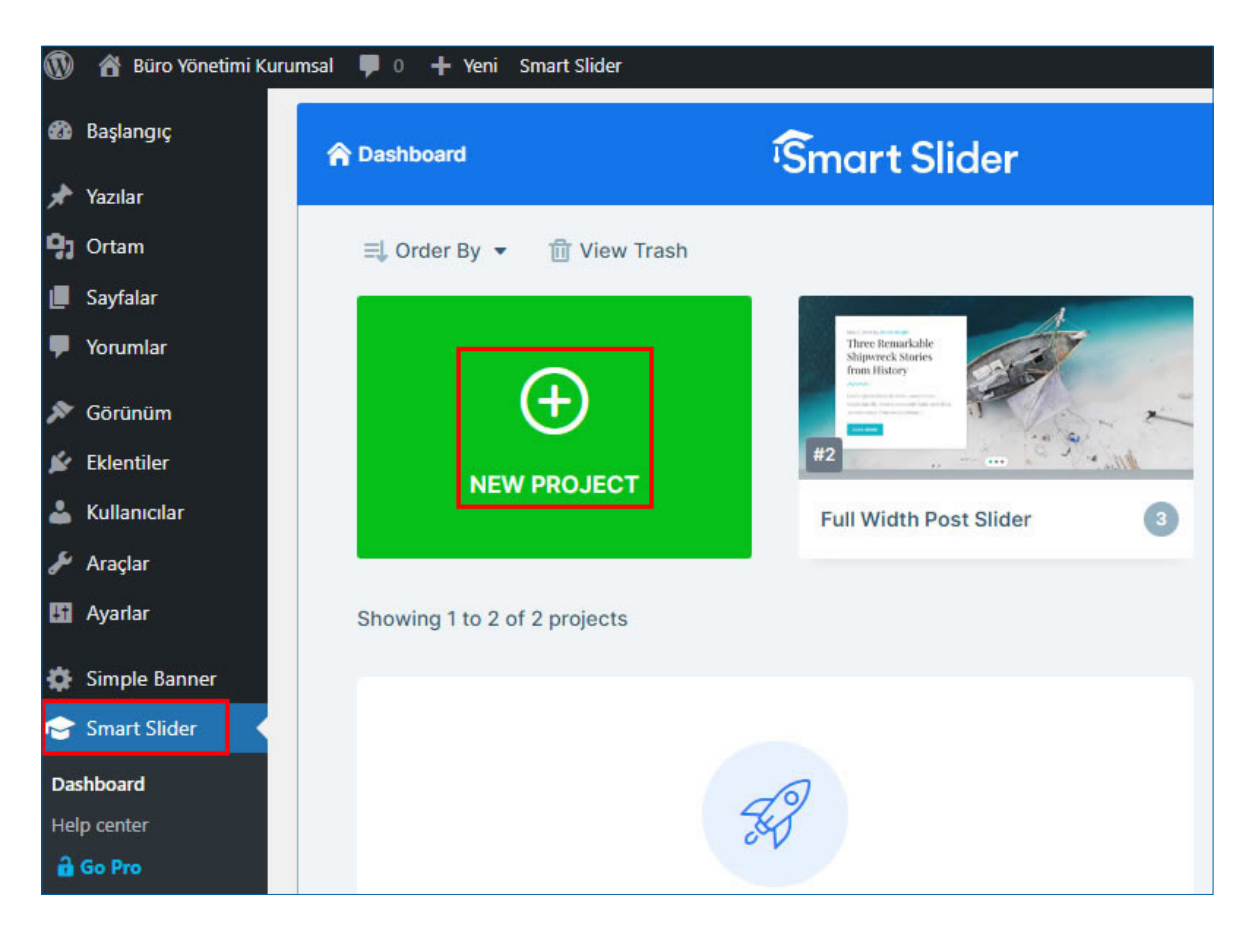

Görsel 2.30: Slider eklentisi

Görsel 2.30'da görüntülenen slider eklentisi kurulup etkinleştirildikten sonra slider seçenekleri görüntülenir. Bu bölümden hazır slider seçilebilirken **NEW PROJECT** düğmesine tıklanarak yeni bir slider da oluşturulabilir. **Create a New Project** [krieyt e niv procekt – (yeni proje oluştur)] seçeneği ile sıfırdan bir slider oluşturulurken **Start with a Template** [sıtart vit e templeyt – (bir şablonla başla)] seçeneği ile hazır bir şablon üzerinde değişiklik yapılır (Görsel 2.31).

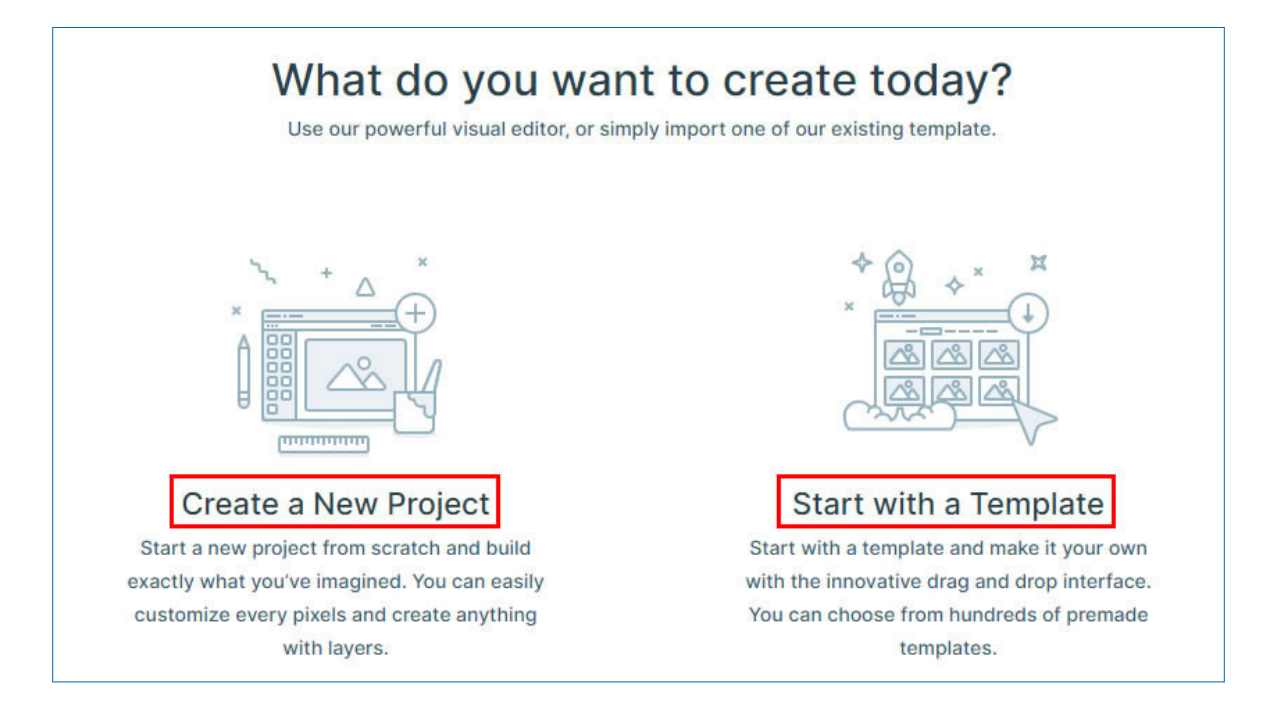

Görsel 2.31: Slider oluşturma seçenekleri

Slider oluşturmak için yeni bir proje açıldığında gelen pencerenin üst kısmında slayt ekleme, çıkarma ve var olanların düzenlenmesi işlemleri yapılır (Görsel 2.32).

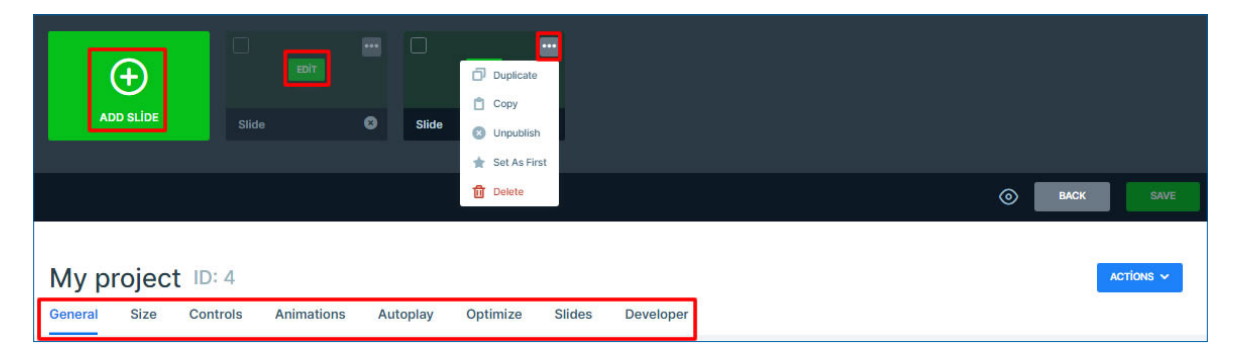

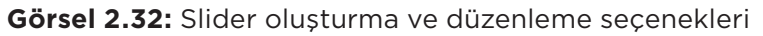

Alt kısmında bulunan sekmeler yardımıyla slider özelleştirme işlemleri yapılır. **General** [cenırıl (genel)] sekmesiyle slider oluşturduktan sonra sayfaya eklemek için gerekli kodlara ulaşılır. Bu sekmeden slider projesine verilen ad ve projenin slider listesinde görüntülenen küçük resmi düzenlenebilir. Sayfadaki yerleşim ve kenar boşlukları da yine bu sekmede belirlenir.

Size [sayz (boyut)] sekmesinde, slider genişlik ve yükseklik değerleri, görüntülenen cihazın ekran genişliğine bağlı bir değişiklik yapılıp yapılmayacağı ve tam sayfa olup olmayacağı gibi seçenekler bulunur. Controls [kontrols (kontroller)] sekmesinde; slayt geçişlerinin sürüklenerek, fare tekerleğiyle ya da klavye tuşlarıyla kontrol edilip edilmeyeceği, slider oklarının görünümü, slayt üzerinde yazı çubuğu olup olmayacağı gibi seçenekler yer alır. Animations [animeyşıns (animasyonlar)] sekmesinde bulunan seçeneklerle hareket yönü ve süresi belirlenir. Autoplay [otopley (otomatik oynat)] sekmesinde bulunan seçenek slayt geçişinin otomatik olup olmayacağı belirlenir. Optimize [optimayz (uygun hâle getir)] sekmesinde bulunan seçeneklerle slider yüklemesinin ne zaman gerçekleşeceği belirlenir. Kullanılan resimlerin formatı da bu kısımdan değiştirilebilir. Slides [sılayds (slaytlar)] seçeneği ile resimlerin arka plana nasıl yerleşeceği belirlenir. Developer [diveloper (geliştirici]] sekmesi ile geliştiricilere daha fazla seçenek sunulur.

Eklenen slaytın köşesinde bulunan üç nokta içeren düğmeye tıklandığında çıkan seçeneklerden **Duplicate** (dupliket) ile slayttan tüm özellikleri aynı olan bir tane daha üretilir. **Copy** ile kopyalama, **Publish** (pabliş) ile yayınlama, **Set As First** (set ez först) ile ilk slayt hâline getirme ve **Delete** (dılît) ile silme işlemleri yapılır.

Slaytların ortasında bulunan **EDIT** düğmesi ile slaytın arka plan, içerik, renk, stil gibi özelliklerinin değiştirilmesi sağlanır. Oluşturulan slider sayfalara **Blok ekleyici** yardımıyla eklenebilir (Görsel 2.33).

Slider, HTML ve CSS kodları kullanılarak da oluşturulabilir.

Slider oluşturmak ve düzenlemek için örnek uygulama adımları aşağıda verilmiştir.

- Yönetim panelinde sol menüde bulunan
   Eklentiler seçeneği tıklanır.
- 2. Açılan seçeneklerden Yeni ekle bağlantısına tıklanır.
- 3. Arama çubuğuna "smart slider" yazarak Smart Slider 3 adlı eklenti kurulup etkinleştirilir.

| Bloklar                | Modeller       |                   |  |
|------------------------|----------------|-------------------|--|
| METIN                  | 5              |                   |  |
| ¶                      | Ħ              | Ē                 |  |
| Paragraf               | Başlık         | Liste             |  |
| "                      |                | $\langle \rangle$ |  |
| Alinti                 | Klasik         | Kod               |  |
|                        |                | ⊟                 |  |
| Önceden<br>biçimlenmiş | Alıntı yap     | Tablo             |  |
| L                      | ۲              |                   |  |
| Dörtlük                | Smart Slider 3 |                   |  |

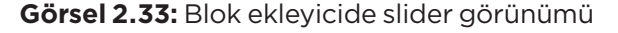

- **4.** Eklenti etkinleştirildikten sonra yönetim panelinin sol menüsünde görüntülenmeye başlanan **Smart Slider** seçeneğine tıklanır.
- 5. Seçeneklerden Dashboard (deşbord) bağlantısına tıklanır.
- 6. Gelen seçeneklerden Create a New Project seçeneğine tıklanır.
- **7. Project Type** kısmından proje tipi **Slider**, **Slider Type** kısmından da slider tipi **Simple** seçilir. **CREATE** butonu ile slider oluşturulur.
- Hâlihazırda iki adet slayt eklenmiş olan projeye üçüncü bir slayt eklemek için ADD
   SLIDE (ed slayd) düğmesine tıklanır (Görsel 2.34).

| Â | Dashboard 🗲 🔀 My Project |           | iSmart Slider |                  | Go Pro | Settings | Help |
|---|--------------------------|-----------|---------------|------------------|--------|----------|------|
|   | ADD SLIDE                | Slide one | Slide two     | Drop images here |        |          |      |
|   |                          |           |               | 0                | BACK   | S        | AVE  |

Görsel 2.34: Yeni slayt ekleme işlemi

- Çıkan seçeneklerden Image düğmesine tıklanır. Resim ekleyebilmek için Ortam Kütüphanesi penceresi açılır.
- 10. Üç adet resim eklendikten sonra General sekmesinden projeye "Slider 1" adı verilir.
- **11. Controls** sekmesinden, Görsel 2.35'te görüntülenen değişiklikler yapılır. Bu seçenekte seçilen okun ilk görünüm rengi gri, okun üzerine fare ile gelindiğinde koyu mavi olur.

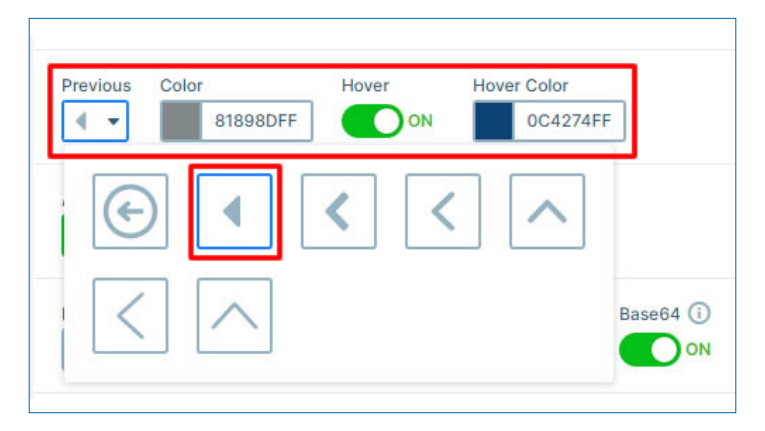

Görsel 2.35: Kontrol seçenekleri

**12. Autoplay** seçeneği aktifleştirilir ve Slide Duration 8000 ms yapılarak slayt geçiş süresi belirlenir.

- 13. SAVE (seyv) düğmesi ile kaydedilir ve Dashboard bağlantısı tıklanır.
- 14. Slider ana sayfasında Slider 1 adlı projenin listelenmiş olduğunu görülür (Görsel 2.36).

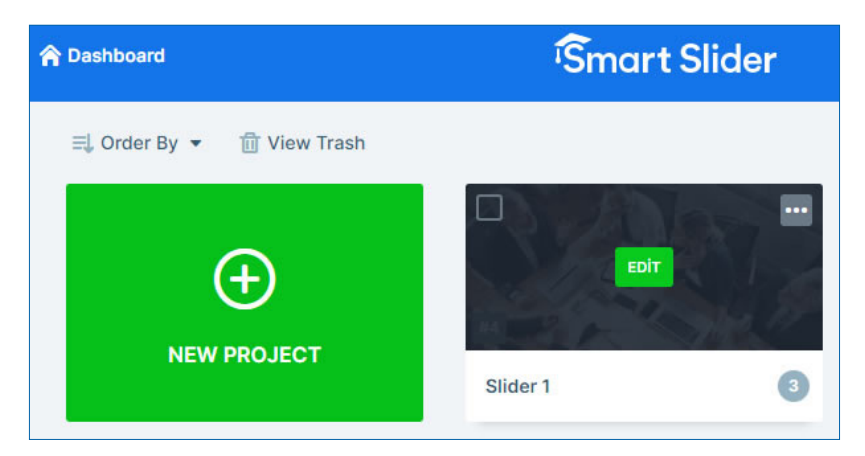

Görsel 2.36: Listelenen slider projeleri

15. EDIT düğmesine tıklanarak slider ile ilgili tüm düzenlemelere ulaşılır.

### 2.9. Sıra Sizde 🛛 Slider Ekleme

### Aşağıdaki işlemleri yaparak sonuçları arkadaşlarınızla paylaşınız.

- **1.** Hazırladığınız blog web sitesine uygun bir slider eklentisi yükleyerek etkinleştiriniz.
- 2. Tüm sayfalarınızda görüntülenecek şekilde gerekli ayarları yapınız.

### 2.6.3. Site Alt Kısım (Footer)

Özelleştirme menüsünden **Dip** seçeneği tıklandığında **Alt kısım arka planı**, **Alt kısım alt** ve **Alt kısım paralaks** adlı üç seçenek görüntülenir (Görsel 2.37). **Alt kısım arka** *planı* seçeneğine tıklandığında, sitenin alt kısmının arka planda bulunan görsel görüntülenir, değiştirilebilir ve kaldırılabilir. **Alt kısım alt** seçeneği tıklandığında, footer bölümü üzerinde bulunan ikonlar ve yazılar düzenlenir. Bu bölümden iletişim simgesi/ simgeleri gösterilip gizlenebilir, başlık ve

|   | < Dip<br>sitesini özelleştiriyo | rsunuz |
|---|---------------------------------|--------|
| ſ | Alt kısım arka planı            | >      |
| I | Alt kısım alt                   | >      |
| l | Alt kısım paralaks              | >      |

#### Görsel 2.37: Dip seçenekleri

bir metin eklenebilir. Ayrıca telif hakkı yazısı düzenlenebilir. **Alt kısım paralaks** etkinleştirildiğinde, footer bölümü ekranda sabitlenir ve gövde bölümü kendi içinde kaydırılabilir.

## 2.10. Sıra Sizde 🔗 Footer Düzenleme

Hazırladığınız blog web sitenizin footer bölümünü özelleştiriniz.

### 2.6.4. Menüler

Özelleştirme menüsünden **Menüler** seçeneği ile istenen konumda görüntülenen ve istenen seçenekleri içeren yeni bir menü oluşturulabilir. Öncelikle **Yeni menü oluştur** düğmesine tıklanır (Görsel 2.38). Daha önce menü oluşturulmuşsa burada listelenir.

Sonraki adımda menü adı verilerek konum belirlenir (Görsel 2.39). Henüz bir menü oluşturulmadıysa **Birincil menü** onay kutusu işaretlenerek birincil menü oluşturulur. **Eleman ekle** düğmesi ile menüye bağlantılar eklenir. Bu bağlantılar başlangıç sayfası ya da başka sayfalar olabileceği gibi kategoriler, etiketler hatta doğrudan yazılar da olabilir.

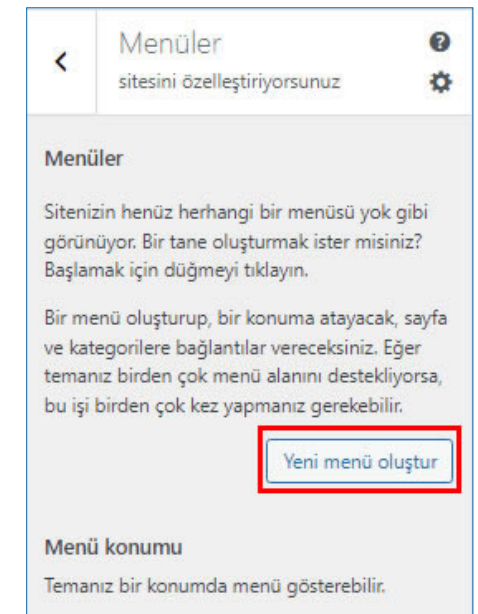

### Görsel 2.38: Yeni menü oluşturma penceresi

| <    | Özelleştirilen • Menüler       | Özel bağlantılar  | * |
|------|--------------------------------|-------------------|---|
| 0548 | anamenu                        |                   |   |
| Mani | 1 femi                         | Sayfalar          | * |
| ana  | menu                           | Yazılar           | v |
| Ba   | <b>şlangıç</b> Özel bağlantı 🗙 | Kategoriler       |   |
| Yer  | ni müfredat heyecanı! Sayfa 🗙  | + Genel Kategori  |   |
| Bö   | lümler Kategori 🗙              | Bölümler Kategori |   |

Görsel 2.39: Özelleştirilen menüler penceresi

Bağlantı eklemesi gerçekleştirildikten sonra sıralama, **Yeniden sırala** bağlantısına tıklanarak değiştirilebilir. **Yayımla** düğmesine tıklanarak oluşturulan menü sayfada görüntülenir (Görsel 2.40). Menü üzerinde değişiklik yapmak için tekrar **Menüler** seçeneğine tıklanır.

| Büro yöne | etimi bölümü hak | kında her şey           | 56        |              |
|-----------|------------------|-------------------------|-----------|--------------|
| *         | Başlangıç        | Yeni müfredat heyecanı! | Bölümler  |              |
|           |                  |                         |           |              |
|           |                  | Yen                     | i müfreda | at heyecanı! |

Görsel 2.40: Birincil menünün seçilen temadaki görünümü

Menülerle ilgili seçeneklere yönetim panelinin sol menüsünden **Görünüm** seçeneğindeki **Menüler** bağlantısına tıklanarak da ulaşılabilir.

Alt Menü Oluşturmak için örnek uygulama adımları aşağıda verilmiştir.

- 1. "Bölümler" adlı bir ana kategori oluşturulur.
- 2. Bölümler kategorisine "Hukuk sekreterliği", "Ticaret sekreterliği" ve "Yönetici sekreterliği" adlı üç alt kategori oluşturulur.
- **3.** Yönetim paneli sol menüsünden **Görünüm/Menüler** seçenekleri izlenerek menü bölümüne girilir.
- 4. Birden fazla menü listelenmişse ana menü seçilir.
- 5. Menü öğeleri ekle bölümünden Kategoriler seçilir.
- 6. Tümünü göster seçilerek Bölümler ve alt kategoriler seçilir. Menüye ekle düğmesine tıklanarak tamamı menüye eklenir.
- 7. Menü yapısı bölümünden yeni eklenen kategoriler görüntülenir. Hukuk sekreterliği'nin alt kategori olarak seçilebilmesi için yanında bulunan ok simgesine tıklanarak genişletilip Bölümler altına bağlantısına tıklanır.
- 8. Diğer iki alt kategorinin de Bölümler kategorisi altında görüntülenmesi sağlanır.
- 9. Menüyü kaydet düğmesine tıklanır.
- 10. Site görüntülenir.

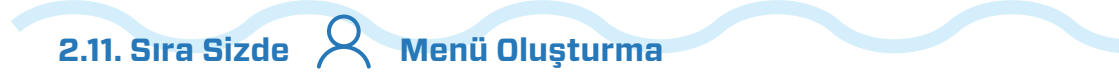

- 1. Hazırladığınız blog web sitesine uygun bir ana menü hazırlayınız.
- 2. Ana menüde bulunan seçeneklerden çıkacak en az bir alt menü oluşturunuz.

### Tab ve Akordiyon Menü

Tab ve akordiyon menüler, sayfalarda maddeler hâlinde bulunan içeriklerin düzenli görünmesini ve kullanıcılar tarafından bu içeriklere kolay ulaşılabilmesini sağlar. Tab menü yukarıdan aşağı ya da soldan sağa sıralanmış sekmeli bir görünüm sunarken (Görsel 2.41), akordiyon menü üst üste duran basamak görüntüsünde bulunan düğmelere tıklandığında, bir akordiyon gibi açılarak içeriklerin görüntülenmesi fikrine dayanır (Görsel 2.42).

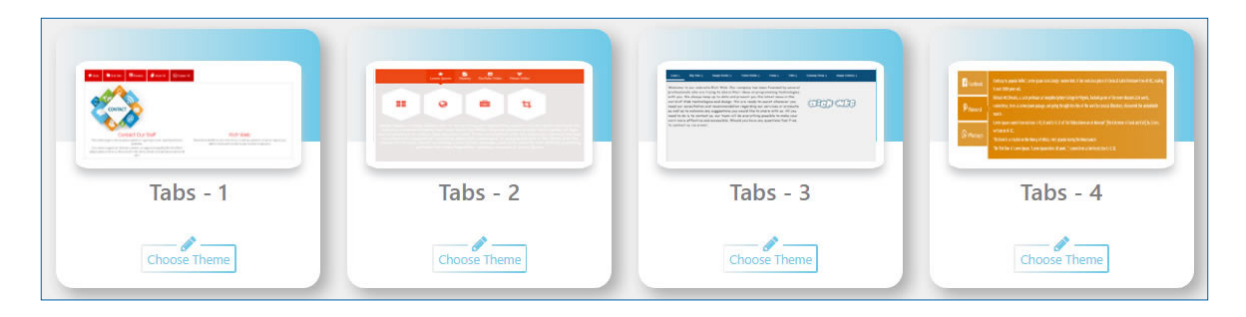

Görsel 2.41: Örnek tab menü görünümleri

| Accordion - 1 | Accordion - 2 | Accordion - 3 | Accordion - 4 |
|---------------|---------------|---------------|---------------|
| Choose Theme  | Choose Theme  | Choose Theme  | Choose Theme  |

Görsel 2.42: Örnek akordiyon menü görünümleri

Kullanıcılar tarafından **Eklentiler** bölümünden "tab plugin" (tab pılagin) araması sonucu çıkan, tema ile uyumlu bir eklenti yüklenip kurulabilir. Kurulum yapıldıktan sonra yönetim panelinin sol menüsüne, o eklenti ile ilgili seçenekler gelir ve işlemler buradan gerçekleştirilir (Görsel 2.43).

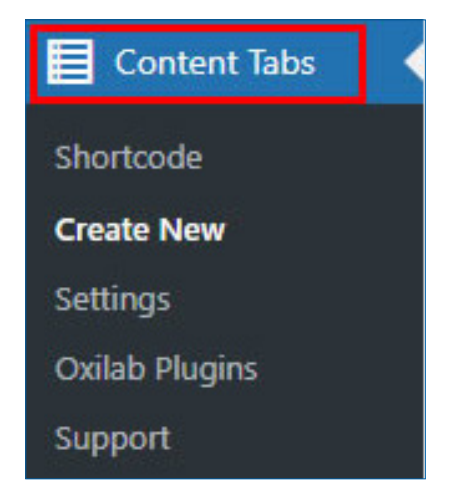

**Görsel 2.43:** Yan menü tab menü seçenekleri
Bu bölümde site görünümüne uygun menü oluşturulur ve **Import** (import) düğmesine tıklanarak siteye eklenir. Düzenlenmek istenen sekmeye tıklanarak seçili duruma getirilir ve **Edit** düğmesine tıklanarak düzenlenir (Görsel 2.44).

2

| abs Modal Form                                              |                |   |
|-------------------------------------------------------------|----------------|---|
| Title                                                       | Seçenek 1      |   |
| Sub Title<br>Add Sub Title of your Tabs else Make it Blank. |                |   |
| Title Additional                                            | Icon           | • |
| Icon Select Icon from Eant Awesame Icon list Panel          | fas fa-code    | f |
| Choose Components                                           | WYSIWYG Editor | × |
| Se the Tab's Content type as Content or Custom Lin          | ik.            |   |

Görsel 2.44: Eklenen tab menünün düzenleme seçenekleri

**ipucu:** Görsel 2.44'te görülen paragraf **Lorem Ipsum** bloğudur. Masaüstü yayıncılık ve web sayfalarında paragraf bulunması istenen yerler bu sembolik içerik ile doldurulur.

 $\cap$ 

Title bölümüne sekmenin başlığı, **Sub Title** bölümüne alt başlığı, **Title Additional** (taytıl edişınıl) bölümüne başlığın yanında ikon bulunacağı bilgisi, **Icon** bölümüne hangi ikonun geleceği, **Choose Components** (çuz komponents) kısmına içerik bölümünde ne tür bir eklenti bulunacağı bilgisi girilir. Görsel ve metin düzenlemeleri de yapıldıktan sonra kaydedilir (Görsel 2.45).

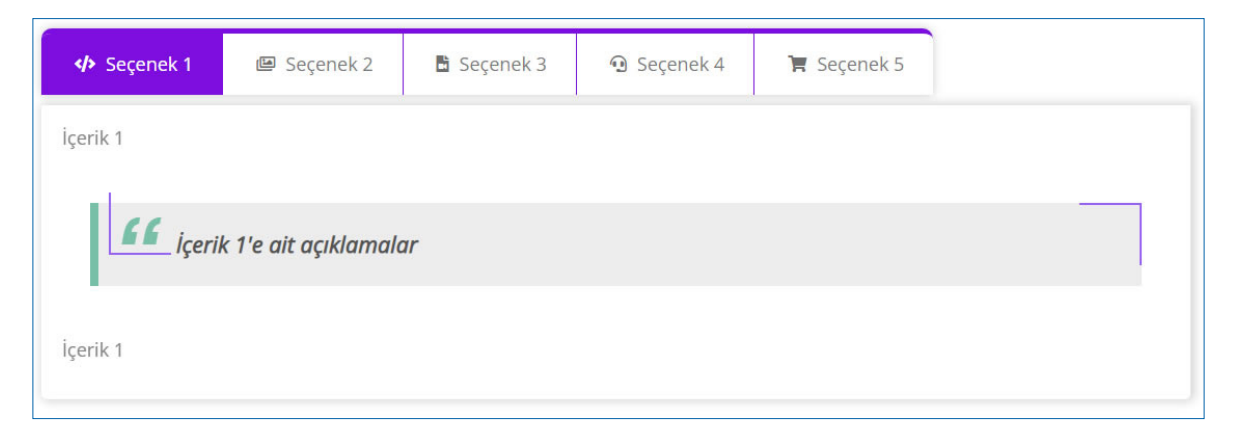

Görsel 2.45: Eklenen tab menünün düzenlenmiş hâli

#### 2.6.5. Bileşenler

Bileşenler seçilen temaya göre değişkenlik gösterse de genellikle sitenin yan tarafında kolay erişim için bulunan bağlantıları içerir. Yan sütun, alt sütun ya da woocommerce (wukammırs) bileşen alanlarında siteye uygun bileşenler bulundurulur. Daha önce eklenmiş bileşenlerde bulunan yazıların rengi, büyüklüğü gibi biçimsel özellikleri değiştirilebilir. Bileşen yönetimine, yönetim panelinin sol menüsünde bulunan **Görünüm** seçeneği altında bulunan **Bileşenler** bağlantısı ile ulaşılır (Görsel 2.46).

**İpucu:** Woocommerce, web tabanlı içerik geliştirme programıyla uyumlu elektronik ticaret platformudur. Bu eklenti etkinleştirildiğinde site, satış yapılabilir bir site hâline gelir.

Bileşenler düzenlenirken ilk önce site görüntülenir ve hangi kısmın nerelerde değişikliğe sebep olacağı gözlemlenir. Yerleşimde yapılması istenen değişiklikler, eklenmesi ya da silinmesi gereken bileşenlere karar verilir. Görsel 2.46'da görüntülenen + düğmelerinden biri kullanılarak yeni blok/bloklar eklenebilir.

| Bileşenler + 🗠 🔿 | 1                                        |                  |  |
|------------------|------------------------------------------|------------------|--|
|                  | Etiket ekle                              |                  |  |
|                  | İsteğe bağlı yer tutucu                  | Düğme metni ekle |  |
|                  | Son Yazılar<br>Merhaba dünya!            |                  |  |
|                  | Son Yorumlar                             |                  |  |
|                  | Bir WordPress yorumcusu - Merhaba dünya! |                  |  |
|                  | Arşivler                                 |                  |  |
|                  | • <u>Mart 2022</u>                       |                  |  |
|                  | Kategoriler                              |                  |  |
|                  | • <u>Genel</u>                           | +                |  |
|                  |                                          |                  |  |

Görsel 2.46: Bileşen düzenleme sayfası

Bloklar üzerine tıklanarak düzenleme bölümüne ulaşılır (Görsel 2.47). Bu kısımdan seçilen yazının başlık boyutu ve yazı tipi değiştirilir, istenirse araya görsel eklenir ya da yazı; liste, paragraf, alıntı gibi bileşenlere dönüştürülür. Ayrıca bloğu kopyalama, çoğaltma, alt/üst taşıma, tamamen kaldırma ya da HTML olarak düzenleme gibi seçenekler de kullanılır.

2

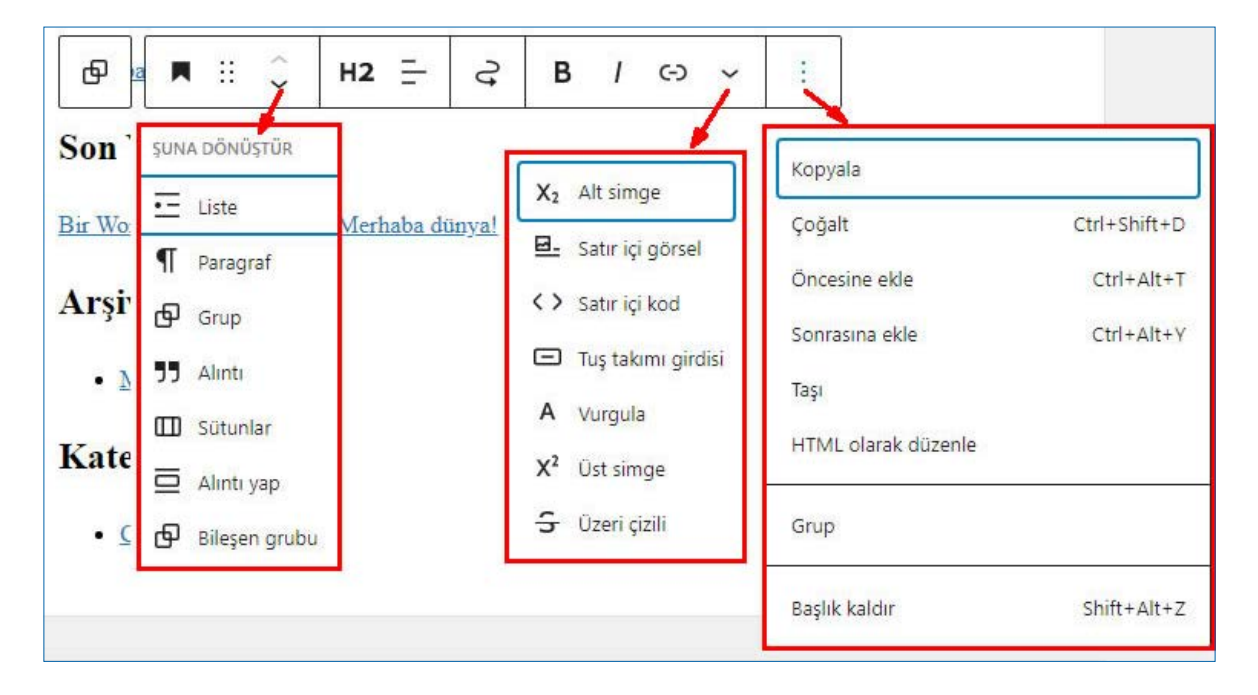

Görsel 2.47: Bileşen düzenleme seçenekleri

Bileşenleri düzenlemek için örnek uygulama adımları aşağıda verilmiştir.

- 1. Yönetim panelinin sol menüsünden **Görünüm-Bileşenler** seçenekleri izlenerek **Bileşenler** bölümüne girilir.
- 2. Yan sütun bileşen alanı'nda bulunan ilk başlığa tıklanarak çıkan seçenekler görüntülenir (Görsel 2.48).

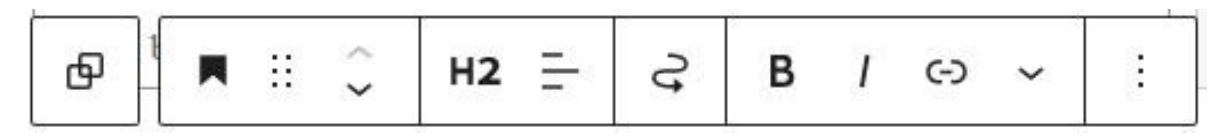

Görsel 2.48: Bileşen düzenleme seçenekleri

- **3. H2** seçeneği başlık boyutu bildirilir. Boyutlar H1, H2, H3, H4, H5 ve H6 büyükten küçüğe doğru sıralanmıştır. Seçili olan blokta bulunan başlığın boyutu **H4** yapılır.
- 4. Diğer bloklarda da aynı başlık boyutu seçilip bileşen düzenleme işlemi tamamlanır.
- + düğmesine tıklanarak istenilen yerde yeni bir blok oluşturulabilir. Blok ekle seçeneklerinden Grup seçilerek yeni bir bileşen grubu oluşturulur (Görsel 2.49).

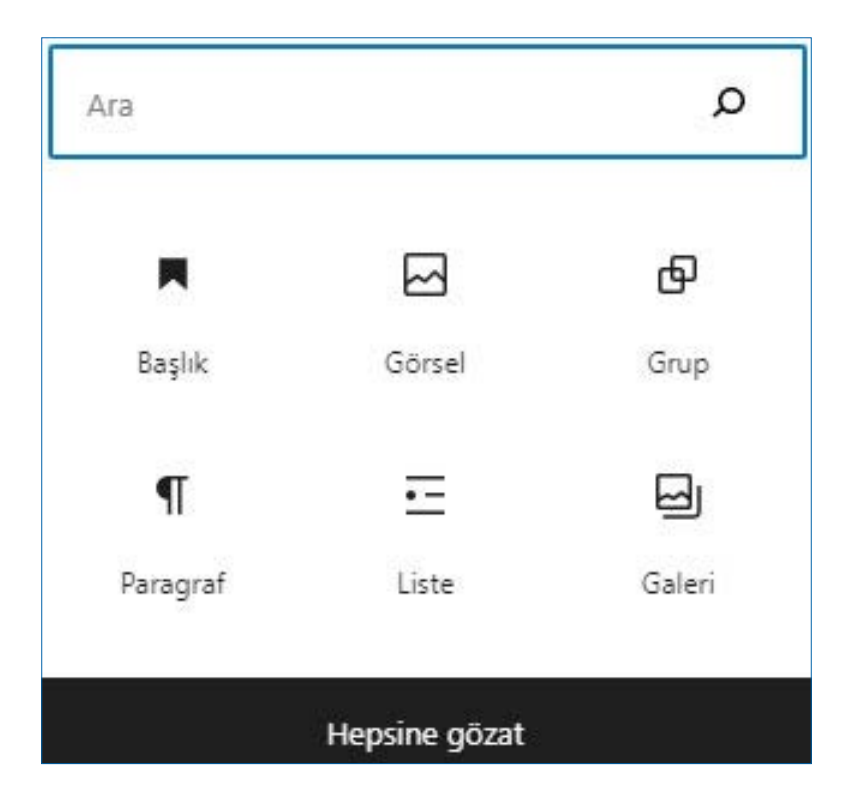

Görsel 2.49: Yeni blok ekleme seçenekleri

- 6. Bir adet Başlık ve bir adet Görsel yerleştirilir.
- **7.** Başlık, diğer başlıklarla uyumlu olması için H2 boyutunda oluşturup üzerine "Günün Fotoğrafı" yazılır.
- **8.** Görsel kısmına blog konusuyla uyumlu bir görsel seçilip yüklenerek yan sütun bileşen alanına yeni bileşen ekleme işlemi tamamlanır.
- 9. Site görüntülenir.

## 2.12. Sıra Sizde 🔗 Bileşen Oluşturma

Hazırladığınız blog web sitesine sağ sütunda görüntülenecek şekilde arşiv yazılarınızı içeren bir bileşen ekleyiniz.

| 2.5. UYGULAMA: SİTENİN TEMA AYARLARINI YAPMA                                                                                                    |                                                                                                    |      |       |
|----------------------------------------------------------------------------------------------------|----------------------------------------------------------------------------------------------------|------|-------|
| Görev                                                                                                    | Web sitesine tema yükleme ve etkinleştirme adımlarını gerçekleştiriniz.                                                                                                    |      |       |
| Süre                                                                                                    | 2 X 40 dk.                                                                                                    |      |       |
| Uygulama Adımları                                                                                                    | <ol> <li>Blog sitenize konusuna uygun bir tema bulup yükleyiniz ve etkinleştiriniz.</li> <li>Sitenizin başlık bölümünü düzenleyiniz.</li> <li>Sitenize uygun bir slider ekleyiniz.</li> <li>Sitenizin alt kısım seçeneklerini düzenleyiniz.</li> <li>Sitenize uygun bir menü hazırlayınız.</li> <li>Sitenizde istediğiniz bir konuma son yazılarınızın görüntüleneceği bir</li> </ol> |      |       |
|                                                                                                    | bileşen ekleyiniz.                                                                                                    |      |       |
| KONTROL LİSTESİ                                                                                                    | ISTESI                                                                                                    |      |       |
| Uygulamanın<br>Değerlendirilmesi                                                                                                    | Değerlendirme Ölçütleri                                                                                                    | Evet | Hayır |
|                                                                                                    | 1. Tema yüklendi.                                                                                                    |      |       |
|                                                                                                    | 2. Başlık bölümü düzenlendi.                                                                                                    |      |       |
|                                                                                                    | 3. Slider eklendi.                                                                                                    |      |       |
| 4. Alt kısım seçenekleri düzenlendi.                                                                                                    |                                                                                                    |      |       |
|                                                                                                    | 5. Menü hazırlandı.                                                                                                    |      |       |
|                                                                                                    | 6. Bileşen eklendi.                                                                                                    |      |       |
|                                                                                                    | 7. Uygulama belirtilen sürede tamamlandı.                                                                                                    |      |       |
|                                                                                                    | 8. Uygulama yardım almadan tamamlandı.                                                                                                    |      |       |
| TOPLAM                                                                                                    |                                                                                                    |      |       |
| Değerlendirme Puanı= (ölçüt puanı X 100)/ölçüt sayısı<br>Uygulama değerlendirmesi EK 1'de yer alan UYGULAMA FAALİYETLERİNİ DEĞERLENDİRME<br>YÖNERGESİ'ne göre yapılaçaktır. |                                                                                                    |      |       |

### 2.7. SAYFA VE YAZI OLUŞTURMA

#### HAZIRLIK SORULARI

- 1. Web sitenizde yayımlanacak sayfalara ve yazılara nasıl karar vereceğinizi arkadaşlarınızla tartışınız?
- 2. Hazırlanacak sayfanın özelliklerinin neye göre belirlenebileceğini arkadaşlarınızla tartışınız.

Web sitesine yeni sayfalar oluşturmak ve sitede bulunan sayfaları düzenlemek için yönetim panelinde bulunan sol menüden **Sayfalar** bağlantısına tıklanır. Bu bölüm **Tüm sayfalar** ve **Yeni ekle** adlı iki alt menü içerir. **Tüm sayfalar** bağlantısına tıklandığında gelen pencerede, sitede bulunan sayfalar listelenir (Görsel 2.50). **Başlık** bölümünde sayfaların başlıkları, **Yazar** bölümünde sayfayı oluşturan kullanıcı, yorum ikonu altında içeriğe yapılmış yorum sayısı, **Tarih** bölümünde yayımlanma veya son düzenleme tarihi bulunmaktadır. Sayfaların üzerine fare ile gelindiğinde sayfayı düzenleme, silme ve görüntüleme seçenekleri çıkmaktadır. Birden fazla sayfa için aynı işlemler yapılacaksa sayfa başlıklarının yanında bulunan seçim kutuları işaretlenir ve **Toplu işlemler** seçim kutusundan yapılması istenen işlem seçilir.

| Sayfalar Yeni ekle                                                   |            | Sayfalarda ara                             |
|----------------------------------------------------------------------|------------|--------------------------------------------|
| Toplu işlemler V Uygula Tüm tarihler V Filtre                        |            | )(3 öge                                    |
| Başlık                                                               | Yazar      | Tarih                                      |
| Gizlilik Politikası — Taslak, Gizlilik politikası sayfası            | admin_by · | — Son<br>düzenleme<br>19.03.2022,<br>13:45 |
| Ornek sayfa                                                          | admin_by - | — Yayımlanmış<br>19.03.2022,<br>13:45      |
| Veni müfredat heyecanı!<br>Düzenle   Hızlı Düzenle   Çöp   Görüntüle | admin_by   | 1 Yayımlanmış<br>03.04.2022,<br>22:13      |
| 🗍 Başlık                                                             | Yazar      | 🗭 Tarih                                    |
| Toplu işlemler 🗸 Uygula                                              |            | 3 öge                                      |

Görsel 2.50: Sayfalar menüsü tüm sayfalar penceresi

Düzenlenmesi istenen sayfaya tıklandığında gelen pencerede sayfanın ön izlemesi ile birlikte düzenleme seçenekleri görüntülenir (Görsel 2.51). Düzenleme seçenekleri görüntülenmezse ayarlar simgesine tıklamak yeterlidir. Bu düzenleme seçenekleri yeni sayfa oluştururken de kullanılmaktadır.

2

| faslağı k | aydet Onizleme Yayımla | <b>*</b> |
|-----------|------------------------|----------|
|           | Sayfa Blok             | ×        |
|           | Durum ve görünürlük    | ~        |
|           | Şablon                 | ~        |
|           | Kalıcı bağlantı        | ~        |
|           | Öne çıkan görsel       | ~        |
|           | Tartışma               | ~        |
|           | Sayfa özellikleri      | ~        |

Görsel 2.51: Sayfa düzenleme özellikleri penceresi

# 2.13. Sıra Sizde 🛛 Sayfa Oluşturma

Blog web sitenize yeni bir konuda yazılar yayımlamak üzere yeni bir sayfa oluşturunuz.

#### 2.7.1. Durum ve Görünürlük

Bu bölümde sayfanın kimler tarafından görüntülenebileceği, ne zaman yayımlanacağı ve inceleme istenip istenmeyeceği düzenlenir (Görsel 2.52). Buradan sayfanın hangi kullanıcı tarafından oluşturulduğu görüntülenir.

| Durum ve görü | nürlük ^     |
|---------------|--------------|
| Görünürlük    | Herkese açık |
| Yayımla       | Hemen        |
| inceleme b    | ekliyor      |
| Yazar         |              |
| admin by 🛩    |              |

**Görsel 2.52:** Sayfa durum ve görünürlük seçenekleri

**Görünürlük** kısmından **Herkese açık** onay kutusu seçildiğinde sayfa herkes tarafından görüntülenebilir. Özel seçeneği seçildiğinde, sayfa yalnızca site yöneticileri ve editörler tarafından görüntülenebilir. **Parola korumalı** seçeneği seçildiğinde, sayfayı oluşturan kullanıcının belirleyeceği parolayı girenler tarafından görüntülenebilir. **Yayımla** bölümünden **Hemen** seçilebileceği gibi çıkan takvimden ileri bir tarih de belirlenebilir. İnceleme bekliyor onay kutusu işaretlendiğinde, **Bekliyor olarak kaydet** düğmesi aktifleşir. Böylece sayfa hemen yayımlanmaz ve incelemeye gider. **Yazar** bölümünde sayfanın hangi kullanıcı tarafından oluşturulduğu görüntülenir.

### 2.14. Sıra Sizde A Sayfanın Durum ve Görünürlük Seçeneklerini Ayarlama

2.13. Sıra Sizde bölümünde hazırladığınız sayfanın herkese görünür olmasını ve hemen yayımlanmasını sağlayınız.

#### **2.7.2.** Şablon

Bu bölümde bulunan açılır listeden Varsayılan şablon, Frontpage (firontpeyc), Page full width (peyc ful vidth) seçenekleri görüntülenir (Görsel 2.53). Varsayılan şablon seçildiğinde, kullanılan temanın varsayılan sayfa şablonu kullanılır. Frontpage seçildiğinde bir ana sayfa oluşturulur. Hâlihazırda bir ana sayfa varsa varsayılan şablonu seçmek daha uygun olacaktır. Page full width seçildiğinde, temanın belirlediği kenar alanları olmadan tam genişlikte bir sayfa oluşturulur.

| ablon                        | ^ |
|------------------------------|---|
| Varsayılan şablon            | v |
| Varsayılan şablon            |   |
| Frontpage<br>Page Full Width |   |

Görsel 2.53: Sayfa şablon seçenekleri

## 2.15. Sıra Sizde 🔗 Sayfa Şablonunu Belirleme

2.13. Sıra Sizde bölümünde hazırladığınız sayfanın şablonunu Frontpage seçerek bir ana sayfa oluşturunuz.

#### 2.7.3. Kalıcı Bağlantı

Oluşturulan sayfanın web tarayıcısının adres çubuğunda görüntülenme şekli bu bölümde düzenlenir (Görsel 2.54). Adres kısa adı metin kutusuna girilen metin, görselde görüldüğü gibi bağlantının sonuna eklenir.

| Kalıcı bağlantı                                           | ^            |
|-----------------------------------------------------------|--------------|
| Adres kısa adı                                            |              |
| bolumler                                                  |              |
| Adresin son parçası. <u>Kalıcı l</u><br>hakkında okuyun 🖸 | bağlantılar  |
| SAYFAYI GÖRÜNTÜLE                                         |              |
| http://localhost/wordpress                                | /bolumler/ 🖸 |

Görsel 2.54: Sayfa kalıcı bağlantı ayarları

## 2.16. Sıra Sizde 🔗 Sayfanın Kalıcı Bağlantısını Düzenleme

2.13. Sıra Sizde bölümünde hazırladığınız sayfanın kalıcı bağlantısını "yeni\_konu" olarak belirleyiniz.

#### 2.7.4. Öne Çıkan Görsel

Bu bölümde bulunan Öne çıkan görsel belirle düğmesi kullanılarak sayfada öne çıkan görsel belirlenir. Görseli seçerken kullanılan pencerede (Görsel 2.55) görselle ilgili bazı ayarlar bulunur ve bu ayarların kullanımı zorunlu değildir. **Alternatif metin** metin kutusu, görselin görüntülenemediği durumlarda kullanıcıya o alanda ne olduğunu anlatacak metni ifade eder. **Başlık** metin kutusu görselin üzerine fare ile gelindiğinde çıkan açıklamayı belirtir. **Altyazı** metin kutusu görseli tanımlayan bölümdür. Arama motorlarının siteyi kategorize edebilmeleri için kullanılır. **Açıklama** metin kutusuna ise görselle ilgili açıklama yazılır. **Dosya adresi** bölümü sayfanın bağlantısını ifade eder.

| Alternatif<br>metin |                                                                                                    |
|---------------------|----------------------------------------------------------------------------------------------------|
|                     | <u>Görselin amacını nasıl</u><br><u>açıklayacağınızı öğrenin</u> .<br>Görsel tamamen dekoratif<br>amaçlı ise boş bırakın. |
| Başlık              | meb                                                                                                    |
| Altyazı             |                                                                                                    |
| Açıklama            |                                                                                                    |
| Dosya adresi:       | http://localhost/wordpres                                                                                                 |
|                     | Adresi panoya kopyala                                                                                                    |

#### Görsel 2.55: Görsel özellikleri penceresi

## 2.17. Sıra Sizde 🛛 Sayfada Öne Çıkan Görseli Belirleme

2.13. Sıra Sizde bölümünde hazırladığınız sayfanın öne çıkan görselini belirleyiniz.

#### 2.7.5. Tartışma

Tartışma bölümünde bulunan onay kutusu ile oluşturulan sayfanın yorumlara izin verilip verilmeyeceği belirlenir (Görsel 2.56).

| Tartı | şma                | ^ |
|-------|--------------------|---|
|       | Yorumlara izin ver |   |

#### Görsel 2.56: Sayfa tartışma bölümü

## 2.18. Sıra Sizde 🛛 Sayfanın Yorum İzinlerini Düzenleme

2.13. Sıra Sizde bölümünde hazırladığınız sayfada yorumlara izin veriniz.

2

#### 2.7.6. Sayfa Özellikleri

Sayfa özellikleri bölümünde **Ebeveyn sayfa** ve **Sıra** adlı iki düzenleme bölümü yer alır (Görsel 2.57). **Ebeveyn sayfa** açılır listesinde, sitede bulunan sayfalar görüntülenir. Oluşturulan sayfa bu sayfalardan birinin alt sayfasıysa ebeveyn sayfa olarak o sayfa seçilmelidir. Oluşturulan sayfa bir ebeveyn sayfaysa bu alan boş bırakılmalıdır.

Önce gösterilmesi istenen sayfa için **Sıra** metin kutusuna 1 yazılır ya da kutunun içinde bulunan oklar kullanılarak istenen sayıya ulaşılır. Sonraki sayfalar için ise sırayla daha büyük sayılar verilir. Kullanılması zorunlu bir alan değildir. Site içinde hiyerarşisi bulunan sayfalar için kullanılır.

| Sayfa | özellikleri | ^  |
|-------|-------------|----|
| Ebeve | yn sayfa:   |    |
|       |             | ×  |
| Sıra  | 0           | \$ |

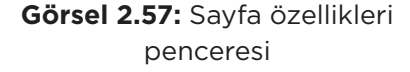

Sayfa oluşturmak için örnek uygulama adımları aşağıda verilmiştir.

- Yönetim panelinin sol menüsünde bulunan Sayfalar bağlantısına tıklanır ve ardından Yeni ekle alt menüsüne tıklanır.
- 2. + düğmesine tıklanarak Blok ekleyici açılır.
- **3. Modeller** sekmesinden, içinde başlık, görsel ve metin bulunan, blog düzenine uygun bir sayfa modeli seçilir. Üç sütunlu, resimli ve metin içeren bir model uygun olacaktır.
- **4.** Başlığa "Hukuk Sekreterliği" yazılır. Bu alana uygun görseller seçerek eklenir. Bölümü tanıtacak metinler yazılır (Görsel 2.58).

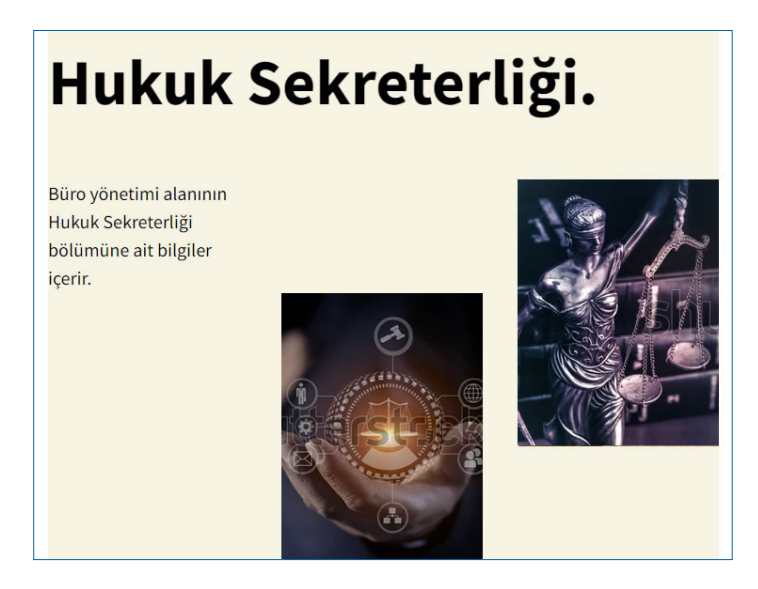

Görsel 2.58: Sayfa görüntüsü

- Metinler düzenlenirken biçim değişikliklerinden faydalanılır. Örneğin vurgulanmak istenen kısımlar *I* düğmesine tıklanarak yana eğik yazı olarak düzenlenir.
- 6. Sayfada Tartışma bölümünden yorumlara izin verilir.
- 7. Yönetici Sekreterliği ve Ticaret Sekreterliği başlıklı iki sayfa daha hazırlanır. Sitede bütünlük olması için bu sayfalar, önceki sayfalarla aynı düzende olacak şekilde ayarlanır.
- **8.** Sayfaların kalıcı bağlantılarına hukuksekreterligi, ticaretsekreterligi ve yoneticisekreterligi yazılır. Örneğin hukuk sekreterliği sayfasının bağlantısı <u>http://localhost/wordpress/</u> hukuksekreterligi/ şeklindedir.
- Hukuk Sekreterliği, Yönetici Sekreterliği ve Ticaret Sekreterliği sayfaları ön izlenip yayımlanır.

Sayfalarda liste ve bağlantı adresi oluşturmak için örnek uygulama adımları aşağıda verilmiştir.

- Yönetim panelinin sol menüsünde bulunan Sayfalar bağlantısına tıklanır ve ardından Yeni ekle alt menüsüne tıklanır.
- 2. Başlığa Bölümler yazılır.
- düğmesine tıklanarak bir liste oluşturulur. Listeye "Hukuk Sekreterliği", "Ticaret Sekreterliği" ve "Yönetici Sekreterliği" yazılır.
- **4.** "Hukuk Sekreterliği" maddesi seçilerek görsel 2.59'da göründüğü gibi bağlantı düğmesine tıklanarak sayfanın bağlantı adresi yazılır.

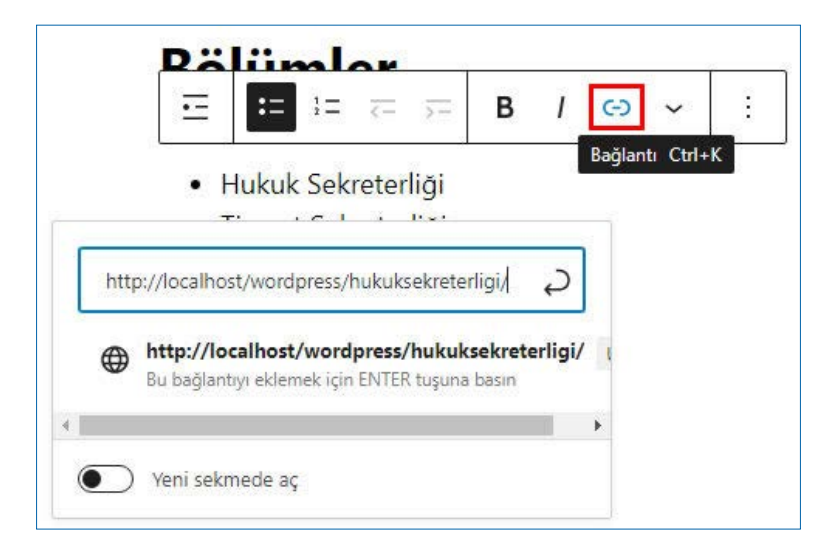

Görsel 2.59: Yazı düzen seçenekleri

 Sayfanın yeni sekmede açılması isteniyorsa bu bölümde belirtilir. Aynı bağlantı düğmesi kullanılarak değişiklik yapılır. 6. Yönetici Sekreterliği ve Ticaret Sekreterliği maddelerine de sayfa bağlantıları verilir.

2

- 7. Maddelerin altına bir blok daha eklenerek Metin bölümünden Tablo seçilir.
- Bölümlerde bulunan aktif öğrenci sayısı için iki sütun ve dört satırlı bir tablo hazırlanarak (Görsel 2.60) Tablo oluştur düğmesine tıklanır.

| <b>∃</b> Tablo   |                     |               |
|------------------|---------------------|---------------|
| Veri paylaşmak i | çin bir tablo ekle. |               |
| Sütun sayısı     | Satır sayısı        |               |
| 2                | 4                   | Tablo oluştur |

Görsel 2.60: Tablo oluşturma penceresi

**9.** Tablo oluştuğunda **Blok türünü veya biçimini değiştirin** düğmesine tıklanarak şeritler tablo stili seçilir (Görsel 2.61). Düğmelerin üzerine gelindiğinde düğmenin ne işe yaradığının yazılı olduğu açıklama ekrana gelir.

|                       | Aktif öğrenci sayısı |
|-----------------------|----------------------|
| Hukuk Sekreterliği    | 45                   |
| Ticaret Sekreterliği  | 38                   |
| Yönetici Sekreterliği | 26                   |
|                       | Başlık ekle          |

#### Görsel 2.61: Şeritler tablo biçimi

10. Sayfa, Yayımla düğmesine tıklanarak yayımlanır.

Menülere sayfa bağlamak için örnek uygulama adımları aşağıda verilmiştir.

- Yönetim panelinin sol menüsünden Sayfalar seçeneğine tıklanarak "Dersler", "9. sınıf dersleri", "10. sınıf dersleri", "11. sınıf dersleri" ve "12. sınıf dersleri" adlı beş adet sayfa oluşturulur.
- 2. Sayfaların kalıcı bağlantıları düzenlenir. Örneğin 10. sınıf derslerinin bulunduğu sayfanın kalıcı bağlantısı "10-sinif-dersleri" olabilir.
- **3.** Yönetim panelinin sol menüsünden **Görünüm** seçeneğine tıklanarak **Menüler** sayfasına ulaşılır.

 Bu beş sayfa ana menüye eklenir. Ancak son dört tanesi, Dersler altına bağlantısı kullanılarak alt menü olarak eklenir (Görsel 2.62).

| Dersler                                                              | Sayfa 🔻   |
|----------------------------------------------------------------------|-----------|
| 9.sınıf dersleri                                                     | Sayfa 🔺   |
| Dolaşım etiketi                                                      |           |
| 9.sınıf dersleri                                                     |           |
| Taşı <u>Bir yukarı Bir aşağı</u> <u>Dersler altına</u> <u>Tepe</u> y | <u>/e</u> |
| Orijinal: <u>9.sınıf dersleri</u>                                    |           |
|                                                                      |           |

Görsel 2.62: Alt menü oluşturma

5. Yeni sayfaların ana menüden ulaşılır olup olmadığını gözlemlenir.

## 2.19. Sıra Sizde 🔉 Menüye Sayfa Bağlama

#### Aşağıdaki işlemleri yaparak sonuçları arkadaşlarınızla paylaşınız.

- 1. Ana menüye 2.13. Sıra Sizde bölümünde hazırladığınız sayfanın adını ekleyiniz.
- 2. Sayfanın linkini menüye bağlayınız.

**ipucu:** Portfolyo, kişisel ve mesleki becerilerin gelişimini gösteren çalışmalardır. Görsel sanatlar, masaüstü yayıncılık ve edebiyat alanında sıklıkla kullanılmakla birlikte artık günümüzde her alanda kişilerin yeteneklerini sergilemeleri için bir araç hâline gelmiştir.

Portfolyo hazırlamak için örnek uygulama adımları aşağıda verilmiştir.

- 1. Yönetici asistanlığı iş başvurusu için portfolyo oluşturmak üzere kişisel bilgiler metinsel ve görsel olarak hazırlanır.
- **2.** Galeri sayfası olarak kullanılacak yeni bir sayfa oluşturulur. Sayfanın kalıcı bağlantısı bir yere not edilir.
- 3. Blok ekleyici açılır ve Hepsine Gözat düğmesine tıklanarak ORTAM DOSYASI bölümünden bir Galeri eklenir. Galeriye daha önce hazırlanan görseller sürüklenerek atılır.
- 4. Yeni bir sayfa daha oluşturulur.
- 5. Sayfa başlığına ad soyad yazılır ve başlık boyutu H4 yapılır.

6. Yeni bir blok ekleme bölümünde bulunan **METİN** kategorisinden **Paragraf** elemanı seçerek eklenir. Buraya kısaca neden bu iş için uygun olunduğu yazılır.

2

- Yeni bir blok ekleme bölümünde bulunan METİN kategorisinden Başlık elemanı seçilerek eklenir. Başlık boyutu H2 yapılır. Bu başlığa "Öğrenim Bilgileri" yazılır.
- 8. Altına yeni bir blok ekleme bölümünde bulunan METİN kategorisinden Liste elemanı seçilerek eklenir. Öğrenim bilgileri liste hâlinde son mezun olunan okuldan öncekilere doğru sıralanarak eklenir.
- 9. Yeni bir blok ekleme bölümünde bulunan TASARIM kategorisinden bir düğme eklenir.
- 10. Bu düğmeye galeri sayfasının bağlantısı verilir.

| 2.6. UYGULAMA: SAYF              | A OLUŞTURMA                                                            |         |       |  |
|----------------------------------|------------------------------------------------------------------------|---------|-------|--|
| Görev                            | Web sitesine sayfa oluşturma ve yayımlama adımlarını gerçekleştiriniz. |         |       |  |
| Süre                             | 2 X 40 dk.                                                             |         |       |  |
| Uygulama Adımları                | 1. Blog sitenize bloğunuzu tanıtan bir sayfa hazırlayınız              |         |       |  |
|                                  | 2. Sayfanızı herkesin görebileceği şekilde ayarlayınız.                |         |       |  |
|                                  | 3. Sayfanızın kalıcı bağlantısını "tanitim" olarak belirleyiniz.       |         |       |  |
|                                  | 4. Sayfanızda son yazınızın bağlantısına yer veriniz.                  |         |       |  |
|                                  | 5. Sitenize uygun bir menü hazırlayınız.                               |         |       |  |
|                                  | 6. Sayfanızı ana sayfada bulunan menüye bağlayınız.                    |         |       |  |
| KONTROL LISTESI                  |                                                                        |         |       |  |
| Uygulamanın<br>Değerlendirilmesi | Değerlendirme Ölçütleri                                                | Evet    | Hayır |  |
|                                  | 1. Sayfa hazırlandı.                                                   |         |       |  |
|                                  | 2. Sayfanın görünürlük durumu ayarlandı.                               |         |       |  |
|                                  | 3. Sayfanın kalıcı bağlantısı "tanitim" olarak belirlendi.             |         |       |  |
|                                  | 4. Sayfada son yazının bağlantısına yer verildi.                       |         |       |  |
|                                  | 5. Menü hazırlandı.                                                    |         |       |  |
|                                  | 6. Sayfa menüye bağlandı.                                              |         |       |  |
|                                  | 7. Uygulama belirtilen sürede tamamlandı.                              |         |       |  |
|                                  | 8. Uygulama yardım almadan tamamlandı.                                 |         |       |  |
| TOPLAM                           |                                                                        |         |       |  |
| Değerlendirme Puanı= (           | ölçüt puanı X 100)/ölçüt sayısı                                        |         |       |  |
| Uygulama değerlendirn            | nesi EK 1'de yer alan UYGULAMA FAALİYETLERİNİ DEĞERLI                  | ENDIRME |       |  |

YÖNERGESİ'ne göre yapılacaktır.

### 2.8. ORTAM KÜTÜPHANESİ OLUŞTURMA

#### HAZIRLIK SORUSU

Web sitenizde daha sonra yayımlamak istediğiniz belge, görsel veya videolar nasıl saklanabilir? Yönetim panelinin sol menüsünde bulunan **Ortam** seçeneği medya ögelerinin saklandığı bölümdür (Görsel 2.63). Burada **Tüm medya ögeleri** açılır kutusundan da görüntülenebileceği gibi resimler, ses dosyaları, videolar, belgeler, çizelgeler ve arşivler listelenir. Çok fazla öge olması durumunda aranılan ögeyi bulabilmek için tarih bölümünden belirli zamanlara göre ya da arama kutusundan anahtar kelime yardımıyla arama yapılabilir.

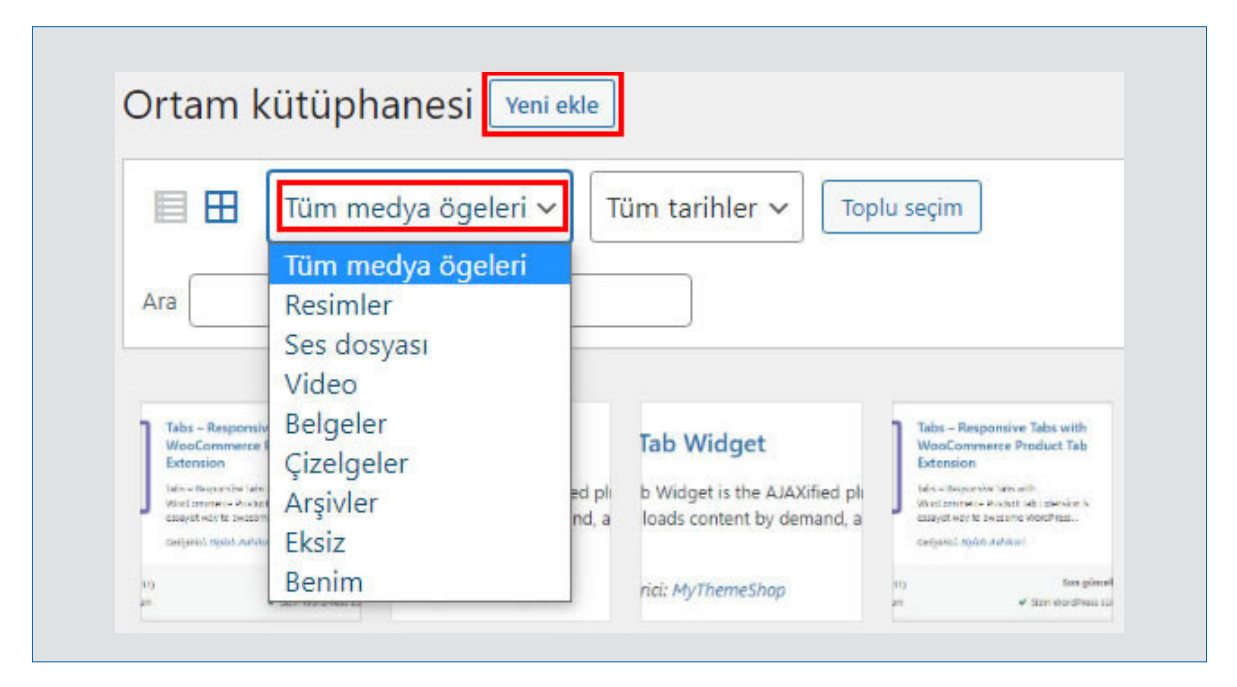

Görsel 2.63: Ortam kütüphanesi penceresi

Ortam alt menüsünden Yeni ekle seçeneğiyle ya da Ortam kütüphanesi penceresinden Yeni ekle düğmesine tıklanarak kütüphaneye yeni öge eklenir. Çıkan pencereden dosyalar sürüklenip bırakmak ya da Dosya seçin düğmesi kullanılarak ekleme yapılır.

Ortam kütüphanesine yeni ögeler ekleyip kullanmak için örnek uygulama adımları aşağıda verilmiştir.

- 1. İş başvurusunda kullanılmak üzere kişiyi tanıtan bir video hazırlanır.
- 2. Yönetim panelinden Ortam menüsüne girerek Yeni ekle düğmesine tıklanıp video yüklenir.
- Daha önce oluşturulan portfolyo sayfasında bulunan kişiyi tanıtan paragrafın altına bir blok eklenir.
- 4. ORTAM DOSYASI bölümünden Video elemanı seçilerek eklenir.

5. Gelen pencerede bulunan Yükle butonu bilgisayarın herhangi bir klasöründen medya yüklenmesini sağlar. Ortam kütüphanesi bağlantısı kütüphanede bulunan bir medyayı sayfaya eklemeye imkan tanır. Adresten ekle bağlantısı ise dış bağlantı yolu ile sayfaya başka sayfadan video eklemenmesini sağlar (Görsel 2.64).

2

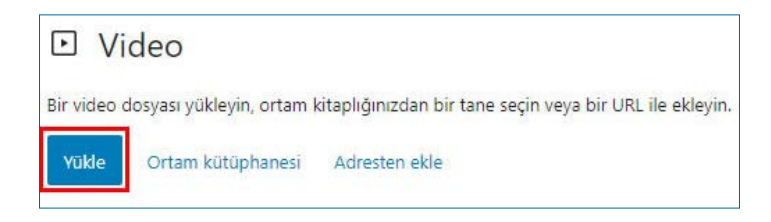

Görsel 2.64: Video ekleme seçenekleri

- 6. Ortam kütüphanesi bağlantısı ile kişiyi tanıtan video seçilip eklenir.
- 7. Sayfa görüntülenir.

2.20. Sıra Sizde 🛛 Ortam Kütüphanesini Kullanma

Hazırlamış olduğunuz blog web sitesinin ortam kütüphanesine daha sonra kullanmak üzere en az üç adet görsel ekleyiniz.

| 2.7. UYGULAMA: ORTA                                                                                                    | M KÜTÜPHANESİ                                                                                                    |                        |              |  |
|----------------------------------------------------------------------------------------------------|----------------------------------------------------------------------------------------------------|------------------------|--------------|--|
| Görev                                                                                                    | Web sitesinin ortam kütüphanesine medya ekleme ve ku<br>adımlarını gerçekleştiriniz.                                                                                                    | illanma                |              |  |
| Süre                                                                                                    | 2 X 40 dk.                                                                                                    |                        |              |  |
| Uygulama Adımları                                                                                                    | <ol> <li>Blog sitenizle konu benzerliği olan üç adet video blog</li> <li>Video blogları dış bağlantı yoluyla ortam kütüphanes</li> <li>Video blogları tanıtan bir sayfa hazırlayınız.</li> <li>Örnek videoları sayfada kullanınız.</li> </ol> | araştırın<br>ine ekley | ız.<br>iniz. |  |
| KONTROL LİSTESİ                                                                                                    |                                                                                                    |                        |              |  |
| Uygulamanın<br>Değerlendirilmesi                                                                                                    | Değerlendirme Ölçütleri Evet                                                                                                    |                        | Hayır        |  |
| Ū.                                                                                                    | 1. Videolar ortam kütüphanesine eklendi.                                                                                                    |                        |              |  |
|                                                                                                    | 2. Videolar sayfada kullanıldı.                                                                                                    |                        |              |  |
|                                                                                                    | 3. Uygulama belirtilen sürede tamamlandı.                                                                                                    |                        |              |  |
|                                                                                                    | 4. Uygulama yardım almadan tamamlandı.                                                                                                    |                        |              |  |
| TOPLAM                                                                                                    |                                                                                                    |                        |              |  |
| Değerlendirme Puanı= (ölçüt puanı X 100)/ölçüt sayısı<br>Uygulama değerlendirmesi EK 1'de yer alan UYGULAMA FAALİYETLERİNİ DEĞERLENDİRME<br>YÖNEBGESİ'ne göre yapılaçaktır. |                                                                                                    |                        |              |  |

### 2.9. YORUM İZİNLERİ DÜZENLEME

#### HAZIRLIK SORUSU

Sıklıkla kullandığınız web sitelerinin hangilerinde yorum özelliği bulunduğunu düşününüz ve en son hangi sitelerde yorum yaptığınızı arkadaşlarınızla paylaşınız. Sayfalarda ve blog yazılarında kullanıcılar yorum yapabilir. Blog yazılarının nerelerde paylaşıldığını görmek de mümkündür. Bunun için yönetim panelinden izin verilmesi gerekmektedir. Yorum izinleri düzenlenmek istenen yazı seçilerek ayarlar bölümünde

yer alan **Tartışma** seçeneğine girilir. Burada bulunan seçim kutuları işaretlenir (Görsel 2.65). Sayfa ayarlarının **Tartışma** bölümünde ise yalnızca **Yorumlara izin ver** seçim kutusu bulunur.

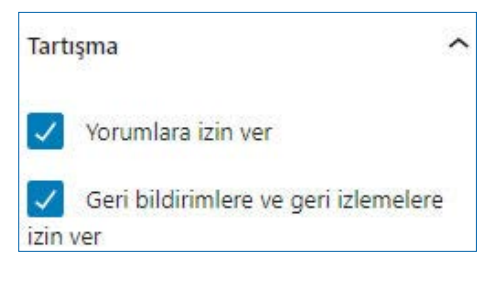

**Görsel 2.65:** Blog yazı tartışma bölümü

### 2.21. Sıra Sizde 🔗 Blog Yazılarının Yorum İzinlerini Düzenleme

Hazırlamış olduğunuz blog web sitenizde yayımlayacağınız yazıların yorumlarına izin vermeden önce kullanıcıya yorum yaparken nelere dikkat etmeleri gerektiğini anlatan uyarıları hazırlayınız.

| 2.8. UYGULAMA: YORUM İZİNLERİ DÜZENLEME                                                                                                    |                                                                                                |          |       |  |  |
|----------------------------------------------------------------------------------------------------|------------------------------------------------------------------------------------------------|----------|-------|--|--|
| Görev                                                                                                    | Web sitesinde yayımlanan sayfalarda yorum izinlerini düzenleme<br>adımlarını gerçekleştiriniz. |          |       |  |  |
| Süre                                                                                                    | 20 dk.                                                                                         |          |       |  |  |
| Uygulama Adımları                                                                                                    | 1. Hazırladığınız blog sayfasının yorumlarına izin veriniz                                     | <u>.</u> |       |  |  |
|                                                                                                    | 2. Farklı bir kullanıcı ile giriş yaparak yazılardan birine y                                  | orum yap | ınız. |  |  |
|                                                                                                    | 3. Yönetim paneline girerek yorumu görüntüleyiniz.                                             |          |       |  |  |
| KONTROL LİSTESİ                                                                                                    |                                                                                                |          |       |  |  |
| Uygulamanın<br>Değerlendirilmesi                                                                                                    | Değerlendirme Ölçütleri Evet Hay                                                               |          |       |  |  |
| -                                                                                                    | 1. Yorum izni verildi.                                                                         |          |       |  |  |
|                                                                                                    | 2. Farklı kullanıcı adıyla yorum yapıldı.                                                      |          |       |  |  |
|                                                                                                    | 3. Yapılan yorum yönetim panelinden görüntülendi.                                              |          |       |  |  |
|                                                                                                    | 4. Uygulama belirtilen sürede tamamlandı.                                                      |          |       |  |  |
|                                                                                                    | 5. Uygulama yardım almadan tamamlandı.                                                         |          |       |  |  |
| TOPLAM                                                                                                    |                                                                                                |          |       |  |  |
| Değerlendirme Puanı= (ölçüt puanı X 100)/ölçüt sayısı<br>Uygulama değerlendirmesi EK 1'de yer alan UYGULAMA FAALİYETLERİNİ DEĞERLENDİRME<br>YÖNERGESİ'ne göre yapılacaktır. |                                                                                                |          |       |  |  |

2

### 2.10. İLETİŞİM FORMU OLUŞTURMA

#### HAZIRLIK SORULARI

- 1. Web sitelerinde bulunan yorum ve iletişim formu arasındaki farkları arkadaşlarınızla tartışınız.
- 2. En son hangi web sitesinin iletişim formunu ne amaçla kullandığınızı arkadaşlarınızla paylaşınız.

Kullanıcılar web sitelerine iletişim formu eklemek için kendi HTML kodlarını yazabilirler. Bunun için elektronik posta alıp göndermek için kullanılan SMTP [Simple Mail Transfer Protocol (simpil meyl tıransfer protokol)] ve POP3 [Post Office Protocol (post ofis protokol) ayarları yapılmalıdır. Ayrıca web tabanlı içerik geliştirme programı eklentileri içinden sayfalarına uygun bir form bulup düzenlemek de mümkündür. Bunun için yönetim panelinden **Eklentiler** seçeneği kullanılarak **Yeni ekle** düğmesine tıklanır. Arama kutusuna **Contact form** (kontakt form) yazılarak siteye uygun bir form eklentisi kurulur ve etkinleştirilir (Görsel 2.66).

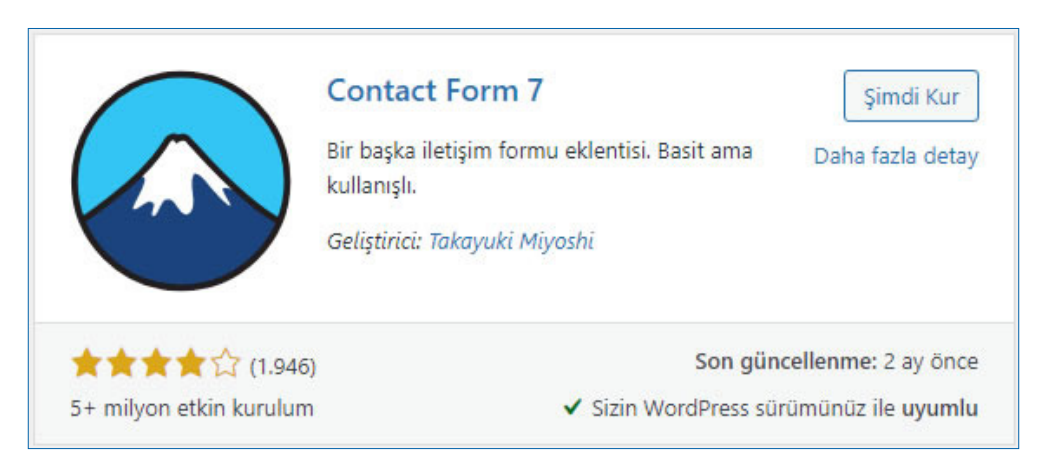

Görsel 2.66: İletişim form eklentisi

Eklenti etkinleştirildiğinde menüde bu iletişim formuna ait bir seçenek görüntülenir (Görsel 2.67). İletişim formları seçeneğine tıklandığında daha önce eklenmiş formlar listelenir. **Yeni ekle** seçeneği ile yeni bir form eklenir. **Bütünleştirme seçeneği** ile formla gelen verileri

elektronik posta adresinde toplama, istenmeyen elektronik postalardan koruma aracı gibi dış hizmet uygulamaları eklenir.

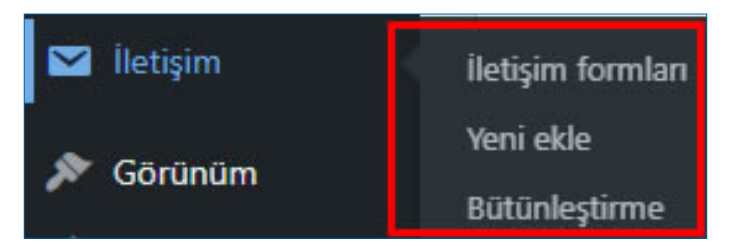

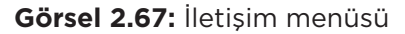

İletişim formları seçeneğine tıklandığında önceden eklenmiş form görüntülenir. **Düzenleme** seçeneğine tıklandığında Form, Posta, Mesajlar ve Ek Ayarlar sekmelerinin bulunduğu ayarlar bölümüne ulaşılır (Görsel 2.68).

| i kisa kodu                                                                                                    | i kopyalayı  | n ve yazınızın, s                                                           | ayfanızın ya da r   | netin parçacığı iç        | eriğinizin içine yapı | ştirin:        |                     |     |
|----------------------------------------------------------------------------------------------------|--------------|-----------------------------------------------------------------------------|---------------------|---------------------------|-----------------------|----------------|---------------------|-----|
| contact-                                                                                                    | Form-7 id=   | " <b>177"</b> title='                                                       | İletişim formu      | 1"]                       |                       |                |                     |     |
| anahtari                                                                                                    | arı paneller | i değiştirir                                                                |                     |                           |                       |                |                     |     |
| Form                                                                                                    | Posta        | Mesajlar                                                                    | Ek Ayarlar          |                           |                       |                |                     |     |
|                                                                                                    |              |                                                                             |                     |                           |                       |                |                     |     |
| Form                                                                                                    |              |                                                                             |                     |                           |                       |                |                     |     |
| Form şab                                                                                                    | lonunu bur   | radan düzenley                                                              | ebilirsiniz. Ayrınt | ılar için <u>Form şat</u> | olonunu düzenleme     | bölümüne bakır | ۱.                  |     |
| metin                                                                                                    | eposta       | URL                                                                         | sayı tarih g        | oklu metin alanı          | aşağı açılır menü     | onay kutulan   | radyo düğmeleri kat | Juc |
| Luiterile ee                                                                                                    |              |                                                                             |                     |                           |                       |                |                     | -   |
| KUÇUK SO                                                                                                    | u laosy      |                                                                             |                     |                           |                       |                |                     |     |
| <label< td=""><td>&gt; Adınız</td><td></td><td></td><td></td><td></td><td></td><td></td><td></td></label<>                                            | > Adınız     |                                                                             |                     |                           |                       |                |                     |     |
| [t                                                                                                    | ext* you     | r-name] <td>abel&gt;</td> <td></td> <td></td> <td></td> <td></td> <td></td> | abel>               |                           |                       |                |                     |     |
| <label< td=""><td>E-post</td><td>a adresiniz</td><td></td><td></td><td></td><td></td><td></td><td></td></label<>                                      | E-post       | a adresiniz                                                                 |                     |                           |                       |                |                     |     |
| [e                                                                                                    | mail* yo     | ur-email] <                                                                 | /label>             |                           |                       |                |                     |     |
| 1215429324                                                                                                    |              |                                                                             |                     |                           |                       |                |                     |     |
| <label< td=""><td>&gt; Konu</td><td></td><td>Church Market</td><td></td><td></td><td></td><td></td><td></td></label<>                                 | > Konu       |                                                                             | Church Market       |                           |                       |                |                     |     |
| [t                                                                                                    | ext* you     | r-subject]                                                                  |                     |                           |                       |                |                     |     |
| <label< td=""><td>&gt; İletin</td><td>iz (tercihe</td><td>bağlı)</td><td></td><td></td><td></td><td></td><td></td></label<>                           | > İletin     | iz (tercihe                                                                 | bağlı)              |                           |                       |                |                     |     |
| [t                                                                                                    | extarea :    | your-messag                                                                 | e]                  |                           |                       |                |                     |     |
|                                                                                                    |              | 1.1                                                                         | (2-b-2)             |                           |                       |                |                     |     |
| <label< td=""><td>&gt; Ugrenii</td><td>m durumunuz</td><td></td><td></td><td>1 Bullingh 14 and</td><td>- (Dalitara #1</td><td></td><td></td></label<> | > Ugrenii    | m durumunuz                                                                 |                     |                           | 1 Bullingh 14 and     | - (Dalitara #1 |                     |     |
| [serec                                                                                                    | ur ogren     | imaurumu -L                                                                 | 15e UN 115          | aus Lisans                | TUKSEK 11580          | s/Doktora"]    |                     |     |
| [submi                                                                                                    | t "Gönde     | r"]                                                                         |                     |                           |                       |                |                     |     |

Görsel 2.68: İletişim formu düzenleme seçenekleri

Form bölümünden iletişim formunun içeriği değiştirilir. Örneğin kullanıcıya öğrenim durumu gibi tek bir seçenek sunan bir soru sormak için **radyo düğmeleri** ya da **aşağı açılır menü** kullanılırken, hobileri gibi birden fazla seçeneği işaretleme olanağı sunan sorularda onay kutuları kullanılır. Posta bölümünden elektronik posta ayarları düzenlenir. Mesajlar bölümünden form oluşturulurken ya da gönderilirken verilmek istenen uyarılarda veya oluşabilecek hatalarda gösterilecek mesajlar düzenlenir. Ek ayarlar bölümünden ise iletişim form uygulamasını özelleştirecek kod parçaları yazma imkânı bulunur. Düzenleme bittikten sonra sayfaya eklemek için kullanılan kod, formun hemen üzerinde görüntülenir. Bu kodu sayfaya ya da blog yazıya yapıştırmak yeterli olacaktır. Görsel 2.68'de görülen iletişim formu sayfaya eklendiğinde görsel 2.69'daki gibi görüntülenir.

2

| Adınız                  |  |
|-------------------------|--|
| E-posta adresiniz       |  |
| Konu                    |  |
| letiniz (tercihe bağlı) |  |
|                         |  |
|                         |  |
| )<br>Dğrenim durumunuz  |  |

#### Görsel 2.69: İletişim formu

## 2.22. Sıra Sizde 🛛 İletişim Formu Hazırlama

Hazırlamış olduğunuz blog web sitesinde bulunan yazılara öneride bulunmak isteyen okurlar için bir iletişim formu hazırlayınız.

| 2.9. UYGULAMA: İLETİ                                                     | ŞİM FORMU HAZIRLAMA                                                                                                    |            |           |
|--------------------------------------------------------------------------|----------------------------------------------------------------------------------------------------|------------|-----------|
| Görev                                                                    | Web sayfasına iletişim formu hazırlama ve ekleme adımların                                                                        | ıgerçekle  | ştiriniz. |
| Süre                                                                     | 40 dk.                                                                                                    |            |           |
| Uygulama Adımları                                                        | <ol> <li>Alışveriş sitelerinin şikâyet formlarını inceleyerek uy<br/>hazırlayınız.</li> <li>Formu sayfanıza ekleyiniz.</li> </ol> | gun bir fc | ırm       |
| KONTROL LİSTESİ                                                          |                                                                                                    |            |           |
| Uygulamanın<br>Değerlendirilmesi                                         | Değerlendirme Ölçütleri                                                                                                    | Evet       | Hayır     |
|                                                                          | 1. Şikâyet formu oluşturuldu.                                                                                                    |            |           |
|                                                                          | 2. Form sayfaya eklendi.                                                                                                    |            |           |
|                                                                          | 3. Uygulama belirtilen sürede tamamlandı.                                                                                         |            |           |
|                                                                          | 4. Uygulama yardım almadan tamamlandı.                                                                                            |            |           |
| TOPLAM                                                                   |                                                                                                    |            |           |
| Değerlendirme Puanı= (<br>Uygulama değerlendirn<br>YÖNERGESİ'ne göre yaş | iölçüt puanı X 100)/ölçüt sayısı<br>nesi EK 1'de yer alan UYGULAMA FAALİYETLERİNİ DEĞERLE<br>oılacaktır.                          | ENDİRME    |           |

### 2.11. WEB SİTESİ GÜVENLİĞİNİ SAĞLAMA

#### HAZIRLIK SORUSU

Bir web sitesinin güvenliğini tehdit edebilecek şeyler nelerdir? Arkadaşlarınızla tartışınız. Web sitesinin güvenliğini sağlamak en az web sitesini hazırlayıp yönetmek kadar önemlidir. Günümüzde sitelere yapılabilecek pek çok saldırı çeşidi mevcuttur. Bunlar elektronik ticaret sitelerine ve kullanıcılarına maddi zarar verme şeklinde gerçekleşebileceği gibi yalnızca siteyi sürekli ataklarla meşgul ederek site, kişi veya marka itibarını zedeleme şeklinde de gerçekleşebilir.

Güvenliği zedeleyecek ve kişisel bilgileri tehdit edecek saldırılardan korunmak için web sitesi güvenliğini sağlayacak bir takım önlemler mevcuttur. Bunlardan en önemlisi yazılımların güncel sürümlerini kullanmaktır. Örneğin web tabanlı içerik geliştirme programı yazılımının güncel sürümünü öğrenmek için yönetim panelinin sol menüsünde bulunan **Başlangıç** seçeneğindeki **Güncellemeler** kısmı kontrol edilebilir.

Bu pencerede sitenin bakım ve güvenlik seçenekleri için hazırlanmış güncellemeleri kontrol etmek için bir bağlantı bulunur (Görsel 2.70). Bu bağlantı kullanılarak web tabanlı içerik geliştirme programının bakım ve güvenlik güncellemeleri otomatik alınır. Ayrıca yine bu pencereden eklenti, tema ve çevirilerin de güncel olup olmadığı bilgisine ulaşılır.

### WordPress güncellemeleri

Buradan güncellemeler hakkında bilgi edinebilir, otomatik güncellemeleri ayarlayabilir ve hangi eklenti veya temaların güncellenmesi gerektiğini görebilirsiniz.

#### Şu anki sürüm: 5.9.3

Son kontrol 13 Nisan 2022 / 11:51 GMT+0300. Tekrar kontrol edin.

Bu site, her yeni WordPress sürümüyle otomatik olarak güncellenir. Yalnızca bakım ve güvenlik sürümleri için otomatik güncellemelere geçiş yapın

Görsel 2.70: Güncellemeler penceresi

## 2.23. Sıra Sizde 🛛 Blog Web Sitesinin Güvenliğini Sağlama

Blog web sitenizi hazırlarken kullandığınız web tabanlı içerik geliştirme programı yazılımını güncelleyiniz.

Güvenliği sağlamak için yapılacak bir diğer önemli şey de **Eklentiler** bölümünden alınacak güvenlik paketleridir. Kullanılan web tabanlı içerik geliştirme programı sürümünde test edilmiş güvenlik paketlerini yüklemek ve güncel tutmak web sitesini daha güvenli hâle getirir. Eklentiler bölümünden arama kutusuna; mailler için **anti spam**, güvenlik duvarı için **firewall** (fayrvol) ve zararlı yazılım tespiti için **malware scan** gibi anahtar kelimeler kullanılabilir. Çıkan seçeneklerden kullanılan sürümle test edilmiş uygun eklentiler yüklenmelidir.

#### 2.10. UYGULAMA: WEB SİTESİ GÜVENLİĞİNİ SAĞLAMA

| Görev                                                                                                    | Eklenti yardımıyla web sitesi güvenliğini sağlama adımlarını gerçekleştiriniz.                                                                                                    |  |       |
|----------------------------------------------------------------------------------------------------|----------------------------------------------------------------------------------------------------|--|-------|
| Süre                                                                                                    | 20 dk.                                                                                                    |  |       |
| Uygulama Adımları                                                                                                    | <ol> <li>Kullandığınız web tabanlı içerik geliştirme programını güncelleyiniz.</li> <li>Sitenize uygun güvenlik duvarı ve zararlı yazılım tespiti eklentisi<br/>yükleyerek etkinleştiriniz.</li> </ol> |  |       |
| KONTROL LISTESI                                                                                                    |                                                                                                    |  |       |
| Uygulamanın<br>Değerlendirilmesi                                                                                                    | Değerlendirme Ölçütleri Evet Hay                                                                                                    |  | Hayır |
|                                                                                                    | 1. Web tabanlı içerik geliştirme programı güncellendi.                                                                                                    |  |       |
|                                                                                                    | 2. Güvenlik duvarı ve zararlı yazılım tespit eklentisi<br>yüklenerek etkinleştirildi.                                                                                                    |  |       |
|                                                                                                    | 3. Uygulama belirtilen sürede tamamlandı.                                                                                                    |  |       |
|                                                                                                    | 4. Uygulama yardım almadan tamamlandı.                                                                                                    |  |       |
| TOPLAM                                                                                                    |                                                                                                    |  |       |
| Değerlendirme Puanı= (ölçüt puanı X 100)/ölçüt sayısı<br>Uygulama değerlendirmesi EK 1'de yer alan UYGULAMA FAALİYETLERİNİ DEĞERLENDİRME<br>YÖNERGESİ'ne göre yapılaşaktır |                                                                                                    |  |       |

2

### 2.12. BLOG/WEB SİTESİ YEDEKLEME

#### HAZIRLIK SORULARI

- 1. Daha önce herhangi bir aygıtta bulunan verilerinizi yedekleme ihtiyacı duyup duymadığınızı ve daha önce bir yedekleme yaptıysanız bu işlemi nasıl gerçekleştirdiğinizi arkadaşlarınızla paylaşınız.
- 2. Web sitelerinin yedekleme işleminin önemini arkadaşlarınızla tartışınız.

Web sitelerinde güvenlik tedbirleri en üst düzeyde uygulansa bile tamamen güvenli olduğu düşünülmemelidir. Bu sebeple belirli aralıklarla sitenin ve veri tabanının yedeğinin alınması gerekmektedir. Bu yöntem manuel olarak yapılabileceği gibi eklenti yardımıyla da yapılabilir.

#### 2.12.1. Eklenti Yardımıyla Yedekleme

Yönetim panelinin sol menüsünde bulunan **Eklentiler** seçeneği yardımıyla **Yeni ekle** bölümüne girilir. Arama çubuğuna **back up** (bek ap) yazılarak yedekleme işlemi yapan eklentiler listelenir. Bunlardan web tabanlı içerik geliştirme programı sürümü ile uyumlu bir tanesi yüklenerek etkinleştirilir (Görsel 2.71). Güvenli olması için bu eklentinin otomatik güncelleştirmelerini etkinleştirmek gerekir.

|                        | BackUpWordPress                                                                         | Şimdi Kur                |
|------------------------|-----------------------------------------------------------------------------------------|--------------------------|
| B                      | Simple automated backups of your<br>WordPress-powered website.<br>Geliştirici: XIBO Ltd | Daha fazla detay         |
| ***                    | Sor                                                                                     | n güncellenme: 2 ay önce |
| 100 000+ otkin kurulum | Sizin WordPre                                                                           | ss sürümünüz ile uvum    |

Görsel 2.71: Örnek yedekleme eklentisi

Yedekleme için bir eklenti kurulup etkinleştirildiğinde yönetim paneli menüsüne bir seçenek eklenir. Örneğin görsel 2.71'de görülen eklenti etkinleştirildiğinde **Araçlar** seçenekleri içinde **Backups** bağlantısı görüntülenmeye başlar (Görsel 2.72).

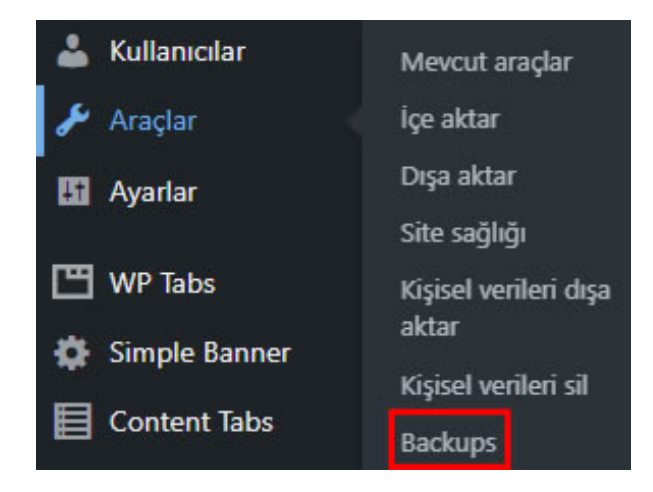

Görsel 2.72: Yedekleme eklentisinin menüdeki görüntüsü

**Backups** bağlantısına tıkandığında yedekleme planlaması, özeti ve alınan yedeklerin listesi görüntülenir. Yedekleme planlaması kısmında; veri tabanının günlük, sitenin tamamının haftalık olarak yedekleneceği bilgisi görüntülenmektedir (Görsel 2.73). Yedeklemenin ne zaman yapılacağı, boyutunun ne olacağı, son kaç yedeğin sunucuda tutulacağı ve nereye kaydedileceği bir özet hâlinde belirtilir. **Run now** (ran nav) bağlantısına tıklanarak hemen yedek alınır.

| Database Daily (1) Comple                                                                      | te Weekly (0)                       | + add schedule                   | e                       |
|------------------------------------------------------------------------------------------------|-------------------------------------|----------------------------------|-------------------------|
| ✓ Backup my database (<br>/wp-content/backupwor<br><u>Run now</u> <u>Settings</u> <u>Delet</u> | 3 MB ) daily a<br>dpress-53bff<br>e | at 23:00, store<br>657e4-backups | e the last 7 backups in |
| One backup completed                                                                           | Size                                | Туре                             | Actions                 |
| 12 Nican 2022 22:21                                                                            | 67 VB                               | Databasa                         | Developed   Delete      |

Görsel 2.73: Yedekleme sayfası

2

Settings ve +add schedule (ed skecul) bağlantısı ile yedekleme ayarlarına girilir (Görsel 2.74). Bu bölümde bulunan Backup (bekap) açılır kutusu hangi kısmın yedekleneceğinin belirtildiği seçenekleri içerir. Database only (databeys onli), yalnızca veri tabanını; Files only (fayls onli), yalnızca dosyaları; Both Database & and files (bot dtabeys end fayls) her ikisinin de yedekleneceğini belirtir. Schedule açılır kutusu hangi aralıklarla yedekleme yapılacağının belirtildiği kısımdır. Manual only, sadece el ile çalıştırma seçeneğini; Once hourly (vans aurli), saatte bir kez; Once Daily (vans deyli), günde bir kez: Twice daily (tvays deyli), günde iki kez; Once Every Two Weeks (vans evri tu viks), iki haftada bir kez; Once Monthly (vans mantli) ayda bir kez yedekleme yapılacağını belirtir. Start Time (start taym) kutularına yedeklemenin başlayacağı saat 24 saat formatında girilir. Number of backups to store on this server (nambır of bekaps tu stor on dis sörvır) metin kutusuna, bu sunucuya en son kaç yedeğin kayıtlı tutulacağı bilgisi girilir. Email notification (imeyl notifikeyşın) metin kutusuna, yedekleme ile ilgili bilgilerin gönderileceği elektronik posta adresi girilir. Yedekleme 10 MB'den küçükse gönderilecek elektronik postaya eklenir. Değişikliklerin kaydedilmesi için Done (dan) düğmesine tıklanması yeterlidir.

| Settings                                                                                                    |
|----------------------------------------------------------------------------------------------------|
| Backup                                                                                                    |
| Both Database & files 🗸 🗸                                                                                                    |
| Schedule                                                                                                    |
| Manual Only ~                                                                                                    |
| Number of backups to store on this server                                                                                                    |
| 3                                                                                                    |
| Past this limit older backups will be deleted automatically. This schedule will store a maximum of 281 MB of backups.                                                                  |
| Email notification                                                                                                    |
| name@youremail.com                                                                                                    |
| Receive a notification email when a backup completes. If the backup is small enough (< 10 MB ), then it will be attached to the email. Separate multiple email addresses with a comma. |
| Done                                                                                                    |

Görsel 2.74: Yedek planlama ayarları

**Delete** ile son yapılan yedekleme planlaması silinir. Önceden alınan yedeklerin listesinde yedeğin ne zaman alındığı, yedek boyutu, yedeğin tipi bulunur. Ayrıca buradan **Download** (davnlod) bağlantısı ile yedek, bilgisayara indirilebilir, **Delete** bağlantısı ile silinebilir.

Eklenti yardımıyla web sitesi yedeği almak için örnek uygulama adımları aşağıda verilmiştir.

- Yönetim panelinin sol menüsünde bulunan Eklentiler seçeneğini kullanılarak web tabanlı içerik geliştirme programı sürümü ile uyumlu bir yedekleme eklentisi kurulur.
- 2. Hem dosyaların hem de veri tabanının günde bir kez yedeklenmesi için bir plan belirlenir.
- 3. Sunucuda son on yedeğin saklanmasını sağlar.

## 2.24. Sıra Sizde 🛛 Blog Web Sitesi Yedekleme Eklentileri

Web sitesi yedekleme eklentilerini araştırınız ve arkadaşlarınızla paylaşınız.

#### 2.12.2. Ftp Bağlantısı İle Yedekleme

Site alan adı ve barındırma hizmeti veren siteler, ftp web ara yüzü de sunar. Site güvenliği için dosya yükleme, yedekleme ve yedekleri geri yükleme işlemleri bu ara yüz ile yapılmalıdır. Bu işlem için çeşitli ftp programları kullanılabileceği gibi işletim sisteminin dizin yapısı da kullanılabilir. Klasör adres çubuğuna <u>ftp.siteadı</u> yazılarak ftp bağlantı isteği gönderilir. **siteadı** bölümü aktif alan adı yani sitenin bağlantı adresidir. Örneğin <u>ftp.okul-</u> <u>siteadi.k12.tr</u>. Bağlantı kurulduğunda sitenin kullanıcı adı ve şifresinin sorulduğu bir pencere görüntülenir (Görsel 2.75).

| <b>?</b> > | Sunucu adsız oturum açmalara izin vermiyor ya da e-posta adresi kabul edilmedi.                                                                                            |
|------------|----------------------------------------------------------------------------------------------------|
|            | FTP sunucusu:ftpcom                                                                                                    |
|            | Kullanıcı adı:                                                                                                    |
|            | Parola:                                                                                                    |
|            | Oturum açtıktan sonra, kolayca yeniden dönmek için bu sunucuyu Sık Kullanılanlar'a ekleyebilirsiniz.                                                                       |
|            | FTP, parolaları veya verileri sunucuya göndermeden önce şifrelemez veya kodlamaz.<br>Parolalarınızın ve verilerinizin güvenliğini korumak için FTP yerine WebDAV kullanın. |
|            | Anonim olarak oturum aç Parolayı kayde <u>t</u>                                                                                                    |
|            | <u>O</u> turum Aç Iptal                                                                                                    |

Görsel 2.75: Ftp sunucusu oturum açma penceresi

Kullanıcı adı ve parola girilip **Oturum Aç** düğmesine tıklandığında sitenin bulunduğu sunucuya ulaşılır. Gelen pencerede site dosyaları görüntülenir (Görsel 2.76). **httpdocs** adlı klasörde bulunan site dosyaları kopyalanarak istenen yere yedeklenebilir.

2

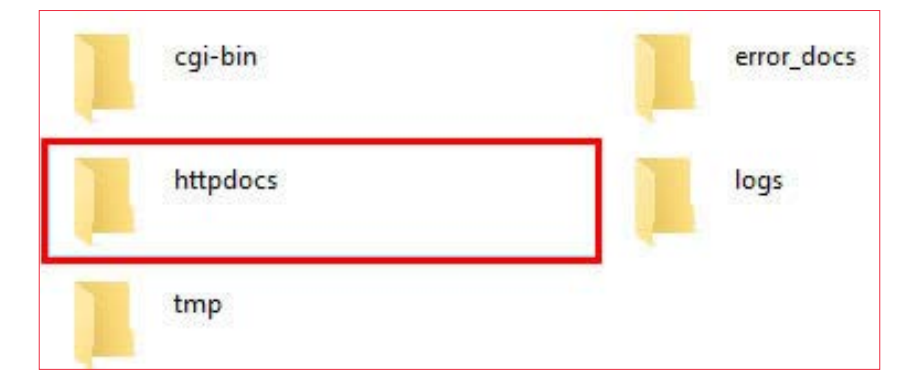

Görsel 2.76: Ftp bağlantısı klasör görüntüsü

2.25. Sıra Sizde 🛛 Blog Web Sitesini Ftp Bağlantısıyla Yedekleme

Hazırlamış olduğunuz blog web sitenizi Ftp bağlantısı kurarak yedekleyiniz.

| 2.11. UYGULAMA: WEB SITESINİ YEDEKLEME                                                                                                    |                                                                                                    |  |       |  |
|----------------------------------------------------------------------------------------------------|----------------------------------------------------------------------------------------------------|--|-------|--|
| Görev                                                                                                    | Eklenti yardımıyla web sitesini yedekleme adımlarını gerçekleştiriniz.                                                                              |  |       |  |
| Süre                                                                                                    | 40 dk.                                                                                                    |  |       |  |
| Uygulama Adımları                                                                                                    | <ol> <li>Yönettiğiniz web sitesini yedeklemek için uygun bir eklenti yükleyerek<br/>etkinleştiriniz.</li> <li>Web sitenizi yedekleyiniz.</li> </ol> |  |       |  |
| KONTROL LİSTESİ                                                                                                    |                                                                                                    |  |       |  |
| Uygulamanın<br>Değerlendirilmesi                                                                                                    | Değerlendirme Ölçütleri                                                                                                    |  | Hayır |  |
|                                                                                                    | 1. Eklenti yüklendi.                                                                                                    |  |       |  |
|                                                                                                    | 2. Web sitesi yedeklendi.                                                                                                    |  |       |  |
|                                                                                                    | 3. Uygulama belirtilen sürede tamamlandı.                                                                                                    |  |       |  |
|                                                                                                    | 4. Uygulama yardım almadan tamamlandı.                                                                                                    |  |       |  |
| TOPLAM                                                                                                    |                                                                                                    |  |       |  |
| Değerlendirme Puanı= (ölçüt puanı X 100)/ölçüt sayısı<br>Uygulama değerlendirmesi EK 1'de yer alan UYGULAMA FAALİYETLERİNİ DEĞERLENDİRME<br>YÖNERGESİ'ne göre yapılacaktır. |                                                                                                    |  |       |  |

Öğrenme birimi genel uygulaması için uygulama adımları aşağıda verilmiştir.

 Web tabanlı içerik geliştirme programının yönetim panelinin **Temalar** sekmesi seçilerek Yeni ekle düğmesi tıklanır. Arama kutusuna "Customizr" yazılarak bu temanın kurulumu gerçekleştirilip tema etkinleştirilir (Görsel 2.77).

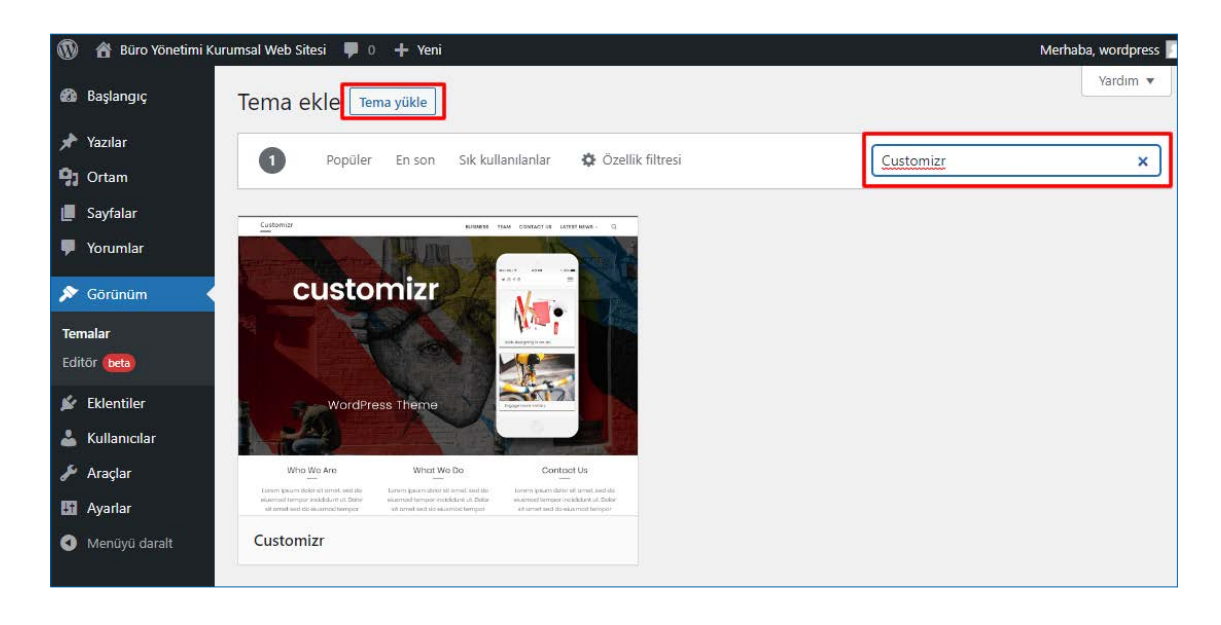

Görsel 2.77: Tema yükleme penceresi

 Bu tema için Görünüm / Özelleştir / Genel Ayarlar seçenekleri izlenerek web sayfasının başlığı, logosu ve site simgesi, web sayfasının renk düzeni için birincil ve ikincil renkler belirlenir. Yazı biçimi özellikleri, bağlantı ve paragrafları, web sitesinde görüntülenecek sosyal bağlantı simgelerinin konumları, sayfalarda görünecek slider ayarları yapılır (Görsel 2.78).

| *                                | ×                                             | Yayımla | ٥ |
|----------------------------------|-----------------------------------------------|---------|---|
| <                                | Genel ayarlar<br>sitesini özelleştiriyorsunuz |         |   |
| Site                             | Identity : Logo, Title, Tagline and Site Icon |         | > |
| Site                             | Layout                                        |         | > |
| Prim                             | ary color of the theme                        |         | > |
| Font                             | Font picker and font size                     |         |   |
| Sosy                             | Sosyal Ağlar >                                |         |   |
| Formatting : links, paragraphs > |                                               |         | > |
| Görsel ayarları >                |                                               |         |   |
| Slide                            | Sliders options >                             |         |   |
| Yaza                             | Yazarlar >                                    |         |   |
| Süre                             | kli kaydırma                                  |         | > |
| Yoru                             | mlar                                          |         | > |

Görsel 2.78: Genel ayarlar

a) Site kimliği sekmesine tıklanarak açılan penceredeki logo başlığı altında bulunan düğme yardımı ile ortam kütüphanesinde bulunan bir resmi ya da yeni yüklenecek bir resim, logo olarak belirlenir (Görsel 2.79). Bu pencereden sitenin başlığı ve sloganı da belirlenir.

2

| <                                                 | Özelleştirilen ► Genel ayarlar<br>Site Identity : Logo, Title, Tagline and Sit |   | <b>BYK</b> Büro Yönetimi   |
|---------------------------------------------------|--------------------------------------------------------------------------------|---|----------------------------|
| Logo                                              |                                                                                |   | Bir başka WordPress sitesi |
| B                                                 | <u>YK</u>                                                                      | ľ |                            |
| Kald                                              | Kaldır Logo değiştir                                                           |   |                            |
| Site başlığı<br>Büro Yönetimi Kurumsal Web Sitesi |                                                                                | l |                            |
| Sloga                                             | n                                                                              | L |                            |
| Bir b                                             | başka WordPress sitesi                                                         |   |                            |

Görsel 2.79: Site kimliği ayarları sonrası sayfa görünümü

 Site teması üzerinden veya Görünüm / Özelleştir / Menüler seçenekleri izlenerek yeni menü oluşturulur ve menünün konumu belirlenir (Görsel 2.80).

| *    | x                                   | Yayımlanı     | mış  | Q      | Menü elemanların | da ara        |   |
|------|-------------------------------------|---------------|------|--------|------------------|---------------|---|
| <    | Özelleştirilen ► Menüler<br>Anamenü |               |      | Özel   | bağlantılar      |               | ٠ |
|      |                                     |               |      | Sayfa  | alar             |               | • |
| Menu | menü                                |               |      | +      | Başlangıç        | Özel bağlantı | í |
|      | menu                                |               |      | +      | Ofis Yönetimi    | Sayfa         |   |
| An   | asayfa Ö                            | İzel bağlantı | ×    | +      | İletişim         | Sayfa         |   |
| Ofi  | s Yönetimi                          | Sayfa         | ×    | +      | Hakkımızda       | Sayfa         |   |
| Ha   | kkımızda                            | Sayfa         | ×    | +      | Büro Yönetimi    | Sayfa         |   |
| ilet | tişim                               | Sayfa         | ×    | Yer    | ni sayfa ekle    | + Ekle        | • |
|      | Yeniden sırala                      | 🗙 Eleman e    | ekle | Yazıla | ar               |               | • |

Görsel 2.80: Menü görünümü

- a) Yeni menü oluştur seçeneği seçilir ve açılan pencerede oluşturulacak menüye bir ad verilip Anamenü seçeneği işaretlendikten sonra Sonraki düğmesi tıklanır. Eleman ekle düğmesi yardımı ile sayfanın sağ üst kısmında yer alan "ana sayfa", "hakkımızda", "haberler", "duyurular" gibi sitede yer alacak menü adları oluşturulur.
- b) Sayfalar seçeneğinden oluşturulan menü elemanlarına ait sayfaların oluşup oluşmadığı kontrol edilir ve içeriği değiştirilmek istenen sayfanın altındaki Düzenle seçeneği tıklanarak sayfada gösterilmek istenen içerik eklenir. Bu kısımda başlık, metin ve görsellerden faydalanılır (Görsel 2.81).

| 🔞 🖀 Büro Yönetimi Ku             | rumsal Web Sitesi 📮 0 🕂 Yeni                              |
|----------------------------------|-----------------------------------------------------------|
| 🖚 Başlangıç                      | Sayfalar Veni ekle                                        |
| 📌 Yazılar                        | Tümü (5)   Yayımlanmış (4)   Taslak (1)   Çöp (2)         |
| <b>9</b> ] Ortam                 | Toplu işlemler 🗸 Uygula Tüm tarihler 🗸 Filtre             |
| 📙 Sayfalar                       | Başlık                                                    |
| <b>Tüm sayfalar</b><br>Yeni ekle | D Büro Yönetimi                                           |
| 🗭 Yorumlar                       | Gizlilik Politikası — Taslak, Gizlilik politikası sayfası |
| 🔊 Görünüm 🕼 Eklentiler           | Hakkımızda                                                |
| 👗 Kullanıcılar<br>差 Araçlar      | 🗋 İletişim                                                |
| 👫 Ayarlar                        | Ofis Yönetimi                                             |
| Menüyü daralt                    | 🗌 Başlık                                                  |

Görsel 2.81: Sayfalar penceresi

c) Oluşturulan sayfalara başlık, paragraf, madde işaretleri, tablo, görsel veya desteklenen özellikler eklenerek sayfaların içeriği zenginleştirilir. Sayfanın sağ tarafında bulunan ayar penceresinden görünürlük ayarı, şablonu, sayfanın öne çıkan resmi, sayfanın özellikleri ve sayfada yorumlara izin verilip verilmeyeceği ayarları yapılır (Görsel 2.82).

2

|                                                                                                    | Taslağa dönüştür Önizleme Güncelle 🗘 🗄                                                           |
|----------------------------------------------------------------------------------------------------|--------------------------------------------------------------------------------------------------|
|                                                                                                    | Sayfa Blok ×                                                                                     |
| Ofis Yönetimi                                                                                                    | Durum ve görünürlük 🗸 🗸 🗸                                                                        |
| Lorem ipsum dolor sit amet, consectetur adipiscing elit, sed do eiusmod tempor incididunt ut labore et dolore magna aliqua. Scelerisque eu ultrices vitae auctor.<br>Ullancorper morbi tincidunt ornare massa eget egestas purus. Fermentum iaculis eu non diam phasellus vestibulum lorem sed. Fames ac turpis egestas maecenas,<br>nibh mauris cursus mattis molestie a iaculis at. Nibh venenatis cras sed felis. Dapibus ultrices in iaculis nunc sed augue. Congue nisi vitae suscipit tellus mauris a | Şablon ^<br>In Varsayılar şablon ~                                                               |
| diam maecenas. Sodales ut etiam sit amet nisi. Quis lectus nulla at volutpat diam ut venenatis tellus in. Et odio pellentesque diam volutpat commodo. In vitae turp<br>massa sed elementum tempus. Magna eget est lorem ipsum dolor sit amet. Congue nisi vitae suscipit tellus. Id volutpat lacus laoreet non curabitur gravida arcu ac<br>Sapien nec sagittis aliquam malesuada bibendum arcu vitae elementum curabitur. Lobortis feugiat vivamus at augue eget arcu dictum varius duis. In nulla posuere | S 6 sürüm                                                                                        |
| sollicitudin aliquam ultrices sagittis orci. Gravida arcu ac tortor dignissim convallis aenean. Tempor nec feugiat nisl pretium fusce. Auctor neque vitae tempus qua<br>pellentesque. Sti amet luctus venenatis lectus magna. Facilisis magna etiam tempor orci eu lobortis. In fermentum et sollicitudin ac orci. Sit amet nisl suscipit<br>adipiscing bibendum.                                                                                                    | m Kalici bağlantı ^                                                                              |
| Lorem ipsum dolor sit amet consectetur adipiscing elit ut aliquam. Purus in massa tempor nec feugiat nisl pretium. Fringilla phasellus faucibus scelerisq eleifend donec pretium vulputate sapien;                                                                                                    | ue ofis-yonetimi                                                                                 |
| <ul> <li>Lorem ipsum dolor sit amet, consectetur adipiscing elit, sed do eiusmod tempor incididunt ut labore et dolore magna aliqua.</li> <li>Lorem ipsum dolor sit amet, consectetur adipiscing elit, sed do eiusmod tempor incididunt ut labore et dolore magna aliqua.</li> <li>Lorem ipsum dolor sit amet, consectetur adipiscing elit, sed do eiusmod tempor incididunt ut labore et dolore magna aliqua.</li> </ul>                                                                                   | Adresin son parçası. <u>Kalıcı bağlantılar</u><br><u>hakkında okuyun</u> to<br>SAYFAYI GORÜNTÜLE |
|                                                                                                    | http://localhost/wordpress2/ofis-yonetimi/<br>더                                                  |
| Ara Q                                                                                                    | Öne çıkan görsel                                                                                 |
| ¶ ■ ⊠                                                                                                    |                                                                                                  |
| Paragraf Başlık Görsei                                                                                                    | shuttestyck                                                                                      |
|                                                                                                    | Görseli değiştir                                                                                 |
| nategoriter Sutumar Son yazılar.                                                                                                    | Öne çıkan görseli kaldır                                                                         |
| Hepsine gözat                                                                                                    | Ôzet ∽                                                                                           |
| L                                                                                                    | Tartışma 🗸                                                                                       |

Görsel 2.82: Sayfa özellikleri penceresi ve içerik görünümü

ç) Görünüm / Özelleştir / Main Content / Single Pages seçenekleri izlenerek açılan pencerede resim konumu kısmında sayfaya eklenen öne çıkan resmin nasıl görüntüleneceği seçilir (Görsel 2.83).

| *                   | ×                                                     | Yayımlanmış |
|---------------------|-------------------------------------------------------|-------------|
| <                   | Özelleştirilen • Main Conte<br>Single pages           | int         |
|                     | • FEATURE                                             | D IMAGE ·   |
| Yazı k              | üçük resmi konumu                                     |             |
| Bas                 | lık kutusundan önce                                   | Ψ.          |
|                     |                                                       |             |
| Gös                 | terme                                                 |             |
| Gös<br>Başl         | terme<br>ktan önce tam genişlik                       |             |
| Gös<br>Başl<br>Başl | terme<br>ktan önce tam genişlik<br>Ik kutusundan önce |             |

Görsel 2.83: Resim konumu

- 4. Ana sayfa, web sitesini ziyaret eden kişilerin karşılaştığı ilk sayfadır. Bu sayfanın tasarımı diğer sayfalara göre farklılıklar gösterebilir. Görünüm / Özelleştir / Main Content / Front Page Content seçenekleri izlenerek açılan pencereden sayfanın düzeni, sayfada görüntülenecek içerikler, içeriklerin sayıları, haberler, duyurular veya gündem gibi kategori içerikleri, son yazıları, arşivlenmiş içerikler düzenlenir. Birçok sitede bulunan animasyonlu geçişe sahip bir ya da birden fazla resimden oluşan slider görüntüleme seçenekleri de bu bölümden ayarlanır.
- a) Sayfalar / Yeni Ekle seçenekleri izlenerek web sitenin ana sayfasında görüntülenecek içeriğe sahip bir sayfa hazırlanır. Görünüm / Özelleştir / Front Page Content seçenekleri izlenerek açılan pencerede ön sayfa görünümleri ayarı Sabit Bir Sayfa ve ön sayfa ayarı da hazırlanan sayfa seçilerek sitenin karşılama sayfası olarak belirlenir.

| · İÇERİK VE DÜZENİ SEÇ ·                                                                        |
|-------------------------------------------------------------------------------------------------|
| Ön sayfa görünümleri                                                                            |
| Sabit bir sayfa 👻                                                                               |
| Ön sayfa                                                                                        |
| Anasayfa 👻                                                                                      |
| Yazı sayfası                                                                                    |
| — Seç — 🔹                                                                                       |
| Display navigation in your home page                                                            |
| Ön sayfa düzenini ayarla                                                                        |
| Sağ Menü 👻                                                                                      |
| · SLAYT SEÇENEKLERİ ·                                                                           |
| Ön sayfa slayt göstericisi                                                                      |
| anasayfa-slider 👻                                                                               |
| Tam sayfa slayt göstericisi                                                                     |
| İşaretlendiğinde, ön sayfa slayt göstericisi, görüntüleme noktası genişliğini<br>tamamen kaplar |

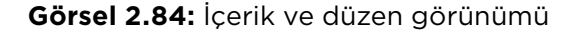

Ön sayfa düzeni ayarında **Sağ Menü** seçeneği seçilerek sayfada görsel 2.84'teki gibi bir görünüm elde edilir.

Sayfanın sağ kısmına arama alanı, son yazılan yazılar ve son yorumlar varsayılan olarak görüntülenir. Aynı pencerede bulunan ön sayfa slayt göstericisi yardımı ile ana sayfada bulunan slayt gösterisinin görünüm ayarları değiştirilir (Görsel 2.85).

| Sağ Menü                                                                                                    | Ŧ |
|----------------------------------------------------------------------------------------------------|---|
| · SLAYT SEÇENEKLERİ ·                                                                                                    |   |
| Ön sayfa slayt göstericisi                                                                                                  |   |
| — Slayt gösterici yok —                                                                                                    | Ŧ |
| Henüz slayt gösterici oluşturmadınız. Ortam kütüphanesine gidin,                                                            |   |
| görseiterinizi düzenleyin ve banlar slayı göstericisine ekleyin.<br>Slayt gösterici oluşturmak için Ortam Kütüphanesine git | ] |

Görsel 2.85: Slayt seçenekleri 1

b) Slayt gösterisi oluşturmak için Ortam Kütüphanesine git düğmesi yardımıyla yeni bir slayt gösterisi oluşturularak ana sayfada görüntülenir. Ortam Kütüphanesinde bulunan resimlerden slayt gösterisi oluşturulmak istenen resmin üzerine tıklanır. Düzenle bağlantısına tıklanarak, sayfa altında bulunan Slayt gösterici ekleyin seçeneği aktif edilir (Görsel 2.86).

2

| 0   | 😤 Büro Yönetimi Kurumsal | Web Sitesi 📮 0 🕂 Yeni Ek sayfasını görüntüle           |  |  |
|-----|--------------------------|--------------------------------------------------------|--|--|
| ø   | Başlangıç                | Slavt Secenekleri                                      |  |  |
| *   | Yazılar                  | Clast sästerisi ekinde terrekine bistore ekuturus)     |  |  |
| 91  | Ortam                    | Slayt gösterici ekleyin (gerekirse bir tane oluşturun) |  |  |
| Küt | üphane                   |                                                        |  |  |

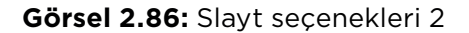

Açılan pencerede eklenmek istenen resme başlık, açıklama, düğme ve bağlantı verilir (Görsel 2.87). Resmi mevcut bir slayta eklenilebilecek **slayt gösterici adı** yazılarak yeni bir slayt da oluşturulabilir.

| 📌 Yazılar                                                                                                    | Başlık metni (azami 80 karakter)                                                 |  |  |
|----------------------------------------------------------------------------------------------------|----------------------------------------------------------------------------------|--|--|
| 💁 Ortam                                                                                                    | Resim 1                                                                          |  |  |
| <b>Kütüphane</b><br>Yeni ekle                                                                                                    | Açıklama metni (başlığın altında, azami 250 karakter)<br>Resim 1 'e ait açıklama |  |  |
| 📕 Sayfalar                                                                                                    | Başlık ve metin rengi                                                            |  |  |
| 투 Yorumlar                                                                                                    |                                                                                  |  |  |
| 🔊 Görünüm                                                                                                    | Düğme metni (azami 80 karakter)                                                  |  |  |
|                                                                                                    |                                                                                  |  |  |
| Slayt gösterici seç                                                                                                    |                                                                                  |  |  |
| Henüz herhangi bir slayt gösterici oluşturmadınız. Bir slayt gösterici adı yazın ve ilk göstericiyi eklemek için düğmeyi tıklayın.<br>Anasayfa Slider Slayt gösterici ekle |                                                                                  |  |  |
|                                                                                                    |                                                                                  |  |  |

Görsel 2.87: Slayt göstericisi ekleme

c) Oluşturulan yeni slaytı Görünüm / Özelleştir / Front Page Content ayar penceresinde slayt seçeneklerinden ön sayfa slayt göstericisi olarak belirlenir (Görsel 2.88 ve Görsel 2.89).

| ,               | Özelleştirme                    |   |
|-----------------|---------------------------------|---|
|                 | Front Page Content              |   |
|                 |                                 |   |
| -               | · IÇERIK VE DUZENI SEÇ ·        |   |
| Ön sa           | ayfa görünümleri                |   |
| Sabit bir sayfa |                                 | - |
| Ön sa           | ayfa                            |   |
| Anasayfa        |                                 |   |
| Yazı            | sayfası                         |   |
| — Seç —         |                                 |   |
| Displ           | ay navigation in your home page |   |
| Ön sa           | ayfa düzenini ayarla            |   |
| Sag             | ğ Menü                          | ~ |
|                 | · SLAYT SEÇENEKLERİ ·           |   |
| Ön sa           | ayfa slayt göstericisi          |   |
| ana             | asayfa-slider                   | • |
| Tam             | savfa slavt göstericisi         |   |

Görsel 2.88: Slayt seçenekleri 3

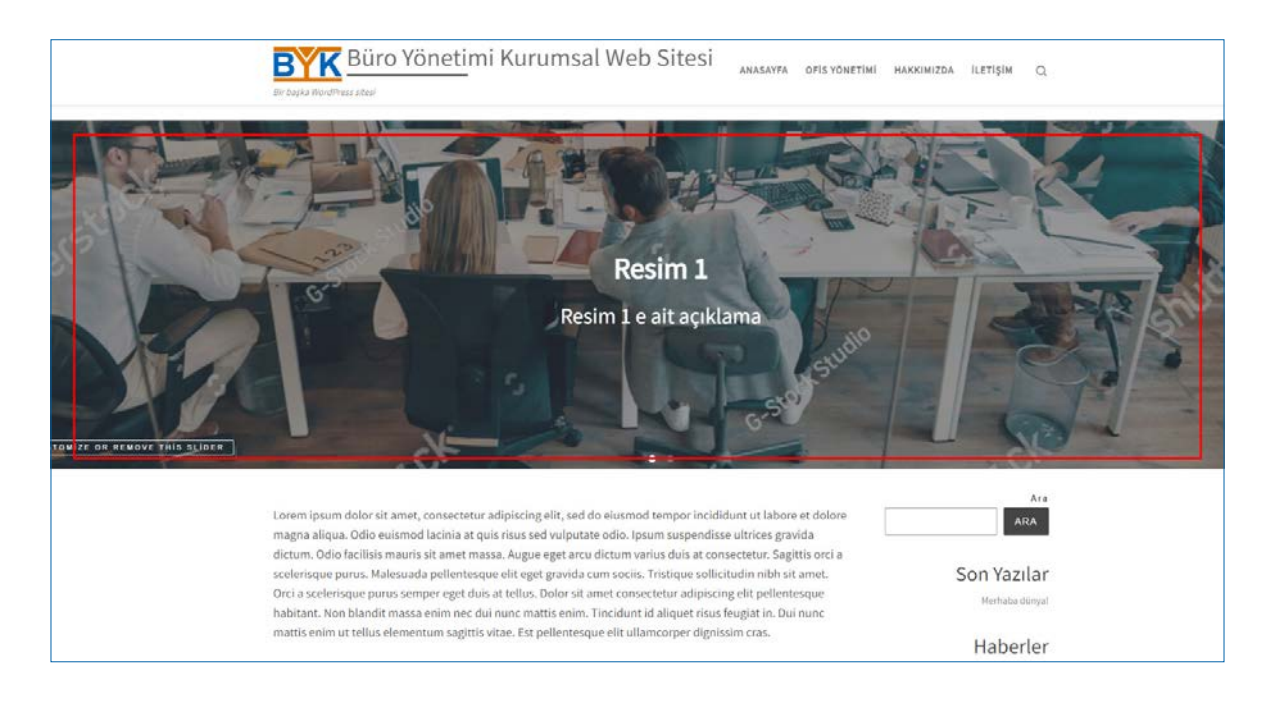

Görsel 2.89: Slayt düzenleme sonucu sayfa görünümü
Yönetim sayfasında Başlangıç / Yazılar / Kategoriler seçenekleri izlenerek Kategoriler bağlantısına tıklanır. Yeni Kategori Ekle alanında Haber adında bir kategori oluşturulur (Görsel 2.90).

2

| 🚳 Başlangıç                       | Kategoriler                                                                                                    |
|-----------------------------------|----------------------------------------------------------------------------------------------------|
| 🖈 Yazılar                         |                                                                                                    |
| Tüm yazılar                       | Yeni kategori ekle                                                                                                |
| Yeni ekle                         | Isim                                                                                                    |
| Kategoriler                       | Haber                                                                                                    |
| Etiketler                         | Sitenizde nacil gösterileseği                                                                                     |
| 9) Ortam                          | Kisa isim                                                                                                    |
| 📕 Sayfalar                        | "slug" yazı isminin URL versiyonudur. Genellikle tümü küçük harflerden oluşur, sadece harf, rakam ve tire içerir. |
| 🏴 Yorumlar                        | Ebeveyn kategori                                                                                                  |
| 🔊 Görünüm                         | Hiçbiri 🗸                                                                                                    |
| 🖆 Eklentiler                      | Bebop ve Big Band adında alt kategorileriniz olabilir. Tamamen tercihinize kalmış.                                |
| 👗 Kullanıcılar                    | Açıklama                                                                                                    |
| 差 Araçlar                         |                                                                                                    |
| 🚦 Ayarlar                         |                                                                                                    |
| <ul> <li>Menüyü daralt</li> </ul> |                                                                                                    |
|                                   | Tanım bölümü varsayılan olarak ön planda değildir, yine de bazı temalar bu bölümü gösterebilir.                   |
|                                   | Yeni kategori ekle                                                                                                |

Görsel 2.90: Yeni kategori ekleme penceresi

a) Yönetim sayfasında **Başlangıç** / **Yazılar** seçenekleri izlenerek **Yeni Ekle** bağlantısına tıklanır (Görsel 2.91).

| 🖚 Başlangıç              | Yazılar Yeni ekle                                               |
|--------------------------|-----------------------------------------------------------------|
| 🖈 Yazılar 🛛 🖌            | Tümü (2)   Yayımlanmış (2)                                      |
| Tüm yazılar              | Toplu işlemler 🗸 Uygula Tüm tarihler 🗸 Tüm kategoriler 🗸 Filtre |
| Yeni ekle                | Başlık                                                          |
| Kategoriler<br>Etiketler | GENEL OLARAK YÖNETİM VE BÜRO YÖNETİMİ                           |
| 9 Ortam 📕 Sayfalar       | Merhaba dünya!                                                  |
| 🏓 Yorumlar               | 🗋 Başlık                                                        |
| 🔊 Görünüm                | Toplu işlemler 💙 Uygula                                         |

Görsel 2.91: Yeni yazı ekleme penceresi

Ana sayfada yayımlanması istenen haberin başlığı ve içeriği yazılır. Sayfanın sağ tarafındaki ayar penceresinden yazının kategorisi **Haber** olarak seçilir. Yazı ile etiketler belirlenir ve yazı için öne çıkan bir görsel seçilir. Yazının sayfadaki görünümü **Düzen Seçenekleri** kısmından ayarlanır. Ayarların üst kısımda yer alan **Yayımla** düğmesi ile yazı yayımlanır (Görsel 2.92).

| Taslağa dönüştür Önizleme Yayımla 🔯 🗄 |
|---------------------------------------|
| üştür Önizleme Yayımla                |
| Yazı Blok 🗙                           |
|                                       |
| Kategoriler ^                         |
| Haber                                 |
| Genel                                 |
| <u>Yeni kategori ekle</u>             |
| Etiketler ^                           |
| Yeni etiket ekle                      |
| Yönetim 🗙 Büro Yönetimi 🗙             |
| Virgül veya Enter tuşuyla ayırın.     |
| Öne çıkan görsel 🔷 🔷                  |
| butterst-ck                           |
|                                       |

Öne çıkan görseli kaldır

2

Yayımlanan haber kategorisindeki yazı, ana sayfada **Son Yazılar** alanı içerisinde görüntülenir. **Haber** kategorisindeki yazıların farklı bir başlık altında görüntülenebilmesi için **Görünüm / Özelleştir / Bileşenler / Sağ Menü** bağlantısına tıklanır. **Son Yazılar** bloğu üzerinde çıkan araç çubuğundan çoğalt seçeneği seçilir (Görsel 2.93).

| < Özelleştirilen • Bile<br>Sağ Menü              | şenler          |                         |
|--------------------------------------------------|-----------------|-------------------------|
| $\leftarrow$ $\rightarrow$                       |                 | <b>+</b> :              |
| Etiket ekle<br>Ictorio badlı vor tul<br>마 :: Ç 국 | :               | Düğme metni<br>ekle     |
| Son Yazılar                                      | Daha f<br>Kopva | fazla ayar göster<br>la |
| <u>Merhaba dünya!</u>                            | Çoğalt          | t Ctrl+Shift+D          |

Görsel 2.93: Yeni başlık ekleme penceresi 1

Yeni oluşan bileşen grubunun başlığı **Haberler** olarak değiştirilir. **Haberler** başlığı altındaki **Son Yazılar** bileşen grubu üzerindeki araç çubuğundan **Daha fazla ayar göster** seçeneği seçilir (Görsel 2.94).

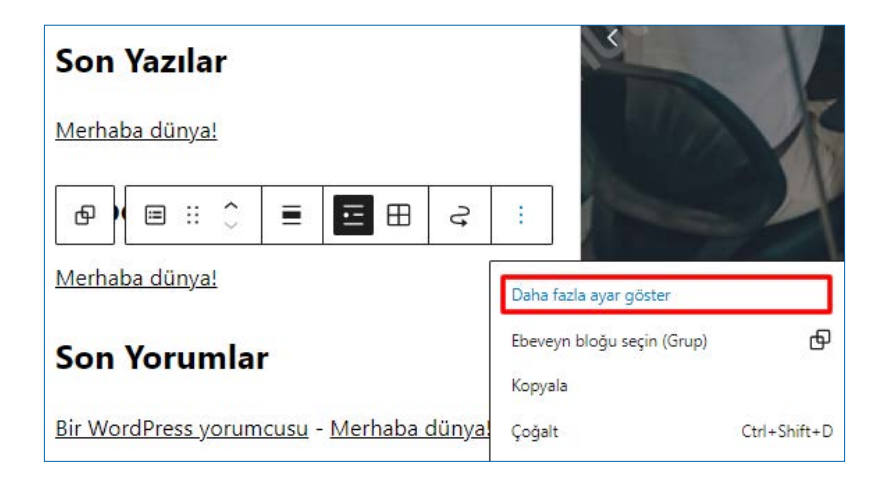

Görsel 2.94: Yeni başlık ekleme penceresi 2

Açılan pencerede kategori alanında **Haber** filtresini uygulanır. Böylece ana sayfada **Haberler** başlığı altında sadece haber kategorisine ait yazılar görüntülenir. Bu filtreleme yöntemi ile **Son Yazılar** başlığı altında istenen kategorideki yazılar ve web sitesine eklenen duyuruları görüntülenmiş olur (Görsel 2.95).

| Sıralama ve filtreleme | ^ |  |
|------------------------|---|--|
| Sirala                 |   |  |
| Yeniden eskiye         | ~ |  |
| Kategoriler            |   |  |
| Haber                  |   |  |
|                        |   |  |

Görsel 2.95: Haber filtresi uygulama penceresi

b) Görünüm / Özelleştir / Bileşenler / Sağ Menü seçenekleri izlenerek bu alana yeni bir bileşen eklenir. Mevcut bileşenler düzenlenip kaldırılabilir (Görsel 2.96). Yapılan son yorumların bu alanda görüntülenmesi istenmiyorsa Son Yorumlar başlığı, bloğun üzerinde çıkan araç çubuğu yardımı ile kaldırılır. Bunun yerine Takvim, Slider, Arşiv gibi bileşenleri tercih edilir.

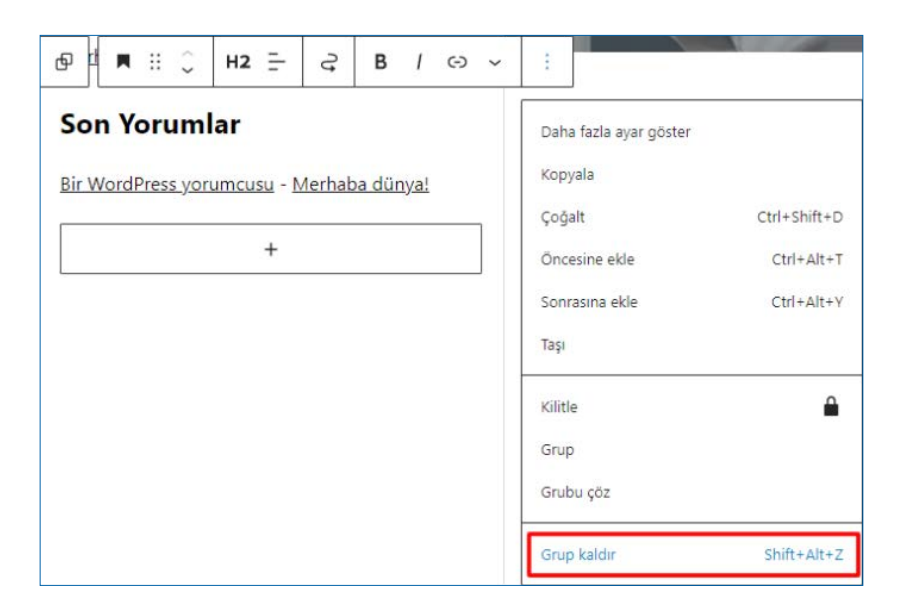

Görsel 2.96: Bileşen kaldırma seçeneği

Web sayfasına eklenen duyurular bir eklenti yardımı ile yayımlanır. Bunun için Başlangıç
 / Eklentiler / Yeni Ekle bağlantısı tıklanır. Simple Alert System adlı eklenti kurularak etkinleştirilir (Görsel 2.97).

2

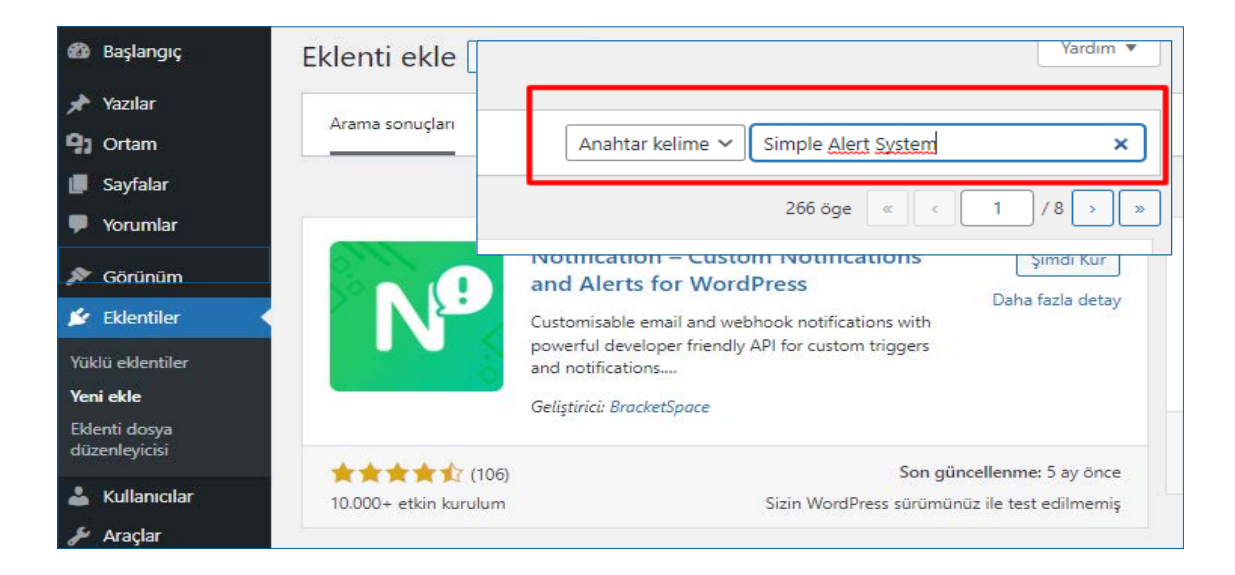

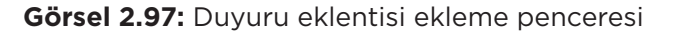

Kurulum bittiğinde web sitesi yönetim menüsünün altında **Alert System** (alert sistım) adlı bağlantıya tıklanarak açılan pencerede oluşturulan duyuru etkinleştirilir. Bir başlık ve içerik metni yazılır. Duyuru için tema, zemin ve yazı rengi belirlenip bağlantı eklenir. Duyuru için başlangıç ve bitiş zamanı ayarlanır. Duyurunun hangi sayfalarda gösterileceği seçilerek **Kaydet** düğmesine tıklanır ve web sayfasında yayımlanır. Duyuru etkinleştirip kaydedildikten sonra ana sayfanın üst kısmında görüntülenir (Görsel 2.98).

| 💵 Ayarlar 🛛         | -           |                                                                                                    |                                  |  |
|---------------------|-------------|----------------------------------------------------------------------------------------------------|----------------------------------|--|
| Genel               | Mesaj       | içerik                                                                                                    |                                  |  |
| Yazma               |             |                                                                                                    |                                  |  |
| Okuma               |             |                                                                                                    |                                  |  |
| Tartışma            |             |                                                                                                    |                                  |  |
| Ortam               | Renk teması | Disasellas                                                                                                    |                                  |  |
| Kalıcı bağlantılar  |             |                                                                                                    |                                  |  |
| Gizlilik            | Arkaplan    | and the second second se | Contraction of the second second |  |
| Simple Alert System |             | 💽 Yeşil                                                                                                    | O Mavi                           |  |
| Alert System        |             | • Sari                                                                                                    | 🔵 Kırmızı                        |  |

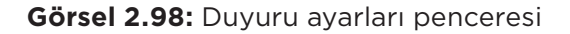

7. Ana sayfanın alt kısmında üç adet düzenlenebilir alan bulunmaktadır. Bu alanlara Görünüm / Özelleştir / Alt Kısım bağlantısına tıklanarak erişilir. Bu bölümdeki alt kısım birinci, alt kısım ikinci ve alt kısım üçüncü bileşeni bölümlerinden yazı, liste, görsel, tablo, slider gibi bileşenlerle veya eklentilerin sağlamış olduğu farklı bileşenlerle sayfa zenginleştirilir (Görsel 2.99).

|                                                                                                    |                                                                                                    | morbi. Pharetra et ultrices neq  |
|----------------------------------------------------------------------------------------------------|----------------------------------------------------------------------------------------------------|----------------------------------|
| Bilesenler                                                                                                    | 0                                                                                                    | neque. Fusce ut placerat orci n  |
| sitesini özelleştiriyorsunuz                                                                                     |                                                                                                    | malesuada pellentesque elit.     |
| Temanız 2 başka bileşen alanına sahip fakat bu sayfa o                                                           | nları göstermiyor.                                                                                      | Tincidunt augue interdum velit   |
| Özelleştirici içindeyken başka sayfalardaki bileşenleri g                                                        | örüntüleyip                                                                                             | consectetur. Mollis aliquam ut   |
| düzenlemek için o sayfalarda gezinebilirsiniz.                                                                   |                                                                                                    | sit amet volutpat consequat. C   |
| Sağ Menü                                                                                                    | >                                                                                                    | Pretium aenean pharetra magr     |
|                                                                                                    |                                                                                                    | Scelerisque eu ultrices vitae au |
| Alt Kısım Birinci Bileşeni                                                                                       | >                                                                                                    | scelerisque. Viverra adipiscing  |
| Alt Kısım İkinci Bileşeni                                                                                        | >                                                                                                    | A pellentesque sit amet porttit  |
| Alt Kısım Üçüncü Bileseni                                                                                        | S.                                                                                                    | bibendum enim facilisis gravid   |
| Art Kisim oçuncu bileşeni                                                                                        |                                                                                                    | varius quam quisque id diam.     |
|                                                                                                    |                                                                                                    |                                  |
| A pellentesque sit amet porttitor eget dolor morbi. "Cr<br>bibendum enim facilisis gravida neque. Sit amet justo | <i>as semper auctor neque vitae tempus.</i> <sup></sup> Nu<br>donec enim diam vulputate ut pharetra. Ar | inc aliquet<br>rcu risus quis    |
| varius quam <u>quisque id diam.</u>                                                                              |                                                                                                    |                                  |
|                                                                                                    |                                                                                                    |                                  |
|                                                                                                    |                                                                                                    |                                  |
|                                                                                                    |                                                                                                    |                                  |
|                                                                                                    |                                                                                                    |                                  |
| 0                                                                                                    |                                                                                                    |                                  |
| Add widgets to the zone :                                                                                        | Add widgets to the zone :                                                                               | Add widgets to the zone :        |
| "Alt Kisim Birinci Bileşeni"                                                                                     | "Alt Kısım İkinci Bileşeni"                                                                             | "Alt Kısım Üçüncü Bileşeni"      |
|                                                                                                    |                                                                                                    |                                  |

Görsel 2.99: Alt kısım bileşenlerini düzenleme penceresi

2

| 2.12. UYGULAMA: ŞİRK                                                     | KET TANITIM WEB SITESI HAZIRLAMA                                                                        |             |           |
|--------------------------------------------------------------------------|----------------------------------------------------------------------------------------------------|-------------|-----------|
| Görev                                                                    | Bir web sitenin tamamını hazırlama adımlarını gerçekleştiriniz.                                         |             |           |
| Süre                                                                     | 4 X 40 dk.                                                                                              |             |           |
| Uygulama Adımları                                                        | 1. Bir şirket tanıtım sitesi hazırlamak üzere şirketin faaliyet alanını belirleyiniz.                   |             |           |
|                                                                          | 2. Uygun tema bularak yukleyiniz.                                                                       |             |           |
|                                                                          | Kullanlıacak görseller için araştırma yapınız.     Bir rəşim düzənləmə programı kullanarak kondi logon  |             | lovupiz   |
|                                                                          | 5 Sirketi tanıtacak savfalar ve yazılar hazırlayınız                                                    | uzunazii    | layinz.   |
|                                                                          | 6. Sitenizi hazırladıktan sonra ücretsiz barındırma hizmeti                                             | i veren sit | elerden   |
|                                                                          | birinde yayımlayıp sitenin bağlantı adresini arkadaşlar                                                 | ınızla pay  | /laşınız. |
| KONTROL LISTESI                                                          |                                                                                                    |             |           |
| Uygulamanın<br>Değerlendirilmesi                                         | Değerlendirme Ölçütleri                                                                                 | Evet        | Hayır     |
|                                                                          | 1. Şirket faaliyet alanına uygun tema bulundu.                                                          |             |           |
|                                                                          | 2. Uygun logo ve görseller hazırlandı.                                                                  |             |           |
|                                                                          | 3. Web sitesi yedeklendi.                                                                               |             |           |
|                                                                          | 4. Sayfa ve yazılar hazırlandı.                                                                         |             |           |
|                                                                          | 5. Site yayımlandı.                                                                                     |             |           |
|                                                                          | 6. Uygulama belirtilen sürede tamamlandı.                                                               |             |           |
|                                                                          | 7. Uygulama yardım almadan tamamlandı.                                                                  |             |           |
| TOPLAM                                                                   |                                                                                                    |             |           |
| Değerlendirme Puanı= (<br>Uygulama değerlendirn<br>YÖNERGESİ'ne göre yaş | ölçüt puanı X 100)/ölçüt sayısı<br>1esi EK 1'de yer alan UYGULAMA FAALİYETLERİNİ DEĞERLE<br>Dılacaktır. | ENDİRME     |           |
| NOTLAR                                                                   |                                                                                                    |             |           |

### ÖLÇME VE DEĞERLENDİRME

- A) Aşağıdaki ifadelerin başında boş bırakılan parantezlere, cümlelerde verilen bilgiler doğru ise D, yanlış ise Y yazınız.
- () Web tabanlı içerik geliştirme programı kullanmak için MySQL 5.6 veya üzeri bir veri tabanı sürümü gereklidir.
- () Web tabanlı içerik geliştirme programında Türkçe dil desteği vardır.
- () Sitenin performansı ve güvenliği ile ilgili bilgiler site sağlığı ekranından görüntülenebilir.
- () Yorumlarla ilgili ayarlar tartışma bölümünde yer alır.
- () Eklentiler kurulur kurulmaz çalışmaya başlar.

## B) Aşağıdaki cümlelerde boş bırakılan yerlere doğru sözcükleri yazınız.

- **6.** Düzenlenebilir alanların bulunduğu çerçeve sitelere ...... denir.
- En fazla gösterilecek blog sayfası adedi
   ...... ayarlarında bulunur.
- Sayfaların, kategorilerin ve etiketlerin bağlantı cümleleri .....ayarlarından düzenlenir.
- 9. Formla gelen verilerin elektronik posta adresinde toplaması, istenmeyen elektronik postalardan korunma aracı gibi dış hizmet uygulamaların eklenmesi

..... ile yapılır.

10. Web tabanlı içerik geliştirme yazılımının başlangıç ekranında bulunan ....., daha sonra düzenlenmek üzere bir başlık ve içerik kaydetme amaçlı kullanılmaktadır.

- C) Aşağıdaki soruları dikkatlice okuyunuz ve doğru seçeneği işaretleyiniz.
- 11. Yönetim panelinde bulunan tema ayarlarına hangi komutlar kullanılarak erişilir?
  - A) Sayfalar / Temalar
  - B) Eklentiler / Temalar
  - C) Görünüm / Temalar
  - D) Araçlar / Eklentiler / Temalar
  - E) Araçlar / Ayarlar / Temalar

# 12. Aşağıdaki form elemanlarından hangisi tek satırlı metin alanı eklemek için kullanılır?

- A) Alt kısım alt
- B) Alt kısım arka planı
- **C)** Alt kısım paralaks
- D) Alt kısım üst
- E) Alt kısım gövde
- 13. Web sayfasına eklenen bir videonun otomatik olarak başlatılması için aşağıdaki seçeneklerden hangisi işaretli hâle getirilmelidir?
  - A) Yazar
  - B) Görünürlük
  - C) Gizlilik
  - D) Durum ve görünürlük / Görünürlük
  - E) Yayımlama seçenekleri

2

- 14. En fazla gösterilecek blog sayfası adedi yönetim panelinin hangi bölümünden belirlenir?
  - A) Genel
  - B) Okuma
  - C) Ortam
  - D) Tartışma
  - E) Yazma
- 15. Aşağıdakilerden hangisi öne çıkan görsel belirlerken görselin görüntülenemediği durumlarda kullanıcıya o alanda ne olduğunu anlatacak metni ifade eder?
  - A) Açıklama
  - B) Alternatif metin
  - C) Altyazı
  - D) Başlık
  - E) Dosya adresi

#### D) Aşağıda verilen soruları cevaplayınız.

16. Site güvenliğini sağlamak için neler yapılmalıdır?

| ••••• | •••••  | •••••  | ••••••  | ••••• |
|-------|--------|--------|---------|-------|
|       |        |        |         |       |
| ••••• | •••••• |        |         | ••••• |
|       |        |        |         |       |
| ••••• | •••••• |        | ••••••• | ••••• |
|       |        |        |         |       |
| ••••• | •••••• | •••••• | ••••••  | ••••• |
|       |        |        |         |       |
| ••••• | •••••• | •••••• |         | ••••• |

- 17. Gizlilik sayfasının önemi nedir, gizlilik sayfası nasıl hazırlanır?
  - .....
- 18. Site nasıl satış yapılabilir bir site hâline getirilebilir?

### 19. Aktif olarak kullanılan sitenin yedeği nasıl alınmalıdır?

······

## 20. İletişim formu hazırlarken dikkat edilmesi gerekenler nelerdir?

#### EK-1

#### UYGULAMA FAALİYETLERİNİ DEĞERLENDİRME YÖNERGESİ

Uygulama faaliyetlerini değerlendirmek için aşağıdaki adımlar gerçekleştirilir.

- 1. Uygulama faaliyetleri kontrol listesindeki ölçütlere göre değerlendirilir.
- 2. Uygulama faaliyetlerindeki ölçütlerden gerçekleşenler için "EVET" sütununa "1", gerçekleşmeyenler için "HAYIR" sütununa "0" yazılır.
- 3. Kontrol listesindeki değerlendirme puanı; **Değerlendirme Puanı = ( ölçüt puanı X 100 ) / ölçüt sayısı** formülüyle hesaplanır.
- 4. Ölçüt sayısı ölçütler tablosunun her satırındaki ölçütler sayılarak bulunur.
- 5. Ölçüt puanı ölçütler tablosunun Evet sütunundaki değerlerin toplamıdır. Örneğin toplam 5 ölçütü bulunan bir tabloda ölçütlerin tamamı gerçekleştiğinde her bir ölçüt için alınan puan 1'dir. Toplamda beş ölçüt olduğu için ölçüt puanı 5 olarak hesaplanır. Değerlendirme puanı için (5 X 100 ) / 5 formülü uygulanır. Sonuç 100 olarak bulunur.

**Değerlendirmeyle İlgili Notlar:** Değerlendirme puanı 70 ve üzeri ise ilgili öğrenme kazanımları yeterli düzeyde gerçekleşmiştir. 69 veya altında bir puan alındığında ilgili öğrenme kazanımlarının tekrar edilmesi gerekmektedir.

#### **CEVAP ANAHTARI**

| 1.ÖĞRENME BİRİMİ ÖLÇME VE DEĞERLENDİRME |                             |       |  |
|-----------------------------------------|-----------------------------|-------|--|
| А                                       | В                           | С     |  |
| 1. D                                    | 6. Genel ağ                 | 11. A |  |
| 2. D                                    | 7edu                        | 12. D |  |
| 3. D                                    | 8.                          | 13. A |  |
| 4. Y                                    | 9. <ol></ol>                | 14. C |  |
| 5. Y                                    | 10. Çok satırlı metin alanı | 15. B |  |

| 2.ÖĞRENME BİRİMİ ÖLÇME VE DEĞERLENDİRME |                           |       |  |
|-----------------------------------------|---------------------------|-------|--|
| А                                       | В                         | C     |  |
| 1. D                                    | 6. Web sitesi şablonu     | 11. C |  |
| 2. Y                                    | 7. Okuma                  | 12. A |  |
| 3. D                                    | 8. Kalıcı bağlantı        | 13. D |  |
| 4. D                                    | 9. Bütünleştirme seçeneği | 14. B |  |
| 5. Y                                    | 10. Hızlı taslak          | 15. B |  |

### KAYNAKÇA

- Büro Yönetimi ve Yönetici Asistanlığı Alanı Çerçeve Öğretim Programı
- Adobe help web sitesi. https://helpx.adobe.com/dreamweaver/user-guide.html, Mayıs 15 2022, kaynağından alınmıştır.
- Türk Dil Kurumu, sözlükleri. (t.y.). https://sozluk.gov.tr/ Türk Dil Kurumu (t.y.). https://www.tdk.gov.tr/

#### GÖRSEL KAYNAKÇASI

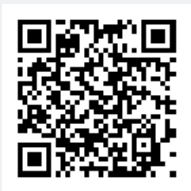